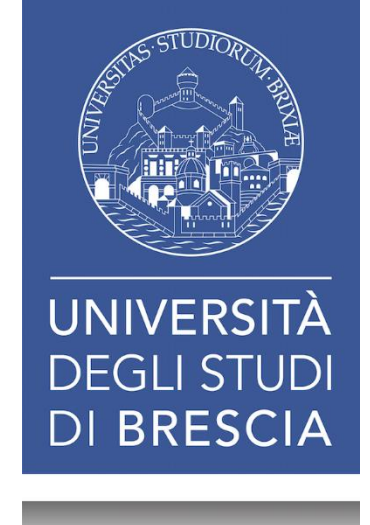

## I SERVIZI BIBLIOTECARI Presentazione e istruzioni per l'uso

Fiorenza Facchi

Martedì 15 ottobre 2019 – h 9:30-11:00 INGEGNERIA Aula TB

BIBLIOTECA DI INGEGNERIA E MEDICINA - SEDE DI INGEGNERIA

#### I SERVIZI BIBLIOTECARI: presentazione e istruzioni per l'uso

- 1. Il Patrimonio documentario
- 2. Il Catalogo & i Servizi integrati
- 3. I Servizi attivabili dal Portale
- 4. I Periodici
- 5. Le Risorse elettroniche

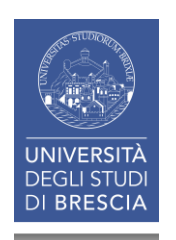

#### I SERVIZI BIBLIOTECARI: presentazione e istruzioni per l'uso: obiettivi

Promuovere la conoscenza del patrimonio documentario dell'Ateneo e mettervi nella condizione di:

- utilizzare in autonomia il patrimonio della biblioteca (monografie e periodici, cartacei ed elettronici)
- utilizzare i principali servizi (che siano o meno integrati in catalogo)

Ovvero ... tutto quello che gli studenti dovrebbero

sapere sin dal primo anno ...

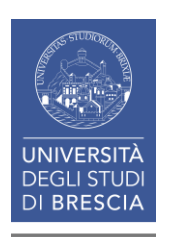

#### I SERVIZI BIBLIOTECARI: presentazione e istruzioni per l'uso

## **1. Il Patrimonio documentario**

- 2. Il Catalogo & i Servizi integrati
- 3. I Servizi «dal Portale»
- 4. I Periodici
- 5. Le Risorse elettroniche

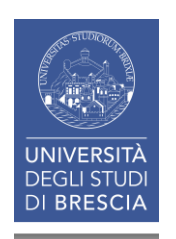

#### **1.** IL PATRIMONIO DOCUMENTARIO (1)

## Il patrimonio documentario del Sistema Bibliotecario d'Ateneo

#### CARTACEO

Monografie cartacee (libri) Titoli Periodici cartacei (voll. 56.600) Titoli Periodici cartacei correnti

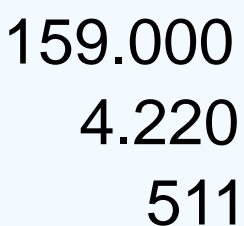

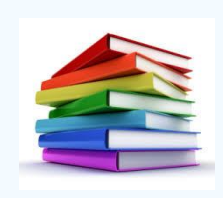

#### **ELETTRONICO**

| Libri elettronici (E-Books)  | 315.721 |  |
|------------------------------|---------|--|
| Titoli Periodici elettronici | 37.932  |  |
| Banche dati                  | 99      |  |

### 1. IL PATRIMONIO DOCUMENTARIO (2)

Il Sistema Bibliotecario di Ateneo gestisce l'intero patrimonio bibliografico dell'Università e si rivolge a tutta la comunità accademica.

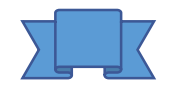

Biblioteca di Economia e Giurisprudenza Biblioteca di Ingegneria e Medicina – sede di Ingegneria Biblioteca di Ingegneria e Medicina – sede di Medicina

Risorse elettroniche accessibili via Internet

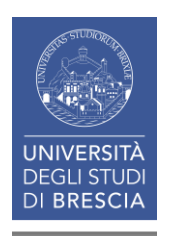

### 1. IL PATRIMONIO DOCUMENTARIO (3)

Biblioteca di Ingegneria e Medicina - Sede di Ingegneria

- Sala lettura
- Emeroteca
- Deposito

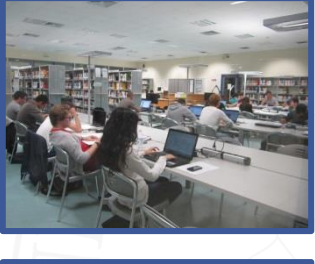

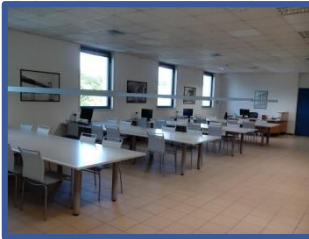

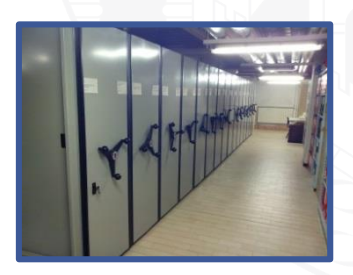

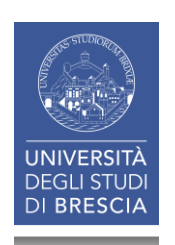

### 1. IL PATRIMONIO DOCUMENTARIO (4)

### Sala lettura

- 13.070 monografie in scaffali aperti accessibili agli utenti disponibili:
  - per il prestito
  - per la consultazione (bollo rosso

### Emeroteca

- 103 periodici cartacei correnti dal 2014 (scaffali aperti accessibili agli utenti)
- 5 postazioni informatiche per la consultazione dei periodici elettronici e delle banche dati online

### Deposito

- 17.020 voll. di Periodici (x 1.088 titoli di periodici)
- 13.180 Monografie
- 2.050 Monografie DAS

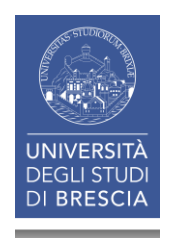

#### 1. IL PATRIMONIO DOCUMENTARIO (5)

# **DAS** = **D**iritto **Allo S**tudio

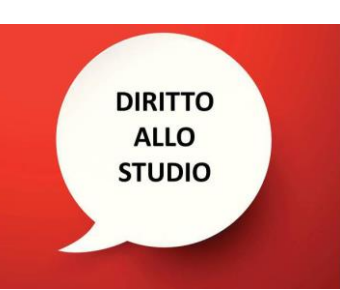

# Monografie riservate agli studenti Prestito fino a 180 giorni

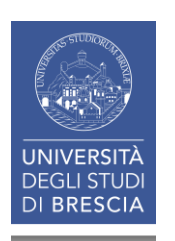

### **1.** IL PATRIMONIO DOCUMENTARIO (6)

### Sez. di collocazione

- BFI monografie Sala lettura
  BFI-R periodici Deposito
  DAS monografie Deposito
  DEP monografie Deposito
  ING-CD monografie Sala lettura
  monografie Sala lettura
- ING-FF

monografie Deposito

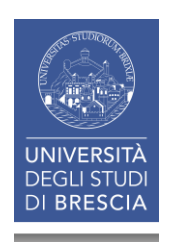

#### I SERVIZI BIBLIOTECARI: presentazione e istruzioni per l'uso

## 1. Il Patrimonio documentario

## 2. Il Catalogo & i Servizi integrati

- 2.1 II Catalogo
- 2.2 I Servizi
- 2.3 L'Area Personale
- 2.4 La Ricerca per argomento
- 2.5 Salvare le ricerche
- 2.6 La App UniBS Library
- 3. I Servizi attivabili dal Portale
- 4. I Periodici
- 5. Le Risorse elettroniche

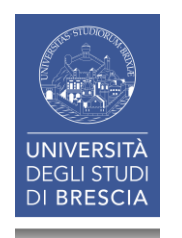

#### I SERVIZI BIBLIOTECARI: presentazione e istruzioni per l'uso

## 2. Il Catalogo & i Servizi integrati

### **2.1 II Catalogo**

- 2.2 I Servizi
- 2.3 L'Area Personale
- 2.4 La Ricerca per argomento
- 2.5 Salvare le ricerche
- 2.6 La App UniBS Library

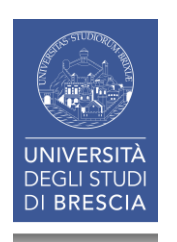

#### 2.1 IL CATALOGO & I SERVIZI INTEGRATI: il catalogo (1)

leri

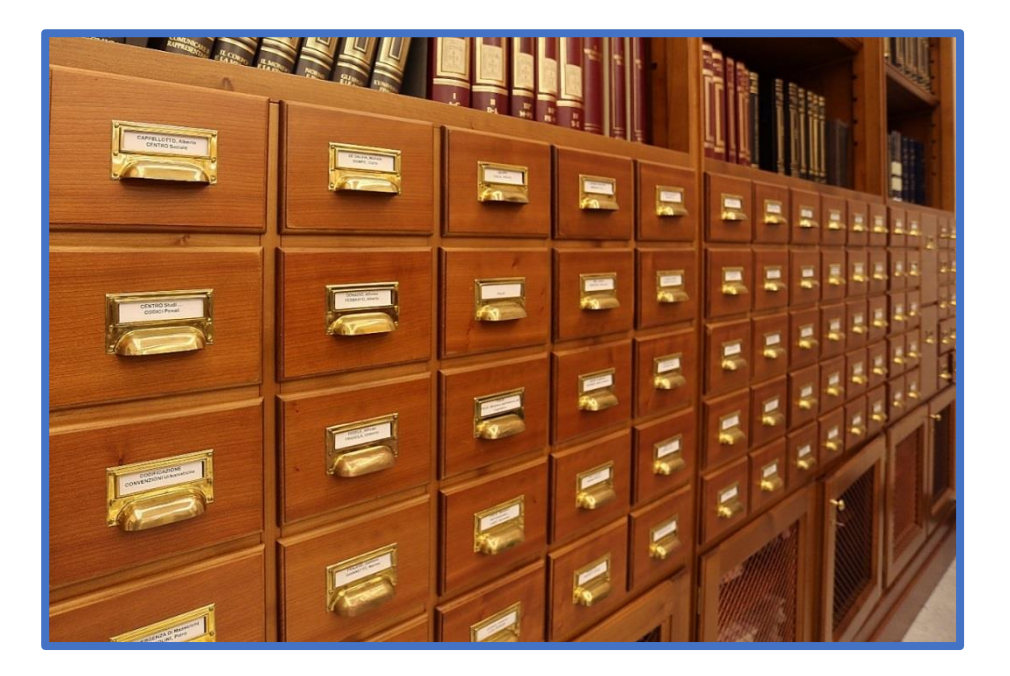

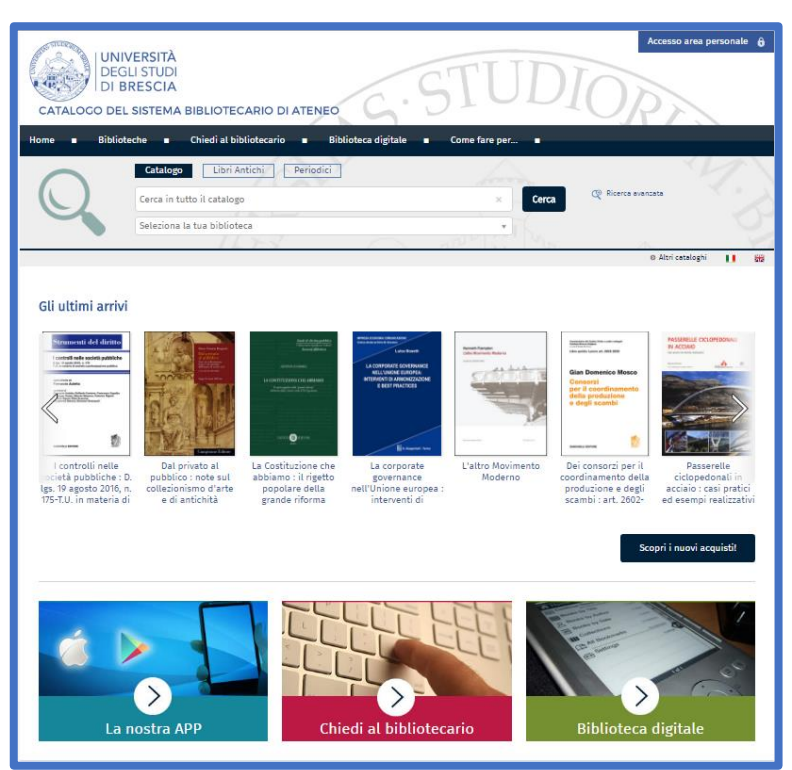

Oggi

- Il catalogo elettronico è una base di dati contenente tutti i documenti disponibili in biblioteca.
- E' lo strumento che consente:
- di ricercare i documenti -descritti in record bibliografici- (cosa)
- di ottenerne la localizzazione (dove)

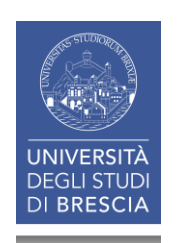

### 2.1 IL CATALOGO & I SERVIZI INTEGRATI: il catalogo (3)

Nel Catalogo si possono cercare:

- Documenti di cui si conosce l'esistenza (tramite un riferimento bibliografico o una citazione) es. il testo adottato per un corso
- R. C. Bauer, J. Birk, P. Marks Introduzione alla chimica Padova, Piccin, 2011
- G. Guisa, M. Giacomin Fondamenti di informatica Milano, Franco Angeli, 2006

#### oppure

#### Documenti che trattino un certo argomento ma per i quali non si dispone di una bibliografia

Es. Equazioni differenziali, Gestione della produzione, Marketing, Pianificazione urbana, Trasporti locali, Tribologia, ...

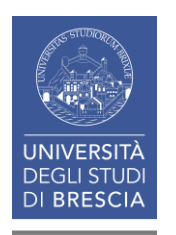

### 2.1 IL CATALOGO & I SERVIZI INTEGRATI: il catalogo (4)

Punto di partenza di una ricerca a catalogo è spesso un RIFERIMENTO BIBLIOGRAFICO

- I riferimenti bibliografici sono costituiti da un insieme di dati che descrivono una fonte (un intero documento o una sua parte, come ad esempio il capitolo di un libro).
- Ogni riferimento identifica il documento in modo esaustivo attraverso alcuni elementi comuni che si succedono in ordine fisso e sono scritti in un determinato formato (scelta, sequenza e formattazione vengono stabilite dallo Stile citazionale).
- I riferimenti bibliografici possono:
  - essere redatti in forma completa ed estesa alla fine di un documento nella bibliografia finale (riferimento bibliografico o referencing)
  - riguardare citazioni all'interno del testo principale di un documento (citazione<sup>1</sup> o citing).

<sup>1</sup>riproduzione testuale più o meno lunga di parole altrui

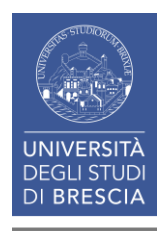

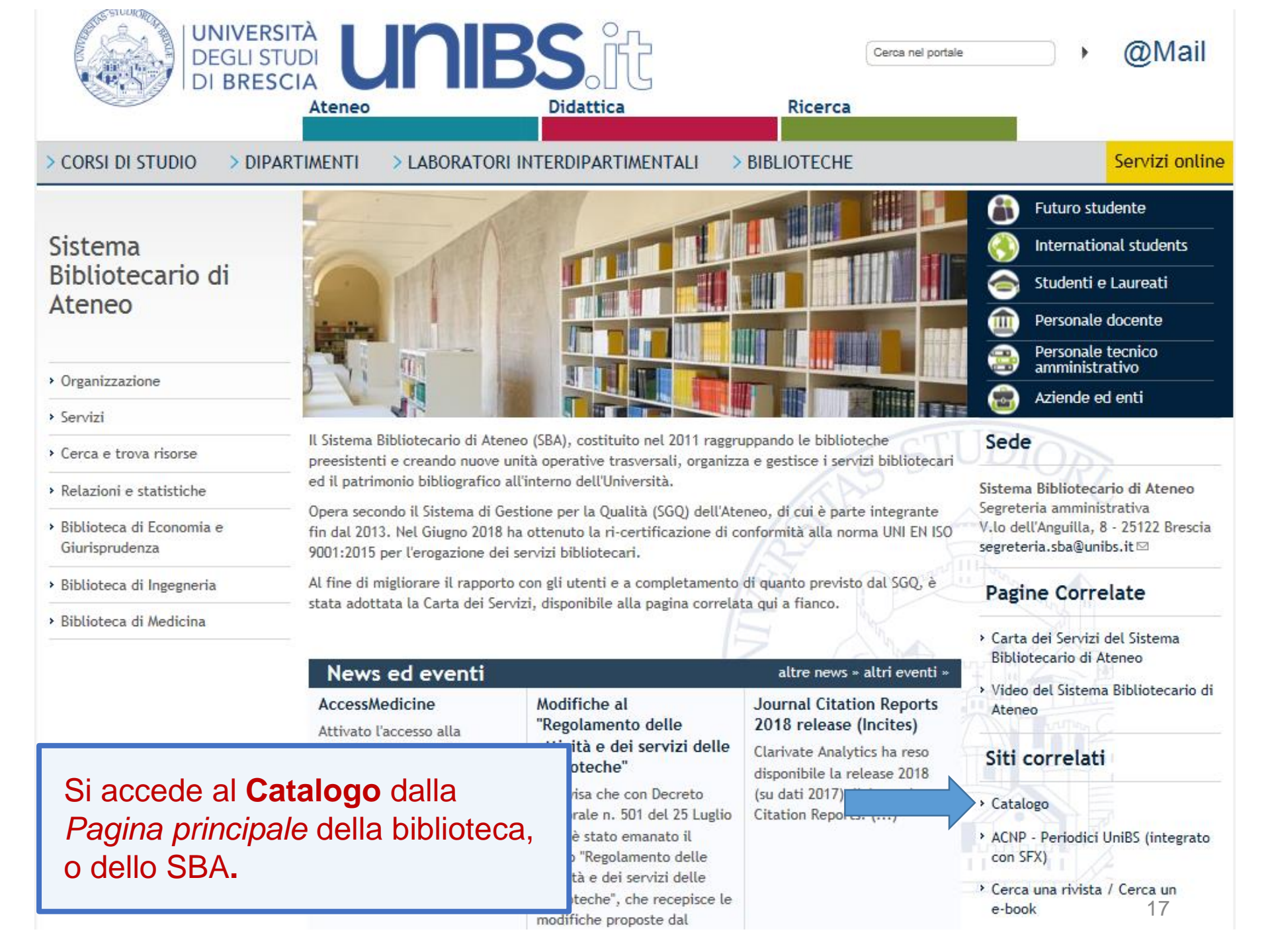

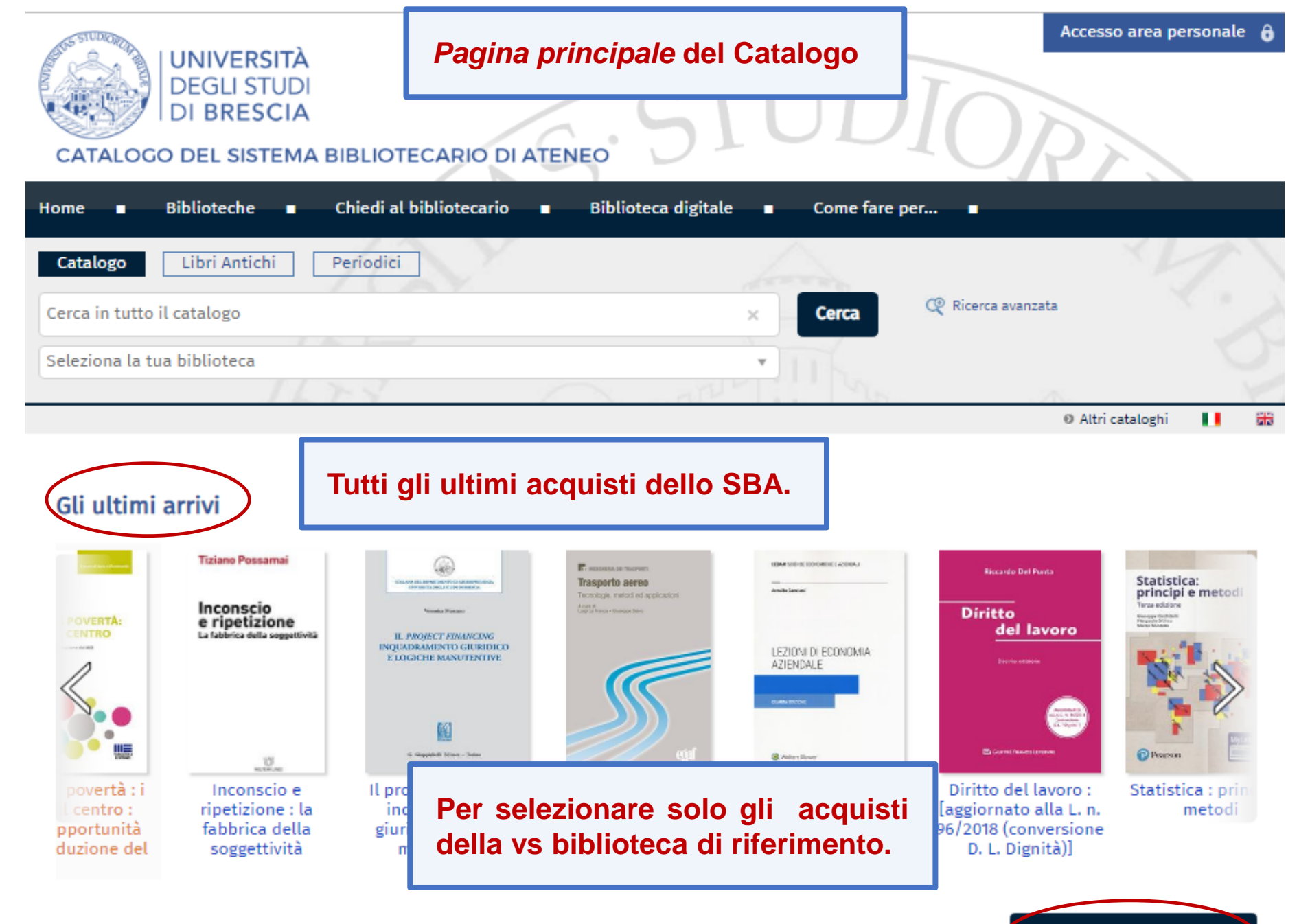

#### 2.1 IL CATALOGO & I SERVIZI INTEGRATI: il catalogo (7)

| CATALOGO                                                                                                   | INIVERSITÀ<br>DEGLI STUDI<br>DI BRESCIA<br>DEL SISTEMA BII                                   | Pagina pi                                           | rincipale del                                                                                                    | Catalogo                                                                                                    | DIC                                                                                                    | Accesso area per                                                                                                    | sonale 🔒     |
|----------------------------------------------------------------------------------------------------|----------------------------------------------------------------------------------------------|-----------------------------------------------------|----------------------------------------------------------------------------------------------------|----------------------------------------------------------------------------------------------------|----------------------------------------------------------------------------------------------------|----------------------------------------------------------------------------------------------------|--------------|
| Home 🔳 Bil                                                                                                 | blioteche 🔳 Cl                                                                               | niedi al bibliotecario 🛛 🔳                          | Biblioteca digitale                                                                                                    | Come fare per                                                                                                    |                                                                                                    |                                                                                                    |              |
| Q                                                                                                    | Catalogo<br>Cerca in tutto<br>Seleziona la tu                                                | Libri Antichi Perio<br>il catalogo<br>Ja biblioteca | odici                                                                                                    | ×                                                                                                    | Cerca 🧟 Ric                                                                                                    | erca avanzata                                                                                                    | 3            |
|                                                                                                    |                                                                                              |                                                     | 1                                                                                                    |                                                                                                    |                                                                                                    | O Altri cataloghi                                                                                                    |              |
| <ul> <li>Potete sceg</li> <li>se fare un<br/><i>Ricerca a</i></li> <li>se selezio<br/>specifica</li> </ul> | iliere:<br>na <i>Ricerca se<br/>vanzata;</i><br>onare o meno<br>dell'ateneo                  | <i>emplice</i> o una<br>o una biblioteca            | UBBTTO INLEXCOLOMA<br>Space from the state                                                                                                    | Abilitazioni e professioni 53/24<br>Manuale<br>per Commercialista<br>ed Eccentro Contabile                                                                                                    | Ablitazioni e professioni 417<br>Manuale<br>per Commercialista<br>eri Esserto Contabile                                                                                                    | Q Intel B Jacowo<br>Alexan Alexan<br>Panagado Gavazo                                                                                                    | Rate<br>Soci |
| criticită,<br>ni, sviluppi                                                                                 | Is creation of distributed<br>I<br>Electropychildren<br>Lezioni di diritto<br>amministrativo | Interesse<br>dell'impresa e                         | Contributo allo studio della disciplina<br>della risolazione bancaria<br>Euronezcono especa di dirto delle osi bascore<br>E<br>e: casorecento dettore - normo<br>Contributo allo<br>studio della | <ul> <li>Bissiphine Gurdiche</li> <li>Bissiphine Gurdiche</li> </ul> | Tem II-Discipline<br>Tem II-Discipline<br>Tem II-Discipline<br>Tem II-Discipline<br>Tem II-Discipline<br>Tem II-Discipline<br>II-Discipline<br>II-Discipline | Macroeconomia<br>Ure proventire europes<br>Autore de la constancia de la constancia de la constan | Soci         |

| CATALOGO DE                                                                                                    | VERSITÀ<br>GLI STUDI<br>BRESCIA<br>L SISTEMA BIBLIOTECARIO                   | Ricerca avanz                                       | Accesso area persona                                                                                                    |
|----------------------------------------------------------------------------------------------------|------------------------------------------------------------------------------|-----------------------------------------------------|----------------------------------------------------------------------------------------------------|
| Iome Biblio                                                                                                    | teche  Chiedi al bibliotec Catalogo Libri Antichi Cerca in tutto il catalogo | ario 🔹 Biblioteca digitale 🔹                        | Come fare per   Cerca  Ricerca avanzata                                                                                                    |
| Torna indietro   vai<br><b>Ricerca Avanzata</b><br>Da questa pagina p<br>Contesto di ricero<br>Biblioteca/Sisten | Seleziona la tua biblioteca                                                  | sa, utilizzando diversi campi a tua disp<br>• • • • | Aprendo il menù a<br>tendina della Ricerca<br>avanzata potete<br>scegliere fra più opzioni<br>di ricerca:<br>Autore, Titolo, Soggetto,<br>Classificazione, ISBN,<br>lingua, tipologia |
| AND V Libera                                                                                                    | ▼ Conti                                                                      | iene 🔻                                              | × 📑                                                                                                    |
| Autore                                                                                                    | e ▼ Conti<br>▼ Conti<br>pubblicazione ▼ da                                   | iene                                                | Utilizzando il riquadro<br>con + si possono<br>aumentare i campi di<br>ricerca da abbinare tra                                                                                        |
|                                                                                                    |                                                                              |                                                     |                                                                                                    |

#### 2.1 IL CATALOGO & I SERVIZI INTEGRATI: il catalogo (9)

# Esempio: R. C. Bauer, J. Birk, P. Marks, Introduzione alla chimica, Padova, Piccin, 2011

| erca in tutto il catalogo     |                        |                  |              | Cerce             | Rice Rice | erca avanzata                         |         |
|-------------------------------|------------------------|------------------|--------------|-------------------|-----------|---------------------------------------|---------|
|                               |                        |                  |              |                   |           |                                       |         |
| eleziona la tua biblioteca    |                        |                  |              | · · ·             |           |                                       |         |
| 1 1 1 3                       |                        |                  | PLL P        |                   |           | <ul> <li>Altri catalog</li> </ul>     | ghi 🚺 🛔 |
|                               |                        |                  |              |                   |           |                                       |         |
| Torna indietro   vai alla pag | gina principale        |                  |              |                   |           |                                       |         |
| Ricerca Avanzata              |                        |                  |              |                   |           |                                       |         |
| Da questa pagina puoi cos     | truire una ricerca com | nplessa, utilizz | ando diversi | campi a tua dispo | osizione. |                                       |         |
| Contesto di ricerca           | Catalogo               |                  |              | •                 |           |                                       |         |
| Pibliotoco (Sistema           | tutto lo bib           | liatacha         |              |                   |           |                                       |         |
| biblioteca/Sistema            |                        | lioteche         |              | Ŧ                 |           |                                       |         |
| AND 🔻 Libera                  | •                      | Contiene         | •            |                   |           | ×                                     |         |
|                               |                        |                  |              |                   |           |                                       |         |
| Autore                        | <b></b>                | Contiene         | ▼ Ba         | uer               |           | · · · · · · · · · · · · · · · · · · · |         |
| Titolo                        | •                      | Contiene         | ▼ Int        | roduzione alla ch | imica     | -                                     |         |
|                               |                        |                  |              |                   |           |                                       |         |
|                               |                        |                  |              |                   |           |                                       |         |
| Anno pubblic                  | azione 🔻 d             | la 2011          | a 2          | 011               | × 📑       |                                       |         |
| Anno pubblic                  | azione v d             | la 2011          | a 2          | 011               | × 📑       |                                       | à       |

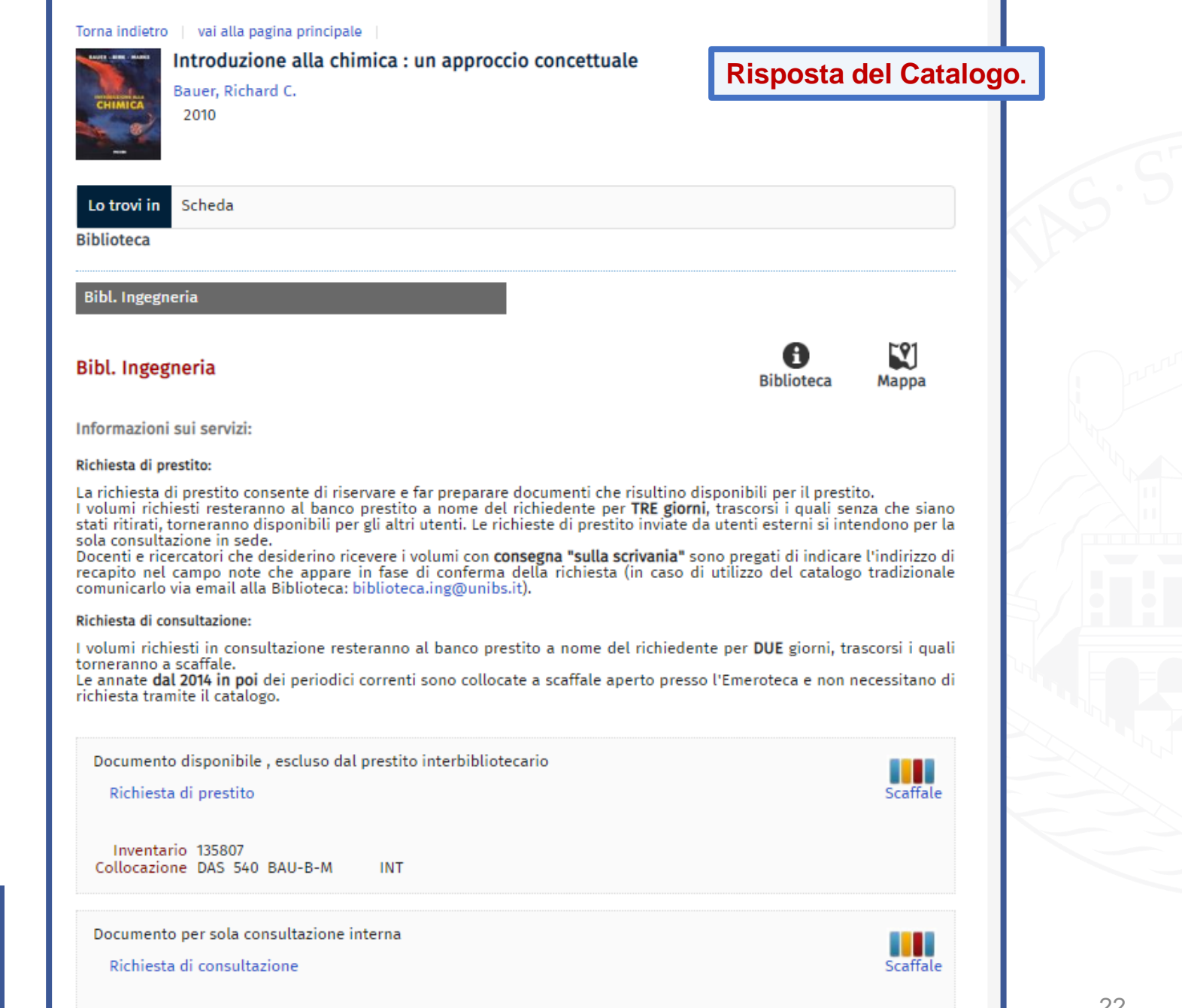

UNIVERSITÀ

**DEGLI STUDI** DI BRESCIA

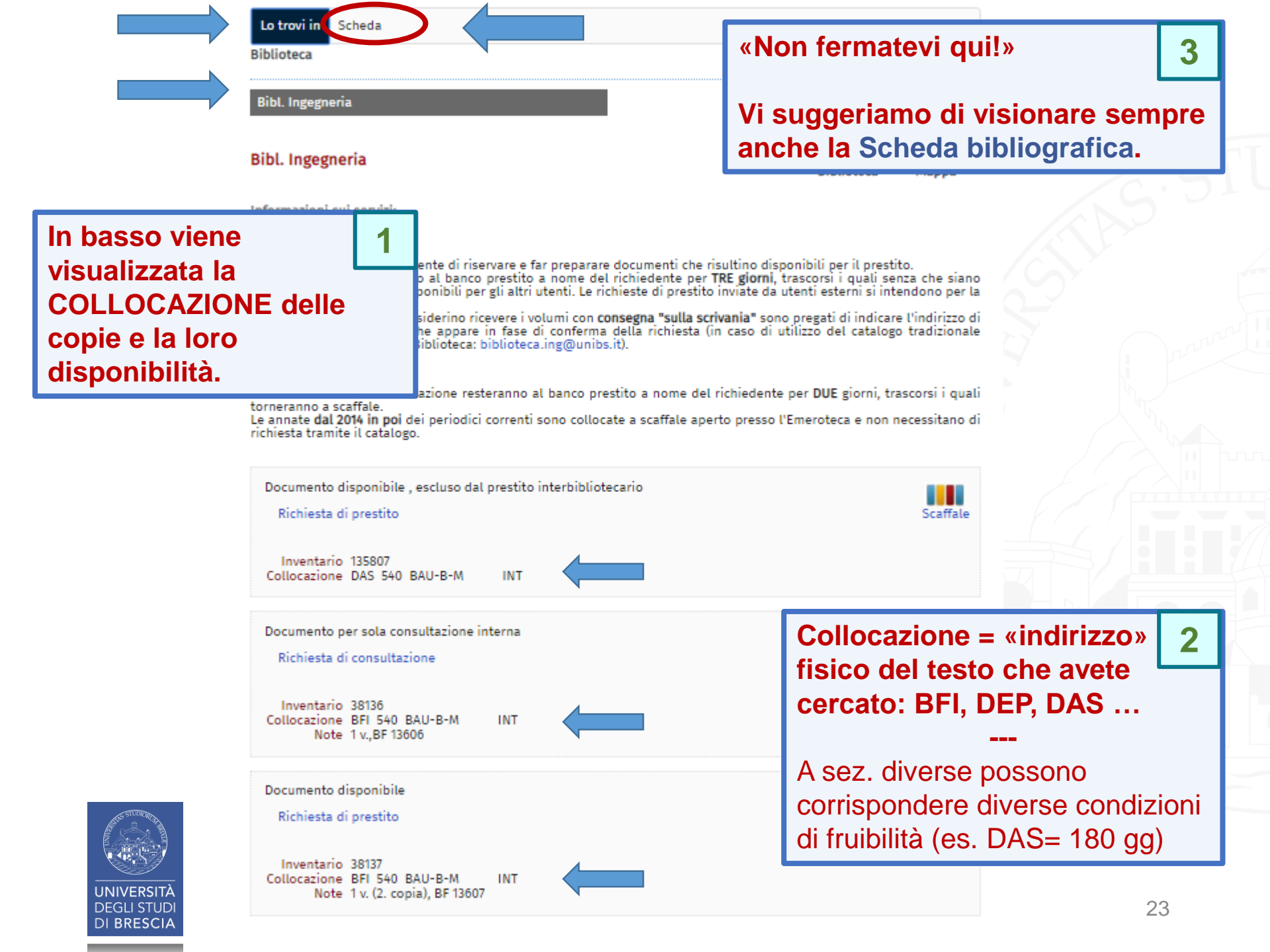

### 2.1 IL CATALOGO & I SERVIZI INTEGRATI: il catalogo (12)

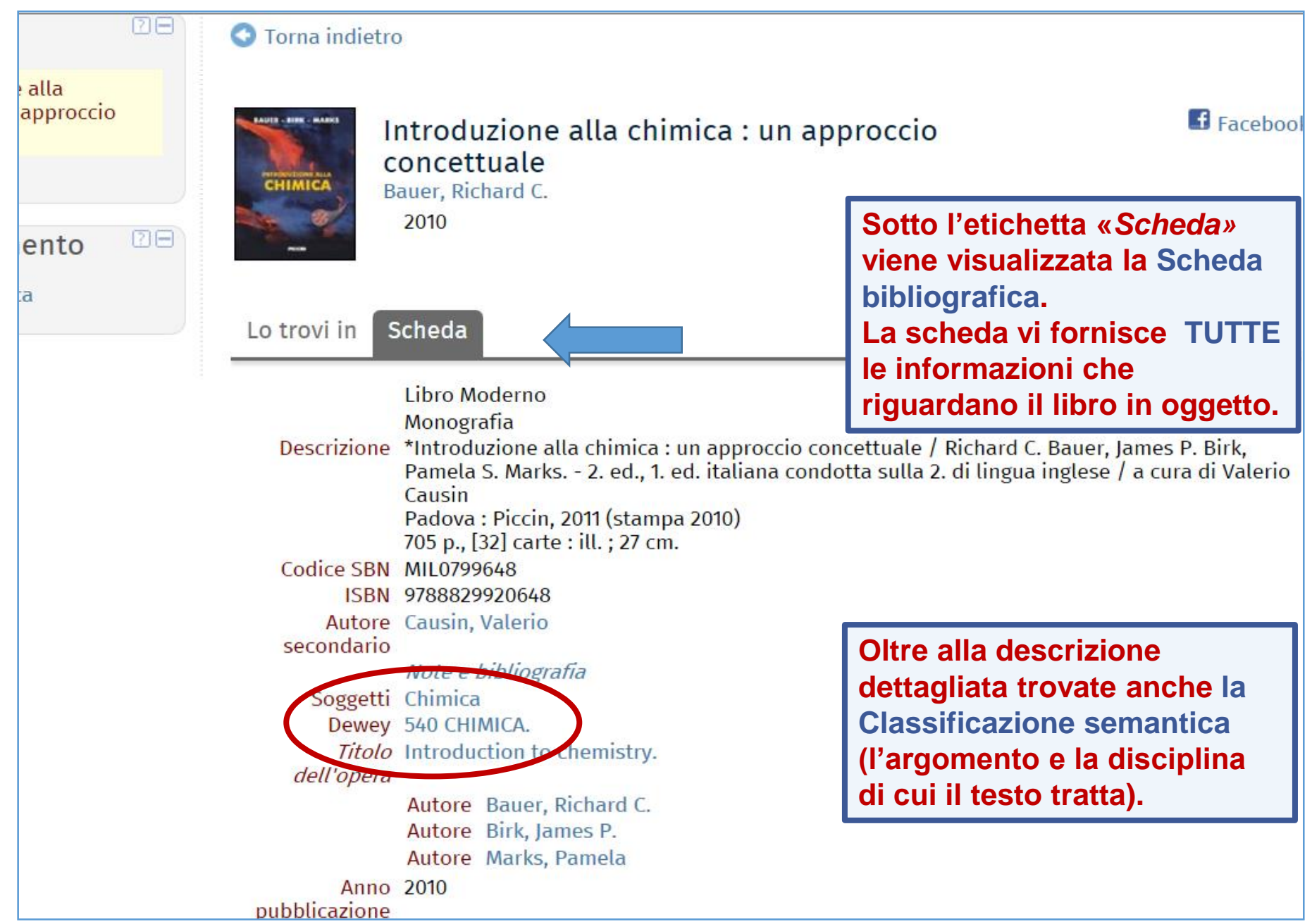

### 2.1 IL CATALOGO & I SERVIZI INTEGRATI: il catalogo (13)

| 20   | 🔇 Torna indietro                                                                                      | D                                                                                                    |                                                                                                    |                                                                            |
|------|----------------------------------------------------------------------------------------------------|----------------------------------------------------------------------------------------------------|----------------------------------------------------------------------------------------------------|----------------------------------------------------------------------------|
| ento |                                                                                                    | ntroduzione alla chimica<br>concettuale<br><sup>auer, Richard C.</sup><br>2010                                                                                                    | : un approccio                                                                                                    | <b>f</b> Facebool                                                          |
| a    | Lo trovi in                                                                                           | Scheda                                                                                                    |                                                                                                    |                                                                            |
|      | Descrizione                                                                                           | Libro Moderno<br>Monografia<br>*Introduzione alla chimica : un ap<br>Pamela S. Marks 2. ed., 1. ed. ita<br>Causin<br>Padova : Piccin, 2011 (stampa 2010<br>705 p., [32] carte : ill. ; 27 cm.                      | proccio concettuale / Richard C. Bauer,<br>liana condotta sulla 2. di lingua inglese<br>)                                                                                                    | James P. Birk,<br>/ a cura di Valerio                                      |
|      | Codice SBN<br>ISBN<br>Autore<br>secondario<br>Soggetti<br>Dewey<br><i>Titolo</i><br><i>dell'opera</i> | MIL0/99648<br>9788829920648<br>Causin, Valerio<br><i>Note e bibliografia</i><br>Chimica<br>540 CHIMICA.<br>Introduction to chemistry.<br>Autore Bauer, Richard C.<br>Autore Birk, James P.<br>Autore Marks, Pamela | La <b>Scheda bibliografic</b><br>navigabile.<br>A partire dai links prese<br>scheda potete estrarre t<br>notizie collegate:<br>• allo stesso <b>soggetto</b><br>• alla stessa <b>classe (c</b><br>• allo stesso <b>autore</b> | <b>ca</b> è<br>nti nella<br>tutte le altre<br>o (argomento)<br>disciplina) |
|      | Anno                                                                                                  | 2010                                                                                                    |                                                                                                    |                                                                            |

### 2.1 IL CATALOGO & I SERVIZI INTEGRATI: il catalogo (14)

|                   | 🗵 🕙 Torna               | indietro                                                                                                    |                                                                                                    |                                               |
|-------------------|-------------------------|----------------------------------------------------------------------------------------------------|----------------------------------------------------------------------------------------------------|-----------------------------------------------|
| alla<br>approccio |                         | Introduzione alla c<br>concettuale<br>Bauer, Richard C.<br>2010                                                                                                    | himica : un approccio                                                                                                    | <b>F</b> aceboo                               |
| a                 | Lo trov                 | i in Scheda                                                                                                    |                                                                                                    |                                               |
|                   | Desc                    | Libro Moderno<br>Monografia<br>rizione *Introduzione alla chimic<br>Pamela S. Marks 2. ed.,<br>Causin<br>Padova : Piccin, 2011 (stat<br>705 p., [32] carte : ill. ; 27<br>ce SBN MIL0799648 | ca : un approccio conc <mark>e</mark> ttuale / Richard C. Bauer, Jam<br>, 1. ed. italiana condotta sulla 2. di lingua inglese / a<br>mpa 2010)<br>cm. | 1es <mark>P</mark> . Birk,<br>cura di Valerio |
|                   | seco<br>S<br><i>del</i> | ISBN 9788829920648<br>Autore Causin, Valerio<br>ndario<br><i>Note e bibliografia</i><br>oggetti Chimica<br>Dewey 540 CHIMICA.<br><i>Titolo</i> Introduction to chemistry                    | Es.: Se cliccate su E<br>540 Chimica (classe<br>vengono estratte tut<br>notizie che trattano e                                                        | Dewey<br>e)<br>te le<br>di tale               |
|                   | pubblic                 | Autore Bauer, Richard C<br>Autore Birk, James P.<br>Autore Marks, Pamela<br>Anno 2010<br>azione                                                                                             | disciplina                                                                                                    |                                               |

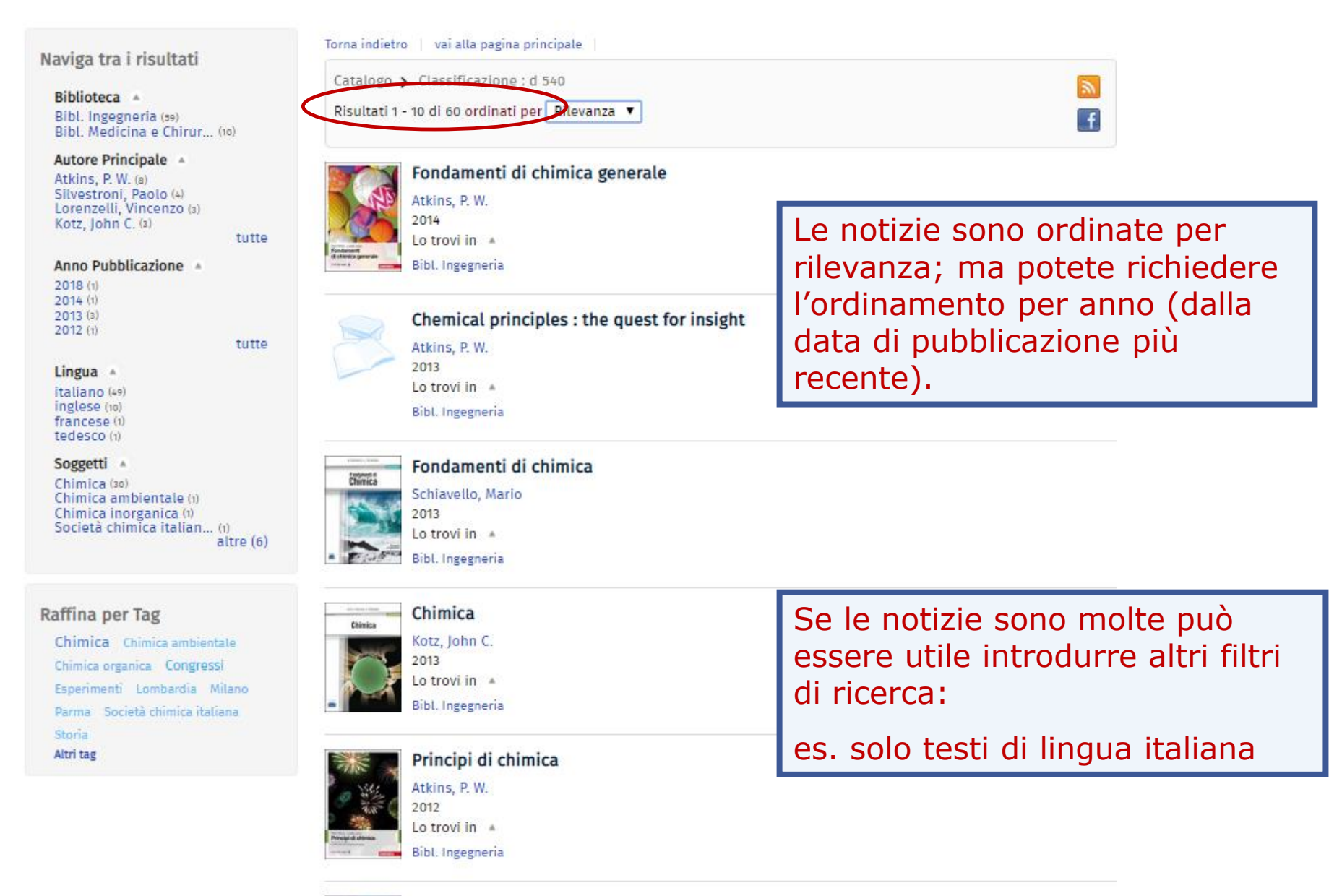

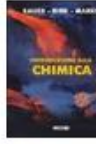

#### Introduzione alla chimica : un approccio concettuale

27

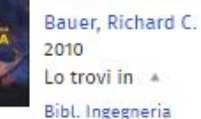

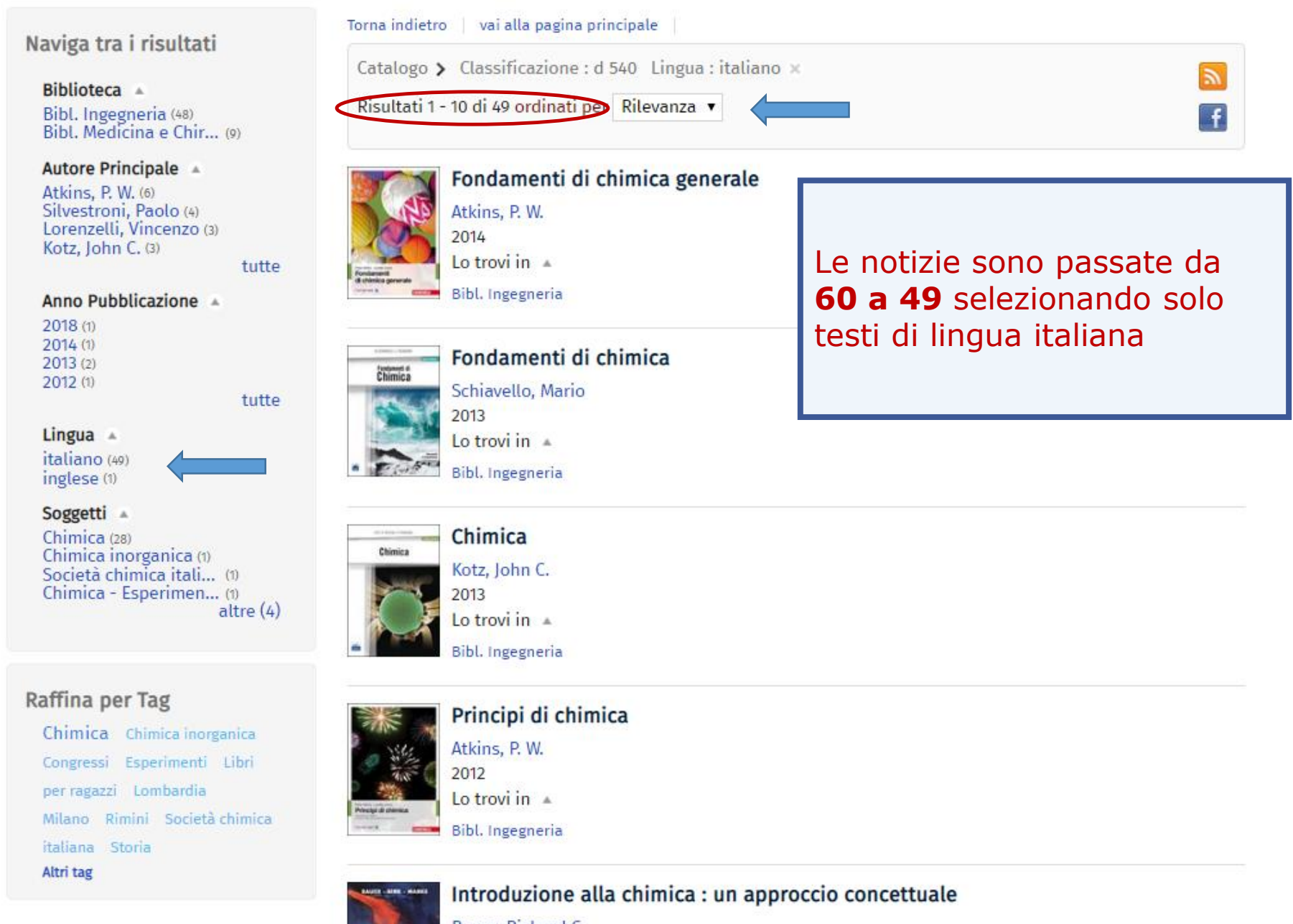

Bauer, Richard C. 2010 Lo trovi in A Bibl. Ingegneria

28

#### I SERVIZI BIBLIOTECARI: presentazione e istruzioni per l'uso

- 2. Il Catalogo & i Servizi integrati
  - 2.1 II Catalogo
  - 2.2 I Servizi
    2.3 L'Area Personale
    2.4 La Ricerca per argomento
    2.5 Salvare le ricerche
    2.6 La App UniBS Library

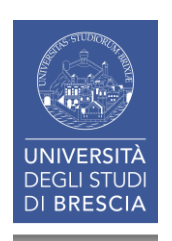

### 2.2 IL CATALOGO & I SERVIZI INTEGRATI: i servizi (1)

I documenti a catalogo possono essere:

- 1. disponibili per la sola Consultazione
- 2. disponibili per il Prestito
- 3. già in **Prestito**

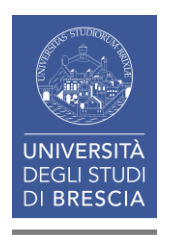

### 2.2 IL CATALOGO & I SERVIZI INTEGRATI: i servizi (2)

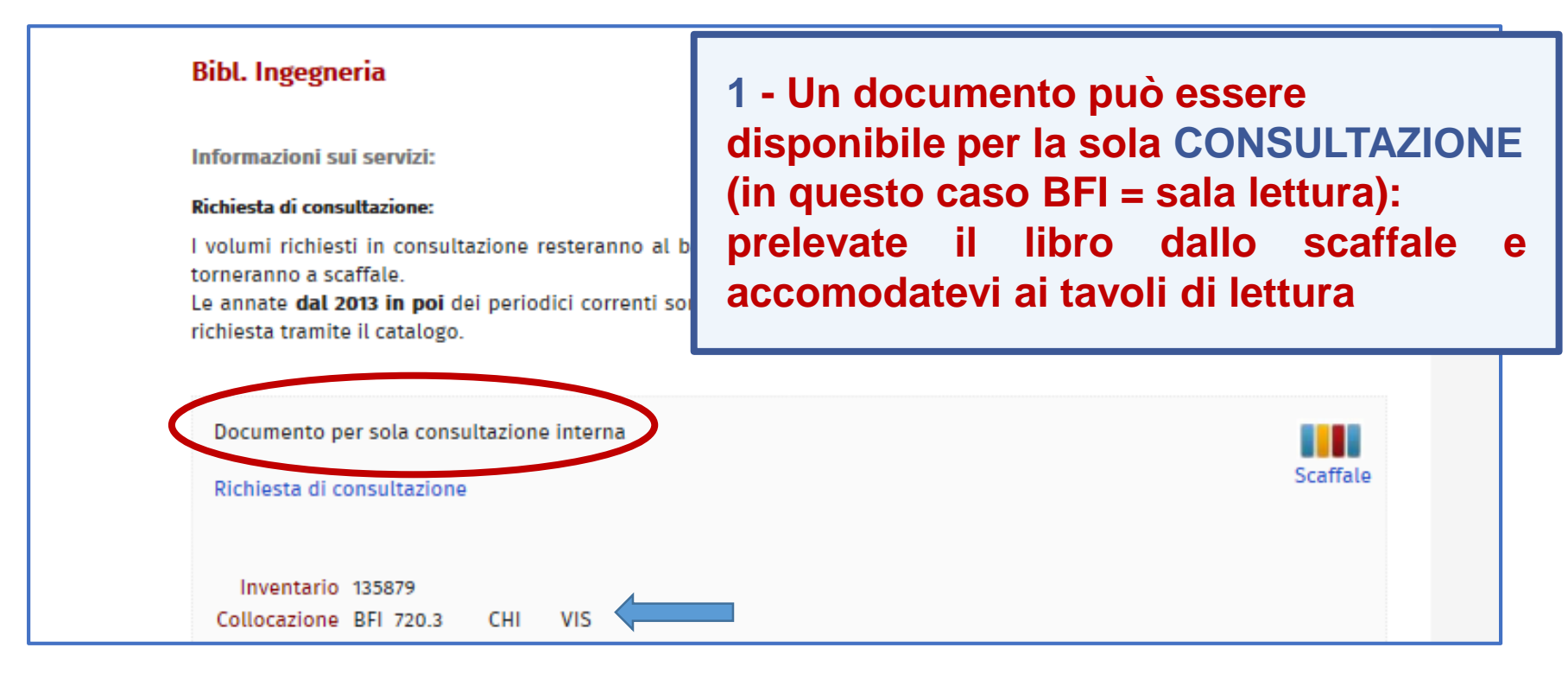

#### Eccezione per gli utenti istituzionali!

Agli utenti istituzionali è consentito il **Prestito festivo** dei documenti di norma disponibili per la sola Consultazione

I documenti possono essere ritirati per il fine settimana, dal venerdì al lunedì o in coincidenza delle festività. La restituzione deve avvenire entro le ore 10 del lunedì o del primo giorno lavorativo successivo.

#### **Bibl. Ingegneria**

#### 2 – Un documento può essere disponibile per il PRESTITO

Informazioni sui servizi:

#### Richiesta di prestito:

La richiesta di prestito consente di riservare e far preparare documenti che risultino disponibili per il prestito.

I volumi richiesti resteranno al banco prestito a nome del richieden e per **TRE giorni**, trascorsi i quali senza che siano stati ritirati, torneranno disponibili per gli altri utenti. Le richieste di prestito inviate da utenti esterni si intendono per la sola consultazione in sede.

Docenti e ricercatori che desiderino ricevere i volumi con **consegna "sulla scrivania"** sono pregati di indicare l'indirizzo di recapito nel campo note che appare in fase di conferma della richiesta (in caso di utilizzo del catalogo tradizionale comunicarlo via email alla Biblioteca: biblioteca.ing@unibs.it).

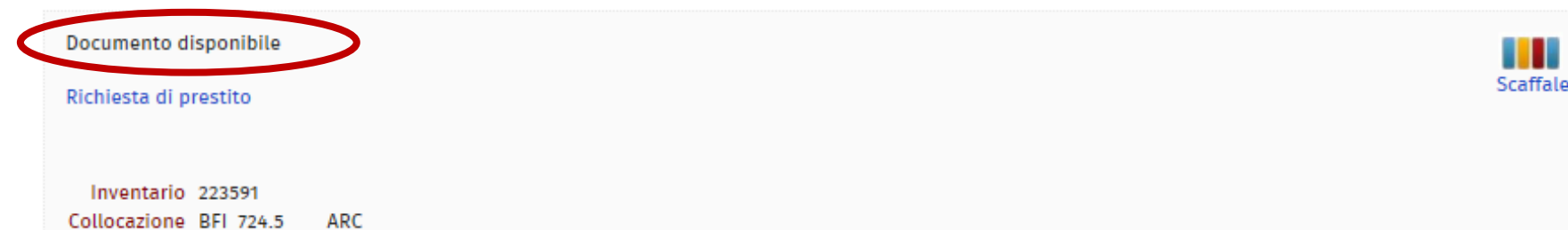

#### A - Siete in biblioteca:

#### •Il libro è in Sala lettura (BFI):

prelevate il libro dallo scaffale e consegnatelo al banco dell'Accoglienza/Distribuzione insieme al numero di Matricola; vi verrà richiesta una firma di ricevuta e vi verrà consegnato un promemoria

## •Il libro è collocato in Deposito (DAS, DEP, ING-FF):

compilate il modulo di richiesta e consegnatelo al personale che provvederà a ritirare il materiale dal deposito.

#### **B** - Siete a casa (o altrove):

potete riservare il documento tramite il link *Richiesta di prestito* e passare a ritirarlo al banco prestito entro **3 giorni.** 

#### Attenzione!

se nel frattempo decidete che il libro non vi serve più annullate la richiesta: il libro potrebbe servire ad altri utenti!

#### 2.2 IL CATALOGO & I SERVIZI INTEGRATI: i servizi (4)

| Torna indietro       vai alla pagina principale         Architettura dell'eclettismo : i grandi p         2013                                                             | rotagonisti                                                                                | Cliccate sul link e inserite le<br>credenziali per attivare la<br>Richiesta di prestito                          |
|----------------------------------------------------------------------------------------------------|--------------------------------------------------------------------------------------------|----------------------------------------------------------------------------------------------------|
|                                                                                                    |                                                                                            |                                                                                                    |
| Abstract I Abstract I Abstract I Abstract I Abstract I volume offre una selezione di grandi indiscutibili arch<br>produzione, ma nel contributo teorico, critico, anche de | Login<br>Spazio personaleInfo per login<br>Esegui l'accesso per effettuare la<br>richiesta | × uando i personaggi che non solo nella qualità della<br>ubbio in una rosa limitata di protagonisti.             |
| Lo trovi in Scheda                                                                                                    | Spazio personale                                                                           |                                                                                                    |
| Bibl. Ingegneria                                                                                                    | Info per login                                                                             | Biblioteca Mappa                                                                                                 |
|                                                                                                    | Utente                                                                                     |                                                                                                    |
| Informazioni sui servizi:                                                                                                    | Password                                                                                   |                                                                                                    |
| Richiesta di prestito:                                                                                                    | 🗆 Resta connesso <b>?</b>                                                                  |                                                                                                    |
| La richiesta di prestito consente di riservare e far prep<br>I volumi richiesti resteranno al banco prestito a nome                                                        | Hai dimenticato la password? (non vale pe<br>gli utenti istituzionali)                     | r<br>ali senza che siano stati ritirati, torneranno disponibili                                                  |
| Docenti e ricercatori che desiderino ricevere i volumi e<br>appare in fase di conferma della richiesta (in caso di ut                                                      | Conferma Esci                                                                              | i di indicare l'indirizzo di recapito nel campo note che<br>via email alla Biblioteca: biblioteca.ing@unibs.it). |
| Documento disponibile                                                                                                    |                                                                                            |                                                                                                    |
| Richiesta di prestito                                                                                                    |                                                                                            | Scaffale                                                                                                    |
| Inventario 223591                                                                                                    |                                                                                            |                                                                                                    |

Collocazione BFI 724.5 ARC

#### 2.2 IL CATALOGO & I SERVIZI INTEGRATI: i servizi (5)

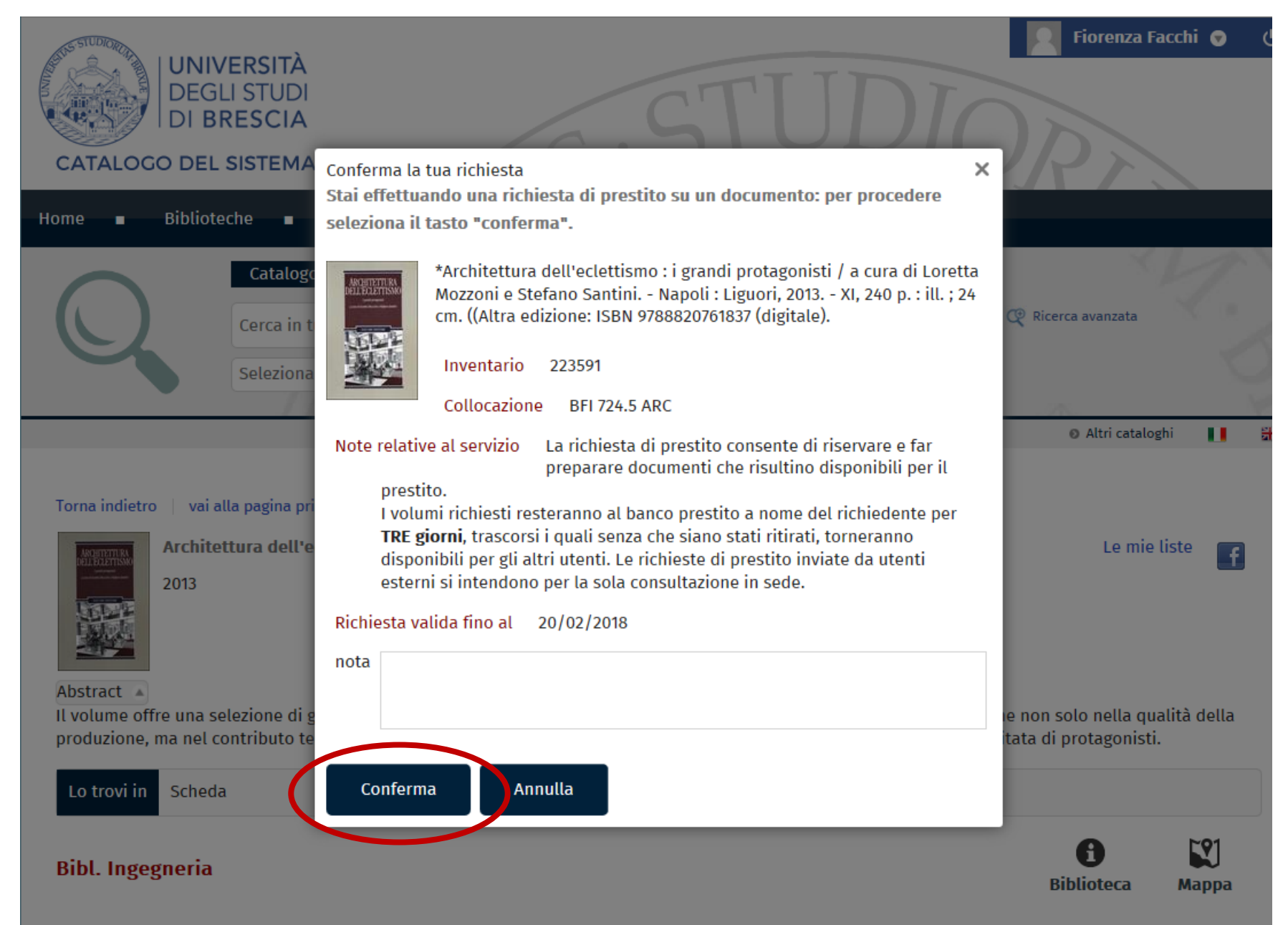

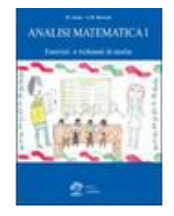

Amar, Micol LaDotta - 2013

Lo trovi in Scheda Potete prenotarlo tramite il link. Verrete avvisati appena disponibile. **Bibl. Ingegneria** Nessuna copia del titolo disponibile per il prestito Prenotazione documento Documento per sola consultazione interna Scaffale Richiesta di consultazione Inventario 214898 Collocazione ING-CONS 515 AMA-B ANA Note 1 v., rist. 2014 Documento in prestito. Rentro previsto 08/04/2019, escluso dal prestito interbibliotecario 3 - Un documento può essere già in PRESTITO. Inventario 214899 Collocazione DAS 515 AMA-B ANA Note 1 v., rist. 2014 35

### 2.2 IL CATALOGO & I SERVIZI INTEGRATI: i servizi (7)

| Home <b>–</b> Bibliote               | eche 🔳 Chie                            | di al bibliotecario                                                                                                    | <ul> <li>Biblioteca digitale</li> <li>Com</li> </ul>                                                                                                    | e fare per 🔳 |                  |        |
|--------------------------------------|----------------------------------------|----------------------------------------------------------------------------------------------------|----------------------------------------------------------------------------------------------------|--------------|------------------|--------|
| Q                                    | Catalogo<br>214898<br>Seleziona la tua | Libri Antichi Pe<br>biblioteca                                                                                                    | riodici                                                                                                    | × Cerca      | Ricerca avanzata | 5.3    |
| Tag sul docume<br>Analisi matematica | nto                                    | Torna indietro ve<br>Torna indietro ve<br>Anali<br>Anali | Login<br>Spazio personaleInfo per login<br>Esegui l'accesso per effettuare la<br>richiesta<br>Spazio personale<br>Info per login<br>Utente<br>Password<br>Resta connesso ?<br>Hai dimenticato la password? (non vale per<br>gli utenti istituzionali)<br>Conferma Esci<br>titolo disponibile per il prestito<br>imento<br>sola consultazione interna<br>sultazione | × ia         | • Altri catalo   | eghi E |
| L                                    |                                        | Investoria of                                                                                                    |                                                                                                    |              |                  |        |
### I SERVIZI BIBLIOTECARI: presentazione e istruzioni per l'uso

- 2. Il Catalogo & i Servizi integrati
  - 2.1 II Catalogo
  - 2.2 I Servizi
  - **2.3 L'Area Personale** 
    - 2.4 La Ricerca per argomento2.5 Salvare le ricerche2.6 La App UniBS Library

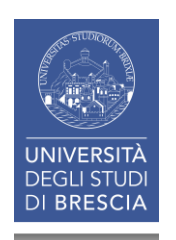

# 2.3 IL CATALOGO & I SERVIZI INTEGRATI: area personale (1)

| CATALOGO DE   | GLI STUDI<br>BRESCIA                                   | STUDI             | Accesso area personale<br>Spazio personale<br>Info per login<br>Utente |
|---------------|--------------------------------------------------------|-------------------|------------------------------------------------------------------------|
| Home 🔳 Biblio | oteche 🔳 Chiedi al bibliotecario 🔳 Biblioteca digitale | ■ Come fare per ■ | Password                                                               |
| $\frown$      | Catalogo Libri Antichi Periodici                       | James .           | Resta connesso ?                                                       |
| ()            | Cerca in tutto il catalogo                             | × Cerca           | Ric Hai dimenticato la                                                 |
|               | Seleziona la tua biblioteca                            | *                 | password? (non vale per gli<br>utenti istituzionali)                   |
|               | 1628                                                   | art - Con         | 🛛 🖉 Altri cataloghi                                                    |

Dall'*AREA PERSONALE* del catalogo, autenticandovi con le credenziali d'Ateneo, potete attivare o annullare:

- Richieste di prestito
- Prenotazioni
- Proroghe (da 3 gg prima della scadenza)
- Vedere la vostra situazione lettore in *II mio spazio*

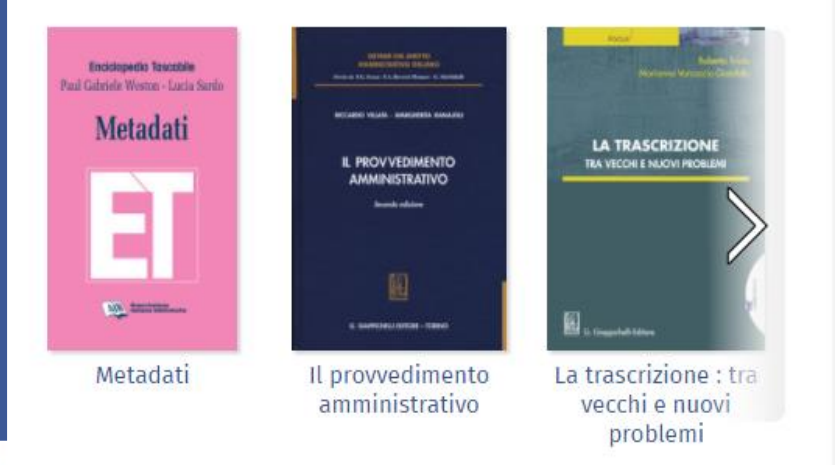

chiave definettiana)

# 2.3 IL CATALOGO & I SERVIZI INTEGRATI: area personale (2)

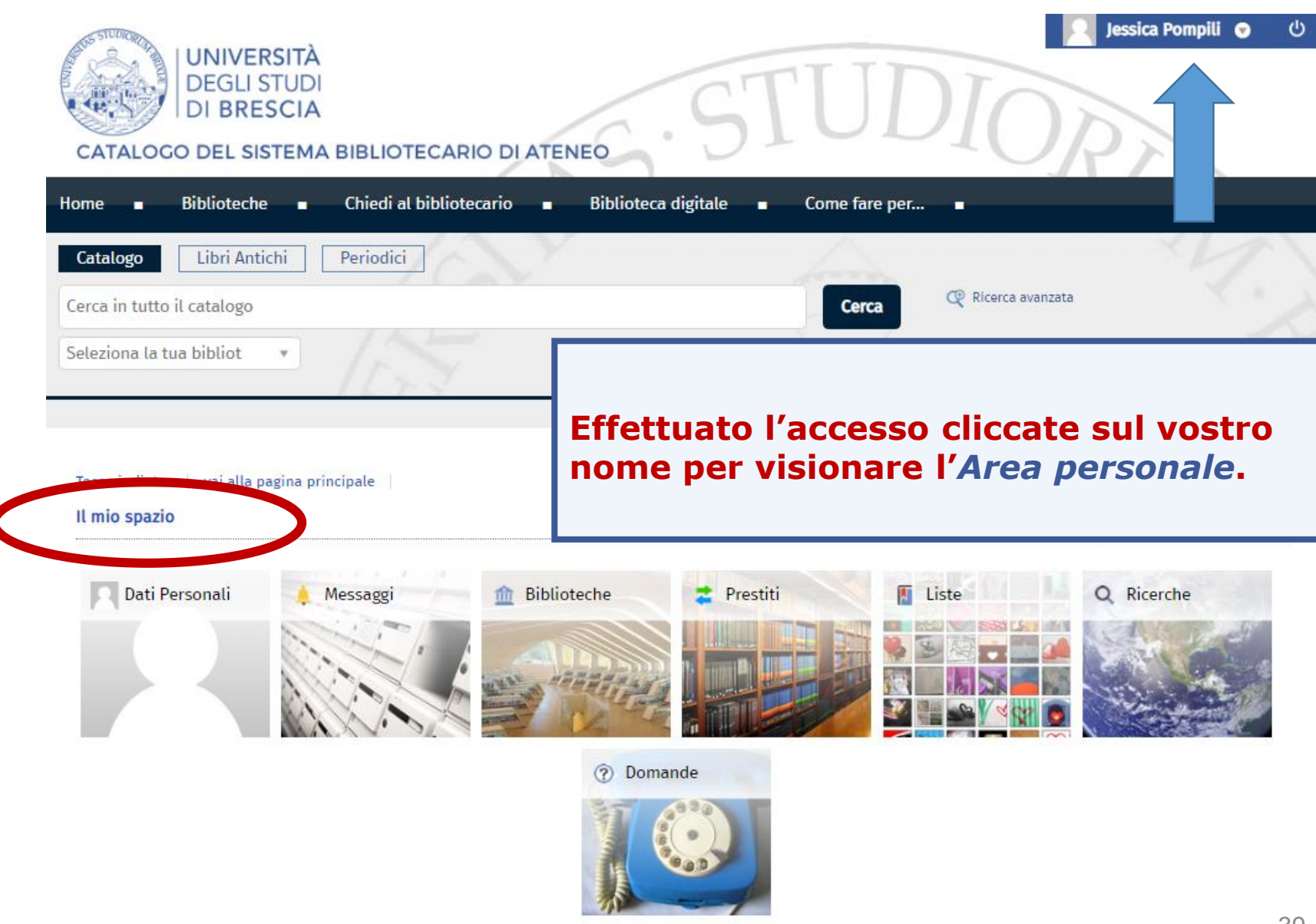

## 2.3 IL CATALOGO & I SERVIZI INTEGRATI: area personale (3)

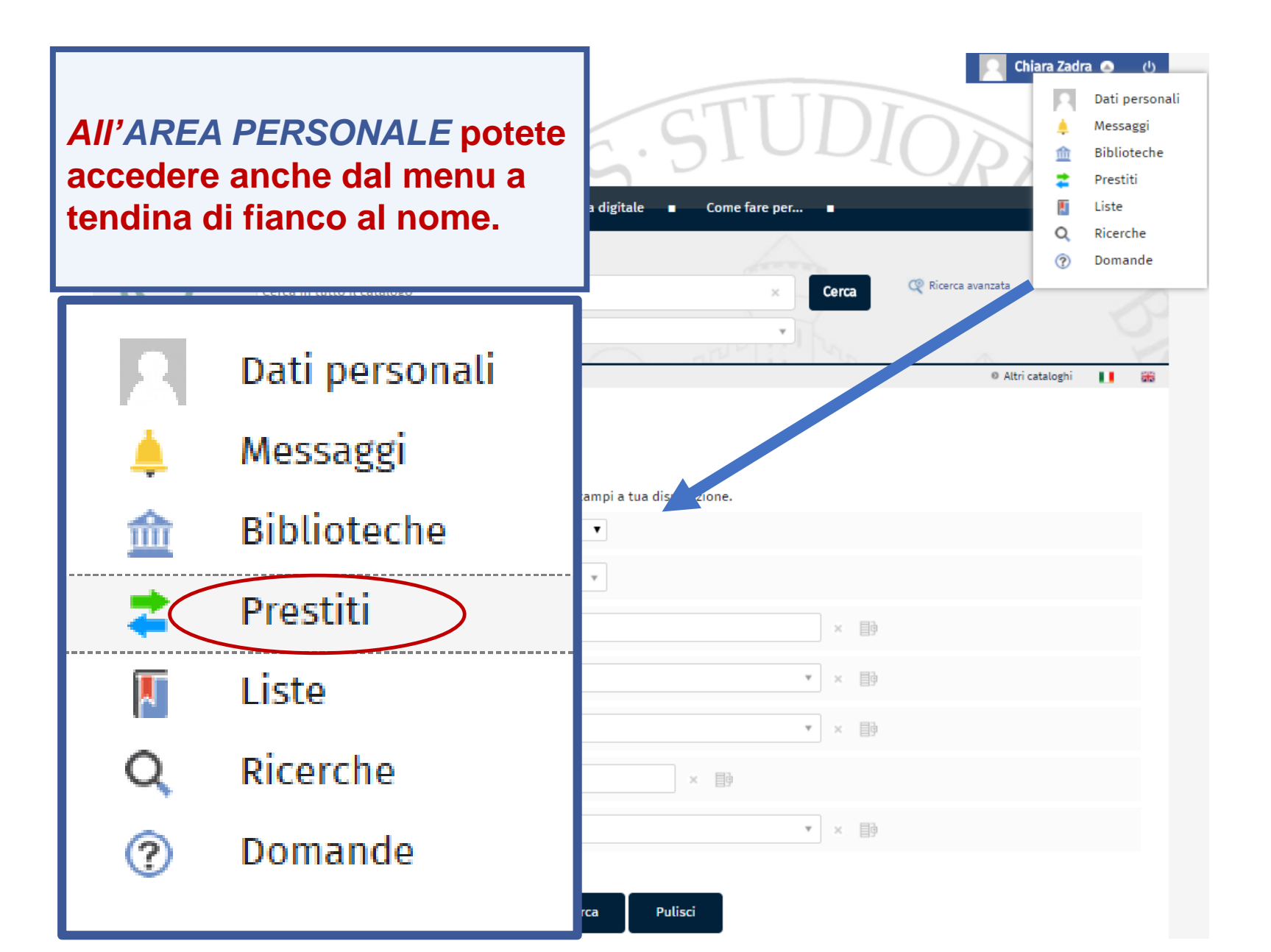

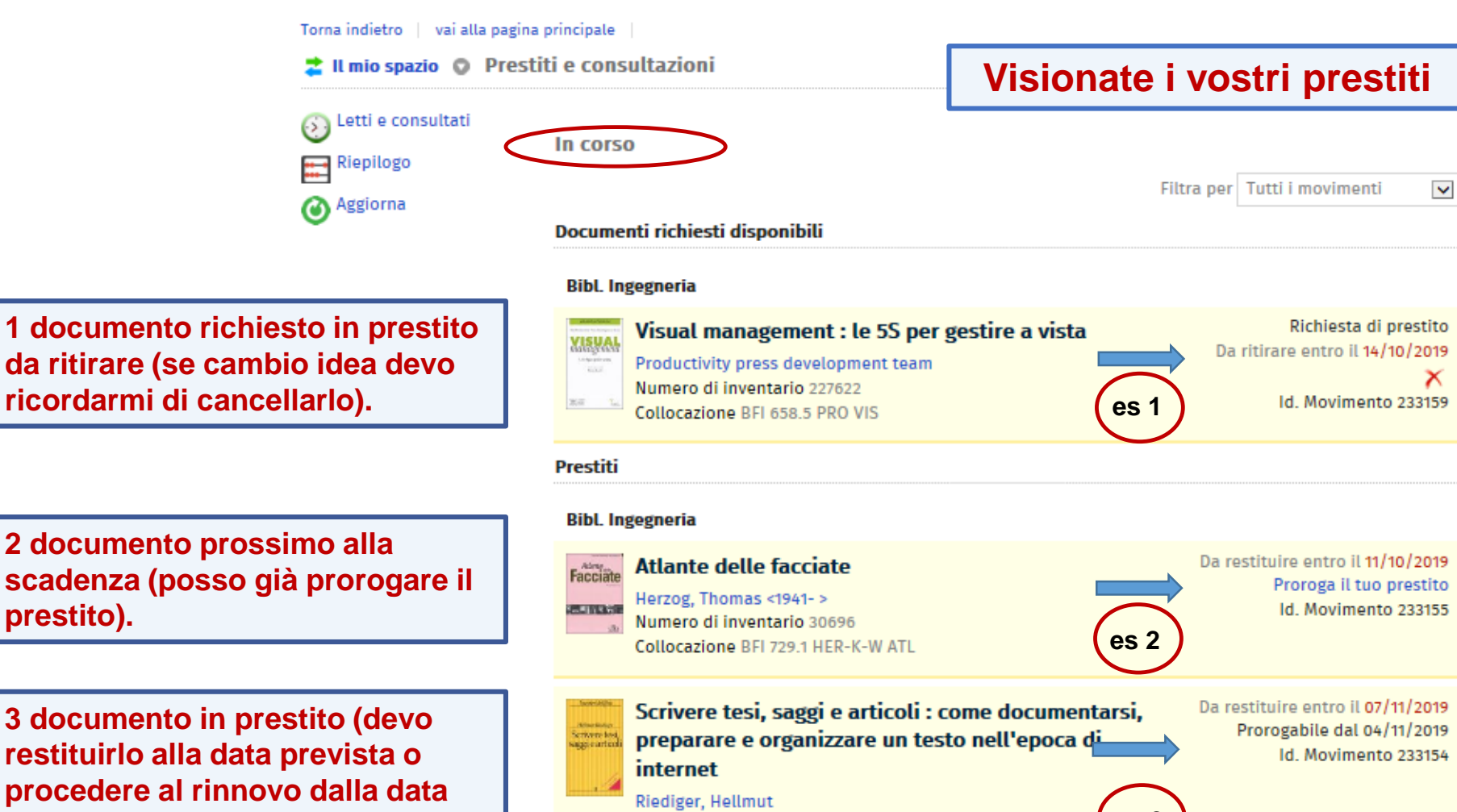

3 documento in prestito (devo restituirlo alla data prevista o procedere al rinnovo dalla data indicata).

prestito).

4 documento prenotato (se cambio idea devo ricordarmi di cancellarlo).

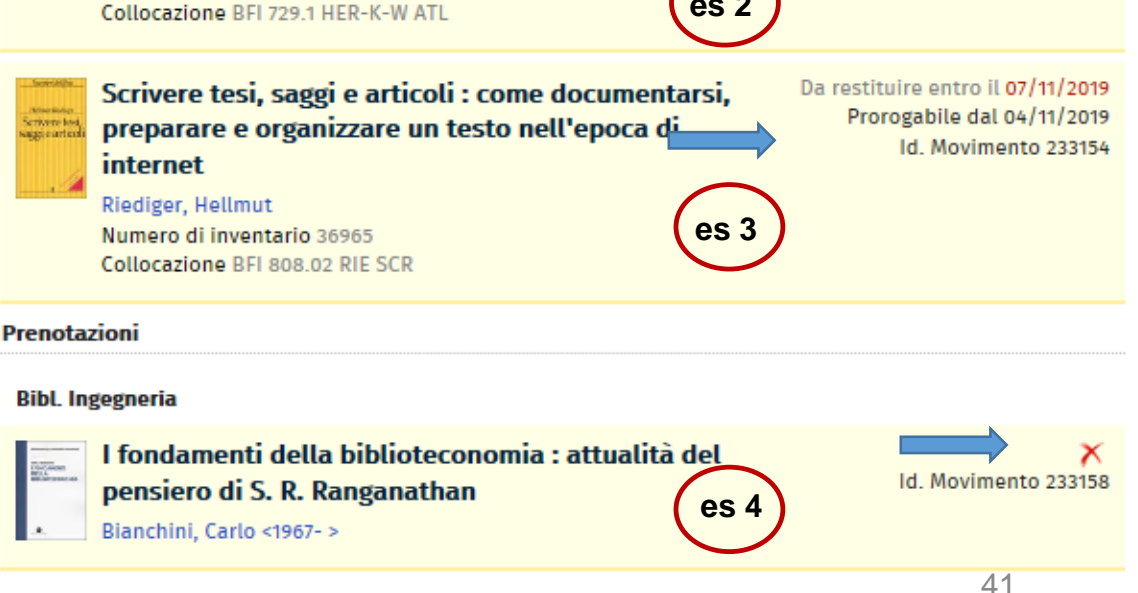

# 2.3 IL CATALOGO & I SERVIZI INTEGRATI: area personale (5)

#### 韋 Il mio spazio 💿 Prestiti e consultazioni

In corso 📑 Riepilogo

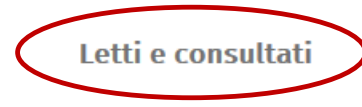

#### In «Letti e consultati» visionate tutte le registrazioni dei movimenti effettuati.

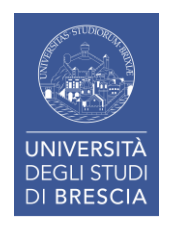

| Letti e con | sultati                                                                            |          |                          |               |          |
|-------------|------------------------------------------------------------------------------------|----------|--------------------------|---------------|----------|
|             |                                                                                    |          | Ordina                   | a per Data di | inizio 🗸 |
|             |                                                                                    |          |                          |               | Cerca    |
|             | Mostra dal 09/10/2018                                                              | al (     | 09/10/2019               |               | Aggiorna |
|             | F                                                                                  | iltra pe | er Tutte le bibli        | oteche        | ~        |
| Inizio      | Titolo                                                                             | Т        | іро                      | Stato         |          |
| 07/08/2019  | La casa dei Greci                                                                  | Р        | restito esterno          | Rientrato     | i        |
| 07/08/2019  | Lavoro e tecnica nel Medioevo                                                      | Р        | restito esterno          | Rientrato     | (i)      |
| 06/03/2019  | Le biblioteche dell'università : storia, modelli,<br>tendenze                      | Р        | Prestito esterno         | Rientrato     | i        |
| 06/02/2019  | Le metier de documentaliste                                                        | R        | lichiesta di<br>prestito | Scaduto       | i        |
| 06/02/2019  | Atlante delle facciate                                                             | Ρ        | restito esterno          | Rientrato     | i        |
| 06/02/2019  | Le biblioteche dell'università : storia, modelli,<br>tendenze                      | Р        | renotazione              | Evasa         | i        |
| 15/01/2019  | Scudi di pietra : i castelli e l' arte della guerra tra<br>Medioevo e Rinascimento | Р        | Prestito esterno         | Rientrato     | Ì        |
| 26/10/2018  | Le biblioteche dell'università : storia, modelli,<br>tendenze                      | Р        | Prestito esterno         | Rientrato     | i        |
| 26/10/2018  | Le biblioteche dell'università : storia, modelli,<br>tendenze                      | R        | lichiesta di<br>prestito | Evasa         | i        |
| 26/10/2018  | Castelli medievali d'Europa                                                        | Ρ        | restito esterno          | Rientrato     | i        |
|             |                                                                                    |          |                          |               |          |

# 2.3 IL CATALOGO & I SERVIZI INTEGRATI: area personale (6)

| Biblioteca A<br>Bibl. Ingegneria (48)                                                                                       | Catalogo <b>&gt;</b> Classificazione : d 540 Lingua<br>Risultati 1 - 10 di 49 ordinati per Rilevanza        | : italiano 🗙                       | + 🔊                          |
|----------------------------------------------------------------------------------------------------|----------------------------------------------------------------------------------------------------|------------------------------------|------------------------------|
| « Le mie liste<br>Silvestroni, Paolo (4)<br>Lorenzelli, Vincenzo (3)<br>Kotz, John C. (3)<br>tutte<br>Anno Pubblicazione ▲  | Fondamenti di chimica gen         Atkins, P. W.         2014         Lo trovi in A         Bibl. Ingegneria | nerale Cliccate su «Le mie liste». | Le mie liste                 |
| 2018 (1)<br>2014 (1)<br>2013 (2)<br>2012 (1)<br>tutte<br>Lingua •<br>italiano (49)<br>inglese (1)                           | Fondamenti di chimica<br>Schiavello, Mario<br>2013<br>Lo trovi in A<br>Bibl. Ingegneria                     |                                    | Le mie liste                 |
| Soggetti<br>Chimica (28)<br>Chimica inorganica (1)<br>Società chimica italian (1)<br>Chimica - Esperimenti (1)<br>altre (4) | Chimica<br>Chimica<br>Kotz, John C.<br>2013<br>Lo trovi in A<br>Bibl. Ingegneria                            |                                    | Le mie liste                 |
| Prima o durante una<br>nell' «Area persona<br>potrete selezionare<br>interesse e salvarle                                   | a ricerca autenticatevi<br>le» del catalogo:<br>le notizie di maggior<br>in « <i>Le mie liste»</i> :        | un approccio concettuale           | Le mie liste<br>Le mie liste |

# 2.3 IL CATALOGO & I SERVIZI INTEGRATI: area personale (7)

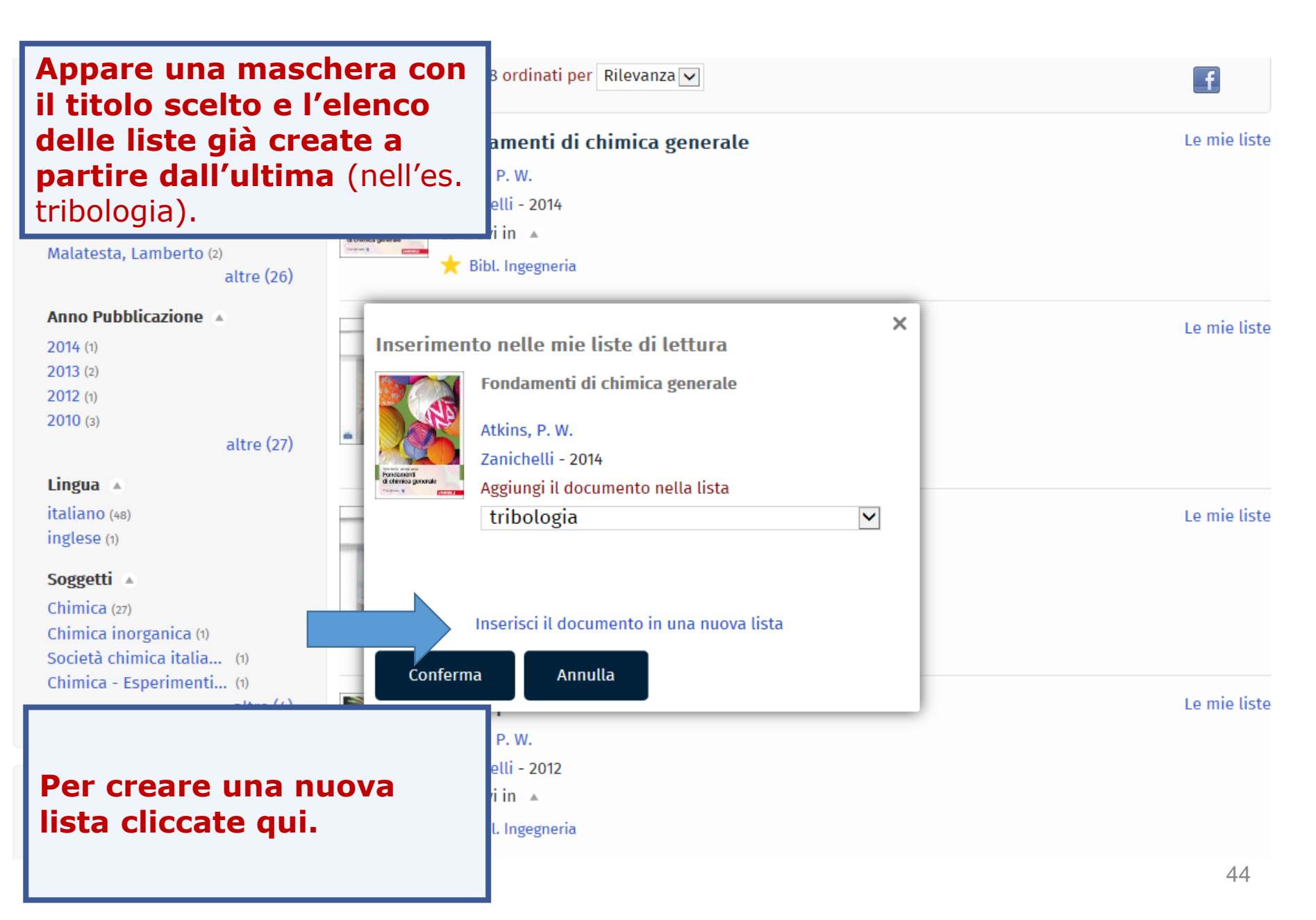

# 2.3 IL CATALOGO & I SERVIZI INTEGRATI: area personale (8)

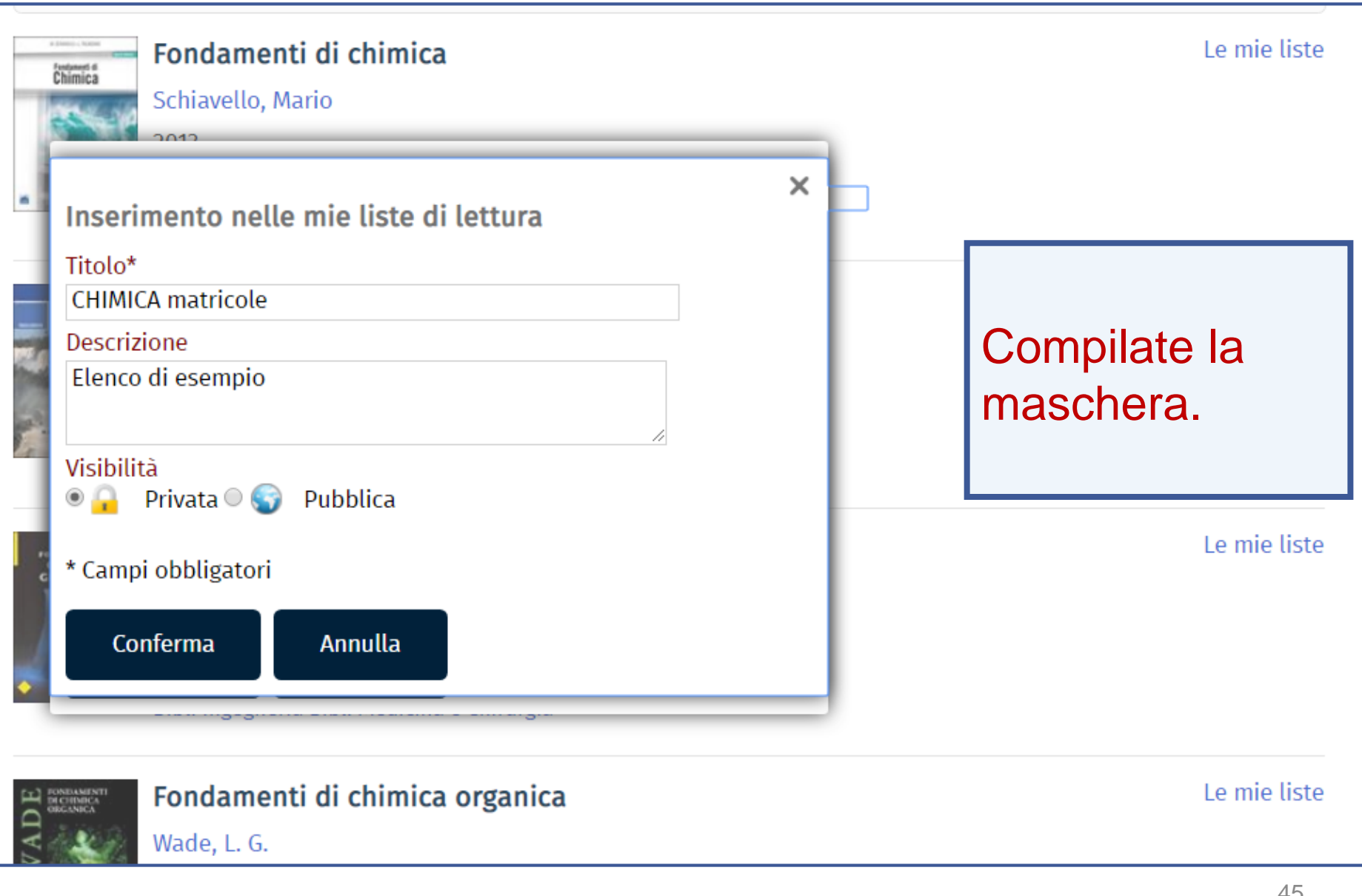

# 2.3 IL CATALOGO & I SERVIZI INTEGRATI: area personale (9)

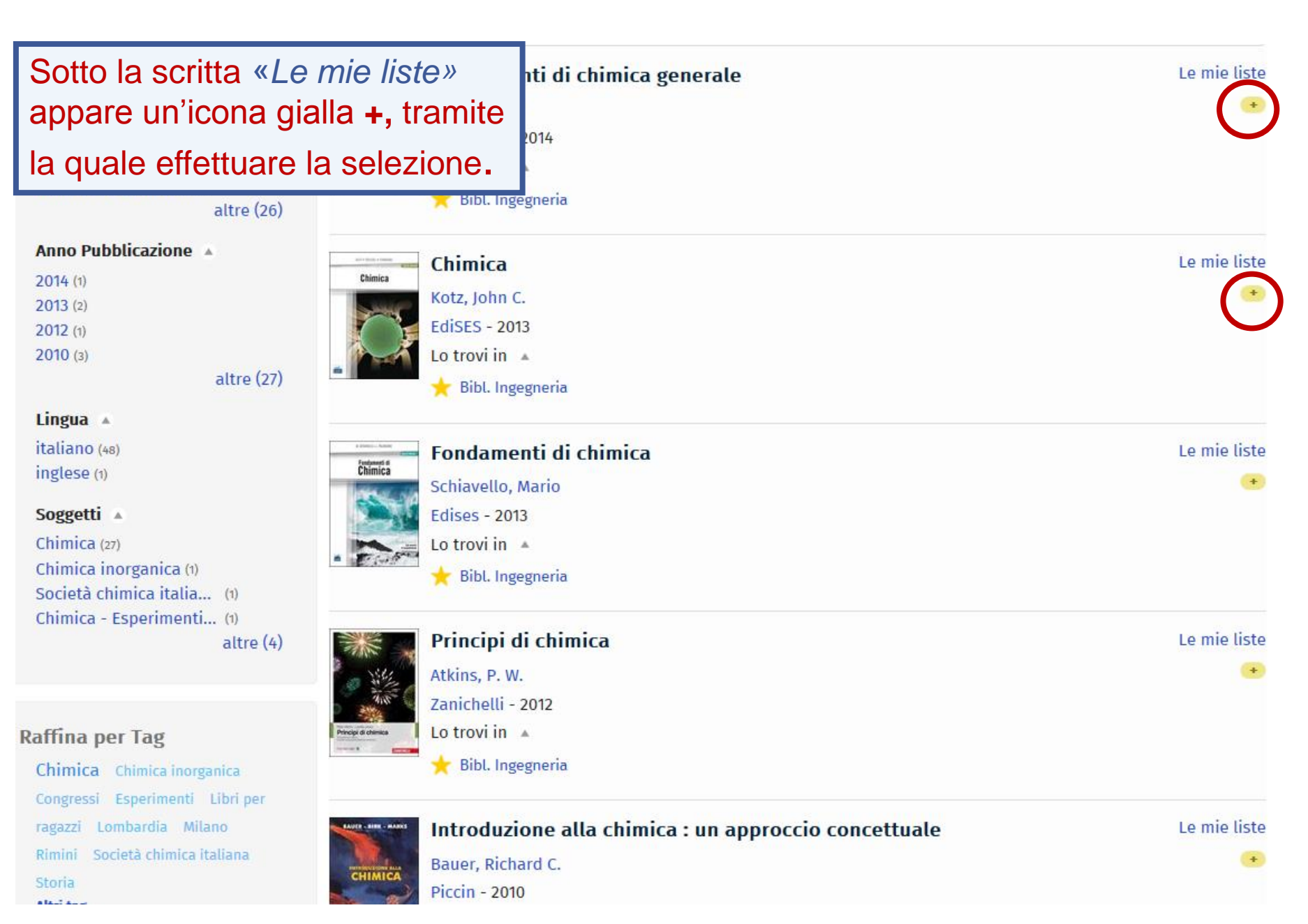

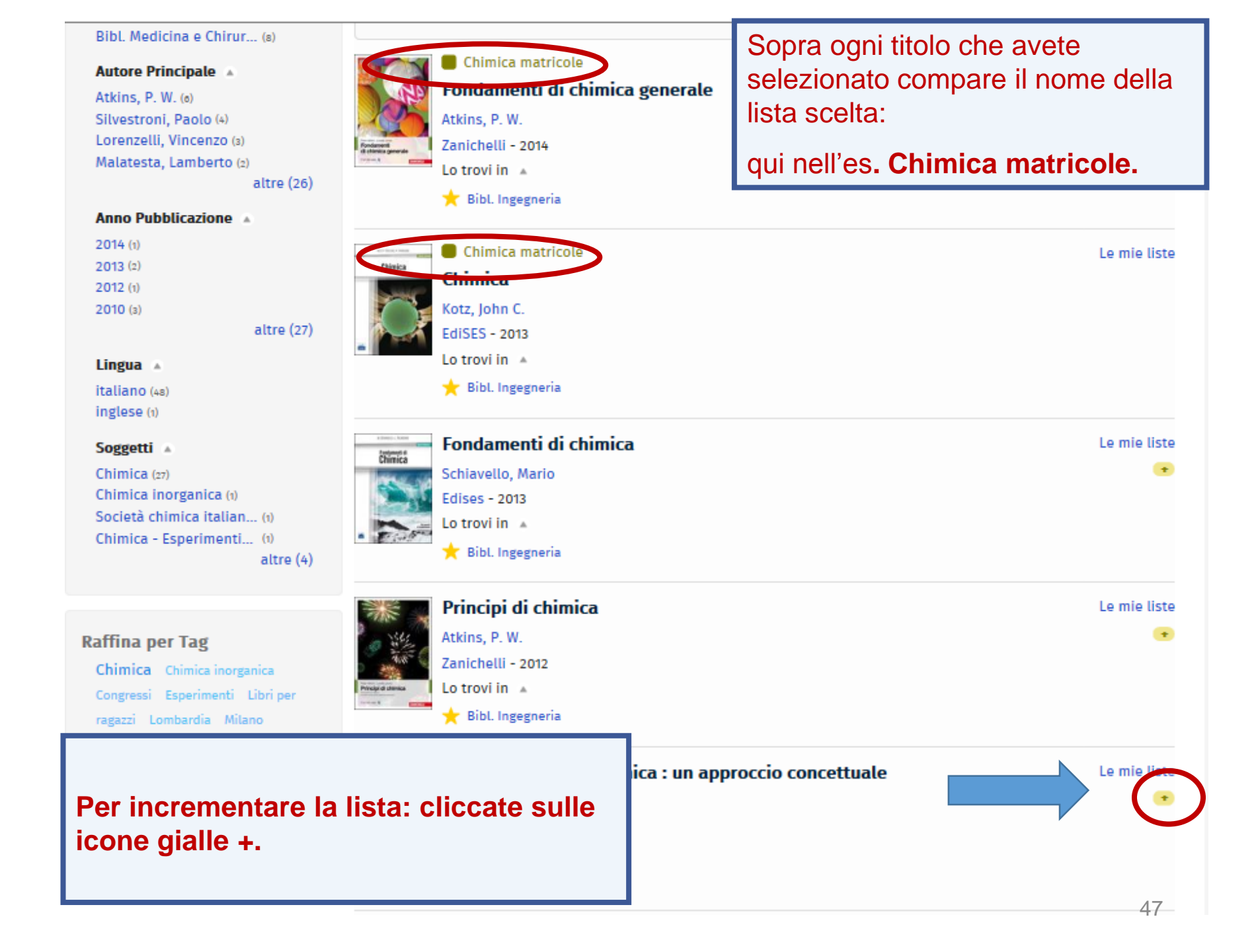

## 2.3 IL CATALOGO & I SERVIZI INTEGRATI: area personale (11)

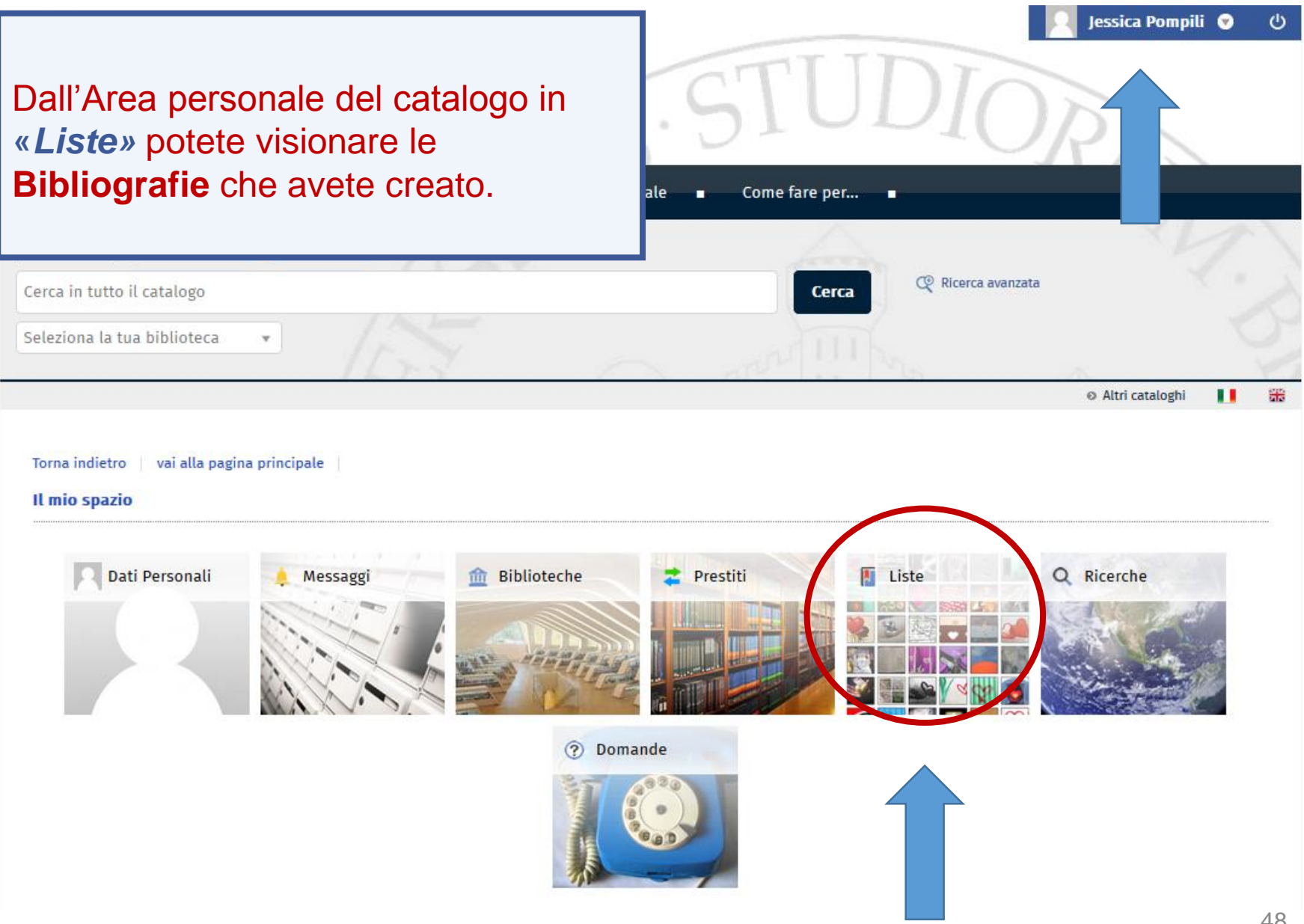

# 2.3 IL CATALOGO & I SERVIZI INTEGRATI: area personale (12)

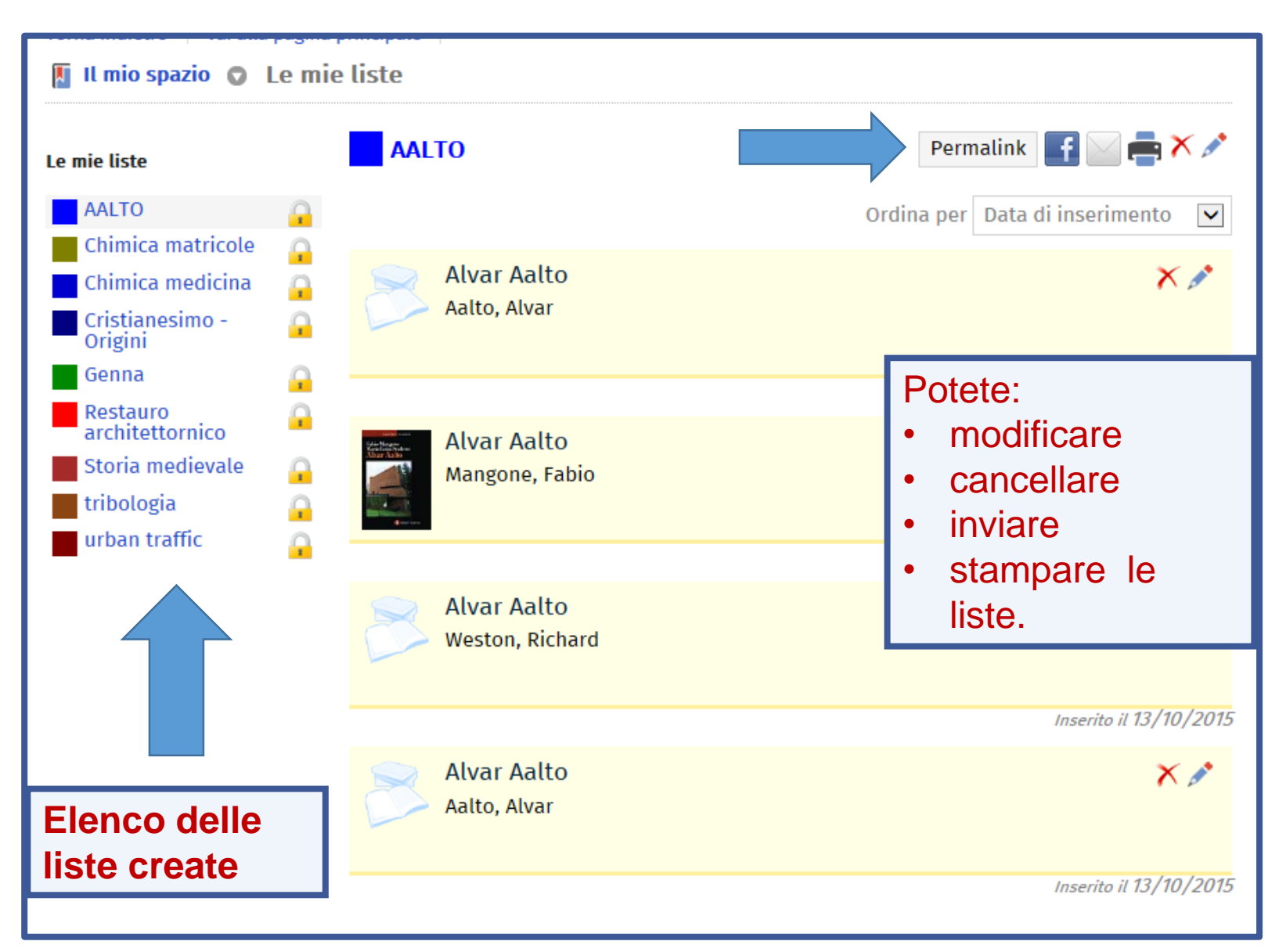

### I SERVIZI BIBLIOTECARI: presentazione e istruzioni per l'uso

- 2. Il Catalogo & i Servizi integrati
  - 2.1 II Catalogo
  - 2.2 | Servizi
  - 2.3 L'Area Personale

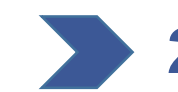

- **2.4 La Ricerca per argomento** 
  - 2.5 Salvare le ricerche 2.6 La App UniBS Library

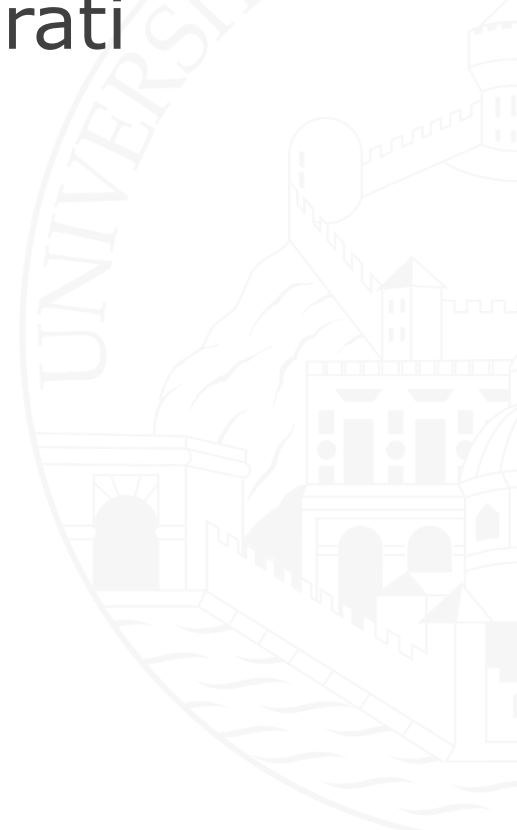

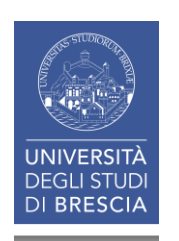

2.4 IL CATALOGO & I SERVIZI INTEGRATI: ricerca per «argomento» (1)

Nella maschera di «Ricerca avanzata» potete inserire o scegliere:

0

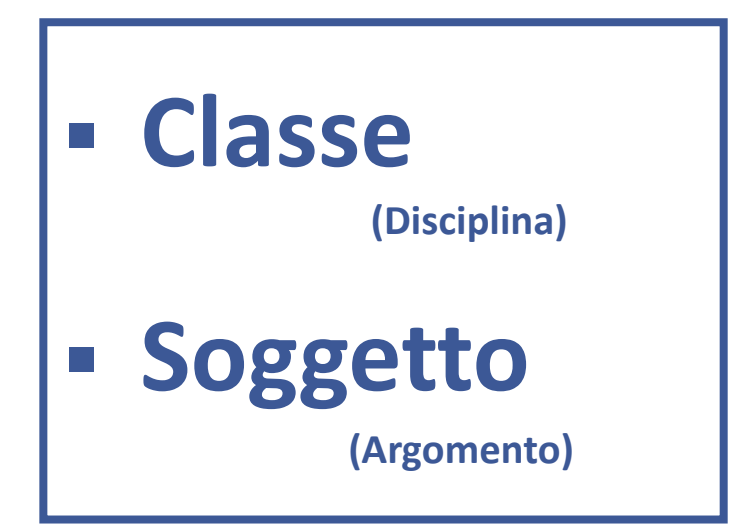

# Entrambi

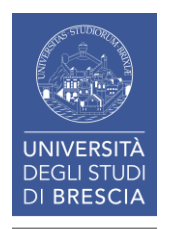

2.4 IL CATALOGO & I SERVIZI INTEGRATI: ricerca per «argomento» (2)

# CLASSIFICAZIONE = DISCIPLINA SOGGETTO = ARGOMENTO

Entrambi permettono di trovare un documento a partire dal **contenuto** e non da **dati formali** (es. autore e titolo).

Due modi diversi per esprimere il contenuto di un documento.

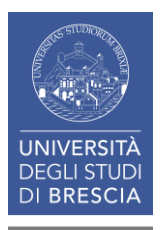

#### 2.4 IL CATALOGO & I SERVIZI INTEGRATI: ricerca per «argomento» (3)

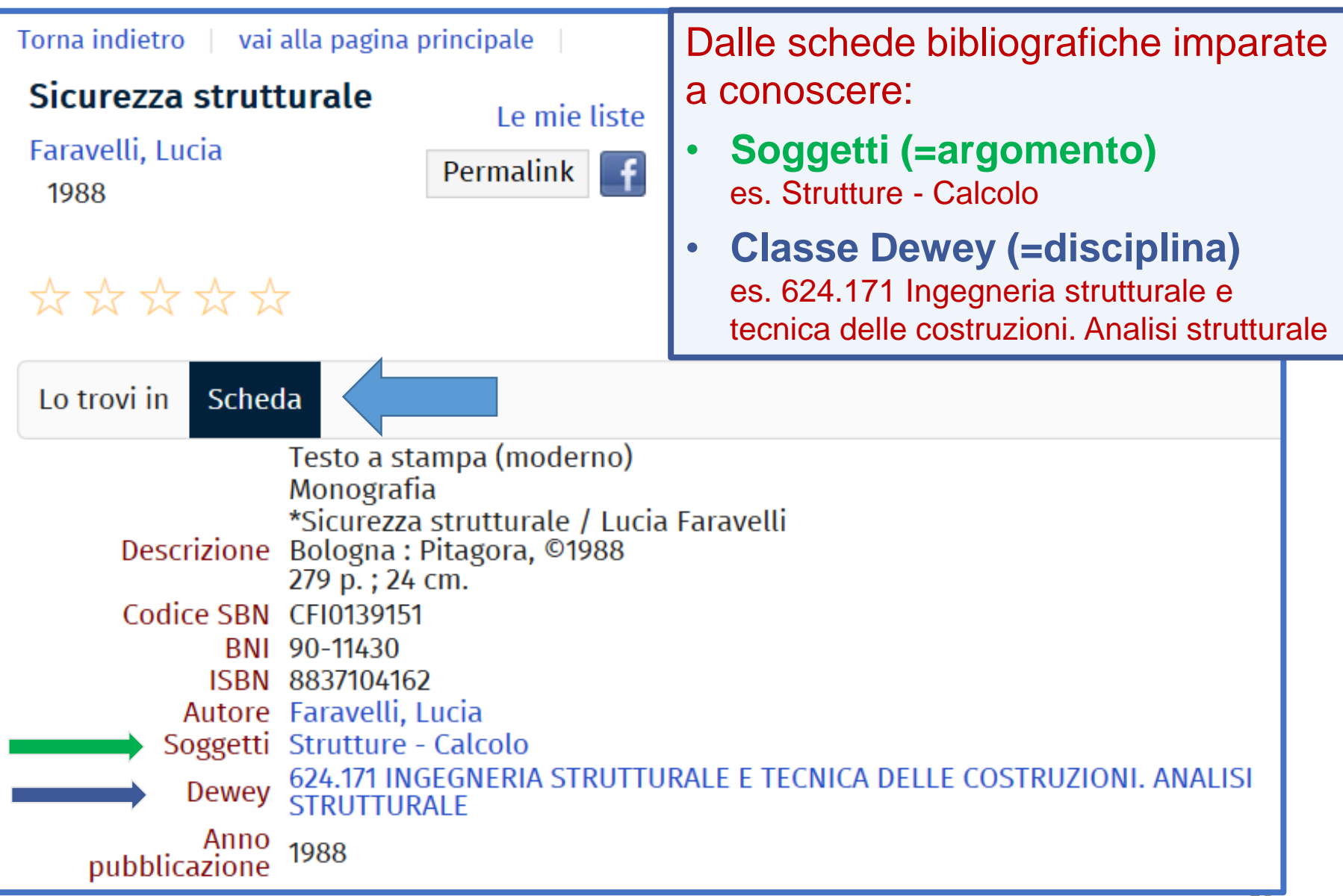

#### 2.4 IL CATALOGO & I SERVIZI INTEGRATI: ricerca per «argomento» (4)

| Catalogo       Libri Antichi       Periodici         Cerca in tutto il catalogo       Seleziona la tua biblioteca |                                                                                     | <ul> <li>Ricerca per soggetto</li> <li>dal menu a tendina selezionate Soggetto</li> <li>inserite un soggetto noto, es. strutture – calcolo</li> <li>aprite, tramite la linguetta, la lista dei termini</li> </ul> |                     |                           |          |      |    |
|----------------------------------------------------------------------------------------------------|-------------------------------------------------------------------------------------|----------------------------------------------------------------------------------------------------|---------------------|---------------------------|----------|------|----|
| Torna indie<br>Ricerca /<br>Da questa<br>Contesta                                                                 | etro   vai alla pagina prin<br>Avanzata<br>pagina puoi costruire un<br>o di ricerca | cipale<br>na ricerca compl<br>Catalogo                                                                                                    | essa, utilizzando d | iversi campi a tua dispos | iizione. |      |    |
| Bibliote                                                                                                    | ca/Sistema                                                                          | tutte le biblio                                                                                                    | teche               | ▼                         |          |      |    |
|                                                                                                    | Soggetto                                                                            | ▼ Esa                                                                                                    | atta 💌              | strutture - calcolo       | <b>O</b> | × E  |    |
| ŕ                                                                                                    | Autore                                                                              | Co                                                                                                    | ntiene 💌            |                           | Ŧ        | × Eg |    |
|                                                                                                    | Titolo                                                                              | Co                                                                                                    | ntiene 💌            |                           | •        | × Ep |    |
|                                                                                                    | Anno pubblicazione                                                                  | 🖌 da                                                                                                    |                     | a :                       | × Eþ     |      |    |
|                                                                                                    | Lingua                                                                              | ▼ Co                                                                                                    | ntiene 💌            |                           | •        | × Ēļ |    |
| +                                                                                                    |                                                                                     |                                                                                                    | Cerca               | Pulisci                   |          |      | 51 |

#### 2.4 IL CATALOGO & I SERVIZI INTEGRATI: ricerca per «argomento» (5)

| the second second second second second second second second second second second second second second second se |                                                                     |                                                                             |
|----------------------------------------------------------------------------------------------------|---------------------------------------------------------------------|-----------------------------------------------------------------------------|
| tua bib                                                                                                    | olioteca v<br>Soggetto                                              | Cliccate sul numero dei risultati per vedere l'elenco documenti.            |
|                                                                                                    | Soggettario                                                         | Qui potete trovare anche altri soggetti più                                 |
| ro                                                                                                    | strutture - calcolo                                                 |                                                                             |
| vanz                                                                                                    | Strutture - Calcolo [ 8 documenti ]                                 | <ul> <li>Strutture – Calcolo – Metodo degli elementi<br/>finiti;</li> </ul> |
| hagina                                                                                                    | Strutture - Calcolo - Metodo degli elementi finiti [ 15 documenti ] | Strutture – Calcolo elettronico                                             |
| Jagina                                                                                                    | Strutture - Calcolo elettronico [1 documento]                       |                                                                             |
| di ric                                                                                                    | Strutture - Carico critico [1 documento]                            |                                                                             |
|                                                                                                    | STRUTTURE - CONGRESSI - 1992 [ 1 documento ]                        |                                                                             |
| a/Sist                                                                                                    | STRUTTURE - DEFORMAZIONI [ 1 documento ]                            |                                                                             |
|                                                                                                    | Strutture - Dinamica [ 15 documenti ]                               |                                                                             |
| Sog                                                                                                    | Strutture - Dinamica - Congressi - Leuven - 2011 [1 documento]      |                                                                             |
|                                                                                                    | STRUTTURE - DINAMICA - METODO DEGLI ELEMENTI FINITI [1 documento]   |                                                                             |
| Aut                                                                                                    | Strutture - Dinamica - Modelli matematici [ 4 documenti ]           |                                                                             |
|                                                                                                    | STRUTTURE - DINAMICA - MODELLI STOCASTICI [1 documento]             |                                                                             |
| Tito                                                                                                    | Strutture - Dinamica - Zone sismiche [1 documento]                  |                                                                             |
|                                                                                                    | STRUTTURE - ELASTICITA [ 2 documenti ]                              |                                                                             |
| Anr                                                                                                    | STRUTTURE - ELASTICITA - CONGRESSI - 1977 [ 1 documento ]           |                                                                             |
|                                                                                                    | STRUTTURE - ELASTICITA - MODELLI MATEMATICI [1 documento]           |                                                                             |
| Linț                                                                                                    |                                                                     | Seleziona Annulla                                                           |
|                                                                                                    |                                                                     |                                                                             |
|                                                                                                    | Cerca Pulisci                                                       | 52                                                                          |

#### 2.4 IL CATALOGO & I SERVIZI INTEGRATI: ricerca per «argomento» (6)

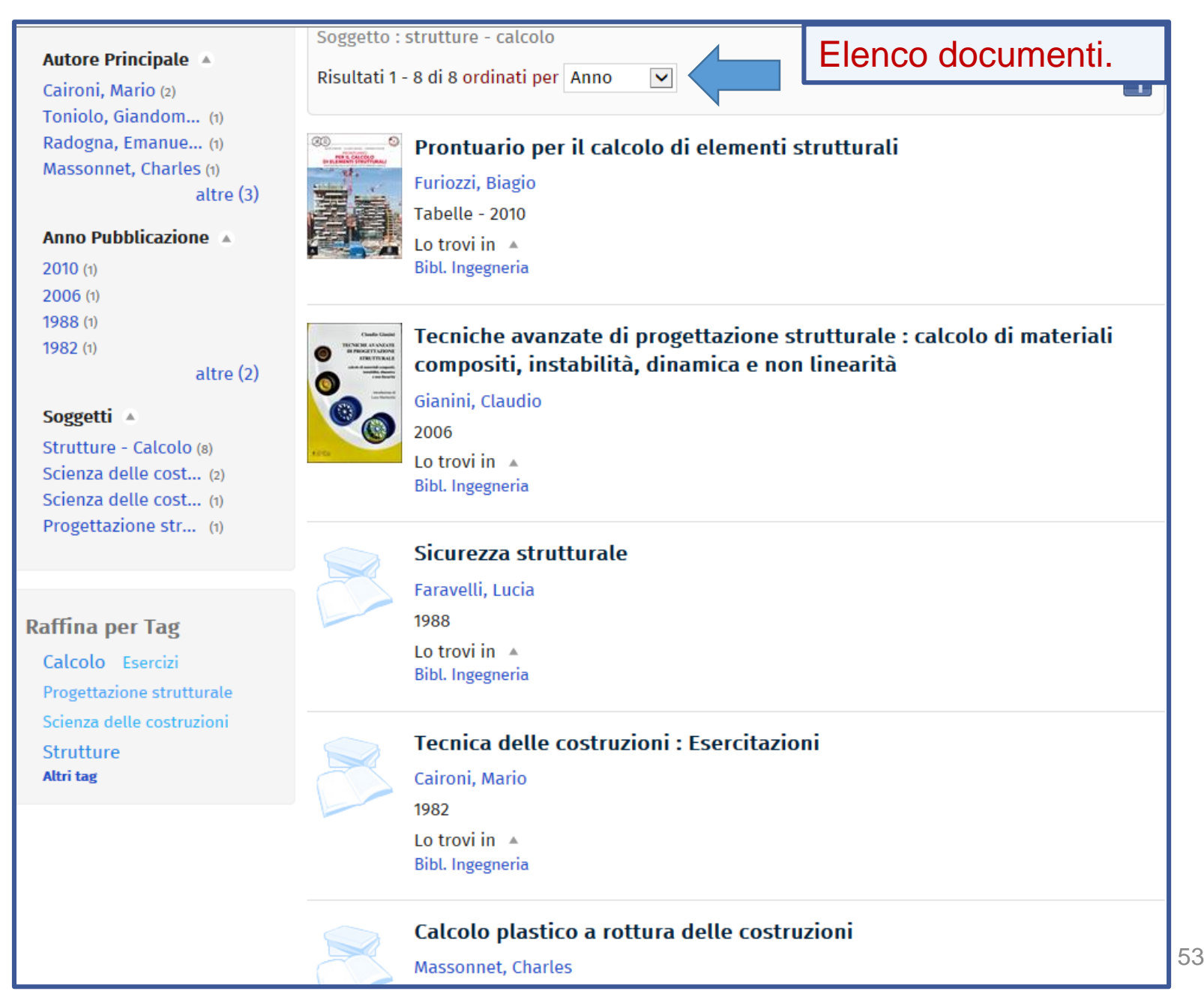

Quando non conoscete il **«descrittore»**\* di soggetto *tentate* ugualmente la ricerca nel campo **Soggetto** con una parola del linguaggio comune in <u>italiano</u>:

- trovate documenti anche in altre lingue
- espandendo i soggetti del riquadro a sinistra trovate tutti i soggetti che trattano quell'argomento

\*parola scelta da un vocabolario controllato di termini (soggettario) combinata con altre, in sequenze logiche formali, per esprimere l'argomento principale di un documento (soggetto)

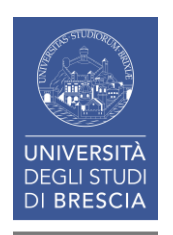

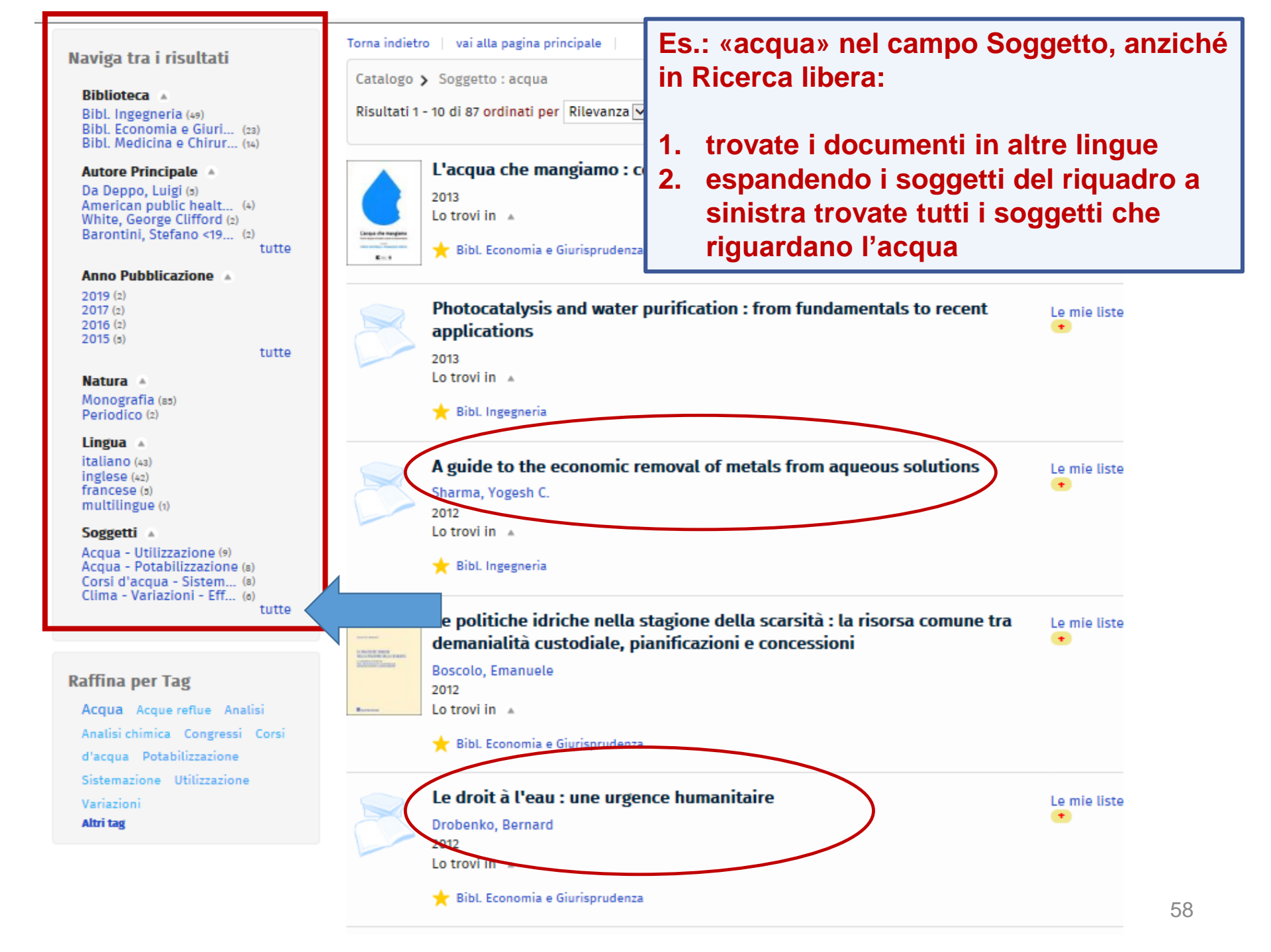

#### Naviga tra i risultati

#### l≞ l2

ACOUA - ANALISI (1) ACQUA - ANALISI - METODI STANDARD (5) ACQUA - ASPÉTTI SOCIO CULTURALI (2) ACQUA - PERIODICI (1) ACQUA - SIMBOLISMO -CONGRESSI - 1993 (1) ACQUA - UTILIZZAZIÓNE -EUROPA - DIRITTO COMPARATO -CONGRESSI - BRESCIA - 2005 (1) ARIA - ANALISI - METODI STANDARD (1) ARIA - SIMBÓLISMO - CONGRESSI - 1993 (1) Acqua - Analisi chimica (5)

Acqua - Aspetti socio culturali -Roma antica - Congressi - Laval - 2006 (1) Acqua - Chimica (1) Acqua - Congressi - Milano -2005 (1) Acqua - Controllo - Venezia -Legislazione (1) Acqua - Depurazione (6) Acqua - Distribuzione (1) Acqua - Energia - Utilizzazione Acqua - Gestione (2) Acqua - Gestione [e] Utilizzazione - Diritto (1) Acqua - Microbiologia (1) Acqua - Paesi mediterranei -

Storia - Congressi - 1991 (1)

×

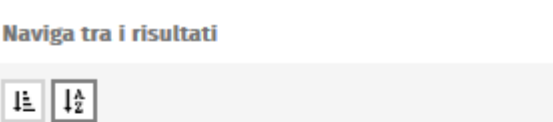

Acqua - Potabilizzazione (8) Acqua - Potabilizzazione -Congressi - Brescia - 1996 (1) Acqua - Potabilizzazione -Congressi - Washington - 1998 (1) Acqua - Simbolismo (1) Acqua - Sviluppo sostenibile (1) Acqua - Utilizzazione (9) Acqua - Utilizzazione - Aspetti sociali (1) Acqua - Utilizzazione - Europa -Diritto (1) Acqua - Utilizzazione - Europa -Storia (1)

Acqua potabile - Distribuzione -Congressi - Ferrara - 2006 (1) Acqua potabile - Gestione (4) Acque - Inquinamento (3) Acque - Trattamento (1) Acque - Utilizzazione (1) Acque luride - Trattamento (1) Acque reflue - Analisi (5) Alimenti - Controllo sanitario -Diritto (1) Ambiente naturale -Legislazione (1) Ambiente naturale - Tutela -Diritto comparato (1) Apparato genitale femminile -Chirurgia (1)

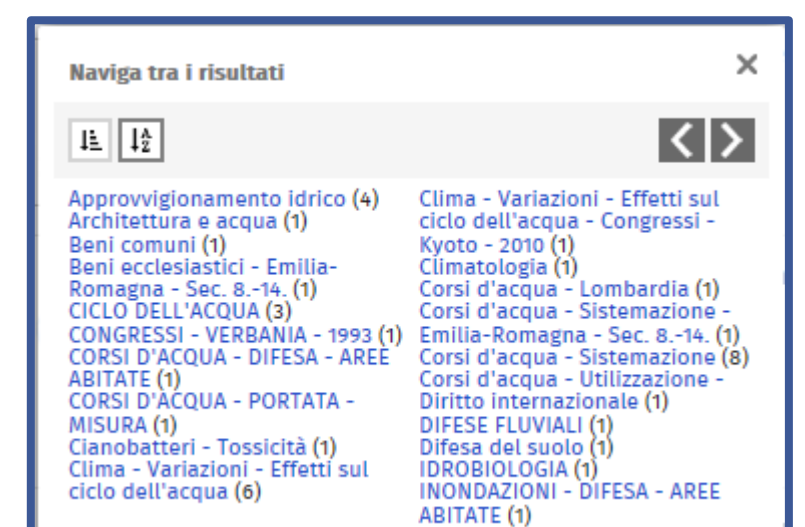

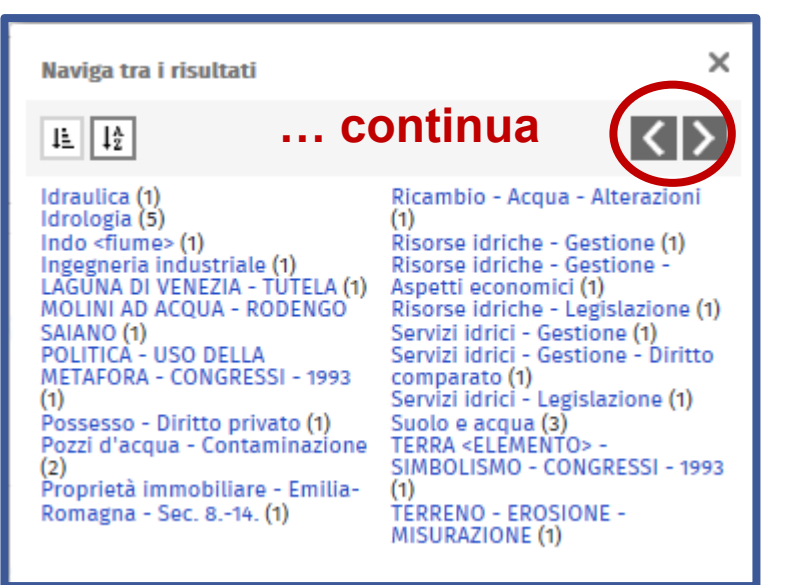

×

**<** 

# **CDD = Classificazione Decimale Dewey**

- Divide il mondo del sapere in 10 discipline fondamentali dette classi. Ciascuna classe è divisa in 10 divisioni e ciascuna divisione in 10 sezioni e così via.
- La ripartizione fra le classi si fa secondo le discipline e non secondo gli argomenti.
- L'universo della conoscenza è rappresentato in una gerarchia che procede dalle discipline più ampie e generali alle discipline più ristrette e specifiche.

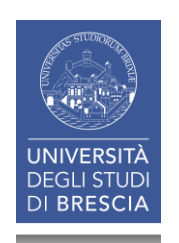

# Si comincia dalle 10 <u>classi</u> principali ...

- 000
- **1**00
- **200**
- **3**00
- **4**00
- **5**00
- **6**00
- 700800
- **900**

- Generalità
- Filosofia
- Religione
- Scienze sociali sociologia
  - Linguaggio
  - Scienze naturali e matematica
  - Tecnologia (scienze applicate) Arti
    - Letteratura e retorica
    - Geografia e storia

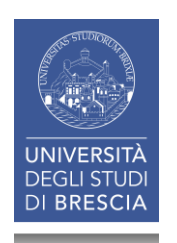

# ... si prosegue con le <u>divisioni</u> all'interno di ciascuna classe ...

| <b>6</b> 00 | Tecnologia (scienze applicate) |
|-------------|--------------------------------|
| <b>610</b>  | Scienze mediche                |
| • 620       | Ingegneria e attività affini   |
| <b>6</b> 30 | Agricoltura                    |
| <b>6</b> 40 | Economia domestica             |
| <b>650</b>  | Gestione e servizi ausiliari   |
| <b>660</b>  | Ingegneria chimica             |
| <b>670</b>  | Manifattura                    |
| <b>680</b>  | Manifatture per specifici usi  |
| <b>6</b> 90 | Edifici                        |

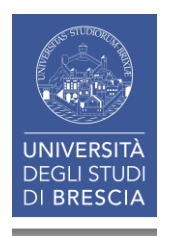

# ... poi con le <u>sezioni</u> ...

| <b>620</b> | Ingegneria e attività affini               |
|------------|--------------------------------------------|
| <b>621</b> | Fisica applicata                           |
| <b>622</b> | Arte mineraria                             |
| <b>623</b> | Ingegneria militare e navale               |
| <b>624</b> | Ingegneria civile                          |
| <b>625</b> | Ingegneria ferroviaria e stradale          |
| <b>626</b> | (vuota)                                    |
| <b>627</b> | Ingegneria idraulica                       |
| <b>628</b> | Ingegneria sanitaria e urbanistica tecnica |
| <b>629</b> | Altri rami dell'ingegneria                 |

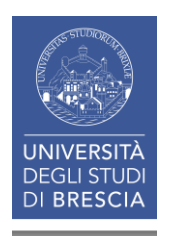

2.4 IL CATALOGO & I SERVIZI INTEGRATI: ricerca per «argomento» (14)

#### ... un punto (.) segue la terza cifra. Dopo il punto la divisione continua fino ad arrivare al livello di dettaglio desiderato

Es. 620.112 3

Ingegneria:

Materiali:

Proprietà:

Resistenza alla deformazione meccanica

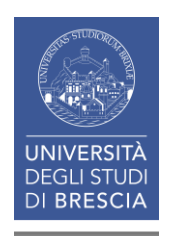

2.4 IL CATALOGO & I SERVIZI INTEGRATI: ricerca per «argomento» (15)

# Gerarchia nella CDD: dal generale allo specifico

- 600 Tecnologia/Scienze applicate
- 620 Ingegneria
- 620.1 Meccanica e materiali dell'ingegnera
- 620.11 Materiali dell'ingegneria
- 620.112 Materiali dell'ingegneria: proprietà
- 620.112 3 Materiali: proprietà: resistenza alla deformazione meccanica

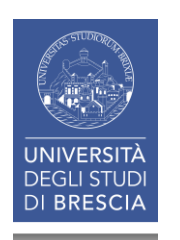

#### 2.4 IL CATALOGO & I SERVIZI INTEGRATI: ricerca per «argomento» (16)

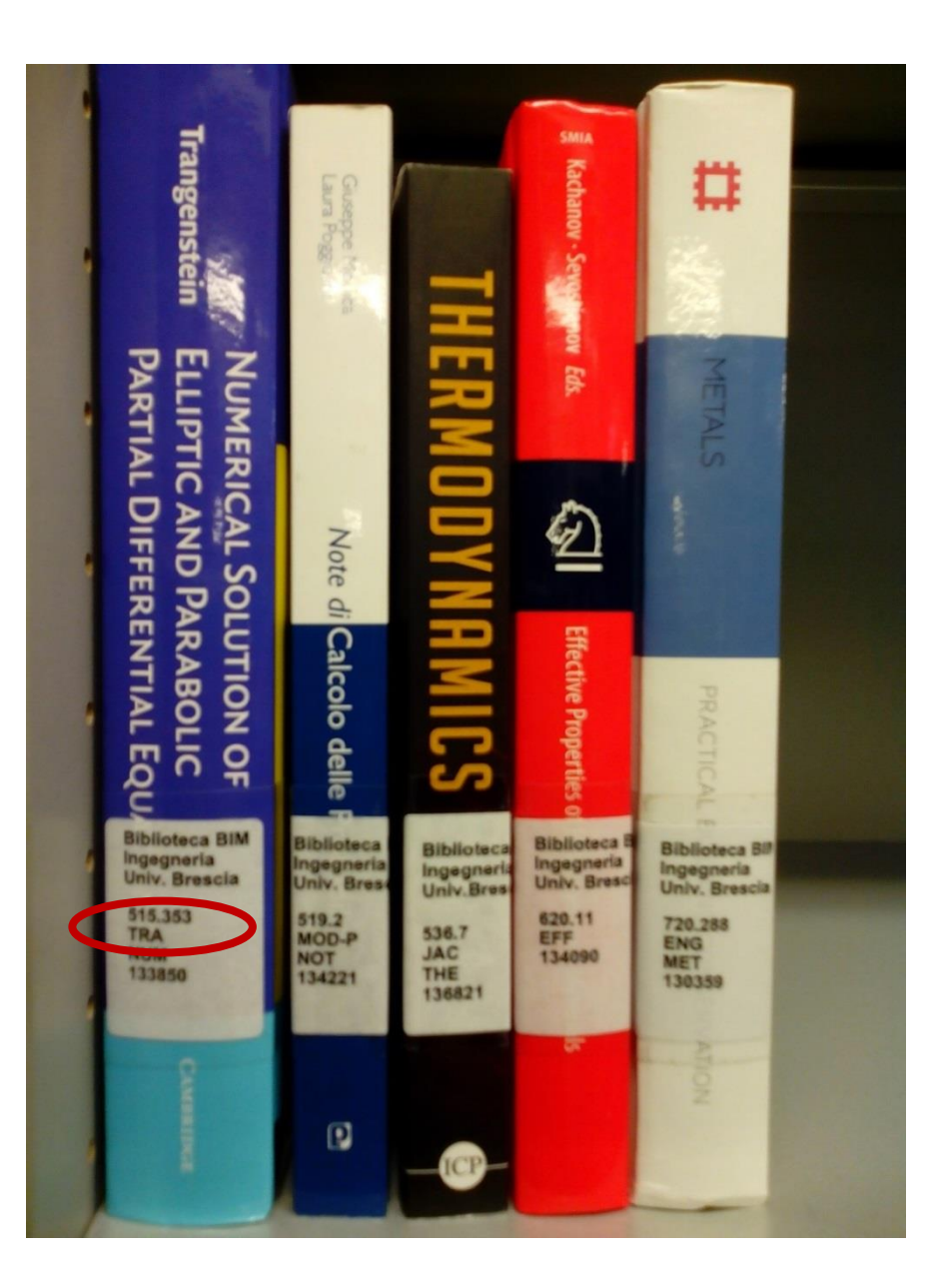

I principianti possono familiarizzare con la classificazione Dewey «passeggiando» tra gli scaffali

• 515.353

Analisi: equazioni alle derivate parziali

- **519.2** Probabilità
- 536.7

Calore: termodinamica

• 620.11

Materiali

• 720.288

Architettura: conservazione e restauro

#### 2.4 IL CATALOGO & I SERVIZI INTEGRATI: ricerca per «argomento» (17)

| <b>Ricerca Avanzata</b><br>Da questa pagina puoi costruire u<br>Contesto di ricerca | na ricerca complessa, utilizzando<br>Catalogo | divers<br>Ricerca per Classe<br>Dal menu a tendina selezionate<br><i>Classificazione</i> e inserite la classe<br>nota:<br>Es. 536.7 Termodinamica |
|-------------------------------------------------------------------------------------|-----------------------------------------------|----------------------------------------------------------------------------------------------------|
| Biblioteca/Sistema                                                                  | tutte le biblioteche                          | V                                                                                                    |
| Classificazione                                                                     | Inizia con                                    | <b>536.7</b> ▼ × <b>■</b>                                                                                                    |
| Autore                                                                              | Non contiene<br>Inizia con<br>Esatta          | • × []                                                                                                    |
| Titolo                                                                              | Contiene V                                    | ▼ × ₽                                                                                                    |
| Anno pubblicazione                                                                  | da                                            | a 🛛 🗴 📑                                                                                                    |
| Lingua                                                                              | Contiene V                                    |                                                                                                    |
| +                                                                                   |                                               |                                                                                                    |
|                                                                                     | Cerca                                         | Pulisci                                                                                                    |

#### 2.4 IL CATALOGO & I SERVIZI INTEGRATI: ricerca per «argomento» (18)

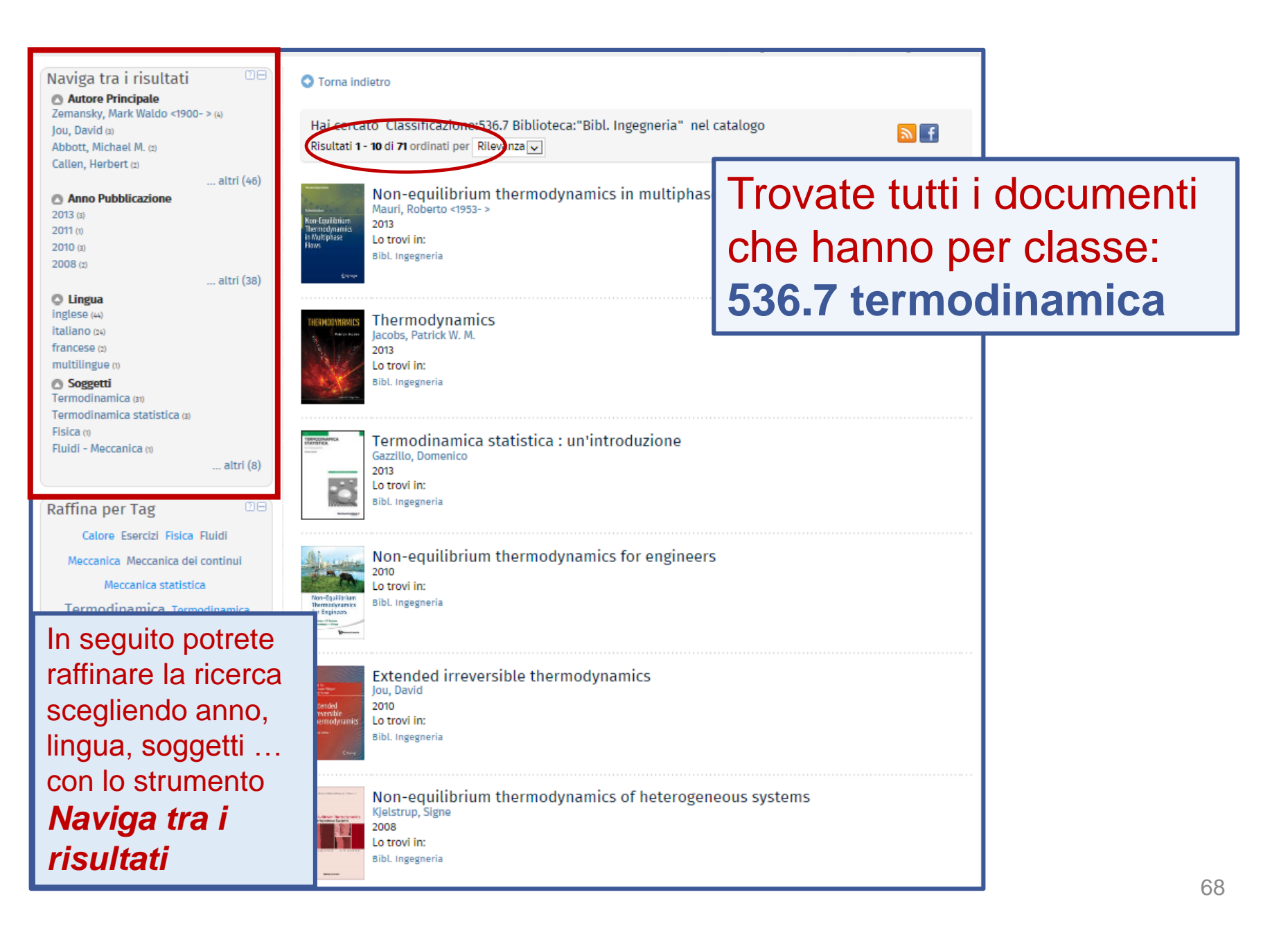

### I SERVIZI BIBLIOTECARI: presentazione e istruzioni per l'uso

- 2. Il Catalogo & i Servizi integrati
  - 2.1 II Catalogo
  - 2.2 I Servizi
  - 2.3 L'Area Personale
  - 2.4 La Ricerca per argomento
  - 2.5 Salvare le ricerche
     2.6 La App UniBS Library

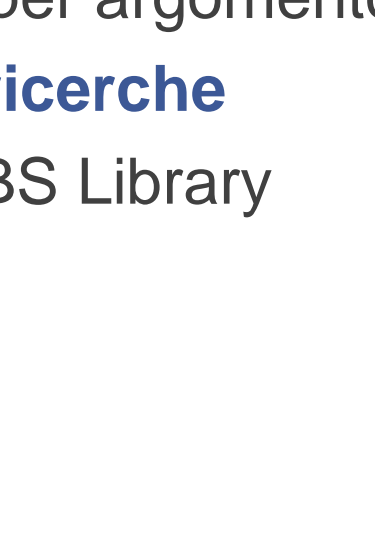

## 2.5 IL CATALOGO & I SERVIZI INTEGRATI: salvare le ricerche (1)

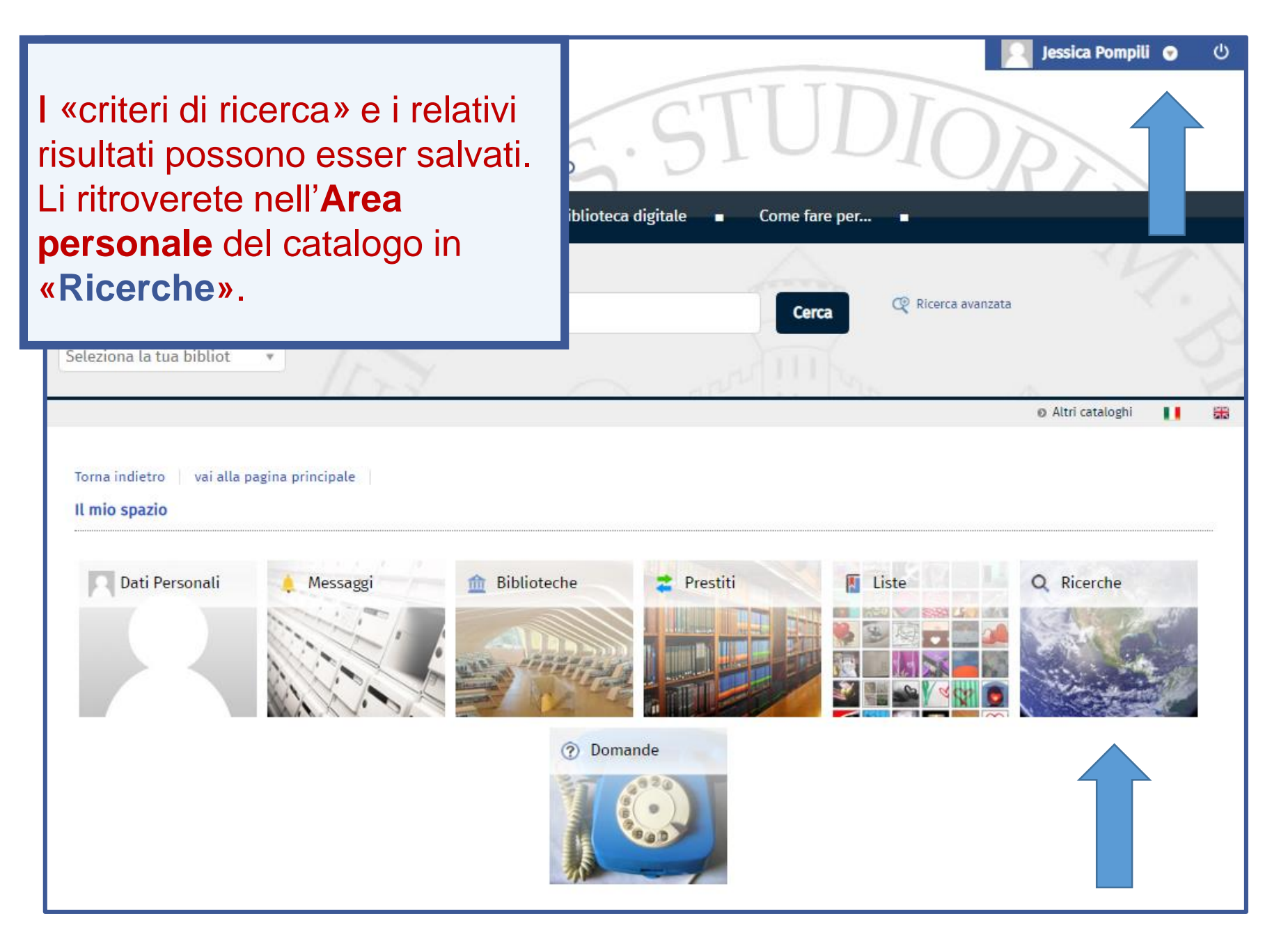

# 2.5 IL CATALOGO & I SERVIZI INTEGRATI: salvare le ricerche (2)

|                                                                                                    |                                                         | O Catalogo tradizionale                                                                    | Ø Altri cataloghi | <b>1</b>  |
|----------------------------------------------------------------------------------------------------|---------------------------------------------------------|--------------------------------------------------------------------------------------------|-------------------|-----------|
|                                                                                                    | 🕙 Torna indietro                                        |                                                                                            |                   |           |
| Naviga tra i risultati<br>Autore Principale A<br>Italia : Ispettorato generale                                                                                                | Catalogo Classificazio<br>Risultati 1 - 4 di 4 ordinati | one: 388.411 × Lingua: italiano ×                                                          | ()<br>f           |           |
| circolazione e traffico : Servizio tecnico<br>(1)<br>Olivo, Alessandro <ingegnere> (1)<br/>Anno Pubblicazione<br/>2015 (1)<br/>2011 (1)<br/>2006 (1)<br/>1977 (1)</ingegnere> | La regolaz<br>Olivo, Alessan<br>2015<br>Lo trovi in A   | zione a rotatoria delle intersezioni stradali<br>ndro <ingegnere></ingegnere>              | Le r              | nie liste |
| Fs ricerca con Classe:                                                                                                    | 388.41                                                  | menti pedonali : progettazione e tecniche                                                  | Le r              | nie liste |
| <b>TRASPORTI LOCALI</b> . TRAFFICO<br>VEICOLARE E PEDONALE. STRADE<br>URBANE (include incroci, rotatorie,<br>passeggiate alberate, strade a<br>scorrimento veloce, arterie)   |                                                         | ia                                                                                         |                   |           |
|                                                                                                    |                                                         | elle strade in presenza di cantieri : linee guida per la<br>la fluidità della circolazione | Le r              | nie liste |
| e con Lingua: Italiano                                                                                                    |                                                         | ia                                                                                         |                   |           |
| Per salvare i criteri di ricerca<br>cliccate sull'icona verde con +.                                                                                                    |                                                         | l'ambiente urbano<br>o generale circolazione e traffico : Servizio tecnico<br>ia           | Le r              | nie liste |

# 2.5 IL CATALOGO & I SERVIZI INTEGRATI: salvare le ricerche (3)

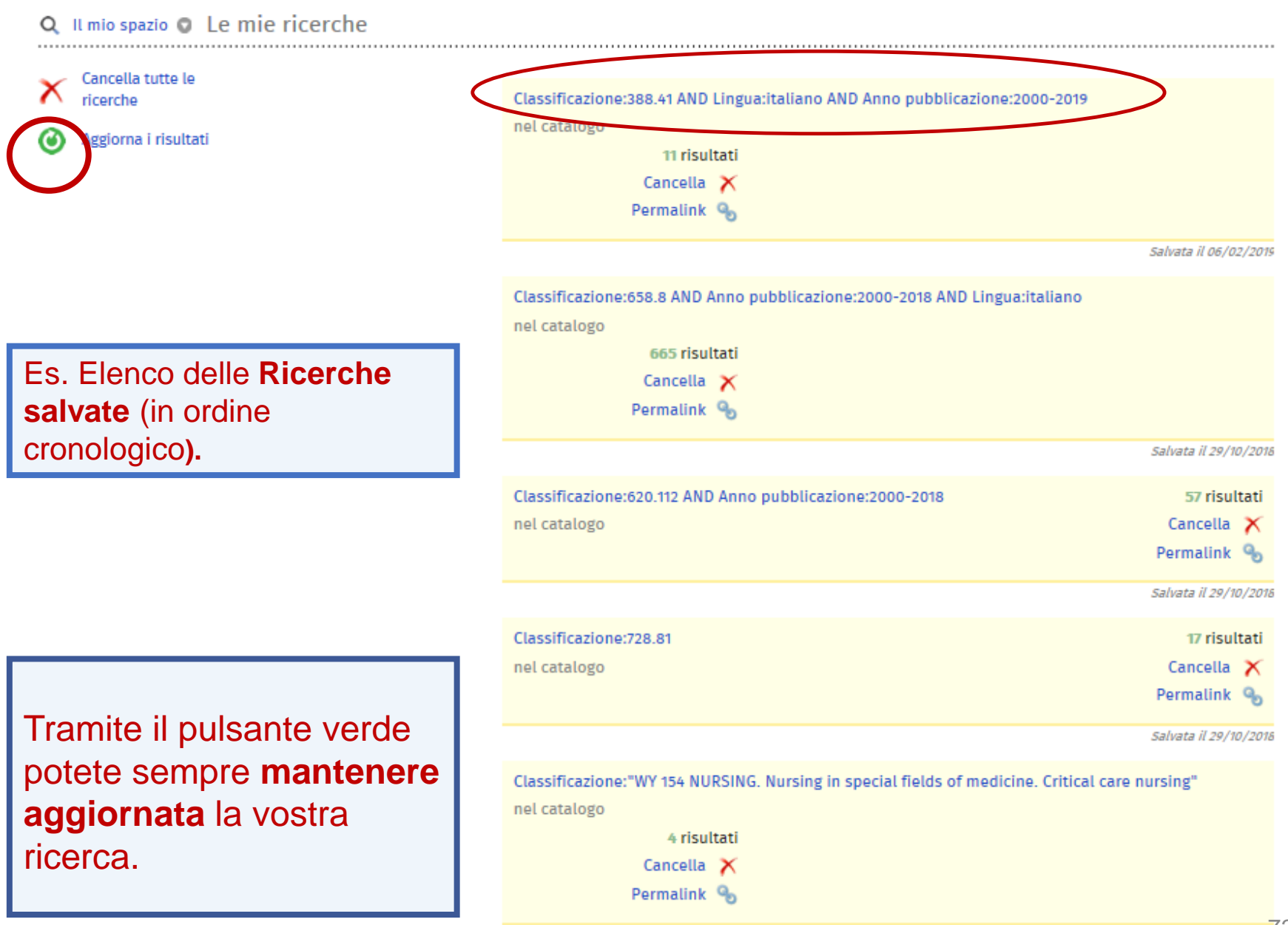
- 2. Il Catalogo & i Servizi integrati
  - 2.1 II Catalogo
  - 2.2 | Servizi
  - 2.3 L'Area Personale
  - 2.4 La Ricerca per argomento
  - 2.5 Salvare le ricerche
  - 2.6 La App UniBS Library

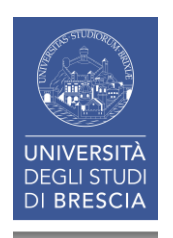

2.6 IL CATALOGO & I SERVIZI INTEGRATI: la App UniBS Library

# Con la App UniBS Library è possibile:

- cercare opere nel catalogo tramite ricerca testuale o lettura dei codici a barre,
- · conoscere la disponibilità dei volumi,
- richiedere, prenotare o prorogare prestiti,
- salvare bibliografie,
- visualizzare la situazione dei propri prestiti,
- condividere titoli nei social network
- e altro ancora...

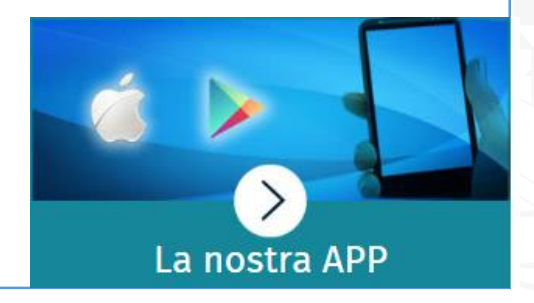

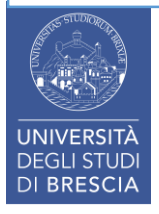

#### 2. IL CATALOGO & I SERVIZI INTEGRATI

## Riepilogo

Abbiamo visto:

- Una ricerca con parole del titolo e autore
- La possibilità di navigare, ovvero di passare da una notizia ad altre in catalogo (con lo stesso autore, lo stesso soggetto, la stessa classificazione)
- I servizi integrati al catalogo e la gestione dell'Area personale: per essere autonomi nella gestione e controllo dei prestiti, proroghe, prenotazioni ...
- La creazione e il salvataggio di bibliografie
- Una ricerca per «argomento», a partire da un soggetto o una classificazione già nota: es. Calcolo - Strutture, 536.7 Termodinamica
- Il salvataggio di strategie di ricerca
- La APP UniBS Library

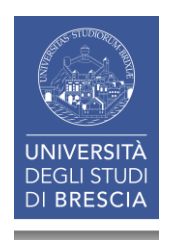

- 1. Il Patrimonio documentario
- 2. Il Catalogo & i Servizi integrati

# **3.** I Servizi attivabili dal Portale

- 4. I Periodici
- 5. Le Risorse elettroniche

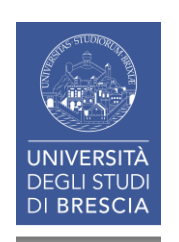

#### **3.** I SERVIZI attivabili dal Portale (1)

| UNIVER<br>DEGLI S<br>DI BRES                                                                                                    | SCIA<br>Ateneo                                                                                                    | <b>S</b> .ft<br>Didattica                                                                                                    | Cerca nel portale                                                                                                    | e) ► @Mail                                                                                                    |
|----------------------------------------------------------------------------------------------------|----------------------------------------------------------------------------------------------------|----------------------------------------------------------------------------------------------------|----------------------------------------------------------------------------------------------------|----------------------------------------------------------------------------------------------------|
| > DIPARTIMENTI > LABOI                                                                                                    | RATORI H&W > CENTRI DI A                                                                                                    | TENEO BIBLIOTECHE                                                                                                    |                                                                                                    | Servizi online           Futuro studente           International students                                                                                                    |
| Ateneo                                                                                                    |                                                                                                    |                                                                                                    |                                                                                                    | <ul> <li>Studenti e Laureati</li> <li>Personale docente</li> <li>Personale tecnico<br/>amministrativo</li> <li>Aziende ed enti</li> </ul>                                                                                                    |
| <ul> <li>Cerca e trova risorse</li> <li>Relazioni e statistiche</li> <li>Biblioteca di Economia e<br/>Giurisprudenza</li> </ul> | Il Sistema Bibliotecario di Atener<br>preesistenti e creando nuove uni<br>ed il patrimonio bibliografico all<br>Opera secondo il Sistema di Gest<br>ha ottenuto la certificazione di o<br>confermata.                                                                | o (SBA), costituito nel 2011 raggru<br>ità operative trasversali, organizz<br>'interno dell'Università.<br>tione per la Qualità (SGQ) dell'Ate<br>qualità secondo la norma UNI EN I | uppando le biblioteche<br>ca e gestisce i servizi bibliotecari<br>eneo e dal 12 Agosto 2013<br>ISO 9001:2008, tuttora                                                                                                    | Sede<br>Sistema Bibliotecario di Ateneo<br>Segreteria amministrativa<br>V.lo dell'Anguilla, 8 - 25122 Brescia<br>segreteria.sba@unibs.it⊠                                                                                                    |
| <ul> <li>Biblioteca di Ingegneria</li> <li>Biblioteca di Medicina</li> </ul>                                                    | Al fine di migliorare il rapporto d<br>stata adottata la Carta dei Servi                                                                                                    | con gli utenti e a completamento<br>zi, disponibile alla pagina correla                                                                                                    | di quanto previsto dal SGQ, è<br>ta qui a fianco.                                                                                                    | Pagine Correlate<br>• Carta dei Servizi del Sistema<br>Bibliotecario di Ateneo                                                                                                    |
|                                                                                                    | Trial riviste Science<br>È attivo dal 29 Settembre al<br>Primo Dicembre 2017 un trial<br>per alcune riviste di area<br>biomedica e scientifica del<br>gruppo Science non ancora<br>sottoscritte: Science<br>Immunology, Science<br>Robotics, Science Signaling<br>() | Uptodate - Accesso<br>ripristinato<br>L'editore ha riaperto l'accesso<br>alla banca dati in attesa del<br>perfezionamento del rinnovo<br>contrattuale.                              | Trial ASTM Compass<br>È attivo per il mese di<br>Novembre 2017 un trial sulla<br>piattaforma ASTM Compass<br>che offre standard tecnici,<br>e-Journal, e-book e<br>conference.<br>Maggiori informazioni nel<br>testo completo della notizia<br>() | <ul> <li>&gt; Video di presentazione - Sistema<br/>Bibliotecario di Ateneo</li> <li>Siti correlati</li> <li>&gt; Catalogo</li> <li>&gt; ACNP - Periodici UniBS (integrato<br/>con SFX)</li> <li>&gt; Cerca una rivista o un e-book</li> <li>&gt; Cerca un articolo</li> </ul> |

#### 3. I SERVIZI attivabili dal Portale (2)

|                           | Sistema<br>Bibliotecario di        | Servizi - Sistema Bibliotecario di Ateneo                                    |  |  |
|---------------------------|------------------------------------|------------------------------------------------------------------------------|--|--|
|                           | Ateneo                             | Consultazione                                                                |  |  |
|                           |                                    | Prestito                                                                     |  |  |
|                           | <ul> <li>Organizzazione</li> </ul> | Prestito interbibliotecario                                                  |  |  |
|                           | * Servizi                          | <ul> <li>Fornitura di documenti in copia</li> </ul>                          |  |  |
|                           | * Servizi                          | <ul> <li>Consegna sulla scrivania (libri, articoli, Norme UNI)</li> </ul>    |  |  |
|                           | <ul> <li>Consultazione</li> </ul>  | Proposte d'acquisto                                                          |  |  |
|                           | Prestito                           | <ul> <li>Assistenza bibliografica</li> </ul>                                 |  |  |
|                           | Prestito interbibliotecario        | <ul> <li>Risorse elettroniche, postazioni informatiche e internet</li> </ul> |  |  |
|                           | Fornitura di documenti in copia    | Riproduzione di documenti                                                    |  |  |
| In                        | biblioteca non c'è tutto!          | Gestione di bibliografie                                                     |  |  |
| Si                        | possono ottenere documenti         | iThenticate                                                                  |  |  |
| ch                        | e non ci sono a UniBS tramite:     | <ul> <li>Prestito interbibliotecario per biblioteche</li> </ul>              |  |  |
| servizi interbibliotecari |                                    | <ul> <li>Fornitura di documenti in copia per biblioteche</li> </ul>          |  |  |
|                           | (recuperando materiale da altr     | <ul> <li>Sconti per pubblicare open access</li> </ul>                        |  |  |
|                           | DIDIIOTECNE)                       |                                                                              |  |  |

La proposta d'acquisto (se si

tratta di volumi molto recenti)

#### 3. I SERVIZI attivabili dal Portale (3)

| Modulo per prestito interbibliotecario utenti         MSBA-7.02.06 REV.00 DEL 24/05/2013         Modulo di richiesta per gli utenti delle Biblioteche dell'Università degli Studi di Brescia         Informativa art. 13 D.Lgs. 196/2003: Codice in materia di protezione dei dati personali         Seleziona la Biblioteca *         - Soegliere -         V         • Dati anagrafici del richiedente         Cognome *         Image: Nome * | Futuro studente         International         students         Studenti e Laureati         Image: Studenti e contee         Personale docente         Personale tecnico         amministrativo         Image: Studenti e contee         Image: Studenti e contee         Image: Studenti |
|----------------------------------------------------------------------------------------------------|----------------------------------------------------------------------------------------------------|
| Matricola *                                                                                                    | Modulo di richiesta Prestito<br>interbibliotecario                                                                                                    |
| Soegliere -       Recapito telefonico *      Email utente *      Le comunicazioni da parte della biblioteca avverranno di norma per posta elettronica.      Dati dell'opera richiesta                                                                                                    |                                                                                                    |
| Autore Titolo * Editore                                                                                                    |                                                                                                    |
| Anno *                                                                                                    | 79                                                                                                    |

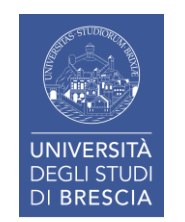

#### **3.** I SERVIZI attivabili dal Portale (4)

| Modulo proposta di acquisto                                                                           | Futuro studente                                          |
|----------------------------------------------------------------------------------------------------|----------------------------------------------------------|
|                                                                                                    | International students                                   |
| MSBA-7.01.03 Rev.00 del 21/05/2013                                                                    | Studenti e Laureati                                      |
| Modulo per le proposte di acquisto di monografie per gli utenti istituzionali (ad esclusione di docen | ti e ricercatori che sono invitati a 💮 Personale docente |
| ndirizzare le proprie richieste di acquisto al Dipartimento di afferenza).                            | Personale tecnico                                        |
| Seleziona la tua Biblioteca *                                                                         |                                                          |
| Dati anagrafici del richiedente                                                                       |                                                          |
|                                                                                                    |                                                          |
| Cognome *                                                                                             | S CTUDIO                                                 |
|                                                                                                    | S.SIUDIOR                                                |
| Nome *                                                                                                |                                                          |
| Terrora e matricela *                                                                                 |                                                          |
|                                                                                                    |                                                          |
| Indica il Dipartimento *                                                                              |                                                          |
| - Scegliere -                                                                                         |                                                          |
| Indica la qualifica *                                                                                 |                                                          |
| - Scegliere - 🔻                                                                                       | Modulo di richiesta <b>acquisto</b>                      |
| Recapito telefonico *                                                                                 | monografie                                               |
|                                                                                                    |                                                          |
| Email utente "                                                                                        | Ricordate di compilare il campo                          |
|                                                                                                    | note.                                                    |
| ✓ dati bibliografici dell'opera richiesta                                                             | Fe                                                       |
| Autore/ente                                                                                           |                                                          |
|                                                                                                    | « l'esto adottato per il corso di                        |
| Titolo *                                                                                              | non presente in catalogo»                                |
|                                                                                                    |                                                          |
| Editore e anno/edizione *                                                                             |                                                          |
| Note                                                                                                  |                                                          |
|                                                                                                    | 80                                                       |

#### 3. I SERVIZI attivabili dal Portale (5)

| Modulo richiesta ebook                                                                       | 👔 Futuro studente                                                            |
|----------------------------------------------------------------------------------------------|------------------------------------------------------------------------------|
|                                                                                              | S International students                                                     |
| Modulo per la segnalazione di ebook per i quali si richiede l'acquisto o il prestito digit   | le. Studenti e Laureati                                                      |
| ervizio sperimentale rivolto agli utenti istituzionali per i titoli non presenti nel catalog | o dei libri elettronici ( <u>http://sfx.cineca.it:9003</u> Personale docente |
| – Dati anagrafici del richiedente –                                                          | Personale tecnico<br>amministrativo                                          |
|                                                                                              | Aziende ed enti                                                              |
| Cognome *                                                                                    | c \ A                                                                        |
| Nome *                                                                                       |                                                                              |
|                                                                                              | STUDIOD                                                                      |
| Tessera o matricola *                                                                        |                                                                              |
| Indica il Dinartimento *                                                                     |                                                                              |
| - Scegliere -                                                                                | Modulo di <b>richiesta ebook</b> .                                           |
| Indica la qualifica *                                                                        | Ricordate di compilare il                                                    |
| - Scegliere -                                                                                |                                                                              |
| Recapito telefonico *                                                                        |                                                                              |
| Email utente *                                                                               | ES.                                                                          |
|                                                                                              | «Testo adottato per il corso di                                              |
| Dati bibliografici dellargan vichiesta                                                       | non presente in catalogo»                                                    |
|                                                                                              |                                                                              |
| Autore/Ente                                                                                  |                                                                              |
| Titolo *                                                                                     |                                                                              |
|                                                                                              |                                                                              |
| ISBN *                                                                                       |                                                                              |
|                                                                                              |                                                                              |
|                                                                                              |                                                                              |
|                                                                                              |                                                                              |
| Note                                                                                         |                                                                              |

#### 3. I SERVIZI attivabili dal Portale (6)

|                                                                   | Home - Biblioteche - Biblioteca di Ingegne                                      | ria                                                         |  |  |
|-------------------------------------------------------------------|---------------------------------------------------------------------------------|-------------------------------------------------------------|--|--|
| Sistema<br>Bibliotecario di                                       | Temi d'Esame di State                                                           | o - Biblioteca di Ingegneria                                |  |  |
| Ateneo                                                            | <ul> <li>Anno 2019</li> </ul>                                                   |                                                             |  |  |
|                                                                   | <ul> <li>Anno 2018</li> </ul>                                                   |                                                             |  |  |
| <ul> <li>Organizzazione</li> </ul>                                | <ul> <li>Anno 2017</li> </ul>                                                   |                                                             |  |  |
| > Servizi                                                         | <ul> <li>Anno 2016</li> </ul>                                                   |                                                             |  |  |
|                                                                   | <ul> <li>Anno 2015</li> </ul>                                                   |                                                             |  |  |
| <ul> <li>Cerca e trova risorse</li> </ul>                         | <ul> <li>Anno 2014</li> </ul>                                                   |                                                             |  |  |
| <ul> <li>Relazioni e statistiche</li> </ul>                       | <ul> <li>Anno 2013</li> </ul>                                                   |                                                             |  |  |
| <ul> <li>Biblioteca di Economia e</li> </ul>                      | <ul> <li>Anno 2012</li> </ul>                                                   |                                                             |  |  |
| Giurisprudenza                                                    | <ul> <li>Anno 2011</li> </ul>                                                   |                                                             |  |  |
| <ul> <li>Biblioteca di Ingegneria</li> </ul>                      | <ul> <li>Anno 2010</li> </ul>                                                   |                                                             |  |  |
| Presentazione                                                     | In questa sezione vengono riportati i<br>suddivise per settore, indicando il ti | Dal portale è possibile scaricare:                          |  |  |
| <ul> <li>Elenco personale</li> </ul>                              | Sezione A: Laurea di secondo live                                               | Terri d'eserve di state per                                 |  |  |
| Patrimonio                                                        | Sezione B: Laurea di primo livello                                              | Temi d'esame di stato per                                   |  |  |
| • Guide e materiali informativi                                   | Vecchio Ordinamento (V.O.): Lau                                                 | l'abilitazione alla professione                             |  |  |
| <ul> <li>Tesi di laurea - Biblioteca di<br/>Ingegneria</li> </ul> |                                                                                 | di Ingegnere, somministrati a<br>Brescia a partire dal 2010 |  |  |
| Temi d'Esame di Stato >                                           |                                                                                 | Diescia a partire dai 2010.                                 |  |  |

## 1. Il Patrimonio documentario

- 2. Il Catalogo & i Servizi integrati
- 3. I Servizi attivabili dal Portale

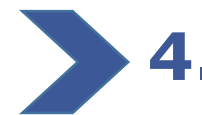

## I Periodici

- 4.1 I periodici
- 4.2 I periodici cartacei
- 4.3 I periodici cartacei & elettronici
- 4.4 I periodici: ricerca per argomento o «categoria»
- 4.5 I periodici elettronici: ricerca di un articolo

## 5. Le Risorse elettroniche

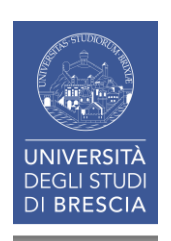

## 4. Il Periodici

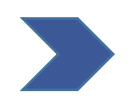

#### 4.1 I Periodici

4.2 I Periodici cartacei

4.3 | Periodici cartacei & elettronici

4.4 I periodici: ricerca per argomento o «categoria»

4.5 I periodici elettronici: ricerca di un articolo

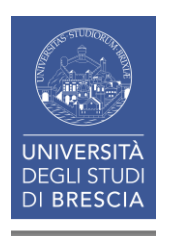

#### 4.1 I PERIODICI

# Periodici cartacei

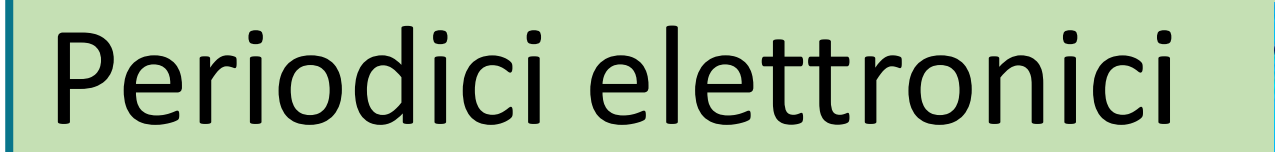

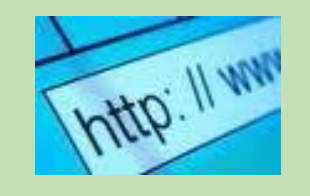

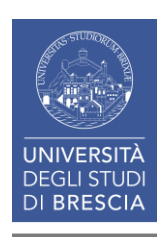

| UNIVER<br>DEGLI S<br>DI BRES                                          |                                                                                                    | <b>S</b><br>Didattica                                   | Ĵ                                                                         | Cerca nel pr                                                                    | ortale • @Mail                                                                                                    |
|-----------------------------------------------------------------------|----------------------------------------------------------------------------------------------------|---------------------------------------------------------|---------------------------------------------------------------------------|---------------------------------------------------------------------------------|----------------------------------------------------------------------------------------------------|
| DIPARTIMENTI > LABOR                                                  | RATORI H&W > CENTRI DI A                                                                                     | TENEO                                                   | BIBLIOTECHE                                                               |                                                                                 | Servizi online                                                                                                    |
| Sistema<br>Bibliotecario di<br>Ateneo                                 |                                                                                                    | H                                                       |                                                                           |                                                                                 | Futuro studente  Futuro studente  Studenti e Laureati  Personale docente  Personale tecnico                                          |
| Organizzazione                                                        |                                                                                                    | 11                                                      |                                                                           |                                                                                 | amministrativo                                                                                                    |
| Servizi                                                               | 1                                                                                                    | 5 5                                                     |                                                                           |                                                                                 | Aziende ed enti                                                                                                    |
| Cerca e trova risorse                                                 | Il Sistema Bibliotecario di Atene                                                                            | o (SBA), costitu                                        | rito nel 2011 ragg                                                        | ruppando le biblioteche                                                         | Sede                                                                                                    |
| Relazioni e statistiche<br>Biblioteca di Economia e<br>Giurisprudenza | ed il patrimonio bibliografico all<br>Opera secondo il Sistema di Gesi<br>ha ottenuto la certificazione di o | 'interno dell'Un<br>tione per la Qua<br>qualità secondo | iversità.<br>alità (SGQ) dell'A<br>I la norma UNI EN                      | teneo e dal 12 Agosto 2013<br>I ISO 9001:2008, tuttora                          | Sistema Bibliotecario di Ateneo<br>Segreteria amministrativa<br>V.lo dell'Anguilla, 8 - 25122 Brescia<br>segreteria.sba@unibs.it⊠    |
| Biblioteca di Ingegneria                                              | Al fine di migliorare il rapporto d                                                                          | con gli utenti e                                        | a completament                                                            | o di quanto previsto dal SGQ, è                                                 | Pagino Correlato                                                                                                    |
| Biblioteca di Medicina                                                | stata adottata la Carta dei Servi                                                                            | zi, disponibile a                                       | alla pagina correl                                                        | ata qui a fianco.                                                               | Fagilie Correlate                                                                                                    |
|                                                                       | News ed eventi                                                                                               |                                                         |                                                                           | altre news » altri eventi                                                       | <ul> <li>Carta dei Servizi del Sistema<br/>Bibliotecario di Ateneo</li> </ul>                                                        |
|                                                                       | Trial riviste Science<br>È attivo dal 29 Settembre al<br>Primo Dicembre 2017 un trial                        | Video sul S<br>Bibliotecan<br>Disponibile s             | istema<br>io di Ateneo<br>u YouTube il                                    | Journal Citation Reports<br>2017 release (Incites)<br>E' disponibile            | Siti correlati  • Catalogo                                                                                                    |
| Dalla Pag<br>biblioteca                                               | <i>ina principale</i><br>l'accesso rapid                                                                     | della<br>o al                                           | ntazione del<br>otecario di<br>naggiori<br>si veda il test<br>a notizia). | l'aggiornamento alla release<br>2017 (dati 2016) del Johrna<br>2017 paesi diver | <ul> <li>ACNP - Periodici UniBS (integrato<br/>con SFX)</li> <li>Cerca una rivista o un e-book</li> <li>Cerca un articolo</li> </ul> |
|                                                                       |                                                                                                    |                                                         |                                                                           |                                                                                 | Risorse elettroniche - Elenco<br>completo     UniBS Discovery     86                                                                 |

| Servizi Informativi e RIsorse Online<br>UNIVERSITÀ DEGLI STUDI DI BRESCIA<br>Sistema Bibliotecario<br>di Ateneo                                                                                                    | 1                                                                                                    |
|----------------------------------------------------------------------------------------------------|----------------------------------------------------------------------------------------------------|
| Lista riviste       Trova e-Book         Lista riviste:       alcuni titoli elettronici potrebbero non essere accessibili da tutte le strutture per limitazioni contrattuali; la lista contiene anche le consistenze relative ai periodici cartacei (in mancanza di risultati riferiti al cartaceo consultare il relativo catalogo ).         E-book:       migliaia di ebook già aquisiti e oltre 500.000 disponibili per il prestito digitale presso EbookLibrary         Titolo rivista       Categoria       Altre opzioni       Cerca un articolo         09 A B C D E E G H I J K L M N O P O R S I U Y W X Y Z Altro       O A partire da O Contiene | Maschera di ricerc                                                                                                    |
| Lista riviste Trova e-Book<br>Italiano  Lista riviste: alcuni titoli elettronici potrebbero non essere accessibili da tutte le strutture<br>per limitazioni contrattuali; la lista contiene anche le consistenze relative ai periodici cartacei<br>(in mancanza di risultati riferiti al cartaceo consultare il relativo catalogo ).<br>E-book: migliaia di ebook già aquisiti e oltre 500.000 disponibili per il prestito digitale presso<br>EbookLibrary<br>Titolo rivista Categoria Altre opzioni Cerca un articolo<br>0-9 A B C D E E G H I J K L M N O P O R S I U Y W X Y Z Altro<br>Titolo: casabella O A partire da O Contiene                      | 2<br>Vai                                                                                                    |
| Nue ro totale di riviste: 1<br>Palla visualizzazione tabulare<br>Casabella [0008-7181]<br>Abbonamenti cartacei della Biblioteca di Ingegneria<br>disponibile dal 1979<br>Note: Annate lacunose o mancanti                                                                                                    | Qui verificate se il posseduto è<br>cartaceo o elettronico.<br>Cartaceo: cliccate sul titolo<br>per visionare i dettagli del<br>periodico. |
| Inoegneria: Architettura                                                                                                    |                                                                                                    |

### 4. Il Periodici

4.1 I Periodici

#### 4.2 | Periodici cartacei

- 4.3 | Periodici cartacei & elettronici
- 4.4 I periodici: ricerca per argomento o «categoria»
- 4.5 I periodici elettronici: ricerca di un articolo

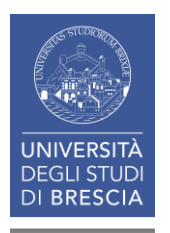

#### **4.2** I PERIODICI (cartacei) (1)

|                        | Lingua Italiano                                                     |
|------------------------|---------------------------------------------------------------------|
| onte: C                | asabella [0008-7181]                                                |
|                        | Disponibilità                                                       |
| Ill Text               |                                                                     |
| Abbonan                | nenti cartacei della Biblioteca di Ingegneria 🚳                     |
| )isponibi<br>Annate la | ile dal 1979<br>acunose o mancanti                                  |
| nformaz                | zioni sul posseduto                                                 |
| Verifica I             | nel Catalogo dei Periodici delle Biblioteche dell'Ateneo 🛛 🚳        |
|                        | Servizi correlati                                                   |
| tazione                | e bibliografica                                                     |
| Copia qu               | iesta citazione e l'OpenURL relativa 🛛 🚳                            |
| er mage                | jiori informazioni clicca qui                                       |
| ervizi W               | /eb                                                                 |
| (nvia seg              | gnalazioni, suggerimenti o richieste alla <b>tua biblioteca</b> 🛛 🤨 |
|                        |                                                                     |
|                        | Potete accedere al catalogo da<br>entrambi i pulsanti.              |
|                        |                                                                     |

UNIVE<u>RS</u> DEGLI ST

DI BRESCIA

#### 4.2 | PERIODICI (cartacei) (2)

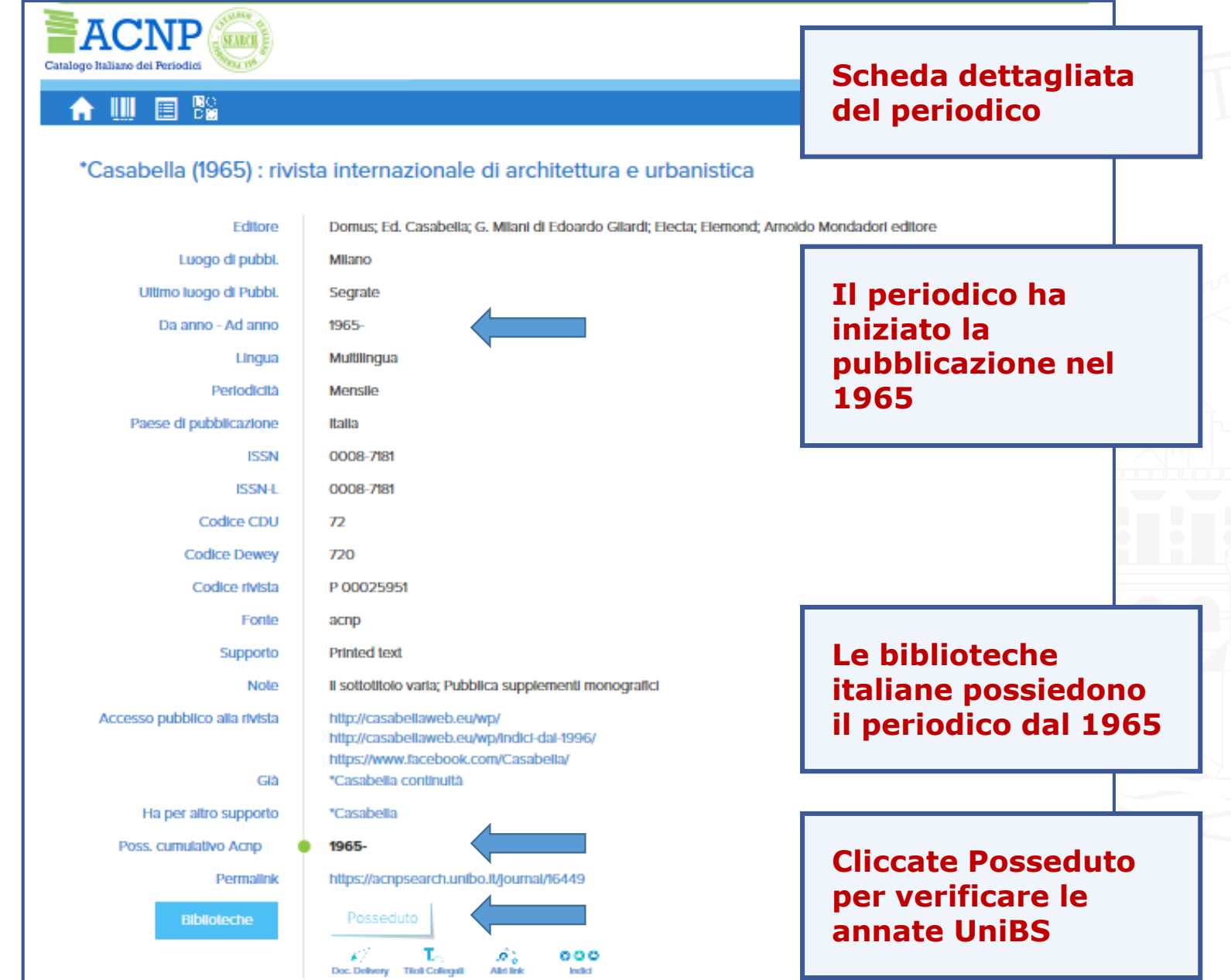

UNIVERSITÀ DEGLI STUDI DI BRESCIA

#### 4.2 | PERIODICI (cartacei) (3)

| Catalogo Italiano dei Periodici                                                                                                    | Entra i Registrati                                                                                                    |
|----------------------------------------------------------------------------------------------------|----------------------------------------------------------------------------------------------------|
| A Q Q Ⅲ                                                                                                    | ITA ?                                                                                                    |
| Risultati: 1-1                                                                                                    | <u>*</u>                                                                                                    |
| POSSEDUTI (1)<br>*Casabella (1965) : rivista internazionale di architettura e urbanistica<br>Domus;Ed. Casabella;G. Milani Di Edoardo Gilardi;Electa;Elemond;Arnoldo Mondadori Editore<br>Risultati: 1 Restringi la ricerca alle sole biblioteche attive                                                                                | In Biblioteca sono disponibili le<br>annata a partire dal 1979 ad<br>oggi ( ma alcune annate sono<br>lacunose).                                         |
| BS036<br>Biblioteca di Ingegneria e Medicina - Sede di Ingegneria. Università degli Stur<br>Via Branze, 38 25123 Brescia , tel. (030)3715918 , fax. (030) 3715587 №<br>Richiedi un documento<br>Posseduto: 1979- Fascicoli ricevuti<br>Lacune: 1986;1991;1994;<br>Collocazione: Biblioteca di Facoltà<br>Ultima revisione catalogo 2017 | Da <i>«Fascicoli ricevuti»</i><br>potete verificare il n. degli<br>ultimi fascicoli pervenuti.                                                          |
| Risultati: <u>1-1</u>                                                                                                    |                                                                                                    |
|                                                                                                    | Siete in Biblioteca:<br>richiedete il periodico al<br>personale se anteriore al 2014;<br>dal 2014 accedete liberamente<br>agli scaffali dell'Emeroteca. |

UNIVERSITÀ DEGLI STUDI DI BRESCIA

#### 4.2 | PERIODICI (cartacei) (4)

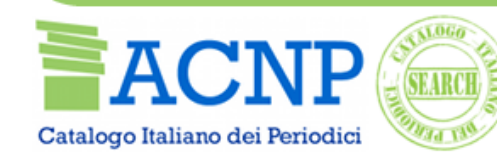

#### A Q Q Ⅲ ■ ■

#### Entra I Registrati

ITA

ENG

?

#### Stato ricevimenti di: \*Casabella (1965)

Domus;Ed. Casabella;G. Milani di Edoardo Gilardi;Electa;Elemond;Arnoldo Mor ISSN: 0008-7181 Codice CNR: P 25951 Periodicità: Mensile

#### Es.

#### Ultimo fascicolo ricevuto: Luglio-Agosto 2019.

| STATO    | VOLUME FASCICOL | O DATA/DESCRIZIONE FASCICOLO | ANNO |
|----------|-----------------|------------------------------|------|
| Atteso   | 901             | 01.09.2019                   | 2019 |
| Ricevuto | 899-<br>900     | Luglio-Agosto 2019           | 2019 |
| Ricevuto | 898             | Giugno 2019                  | 2019 |
| Ricevuto | 897             | Maggio 2019                  | 2019 |
| Ricevuto | 896             | Aprile 2019                  | 2019 |
| Ricevuto | 895             | Marzo 2019                   | 2019 |
| Ricevuto | 894             | Febbraio 2019                | 2019 |
| Ricevuto | 893             | Gennaio 2019                 | 2019 |
| Ricevuto | 892             | Dicembre 2018                | 2018 |
| Ricevuto | 891             | Novembre 2018                | 2018 |
| Ricevuto | 890             | Ottobre 2018                 | 2018 |
| Ricevuto | 889             | Settembre 2018               | 2018 |
| Ricevuto | 887-            | Luglio-Agosto 2018           | 2018 |
|          | 888             |                              |      |
| Ricevuto | 886             | Giugno 2018                  | 2018 |
| Ricevuto | 885             | Maggio 2018                  | 2018 |
| Ricevuto | 884             | Aprile 2018                  | 2018 |
| Ricevuto | 883             | Marzo 2018                   | 2018 |
|          |                 |                              |      |

#### 4.2 | PERIODICI (cartacei) (5)

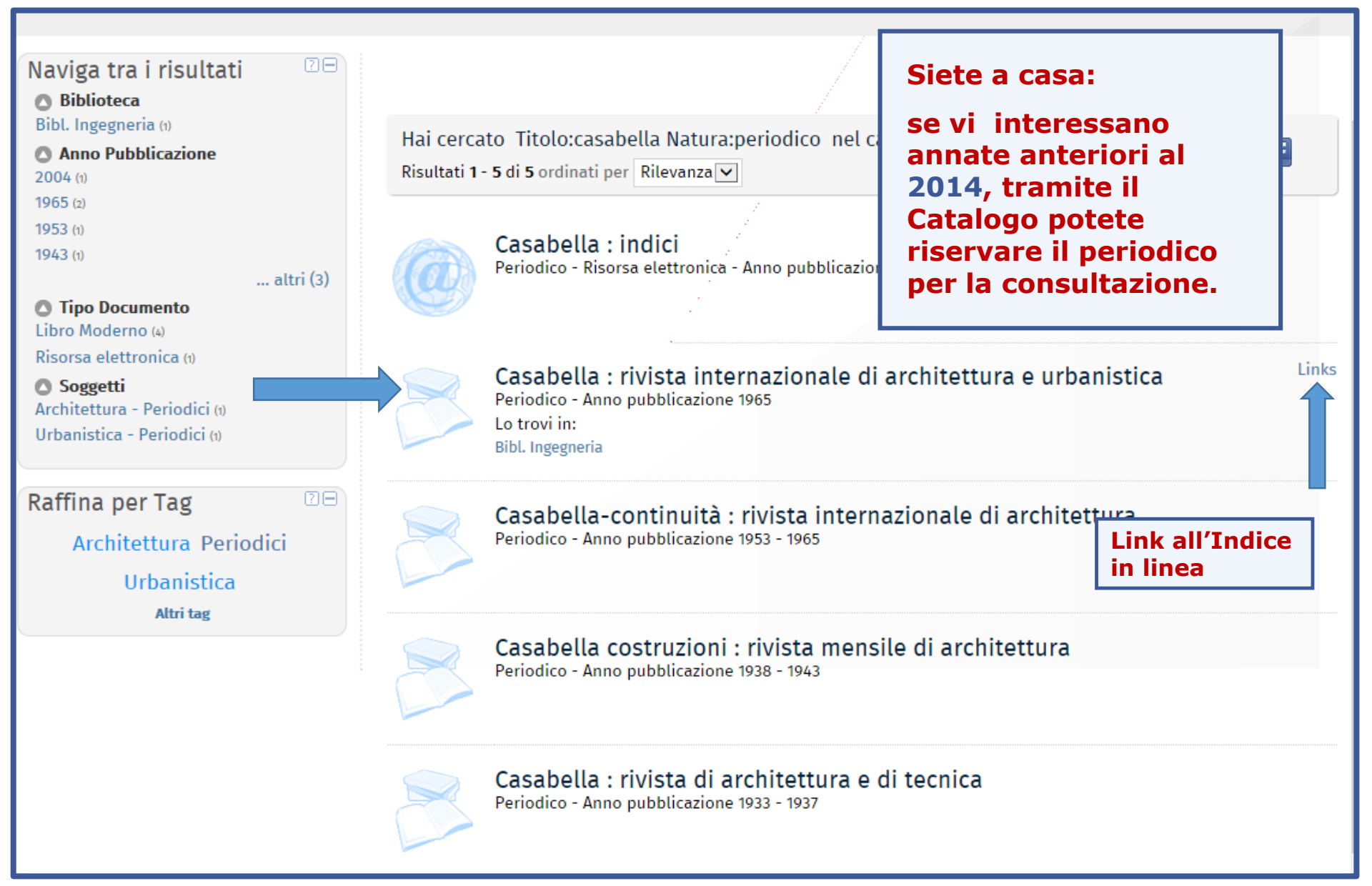

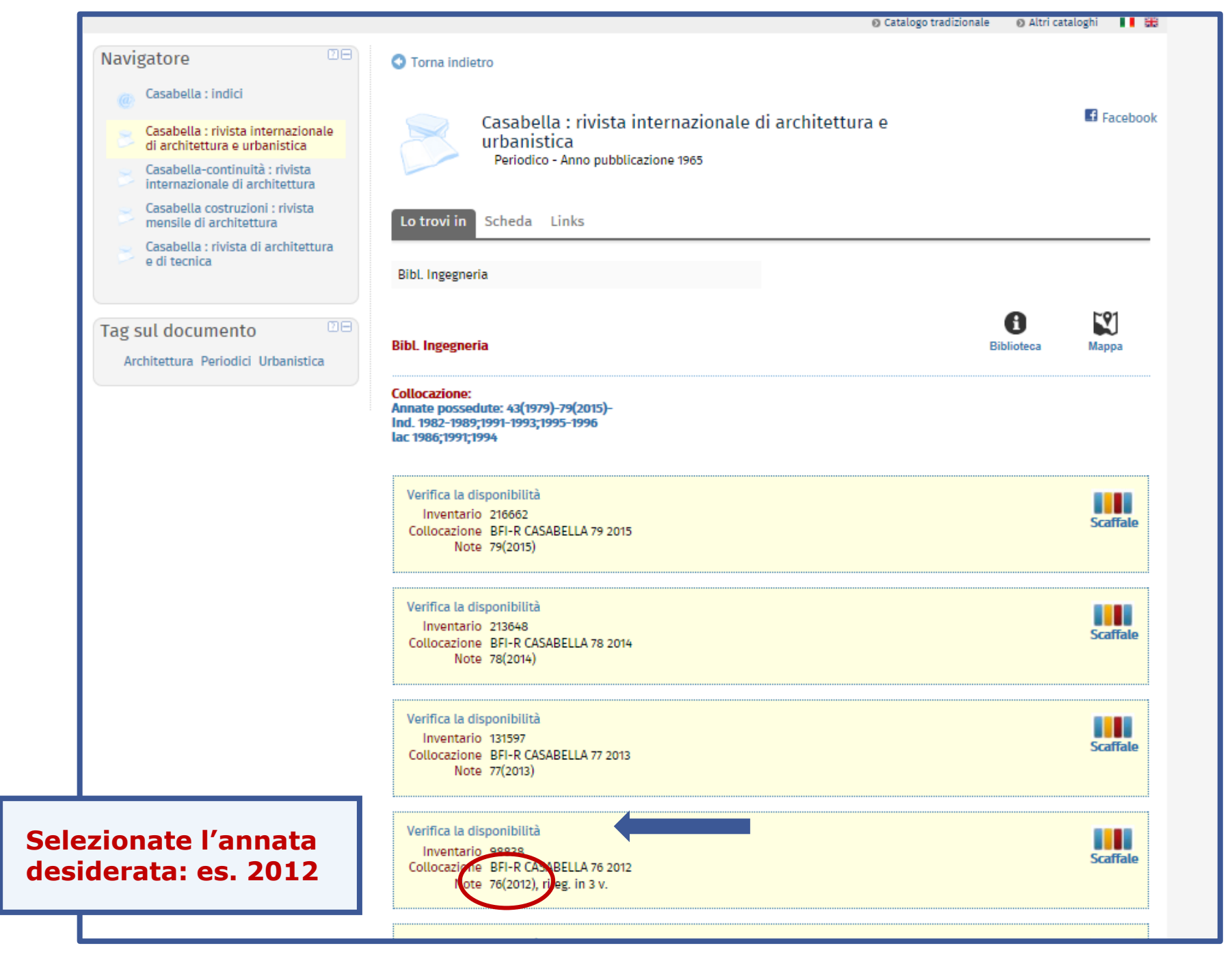

#### 4.2 | PERIODICI (cartacei) (7)

| Navigatore       Image: Casabella : indici         Image: Casabella : rivista internazionale di architettura e urbanistica       Image: Casabella - continuità : rivista internazionale di architettura         Image: Casabella - continuità : rivista internazionale di architettura       Image: Casabella - continuità : rivista internazionale di architettura | Casabella : rivista internazionale di architettura e urbanistica<br>Periodico - Anno pubblicazione 1965                                                                                                    | Facebook                  |
|----------------------------------------------------------------------------------------------------|----------------------------------------------------------------------------------------------------|---------------------------|
| Riservate il periodico p<br>la consultazione.<br>I volumi richiesti in<br>consultazione resteranno al                                                                                                    | er scheda Links<br>gegneria                                                                                                    |                           |
| banco prestito a nome del<br>richiedente per <b>DUE giorni</b> ,<br>trascorsi i quali torneranno a<br>scaffale.                                                                                                    | gegneria     Biblio       azioni sui servizi:     a di consultazione:                                                                                                    | teca Mappa                |
|                                                                                                    | I volumi richiesti in consultazione resteranno al banco prestito a nome del richiedente per DUE storneranno a scaffale.         Documento per sola consultazione interna         Richiesta di consultazione         Inventario 213648         Collocazione BFI-R       CASABELLA         78 2014         Note 78(2014) | giorni, trascorsi i quali |

#### 4.2 | PERIODICI (cartacei) (8)

| Serviz<br>Gol<br>Lista riviste<br>Riviste: I titoli                                                                                                    | i Informativ<br>UNIVERSITÀ D<br>ITIO<br>Trova e-Book                                                                                                    | vi e RIsorse O<br>DEGLI STUDI DI BI<br>Sistema Bibliotecario<br>di Ateneo                                                                                                    | In mancanza di risultati riferiti<br><b>posseduto cartaceo</b> si consig<br>interrogare il <b>catalogo ACNP</b><br><b>Periodici.</b><br><b>n.b.:</b> Le consistenze sono in co<br>aggiornamento e la <i>Lista perio</i><br>non contiene i periodici cartace<br>di ISSN (per ing n. 79). | al<br>lia di<br>orso di<br>odici<br>ei privi |
|----------------------------------------------------------------------------------------------------|----------------------------------------------------------------------------------------------------|----------------------------------------------------------------------------------------------------|----------------------------------------------------------------------------------------------------|----------------------------------------------|
| necessario rivo<br>La lista delle riv<br>consistenze sor<br><b>Periodici Unif</b><br><b>E-book:</b> Sono<br>richiedere per i<br>questa masche<br>la pagina <b>Bibli</b> | Igersi alle biblioteche o cl<br>viste comprende anche qu<br>no in corso di aggiorname<br><b>3S</b> ).<br>disponibili titoli acquisiti i<br>I prestito digitale o l'acqu<br>ra, sono a disposizione su<br><b>oteca Digitale</b> ). | hiedere copia dell'articolo tramit<br>uelle possedute in formato carta<br>ento (si prega di verificare i dati<br>in via definitiva, accessibili in ab<br>iisto su Ebook Central. Altri titoli<br>u MediaLibrayOnLine e La Mia B | aceo, le eui<br>ne catalogo <b>ACNP-</b><br>bonamento oppure da<br>i, non ricercabili in<br>iblioteca WKI (si veda                                                                                                    |                                              |
| Titolo rivi                                                                                                    | <b>sta</b> Categoria                                                                                                    | a Altre opzioni                                                                                                    | Cerca un articolo                                                                                                    |                                              |
| <u>0-9</u> A<br>Titolo: citta e                                                                                                    | BCDEFGHIJKLMN                                                                                                    | O P Q R S I U V W X Y Z Altro<br>● A partire da                                                                                                    | Contiene                                                                                                    |                                              |
| Spiacente, quest<br>© 2017 SFX by E                                                                                                    | a richiesta non ha prodott<br>x Libris Inc.   Politica coo                                                                                                    | to risultati. Si consiglia di utilizzat<br>kie                                                                                                    | re il CitationLinker per riformulare la richiesta <i>Qui</i>                                                                                                    | 96                                           |

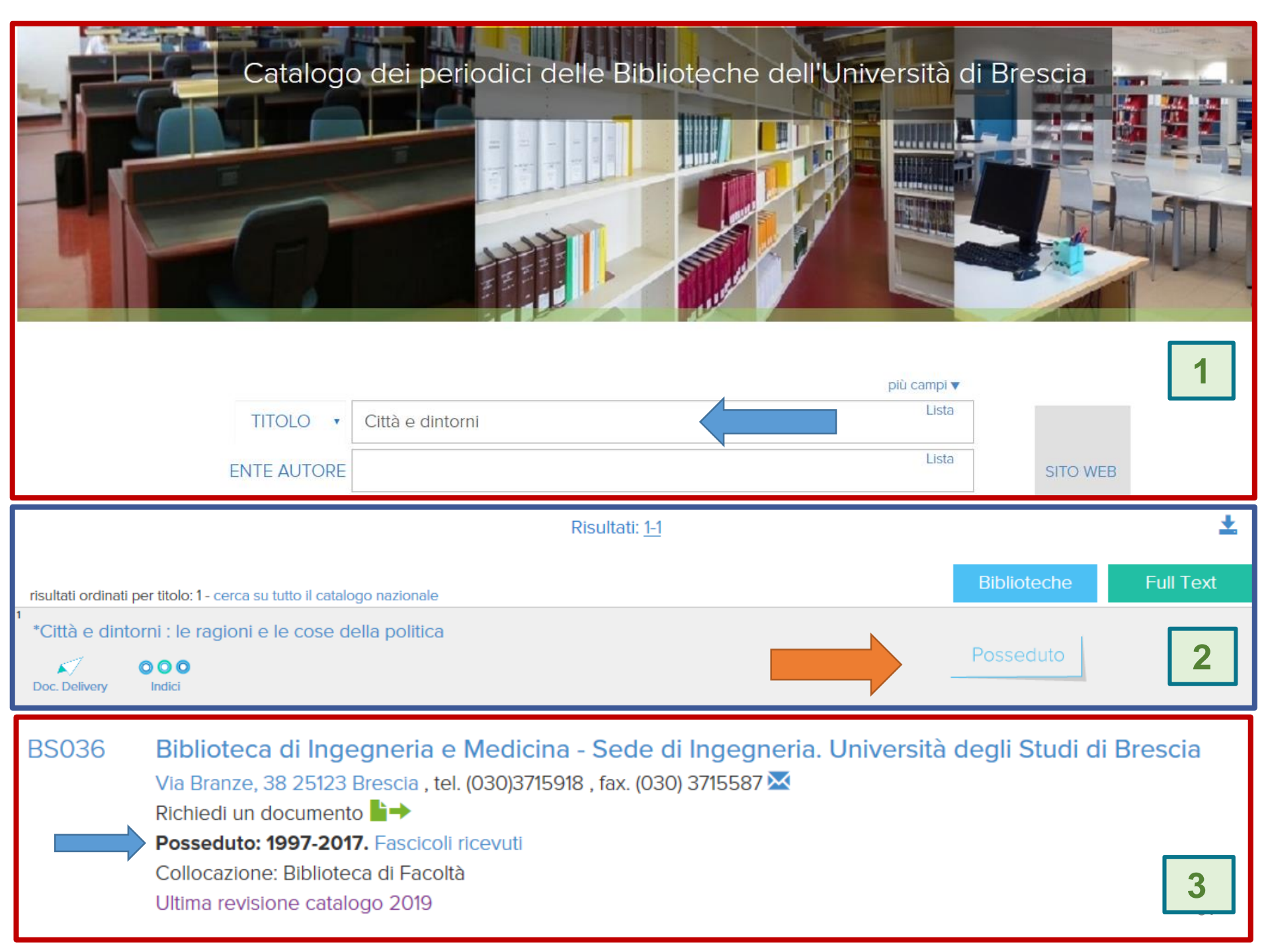

### 4. Il Periodici

- 4.1 | Periodici
- 4.2 I Periodici cartacei

#### 4.3 I Periodici cartacei & elettronici

4.4 I periodici: ricerca per argomento o «categoria»

4.5 I periodici elettronici: ricerca di un articolo

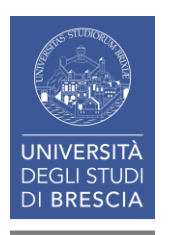

#### **4.3** I PERIODICI: cartacei & elettronici (1)

| Servizi Informativi e RIsc<br>UNIVERSITÀ DEGLI STUI<br>Sistema Bibli<br>di Aten                                                                                                    | DI DI BRESCIA<br>iotecario<br>ieo                                                                                                    |                                                                             |
|----------------------------------------------------------------------------------------------------|----------------------------------------------------------------------------------------------------|-----------------------------------------------------------------------------|
| Lista riviste         Trova e-Book           Riviste: I titoli in formato elettronico sono accessibili direl necessario rivolgersi alle biblioteche o chiedere copia dell'a La lista delle riviste comprende anche quelle possedute in sono in corso di aggiornamento (si prega di verificare i dat UniBS).           E-book: Sono disponibili titoli acquisiti in via definitiva, acrichiedere per il prestito digitale o l'acquisto su Ebook Cent | Italiano                                                                                                    | Un periodico può<br>essere sia cartaceo<br>che elettronico.                 |
| Questa maschera, sono a disposizione su MediaLibrayUntilla pagina Biblioteca Digitale).         Titolo rivista       Categoria       Altre og         Q-9 A B C D E F G H I J K L M N Q P Q R S I U Y W         Titolo:       Geotechnique       O A                                                                                                    | pzioni Cerca un articolo                                                                                                    |                                                                             |
| Qui verificate il posseduto.<br>N.B. Il cartaceo può coprire<br>anni precedenti a quelli del<br>formato elettronico.<br>Es. Géotechnique<br>• Cartaceo dal 1948<br>• Elettronico dal 2003                                                                                                    | Categoria       Altre         0-9 A B C D E E G H I J K L M N O P Q R S T U Y         Titolo:       Géotechnique         Titolo:       Géotechnique         Numero totale di riviste: 1       Passa alla visualizzazione tabulare         Ceotechnique [0016-8505]       Abbonamenti cartacei della Biblioteca di Ingegneria disponibile dal 1948         Fulltext disponibile presso ICE Virtual Library Journals disponibile dal 2003 volume: 53       Ingegneria: Ingegneria civile Scienze della terra: Geologia         Scienze della terra: Geologia       Scienze della terra: Ingegneria geologica         I I II       III | e opzioni Cerca un articolo<br>(WXYZAltro<br>• A partire da O Contiene<br>2 |

#### **4.3** I PERIODICI: cartacei & elettronici (2)

| Lista riviste                                                                                                    | 🥝 SFX by Ex Libris Inc Windows Internet Explorer                                                                                                    |  |  |
|----------------------------------------------------------------------------------------------------|----------------------------------------------------------------------------------------------------|--|--|
| Attenzione: I periodici elettronici e carta<br>un'unica lista (alcuni titoli potrebbero non<br>limitazioni contrattuali). In mancanza di ri<br>interrogare il relativo catalogo.                                                    | Image: Servizi Informativi e RIsorse Online         Image: Servizi Informativi e RIsorse Online         Image: Servi e RIsorse Online         I |  |  |
| Titolo rivista Categoria                                                                                                    | <b>Sinio</b><br>Le annate <b>dal 1948</b> sono disponibili in<br>biblioteca in formato <b>cartaceo</b>                                                                                                    |  |  |
| <u>0-9</u> A B C D E E G H I J K L M N G                                                                                                    | <ul> <li>Disponibilità</li> </ul>                                                                                                    |  |  |
| Titolo: geotechnique                                                                                                    | Full Text                                                                                                    |  |  |
|                                                                                                    | Abbonamenti cartacei della <b>Biblioteca di Ingegneria</b>                                                                                                    |  |  |
| Numero totale di riviste: 1                                                                                                    | Testo completo disponibile presso ICE Virtual Library Journals                                                                                                    |  |  |
| Passa alla visualizzazione tabulare                                                                                                    | Anno: Volume: Fascicolo: Da pagina: 60<br>Disponibile dal 2003 volume: 53                                                                                                    |  |  |
| <u>Géotechnique</u> [0016-8505]<br>Abbonamonti sartasoi dolla Pibliotosa di In                                                                                                    | Informazioni sul posseduto                                                                                                    |  |  |
| disponibile dal 1948                                                                                                    | Verifica nel Catalogo dei Periodici delle Biblioteche dell'Ateneo                                                                                                    |  |  |
| Fulltext disponibile presso ICE Virtual Libra<br>disponibile dal 2003 volume: 53<br><u>Ingegneria: Ingegneria civile</u><br><u>Scienze della terra: Geologia</u><br><u>Scienze della terra: Ingegneria geologica</u><br>(i) (b) (+) | Servizi correlati Le annate dal 2003 (volume 53) sono disponibili anche in formato elettronico. Cliccate «go» e raggiungete immediatamente il periodico                                                                                                    |  |  |
|                                                                                                    | © 2015 SFX by Ex Libris Inc.   Cookie Policy                                                                                                    |  |  |
| Torna all'inizio                                                                                                    |                                                                                                    |  |  |

| GÉOTECHNIQUE                                                                                                    | Géotechnique                                                                                                    |                                                                                              | User actions                                                                       |
|----------------------------------------------------------------------------------------------------|----------------------------------------------------------------------------------------------------|----------------------------------------------------------------------------------------------|------------------------------------------------------------------------------------|
| GLOTIATINQUE                                                                                                    | ISSN 0016-8505   E-ISSN 1751-7656                                                                                                    |                                                                                              | Submit a paper                                                                     |
|                                                                                                    | Impact Factor 3.559 (two year); 4.090 (five year); SJR 2.571 (ranked second in                                                                                                    |                                                                                              | Resources                                                                          |
|                                                                                                    | category); cited half-life >10.0.                                                                                                    |                                                                                              | OA Policy                                                                          |
| Hard a cost                                                                                                    | Established in 1948, Géotechnique is the world's premier geotechnics journal,<br>publishing research of the highest quality on all aspects of geotechnical engineering.<br>Géotechnique provides access to rigorously refereed, current, innovative and<br>authoritative research and practical papers, across the fields of soil and rock mechanics,<br>engineering geology and environmental geotechnics.                                                                                                    |                                                                                              | Author information                                                                 |
|                                                                                                    |                                                                                                    |                                                                                              | Email alerts                                                                       |
|                                                                                                    | are ready to be published. Ahead of print article                                                                                                    | r Ahead of Print (below) as soon as they<br>es are fully citable using the DOI system.       | Subscribe                                                                          |
|                                                                                                    | It is free to submit to our journal. Papers appear ahead<br>be published. Ahead of print are fully citable using the I                                                                                                    | of print as soon as they are ready to<br>DOI system.                                         | Recommend to library                                                               |
| : M Open access content                                                                                                    | Subscribed content Free content Trial content                                                                                                    | nt                                                                                           |                                                                                    |
| Open access content Olumes and ad of Print - articles publish                                                                                                    | Subscribed content Free content Trial content                                                                                                    | nt                                                                                           |                                                                                    |
| Colume 69 Colume 69 Colum | Subscribed content Free content Trial content ISSUES  ed online ahead of an issue  019, pp. 847-939)  Trial content 019, pp. 847-939)  Trial content  other  content Content Content                                                                                                    | Il sito del per<br>fascicoli in or<br>pubblicazione<br>l'ultimo fascicolo p                  | iodico espon<br>rdine inverso<br>e («per primo»<br>pubblicato);                    |
| Colume 69 Colume 69 Colum | Subscribed content Free content Trial content<br>Issues<br>ed online ahead of an issue<br>019, pp. 847-939).<br>9, pp. 659-752).<br>9, pp. 659-752).<br>9, pp. 659-752).<br>9, pp. 659-752).<br>9, pp. 263-376).<br>9, pp. 189-282).<br>9, pp. 189-282).<br>1, pp. 189-282).<br>1, pp. 189-282.<br>1, pp. 189-282.<br>1, pp. 189-282.<br>1, pp. 189-282.<br>1, pp. 189-282.<br>1, pp. 189-282.<br>1, pp. 189-282.<br>1, pp. 189-282.<br>1, pp. 189-282.<br>1, pp. 189-282.<br>1, pp. 189-282.<br>1, pp. 189-282.<br>1, pp. 189-282.<br>1, pp. 189-282.<br>1, pp. 189-282.<br>1, pp. 199-282.<br>1, pp. 199-282 | Il sito del per<br>fascicoli in or<br>pubblicazione<br>l'ultimo fascicolo p                  | iodico espon<br>rdine inverso<br>e («per primo»<br>pubblicato);                    |
| Columes and of Print - articles publish Colume 69 Colume 69 Colum | Subscribed content Free content Trial content<br>ISSUES<br>ed online ahead of an issue<br>019, pp. 847-939), S<br>2019, pp. 753-846), S<br>9, pp. 659-752), S<br>9, pp. 659-752), S<br>19, pp. 753-846), S<br>19, pp. 753-846), S<br>19, pp. 753-846), S<br>19, pp. 753-846), S<br>19, pp. 753-846), S<br>19, pp. 753-846), S<br>19, pp. 753-846), S<br>19, pp. 95-188), S<br>19, pp. 19-282), S<br>19, pp. 95-188), S<br>19, pp. 19-44, S<br>10, pp. 19-44, S<br>10, pp. 19-44, S<br>11, pp. 19-44, S<br>11, pp. 10, pp. 10, pp. 10, s<br>1       | Il sito del per<br>fascicoli in or<br>pubblicazione<br>l'ultimo fascicolo p<br>Ma da qui por | iodico espone<br>rdine inverso<br>e («per primo»<br>pubblicato);<br>tete «sfogliar |

### 4. Il Periodici

- 4.1 I Periodici
- 4.2 I Periodici cartacei
- 4.3 | Periodici cartacei & elettronici

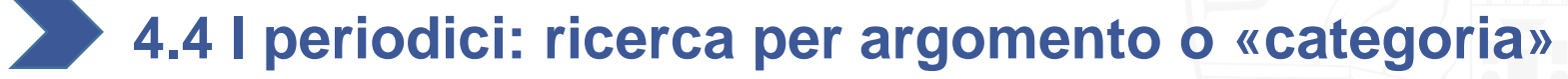

4.5 I periodici elettronici: ricerca di un articolo

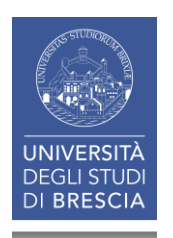

**4.4** I PERIODICI: ricerca per argomento o «Categoria» (1)

# Vi interessa un argomento ma non conoscete i titoli dei periodici che lo trattano

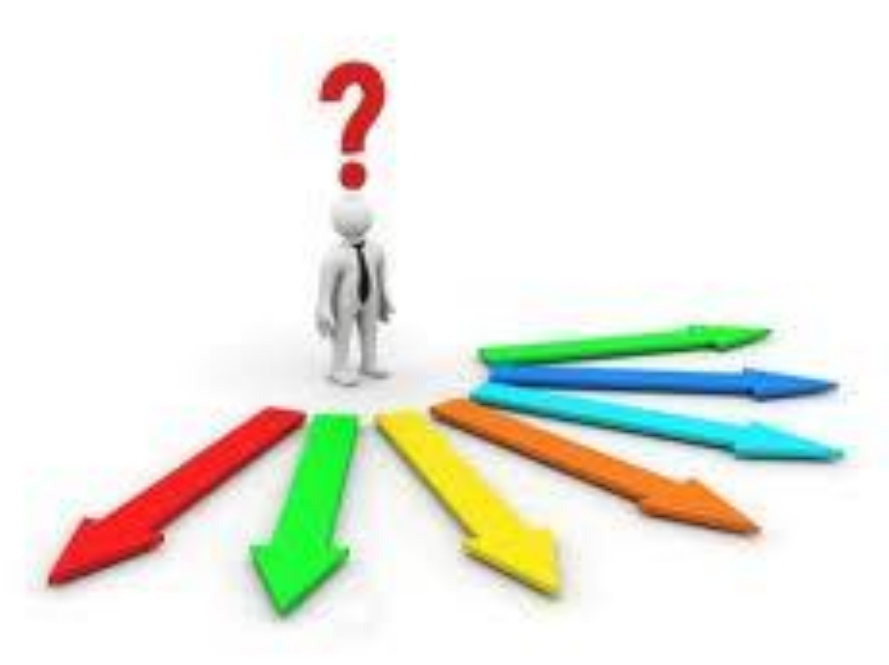

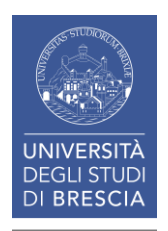

#### 4.4 | PERIODICI: ricerca per argomento o «Categoria» (2)

| Servizi Informativi e RIsorse Online<br>UNIVERSITÀ DEGLI STUDI DI BRESCIA<br>Sistema Bibliotecario<br>di Ateneo                                                                                                    |                   |  |  |  |
|----------------------------------------------------------------------------------------------------|-------------------|--|--|--|
| Lista riviste Trova e-Book                                                                                                    | (Italiano 💌       |  |  |  |
| Riviste: I titoli in formato elettronico sono accessibili direttamente online; solo per alcuni è<br>necessario rivolgersi alle biblioteche o chiedere copia dell'articolo tramite il <b>modulo</b> apposito.<br>La lista delle riviste comprende anche quelle possedute in formato cartaceo, le cui<br>consistenze sono in corso di aggiornamento (si prega di verificare i dati nel catalogo <b>ACNP</b> -<br><b>Periodici UniBS</b> ) |                   |  |  |  |
| E-book: Sono disponibili titoli acquisiti in via definitiva, acces<br>richiedere per il prestito digitale o l'acquisto su Ebook Central<br>questa maschera, sono a disposizione su MediaLibrayOnLine<br>la pagina <b>Biblioteca Digitale</b> ).                                                                                                    |                   |  |  |  |
| Titolo rivista Categoria Altre opzioni                                                                                                    | Cerca un articolo |  |  |  |
| 0-9 A B C D E F G H I J M O P O R S T U V W X Y Z A                                                                                                    | tro<br>Vai        |  |  |  |

#### 4.4 | PERIODICI: ricerca per argomento o «Categoria» (3)

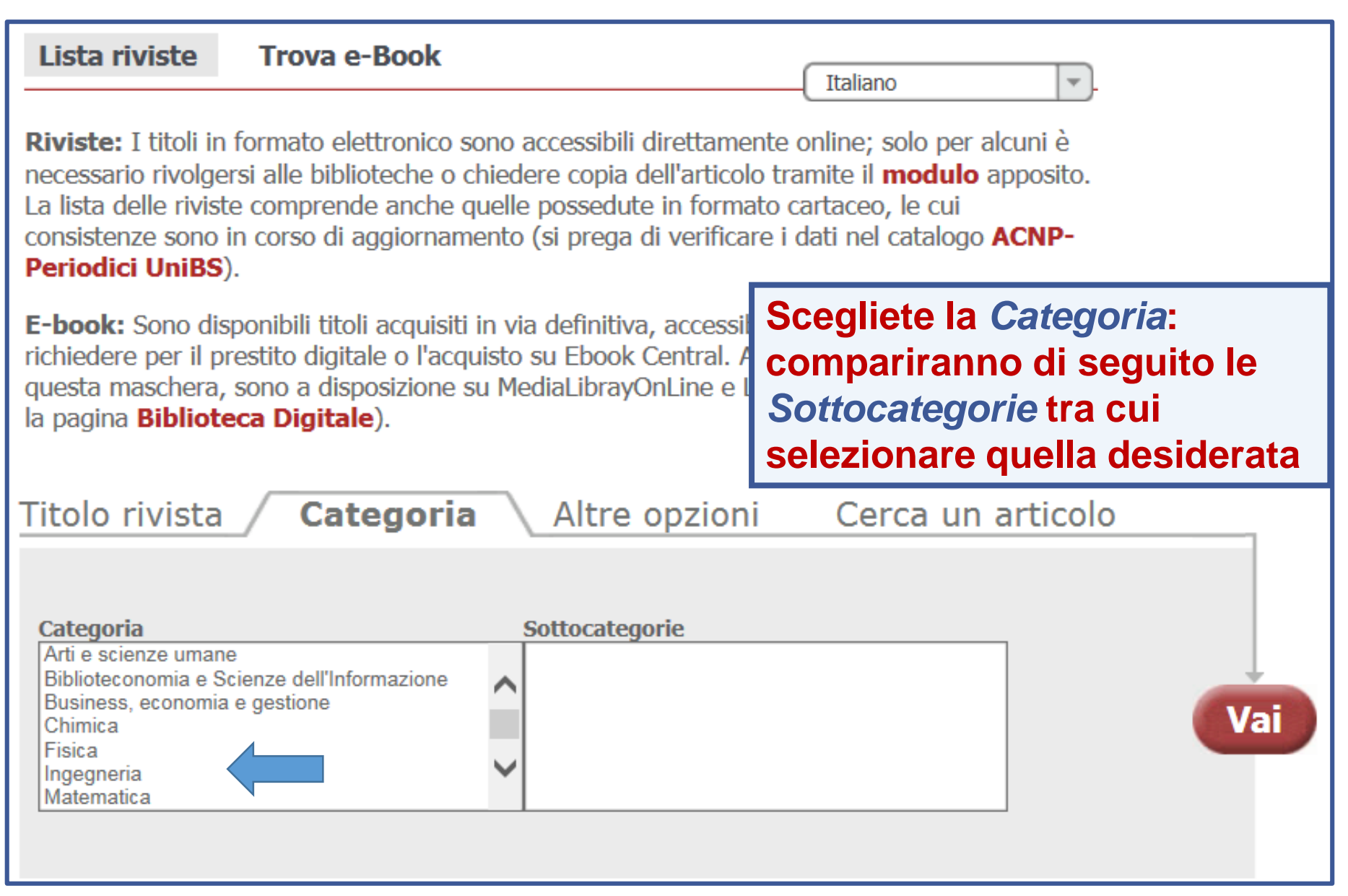

#### 4.4 | PERIODICI: ricerca per argomento o «Categoria» (4)

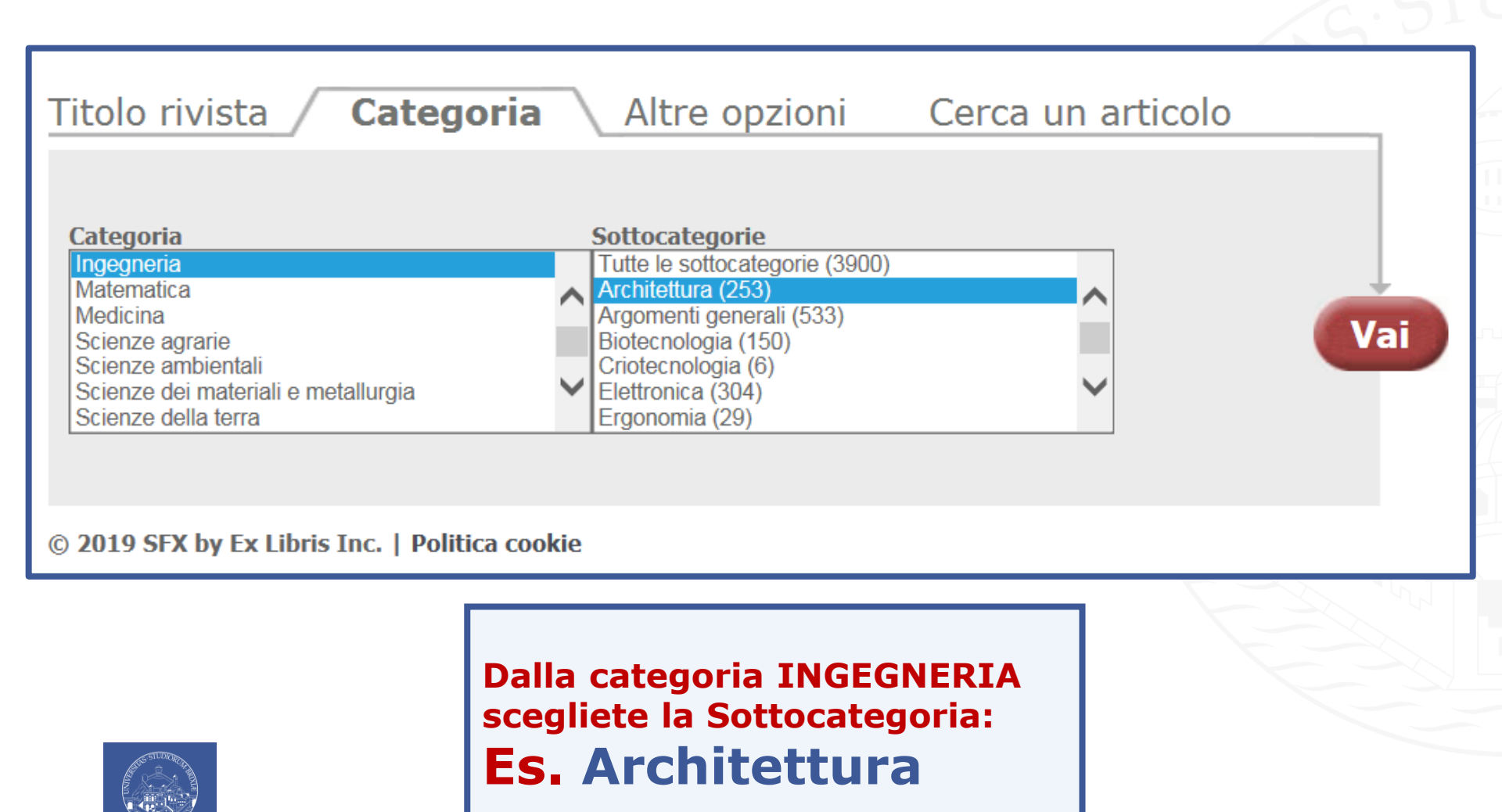

DEGLI STUD

| Titolo rivista <b>Categoria</b> Altre                                                                                                    | opzioni Cerca un articolo                                                                                                    |
|----------------------------------------------------------------------------------------------------|----------------------------------------------------------------------------------------------------|
| CategoriaSottocategoIngegneriaTutte le sottoMatematicaArchitettura (<br>Architettura)MedicinaScienze agrarieScienze agrarieScienze ambientaliScienze dei materiali e metallurgiaCriotecnologiaScienze della terraElettronica (3)              | Orie       categorie (3900)       253)       enerali (533)       a (150)       ia (6)       304)       29)                                                  |
| Numero totale di riviste: 253<br>Passa alla visualizzazione tabulare                                                                                                    |                                                                                                    |
| Titolo A partire da:                                                                                                    | Pagina 1 di 9 pagine.                                                                                                    |
| Acc - Arc * <u>Arc - Can</u> * <u>Cas - DIB</u> * <u>DIM - Hom</u> * <u>Hom - Jo</u><br><u>Access by design</u> [0959-1591]<br>Fulltext disponibile presso EBSCOhost Art & Architecture Source<br>disponibile dal 1998 fino a (compreso) 2017 | <u>u * Set al titoli successivo &gt;&gt;</u>                                                                                                    |
| Ingegneria: Architettura<br><u>Continua</u> : Design for special needs [0309-3042]<br>(i) (i)<br>AIAS news [1046-2481]<br><u>Ingegneria: Architettura</u><br><u>Assorbito da</u> : Crit [0277-6863]<br>(i) (i)                                | Appare l'elenco dei periodici che<br>trattano l'argomento identificato dalla<br>sottocategoria.<br><i>Sottocategoria</i><br><i>ARCHITETTURA:</i> 253 titoli |

Ingegneria: Architettura

Assorbito da: L'arca international [1027-460X]

#### iØ+

Archeologia dell'architettura [1126-6236] Abbonamenti cartacei della Biblioteca di Ingegneria disponibile dal 2003 <u>Ingegneria: Architettura</u> <u>Supplemento</u>: Archeologia medievale [0390-0592] (i) (i) (i)

Archeologia medievale [0390-0592] Abbonamenti cartacei della Biblioteca di Ingegneria disponibile dal 2001 Arti e scienze umane: Società e cultura Arti e scienze umane: Storia Ingegneria: Architettura Scienze Sociali: Archeologia Supplemento: Archeologia dell'architettura [1126-6236]

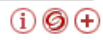

Architectural design [0003-8504] Fulltext disponibile presso Wiley Online Library Database Model disponibile dal 2005 volume: 75 fascicolo: 1 Arti e scienze umane: Architettura, belle arti e arti decorative Ingegneria: Architettura

i Ø+

Architectural history [0066-622X] Abbonamenti cartacei della Biblioteca di Ingegneria disponibile dal 1994 Arti e scienze umane: Architettura, belle arti e arti decorative Arti e scienze umane: Storia Ingegneria: Architettura

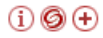

Architectural record [0003-858X] Fulltext disponibile presso EBSCOhost Business Source Premier disponibile dal 2001 Ultimi numeri 1 mese(i) non disponibile Fulltext disponibile presso LexisNexis Academic disponibile dal 1992 Arti e scienze umane: Architettura, belle arti e arti decorative Ingegneria: Architettura Ingegneria: Civile

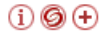

The Architectural Review [0003-861X] Abbonamenti cartacei della Biblioteca di Ingegneria disponibile dal 1992 Scorrete l'elenco dei titoli, verificate la consistenza (annate disponibili) del full text e «sfogliate» le riviste.
### Building and environment [0360-1323] Fulltext disponibile presso Elsevier ScienceDirect Journals Complete disponibile dal 1995/01 volume: 30 fascicolo: 1 Arti e scienze umane: Architettura, belle arti e arti decorative Ingegneria: Architettura Scienze ambientali: Studi e pianificazione ambientale Continua: Building science [0007-3628] Building Design 0007-3423] Fulitext disponibile presso EBSCOhost Business Source P disponibile dal 2002 Es. Vi interessa Building design. Ingegneria: Architettura Cliccate sul titolo per visionarlo. Ingegneria: Ingegneria civile (i)

### Building Design & Construction [0007-3407]

Fulltext disponibile presso Nexis Uni disponibile dal 2000 fino a (compreso) 2010 <u>Business, economia e gestione: Argomenti generali</u> <u>Business, economia e gestione: Progetti e consulenza</u> <u>Ingegneria: Architettura</u> <u>Ingegneria: Argomenti generali</u> <u>Ingegneria: Ingegneria civile</u>

#### Pubblicazioni

Record precedente Record successivo

# Scegliete l'anno, scegliete il fascicolo, «sfogliatelo» ...

#### Cerca in questa pubblicazione

| Dettagli pubblicazione per "Building Design" |                                                                                                    |                                      |  |  |
|----------------------------------------------|----------------------------------------------------------------------------------------------------|--------------------------------------|--|--|
| Titolo:                                      | Building Design                                                                                                    | + 2017                               |  |  |
| ISSN:                                        | 0007-3423                                                                                                    | + 2016                               |  |  |
| Informazioni editore:                        | UBM Information Ltd.<br>City Reach<br>5 Greenwich View Place<br>Millharbour, Isle of Dogs<br>London E14 9NN<br>United Kingdom of Great Britain & Northern Ireland | + 2015<br>+ 2014<br>+ 2013<br>+ 2012 |  |  |
| Record bibliografici:                        | 01/11/2002 to present                                                                                                    | + 2011                               |  |  |
| Testo completo:                              | 01/11/2002 to present                                                                                                    | + 2010                               |  |  |
| Tipo di pubblicazione:                       | Trade Publication                                                                                                    | + 2009                               |  |  |
| Argomenti:                                   | Construction & Building                                                                                                    | + 2008                               |  |  |
| Descrizione:                                 | Provides even more insight into the people, issues & stories affecting today's building industry.                                                                 | + 2007<br>+ 2006                     |  |  |
| URL editore:                                 | http://www.bdonline.co.uk                                                                                                    | + 2005                               |  |  |
| Frequenza:                                   | 12                                                                                                    | + 2004                               |  |  |
| Rivisti da esperti:                          | No                                                                                                    | + 2003                               |  |  |
|                                              |                                                                                                    | + 2002                               |  |  |

110

3

-

EBSCOhost

Record Dettagliato

Testo completo in PDF Fonte: Building Design Data: August 1, 2019 All'interno di quest'opera

1 - 5 6 - 10 11 - 13

| INSPIRATION:<br>LOVELL  | 6  |
|-------------------------|----|
| BUILDING STUDY:<br>TINT | 10 |
| TECHNICAL:<br>BEACONSFI | 16 |

Scegli un altro numero

## BUILDING STUDY: TINTAGEL BRIDGE, CORNWALL

The two halves of the severed castle have been reconnected by thrusting cantilevers that don't quite meet in the middle. **Ike Ijeh** asks if Merlin was involved

f there's anywhere in England where legend meets reality, it's Tintagel. The ruined Cornish castle is said to be the birthplace of legendary King Arthur and today hosts hundreds of thousands of visitors from around the world all seeking to partake of their own little piece of Arthurian legend. The castle's spectacular setting certainly helps enshrine its mythical status. Perched solemnly high on a cliffedge on what appears to be an island, what's left of the castle is surrounded by the dramatic rocks and haunting Atlantic mists of the North Cornwall coastline, easily summoning the spirit of mystic romanticism that has helped sustain the legend of Camelot, Merlin, Arthur, his knights and their round table for possibly more than a thousand years. But now this most ancient of sites

10 / BD AUGUST 2019

has a new addition. This month the

... e leggete gli articoli di vs interesse. Es. nell'ultimo fascicolo pubblicato trovate: *Building study: Tintagel bridge, Cornwall* Ago. 2019, p. 10-15

millennium, the present castle itself dates from the early 13th century and was the work of Richard, Earl of Cornwall and younger brother of King Henry III. It is still a source of some doubt as to why Richard chose to build a castle on an isolated, rocky outcrop of Cornish headland battered for most of the year by harsh Atlantic winds and rain. But it is now known that in the fifth century a mysterious settlement had existed in Tintagel which 20th-century excavations discovered was rich in amphorae.

Amphorae are expensive jars for the storage of luxury goods such as wine and olives and they were a key determinant of wealth and status in the Neolithic period. More amphorae have been discovered at Tintagel than in the rest of the entire British Isles put together, which would suggest that at some point shortly after the collapse of the Roman Empire in

e Roman Empire in 410 as local historiy describe it) there important, liberate at Tintagel. Thus of King Arthur. s later, Richard of ibtless aware of ovenance when he

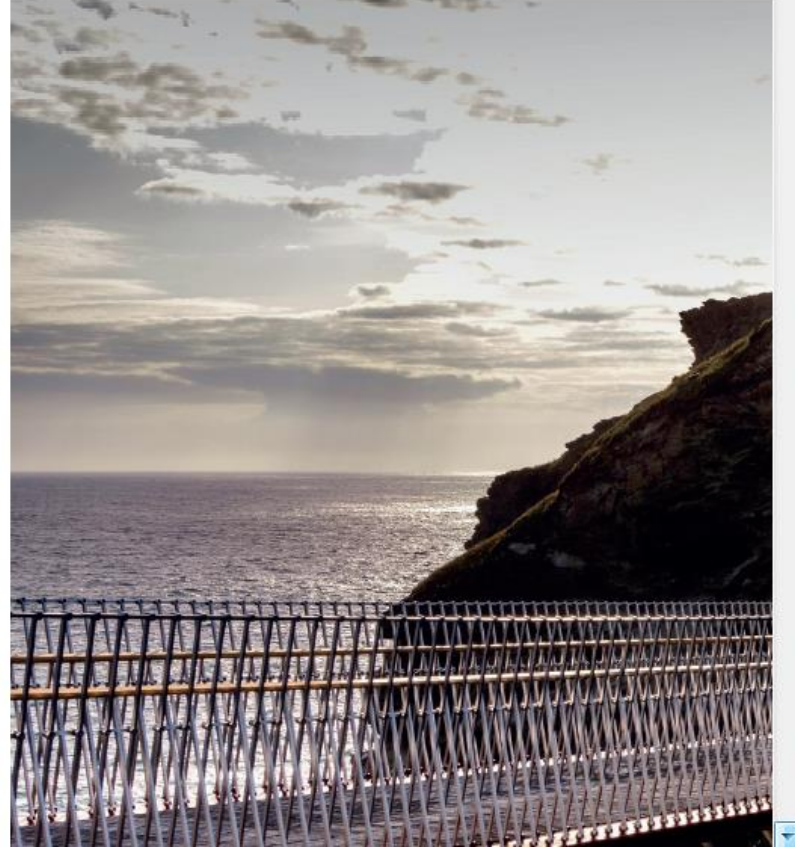

### I SERVIZI BIBLIOTECARI: presentazione e istruzioni per l'uso

## 4. Il Periodici

- 4.1 | Periodici
- 4.2 I Periodici cartacei
- 4.3 | Periodici cartacei & elettronici
- 4.4 I periodici: ricerca per argomento o «categoria»

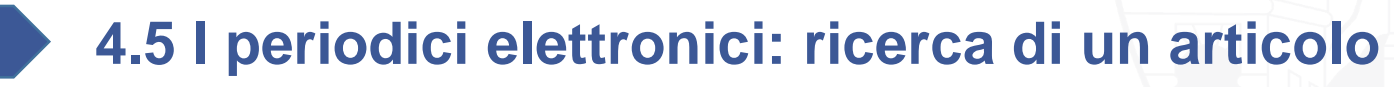

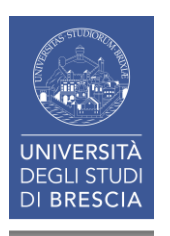

4.5 | PERIODICI (elettronici): ricerca di un articolo (1)

Avete il riferimento esatto dell'articolo che cercate:

Esempio 1: Clarke, B.G., Hughes, D.B., Hashemi, S.(2008). Physical characteristics of subglacial tills. Geotechnique. Vol. 58, No. 1, pages 67–76

(N.B. Prestate sempre molta attenzione quando copiate i riferimenti)

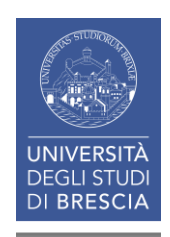

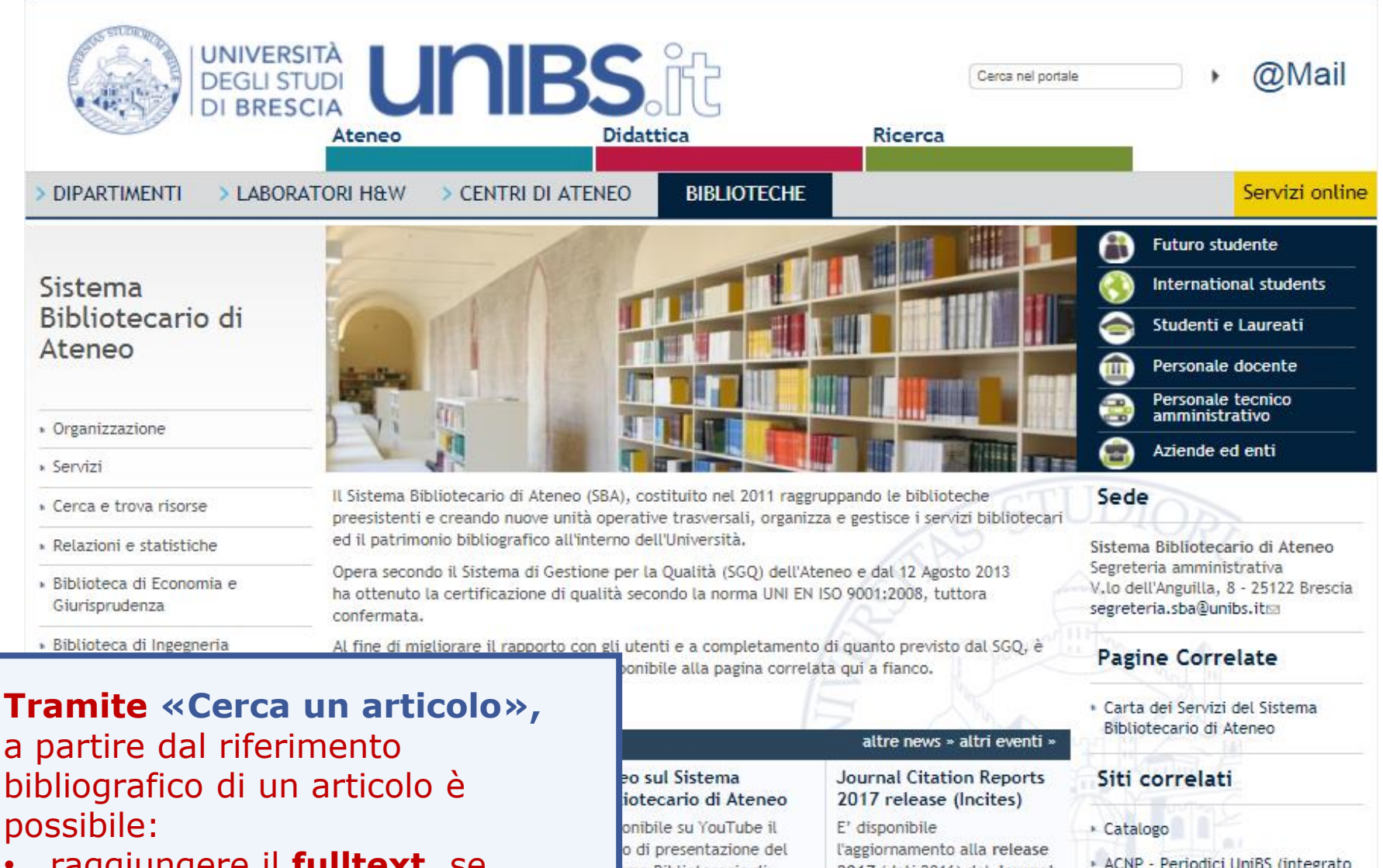

- raggiungere il **fulltext**, se disponibile in elettronico
- attivare una richiesta di Fornitura copie per le riviste non possedute

|                                                                     | altre news » altri eventi »                                                                                                    | Bibliotecario di Ateneo                                           |
|---------------------------------------------------------------------|----------------------------------------------------------------------------------------------------|-------------------------------------------------------------------|
| eo sul Sistema<br>iotecario di Ateneo                               | Journal Citation Reports<br>2017 release (Incites)                                                                                                  | Siti correlati                                                    |
| onibile su YouTube il                                               | E' disponibile                                                                                                    | <ul> <li>Catalogo</li> </ul>                                      |
| o di presentazione del<br>ema Bibliotecario di<br>neo (per maggiori | l'aggiornamento alla release<br>2017 (dati 2016) del Journal<br>Citation Reports che<br>presenta dati citazionali da<br>oltre 11.000 periodici di 1 | <ul> <li>ACNP - Periodici UniBS (integrat<br/>con SFX)</li> </ul> |
| rmazioni si veda il testo<br>pleto della notizia).                  |                                                                                                    | Cerca una rivista o un e-book                                     |
|                                                                     |                                                                                                    | • Cerca un articolo                                               |
|                                                                     |                                                                                                    | <ul> <li>Risorse elettroniche - Elenco<br/>completo</li> </ul>    |
|                                                                     |                                                                                                    | UniBS Discovery                                                   |

**4.5** I PERIODICI (elettronici): ricerca di un articolo (3)

| Servizi Inform  | Activi e RIsors | Oltre al <b>ti</b><br><b>dell'artic</b><br>nella mase<br>di Sirio (C<br>almeno il<br><b>periodico</b><br>inserite i da<br>individuato<br>l'articolo ch | tolo<br>olo, inserit<br>chera di ric<br>itation Link<br>titolo del<br>e l'anno (s<br>ati completi<br>esattamente<br>e state cerca | erca<br>erca<br>er)<br>se<br>verrà<br>ando). |
|-----------------|-----------------|----------------------------------------------------------------------------------------------------|----------------------------------------------------------------------------------------------------|----------------------------------------------|
| data            |                 | <b>v</b>                                                                                                    |                                                                                                    |                                              |
| volume          | fascicolo       |                                                                                                    |                                                                                                    |                                              |
| pagina iniziale | pagina finale   |                                                                                                    |                                                                                                    |                                              |
| issn            | DOI             |                                                                                                    |                                                                                                    |                                              |
| pmid            |                 |                                                                                                    |                                                                                                    |                                              |
| autore cognome  | nome iniziali   |                                                                                                    |                                                                                                    |                                              |
|                 |                 | Annulla 🚾                                                                                                    |                                                                                                    | 115                                          |

## **4.5** I PERIODICI (elettronici): ricerca di un articolo (4)

| Servizi I               | Informativi e RIsorse O<br>NIVERSITÀ DEGLI STUDI DI BI<br>Sistema Bibliotecario<br>di Ateneo | nline<br>RESCIA |                  |
|-------------------------|----------------------------------------------------------------------------------------------|-----------------|------------------|
| Articolo Riv<br>Titolo  | ista Libro<br>Physical characteristics of subglacial tills                                   | Maso            | chera compilata. |
| Titolo della<br>rivista | Titolo esatto ▼<br>Géotechnique                                                              |                 |                  |
| data                    | 2008                                                                                         |                 |                  |
| volume                  | 58 fascicolo 1                                                                               |                 |                  |
| pagina iniziale         | 67 pagina finale 76                                                                          |                 |                  |
| issn                    | DOI                                                                                          |                 |                  |
| pmid                    |                                                                                              |                 |                  |
| autore                  | cognome nome iniziali<br>Clarke                                                              |                 |                  |
|                         | Annu                                                                                         | ılla 🚺          | 116              |

## 4.5 | PERIODICI (elettronici): ricerca di un articolo (5)

| Servi | izi Informativi e RIsorse Online<br>UNIVERSITÀ DEGLI STUDI DI BRESCIA<br>Sistema Bibliotecanio<br>di Ateneo<br>Language                             | Richiesta di conferma del<br>titolo del periodico.<br>Esistono periodici diversi ma<br>con lo stesso titolo. |
|-------|----------------------------------------------------------------------------------------------------|----------------------------------------------------------------------------------------------------|
|       | Found 2 records.                                                                                                    | <u>Close</u><br><u>ne of these</u>                                                                           |
|       | Display 10 	✓ records per page.<br>Showing 1 - 2 of 2 records. Go to                                                                                | page: 1                                                                                                    |
|       | Title: Géotechnique<br>ISSN: 0016-8505<br>eISSN: 1751-7656<br>CODEN:GTNQA8<br>LCCN: gs 49000042<br>Imprint:ENGLAND: Institution of Civil Engineers. |                                                                                                    |
|       | Title: Geotechnique<br>ISSN: 1021-8637<br>Pretoria: Suid-AfriKaanse Assosiasie vir<br>Geotegnologie                                                 |                                                                                                    |
|       |                                                                                                    | 117                                                                                                    |

## 4.5 I PERIODICI (elettronici): ricerca di un articolo (6)

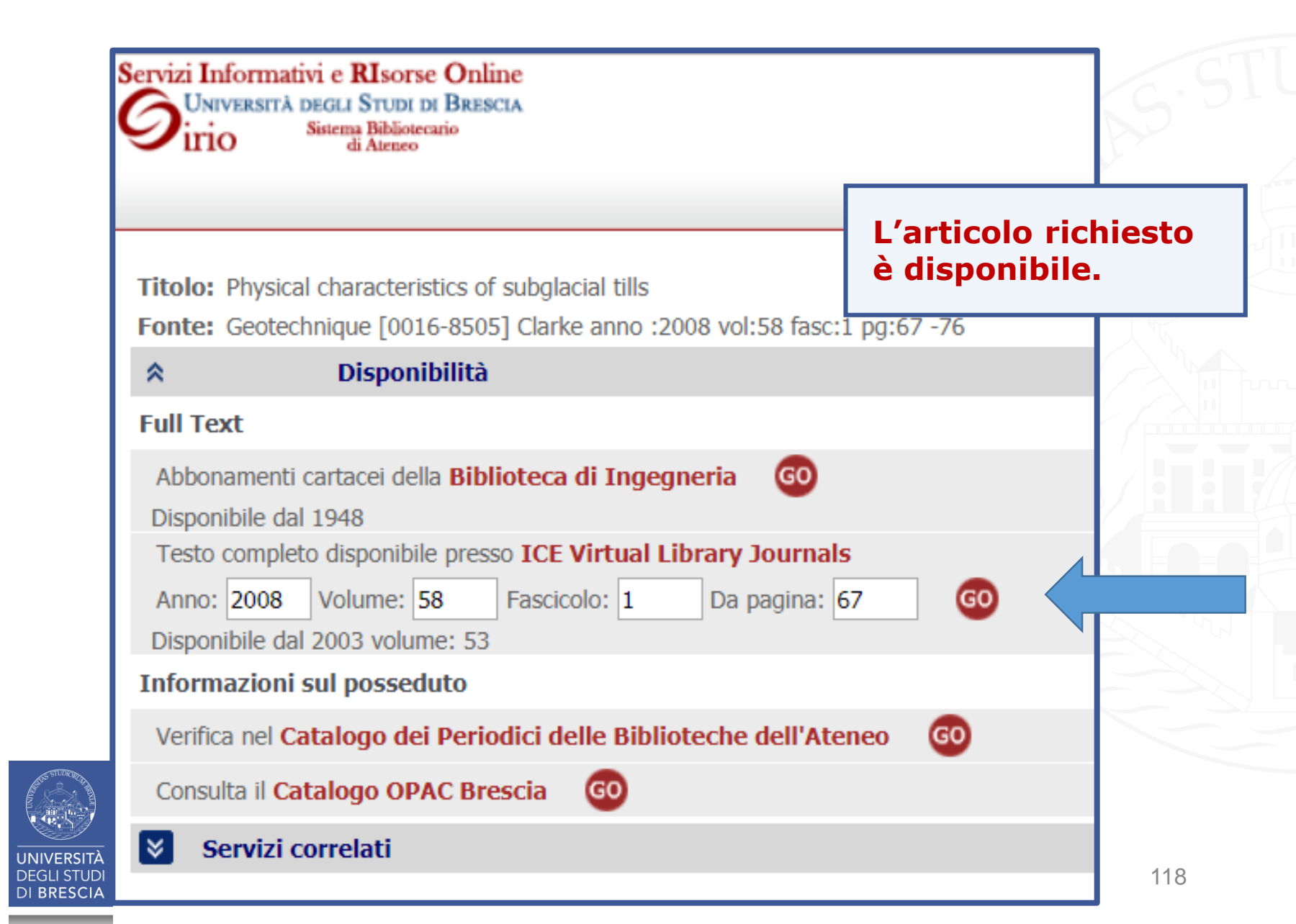

## 4.5 | PERIODICI (elettronici): ricerca di un articolo (7)

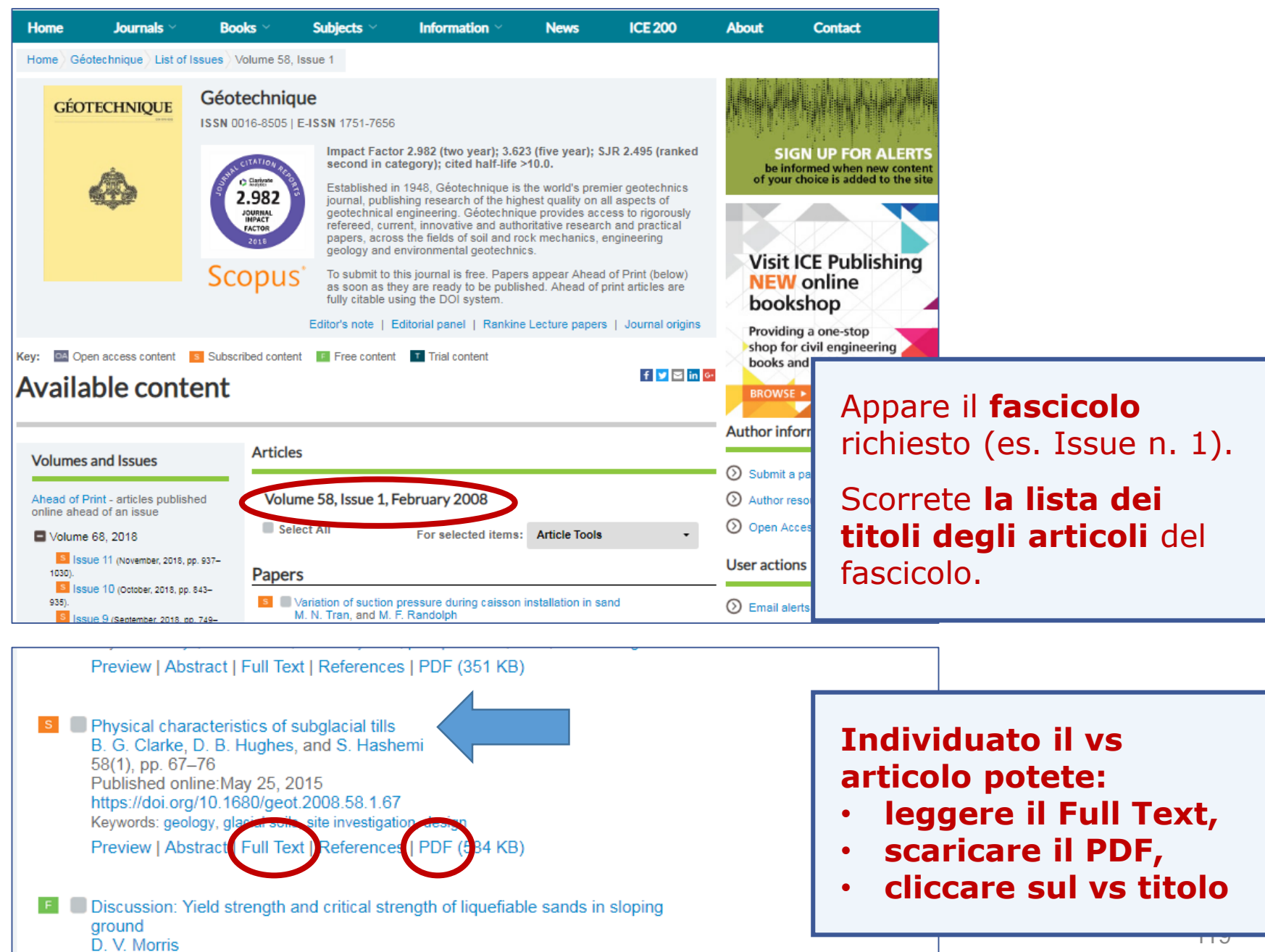

## **4.5** I PERIODICI (elettronici): ricerca di un articolo (8)

| Home                                                                                                    | Journals ~                                                                                                    | Books ~                                                                                                    | Subjects ~                                                                                                    | Information $\vee$                                                                                                    | News                                                                                                    | ICE 200                                                                                                    | Se avete cliccate                                                                                                    |
|----------------------------------------------------------------------------------------------------|----------------------------------------------------------------------------------------------------|----------------------------------------------------------------------------------------------------|----------------------------------------------------------------------------------------------------|----------------------------------------------------------------------------------------------------|----------------------------------------------------------------------------------------------------|----------------------------------------------------------------------------------------------------|----------------------------------------------------------------------------------------------------|
| Home Géotechnique List of Issues Volume 58, Issue 1 Physical characteristics of subglacial tills                                                              |                                                                                                    |                                                                                                    |                                                                                                    |                                                                                                    |                                                                                                    | sul titolo                                                                                                    |                                                                                                    |
| GÉC                                                                                                    | DTECHNIQUE                                                                                                    | Géotechnie<br>Issn 0016-8505<br>Volume 58 Issue                                                                                                    | <b>que</b><br>  E-ISSN 1751-7656<br>1, February 2008, p                                                                                                    | p. 67-76                                                                                                    |                                                                                                    | < Prev Next >                                                                                                    | dell'articolo                                                                                                    |
| scarica<br>da qui.                                                                                                    | te il PDF<br>                                                                                                    | Authors: B. G. Cl                                                                                                    | characteristics<br>arke*, D. B. Hughest,                                                                                                    | s of subglacial tills<br>and S. Hashemit                                                                                                    |                                                                                                    | ~                                                                                                    | be informed when new content<br>of your choice is added to the site<br>Content tools                                                                                            |
|                                                                                                    | PDF                                                                                                    | https://doi.org/10.<br>Published Online<br>Keywords: geolo                                                                                                    | 1680/geot.2008.58.1.(<br>:: May 25, 2015<br>gy ; glacial soils ; site                                                                                                    | 67<br>investigation ; design                                                                                                    |                                                                                                    |                                                                                                    | <ul> <li>Add to Favorites</li> <li>Cite this</li> <li>Track Citations</li> <li>Permissions</li> </ul>                                                                           |
| Key: IM C<br>Full Text                                                                                                    | open access content                                                                                                    | o leg<br>diretta                                                                                                    | gete l'art<br>mente da                                                                                                    | icolo<br>qui.                                                                                                    |                                                                                                    |                                                                                                    | <ul> <li>Recommend to library</li> <li>Sign up for e-alerts</li> <li>Related search</li> </ul>                                                                                  |
| Abstract                                                                                                    |                                                                                                    |                                                                                                    |                                                                                                    | Section:                                                                                                    | Choose                                                                                                    | - *                                                                                                    | ,<br>By Keyword<br>geology                                                                                                    |
| A regional d<br>construction<br>clays, silts, s<br>that have be<br>and fabric to<br>of England t<br>have profiles<br>values base<br>determine th<br>database. | atabase of the physic<br>values. Glacioterrest<br>sands, gravels and co<br>en gravitationally cor<br>the extent that the s<br>ogether with a statist<br>s of strength, water co<br>d on the local databa<br>he characteristic and | cal properties of glac<br>trial glacial till, one of<br>obbles, which can co<br>mpacted and sheare<br>election of design p<br>ical analysis has lec<br>ontent and density t<br>se that provide <i>a pr</i><br>baseline values for | cial tills has been int<br>of the most distribute<br>ontain remnants of e<br>ed. This results in a (<br>rofiles is challenging<br>I to the identification<br>hat lead to characte<br><i>iori</i> knowledge for fu<br>a new dataset from t | errogated to produce cha<br>ed deposits in the world, is<br>arlier till including glaciola<br>complex deposit, which is<br>g. A study of the intrinsic p<br>of two distinctly different,<br>ristic values based on the<br>iture investigations. This a<br>the region after demonstr | racteristic des<br>stypically a he<br>custrine and<br>spatially varia<br>roperties of th<br>heavily overco<br>regional data<br>a priori knowle<br>ating that the | ign values and baseline<br>aterogeneous mixture of<br>fluvioglacial deposits<br>able both in composition<br>the tills in the North East<br>onsolidated tills that<br>base and baseline<br>adge has been used to<br>data fit with the regiona | <ul> <li>glacial solls</li> <li>site investigation</li> <li>design</li> <li>n By Author</li> <li>B. G. Clarke</li> <li>D. B. Hughes</li> <li>S. Hashemi</li> <li>120</li> </ul> |

### 4.5 | PERIODICI (elettronici): ricerca di un articolo (9)

🔁 📝 🏟 🗒 🖨 🖂 🕥 4 🖡 1 / 10 🗨 🕂 133% 🗸 📙 🛃 🖉

١

閞

Clarke, B. G., Hughes, D. B. & Hashemi, S. (2008). Géotechnique 58, No. 1, 67-76 [doi: 10.1680/geot.2008.58.1.67]

#### Physical characteristics of subglacial tills

B. G. CLARKE\*, D. B. HUGHES† and S. HASHEMI†

A regional database of the physical properties of glacial tills has been interrogated to produce characteristic design values and baseline construction values. Glacioterrestrial glacial till, one of the most distributed deposits in the world, is typically a heterogeneous mixture of clays, silts, sands, gravels and cobbles, which can contain remnants of earlier till including glaciolacustrine and fluvioglacial deposits that have been gravitationally compacted and sheared. This results in a complex deposit, which is spatially variable both in composition and fabric to the extent that the selection of design profiles is challenging. A study of the intrinsic properties of the tills in the North East of England together with a statistical analysis has led to the identification of two distinctly different, heavily overconsolidated tills that have profiles of strength, water content and density that lead to characteristic values based on the regional database and baseline values based on the local database that provide a priori knowledge for future investigations. This a priori knowledge has been used to determine the characteristic and baseline values for a new dataset from the region after demonstrating that the data fit with the regional database.

On a interrogé un priétés physiques d des valeurs de cal construction de réfe terrestres, un de monde entier, se c hétérogène d'argile de galets, pouvant cédentes, y compr fluviaux compactés ainsi des dépôts c spatiale variables, de profils caractér trinsèques des mor: qu'une analyse sta moraines particulid consolidées, présen en eau et densité, actéristiques fondée des valeurs de réfé locale, constituant examens futurs. O pour déterminer le

## **DOI =** Digital Object Identifier

Strumenti

Compila e firma

La DOI Foundation (IDF) fornisce l'infrastruttura per la registrazione e l'uso di **identificatori digitali univoci e permanenti** (dall'inizio degli anni 2000 gli editori assegnano il DOI agli articoli dei periodici elettronici; se cambia il server su cui il documento è memorizzato, quindi l'indirizzo web, il DOI resta invariato.)

https://www.doi.org/ 10.1680/geot.2008.58.1.67

### 4.5 | PERIODICI (elettronici): ricerca di un articolo (10)

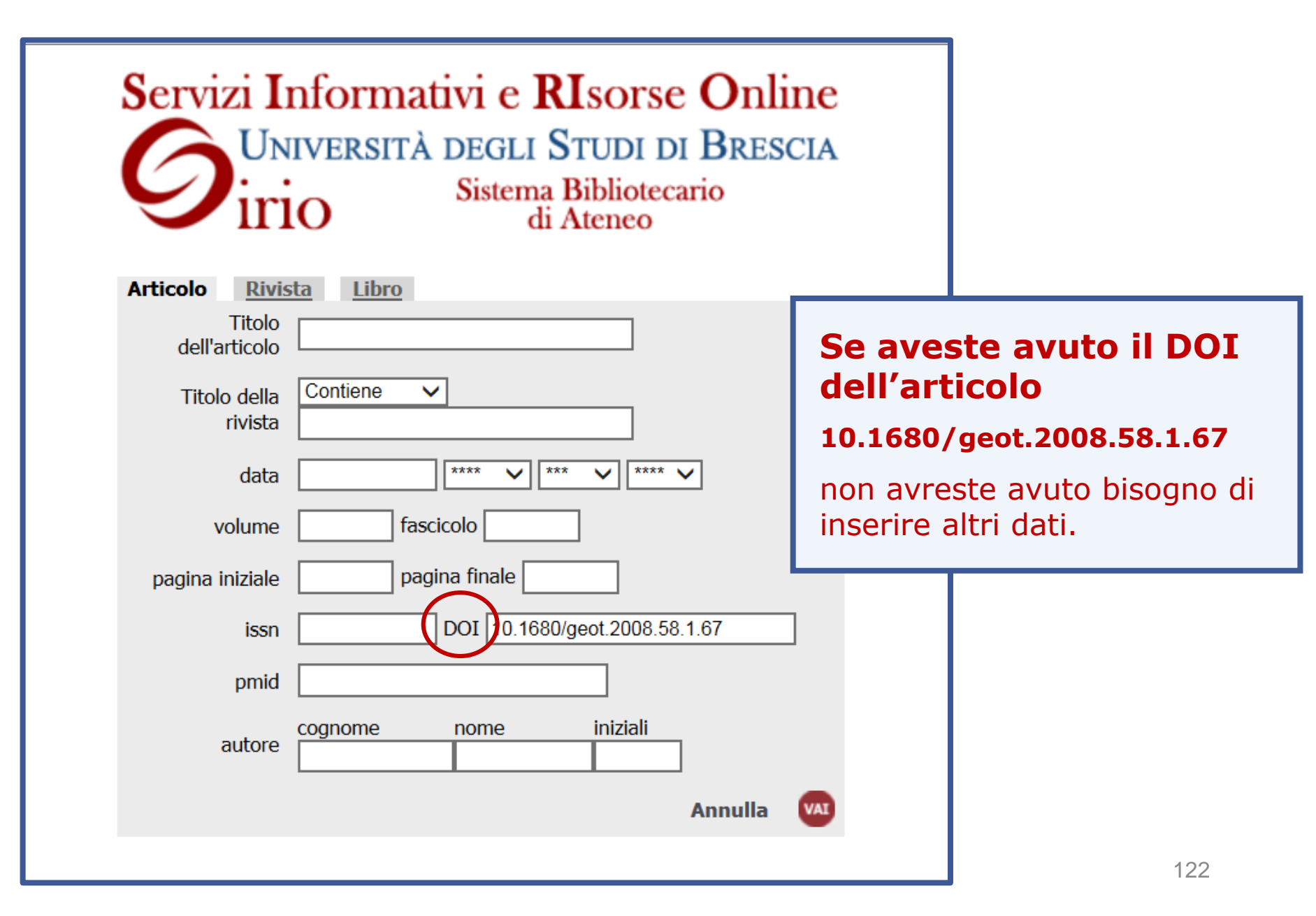

4.5 | PERIODICI (elettronici): ricerca di un articolo (11)

Avete il riferimento esatto dell'articolo che cercate:

Esempio 2:

Amyot, D., Mussbacher, G. (2011) User requirements notation: the first ten years, the next ten years. Journal of Software 6(5):747–768 \*

\* stile citazionale diverso dal precedente:6=volume, 5=numero/fascicolo, 747-768=pagine

## ... ma questo periodico non è in abbonamento. Cosa fare?

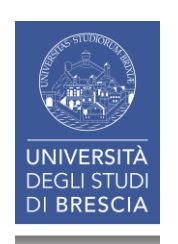

| Servizi Informativi e RIsorse Online<br>UNIVERSITÀ DEGLI STUDI DI BRESCIA<br>Sistema Bibliotecario<br>di Ateneo |                                         |                           |     |  |
|----------------------------------------------------------------------------------------------------|-----------------------------------------|---------------------------|-----|--|
| Articolo Rivis<br>Titolo<br>dell'articolo                                                                       | User requirements notation: The first t | Compilate la<br>Maschera. | l   |  |
| Titolo della<br>rivista                                                                                         | Titolo esatto V<br>Journal of Software  |                           |     |  |
| data                                                                                                    | 2011                                    |                           |     |  |
| volume                                                                                                    | 6 fascicolo 5                           |                           |     |  |
| pagina iniziale                                                                                                 | 747 pagina finale 768                   |                           |     |  |
| issn                                                                                                    | DOI                                     |                           |     |  |
| pmid                                                                                                    |                                         |                           |     |  |
| autore                                                                                                    | cognome nome iniziali<br>Amyot          |                           |     |  |
|                                                                                                    | Annu                                    | ılla 🚺                    | 124 |  |

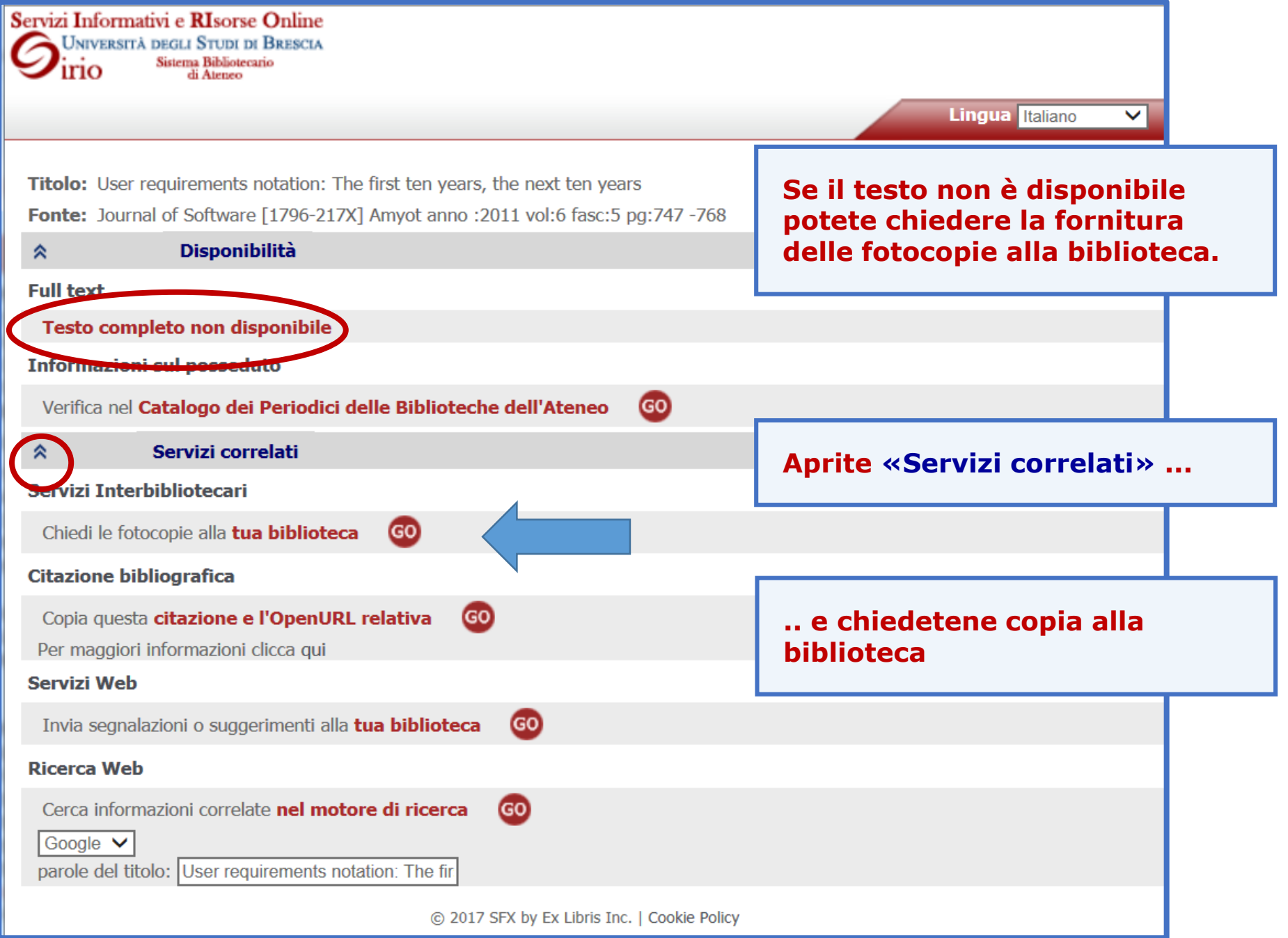

| Il servizio e' riservato<br>Si prega di inoltrare le ri<br>cataloghi) ha dato esito<br>Per ritirare i documenti<br>le loro strutture dovrann<br>Nel caso la richiesta rig<br>Completare il modulo | all'utenza istituzionale dell'Università d<br>ichieste (fino ad un massimo di 5 per se<br>negativo.<br>richiesti attendere la conferma del loro ar<br>to compilare il campo relativo all'indirizz<br>uardi un ebook non disponibile è possibile<br>con i propri dati. | degli Studi di Brescia.<br>ettimana) solo se la ricerca nelle altern<br>rrivo da parte delle biblioteche. I docen<br>o di consegna.<br>e segnalare l'interesse per il titolo non | ative proposte (catalogo periodici elettronici, SBBL, altr<br>ati e ricercatori che desiderino ricevere gli articoli presso<br>trovato tramite uno specifico <u>modulo online</u> . |
|----------------------------------------------------------------------------------------------------|----------------------------------------------------------------------------------------------------|----------------------------------------------------------------------------------------------------|----------------------------------------------------------------------------------------------------|
| * Biblioteca di apparten<br>Disponibilita' ad un eve                                                                                                    | enza: Biblioteca di Ingegneria<br>ntuale rimborso spese: si                                                                                                    |                                                                                                    | 1 Selezionate la biblioteca di appartenenza                                                                                                    |
| Tipologia                                                                                                    | article                                                                                                    |                                                                                                    |                                                                                                    |
| * Titolo Articolo                                                                                                    | User requirements notativ                                                                                                    |                                                                                                    |                                                                                                    |
| * Titolo rivista                                                                                                    | Journal of Software                                                                                                    |                                                                                                    |                                                                                                    |
| Autore                                                                                                    | Amyot                                                                                                    |                                                                                                    | 2 La prima parte del modulo                                                                                                    |
| Luogo di Pubblicazione                                                                                                    | Oulu, Finland                                                                                                    |                                                                                                    | annare dià compilata                                                                                                    |
| Editore                                                                                                    | Academy Publisher                                                                                                    |                                                                                                    | appare gla compliata                                                                                                    |
| * Anno                                                                                                    | 2011                                                                                                    |                                                                                                    |                                                                                                    |
| Volume                                                                                                    | 6                                                                                                    |                                                                                                    |                                                                                                    |
| Fascicolo                                                                                                    | 5                                                                                                    |                                                                                                    |                                                                                                    |
| Pag.                                                                                                    | 747-768                                                                                                    |                                                                                                    |                                                                                                    |
| ISSN                                                                                                    | 1796-217X                                                                                                    |                                                                                                    |                                                                                                    |
| * Cognome e Nome                                                                                                    |                                                                                                    |                                                                                                    |                                                                                                    |
| * Email                                                                                                    |                                                                                                    |                                                                                                    |                                                                                                    |
| * Matricola o n. tessera                                                                                                    |                                                                                                    |                                                                                                    | 3 completate con i vs dati                                                                                                    |
| Qualifica                                                                                                    |                                                                                                    |                                                                                                    |                                                                                                    |
| Sezione                                                                                                    |                                                                                                    |                                                                                                    |                                                                                                    |
| Dipartimento                                                                                                    |                                                                                                    |                                                                                                    |                                                                                                    |
| Indirizzo consegna                                                                                                    |                                                                                                    |                                                                                                    |                                                                                                    |
| Telefono                                                                                                    |                                                                                                    |                                                                                                    | 4 Inviate la richiesta                                                                                                    |
| Note                                                                                                    | ignorate prova per slides                                                                                                    |                                                                                                    |                                                                                                    |
| Invia Richiesta                                                                                                    |                                                                                                    |                                                                                                    | 126                                                                                                    |

## 4.5 | PERIODICI (elettronici): ricerca di un articolo (15)

|                                                      | Home - Biblioteche                                                           |  |  |  |  |
|------------------------------------------------------|------------------------------------------------------------------------------|--|--|--|--|
| Sistema<br>Bibliotecario di                          | Servizi - Sistema Bibliotecario di Ateneo                                    |  |  |  |  |
| Ateneo                                               | <ul> <li>Consultazione</li> </ul>                                            |  |  |  |  |
|                                                      | <ul> <li>Prestito</li> </ul>                                                 |  |  |  |  |
| <ul> <li>Organizzazione</li> </ul>                   | <ul> <li>Prestito interbibliotecario</li> </ul>                              |  |  |  |  |
| * Servizi                                            | <ul> <li>Fornitura di documenti in copia</li> </ul>                          |  |  |  |  |
| SCIVIZI                                              | <ul> <li>Consegna sulla scrivania (libri, articoli, Norme UNI)</li> </ul>    |  |  |  |  |
| <ul> <li>Consultazione</li> </ul>                    | <ul> <li>Proposte d'acquisto</li> </ul>                                      |  |  |  |  |
| <ul> <li>Prestito</li> </ul>                         | <ul> <li>Assistenza bibliografica</li> </ul>                                 |  |  |  |  |
| <ul> <li>Prestito interbibliotecario</li> </ul>      | <ul> <li>Risorse elettroniche, postazioni informatiche e internet</li> </ul> |  |  |  |  |
| Fornitura di documenti in copia                      | <ul> <li>Riproduzione di documenti</li> </ul>                                |  |  |  |  |
| <ul> <li>Consegna sulla scrivania (libri,</li> </ul> | Gestione di bibliografie                                                     |  |  |  |  |
|                                                      | enticate                                                                     |  |  |  |  |
| Pototo attivaro una richi                            | stito interbibliotecario per biblioteche                                     |  |  |  |  |
| di conia di articoli non                             | nitura di documenti in copia per biblioteche                                 |  |  |  |  |
| nosseduti da UniBS anc                               | he                                                                           |  |  |  |  |

partendo dalla pagina Servizi.

## 4. I PERIODICI: riepilogo

Abbiamo visto:

- Come ricercare un periodico e verificarne il posseduto in versione cartacea ed elettronica
- Come ricercare un periodico per argomento
- Come ricercare un articolo elettronico
- Come ottenere copia di un articolo non presente in biblioteca

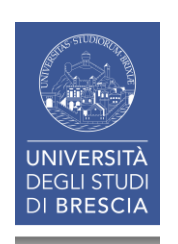

### I SERVIZI BIBLIOTECARI: presentazione e istruzioni per l'uso

- 1. Il Patrimonio documentario
- 2. Il Catalogo & i Servizi integrati
- 3. I Servizi attivabili dal Portale
- 4. I Periodici

# **5.** Le Risorse elettroniche

5.1 Le risorse elettroniche

5.2 Le risorse elettroniche: i dizionari online «Ubidictionary»

5.3 Le risorse elettroniche: cercare un e-book

5.4 Le risorse elettroniche: il prestito digitale su eBook Academic Collection EBSCO

5.5 Le risorse elettroniche: il prestito digitale su Ebook Central

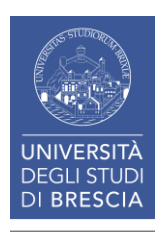

### I SERVIZI BIBLIOTECARI: presentazione e istruzioni per l'uso

- 5. Le Risorse elettroniche
- 5.1 Le risorse elettroniche
   5.2 Le risorse elettroniche: i dizionari online «Ubidictionary»
   5.3 Le risorse elettroniche: cercare un e-book
   5.4 Le risorse elettroniche: il prestito digitale su eBook Academic Collection EBSCO
   5.5 Le risorse elettroniche: il prestito digitale su Ebook Central

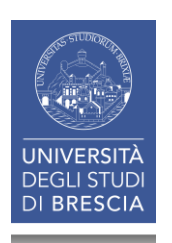

## **5.1** LE RISORSE ELETTRONICHE (1)

Per consultare le risorse elettroniche sottoscritte dal Sistema Bibliotecario di Ateneo è necessario autenticarsi con **credenziali personali** fornite dall'Ateneo.

Nota:

non tutte le risorse elettroniche sono accessibili dall'esterno della rete di Ateneo, anche se autenticati. Tra esse le banche dati su CD-DVD ROM su postazione singola o in rete locale, nonché alcune risorse sulle quali gli editori pongono vincoli di consultazione.

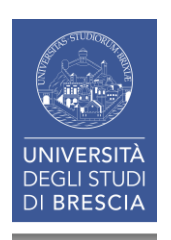

## 5.1 LE RISORSE ELETTRONICHE (2)

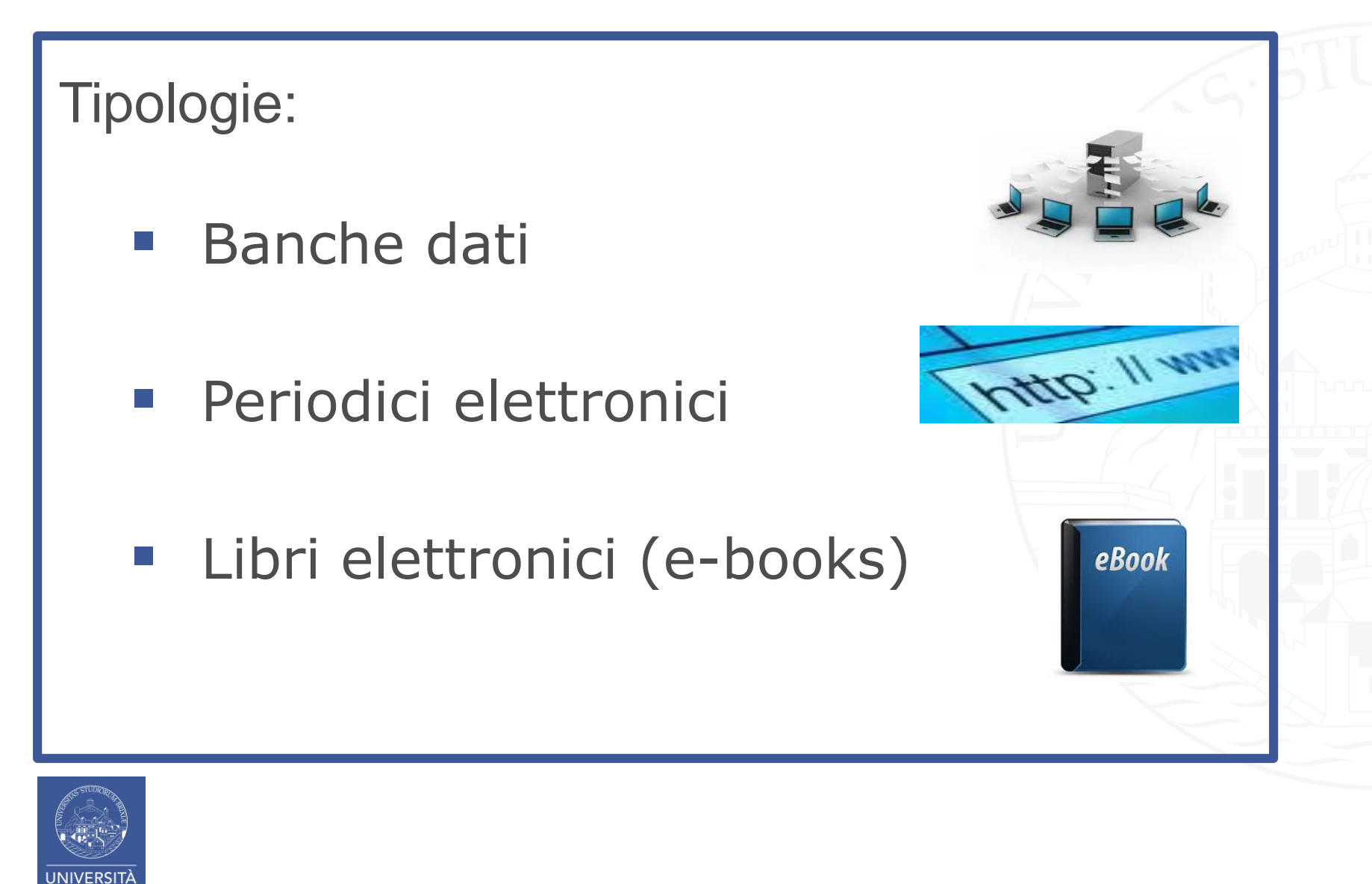

## 5.1 LE RISORSE ELETTRONICHE (3)

#### Sistema Bibliotecario di Ateneo

- Organizzazione
- Servizi
- > Cerca e trova risorse
- Relazioni e statistiche
- Biblioteca di Economia e Giurisprudenza
- Biblioteca di Ingegneria
- > Biblioteca di Medicina

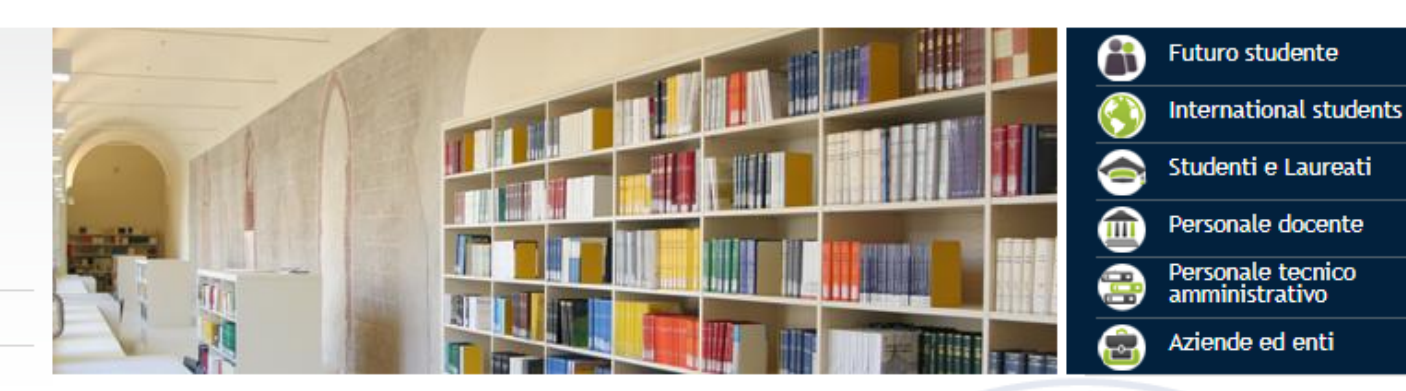

Il Sistema Bibliotecario di Ateneo (SBA), costituito nel 2011 raggruppando le biblioteche preesistenti e creando nuove unità operative trasversali, organizza e gestisce i servizi bibliotecari ed il patrimonio bibliografico all'interno dell'Università.

Opera secondo il Sistema di Gestione per la Qualità (SGQ) dell'Ateneo, di cui è parte integrante fin dal 2013. Nel Giugno 2018 ha ottenuto la ri-certificazione di conformità alla norma UNI EN ISO 9001:2015 per l'erogazione dei servizi bibliotecari.

Al fine di migliorare il rapporto con gli utenti e a completamento di quanto previsto dal SGQ, è stata adottata la Carta dei Servizi, disponibile alla pagina correlata qui a fianco.

Aggiornata la Carta dei

Aggiornata la Carta dei

zi del Sistema

tecario di Ateneo.

Servizi

Sistema Bibliotecario di Ateneo Segreteria amministrativa V.lo dell'Anguilla, 8 - 25122 Brescia segreteria.sba@unibs.it ⊠

#### **Pagine Correlate**

- Carta dei Servizi del Sistema Bibliotecario di Ateneo
- Video del Sistema Bibliotecario di Ateneo

#### Siti correlati

Catalogo

altre news » altri eventi »

Periodici ACS: accesso

ripristinato e nuovi titoli

Si avvisa che l'editore ACS sta

ripristinando l'accesso anche

ai contenuti correnti dei

da marzo per il mancato accordo con CARE-CRUI

propri periodici, interrotto

nell'ambito del rinnovo del

contratto nazionale (leggi il

testo completo della not ia)

Sede

- ACNP Periodici UniBS
- Cerca una rivista / Cerca un ebook
- Cerca un articolo
- Risorse elettroniche Elenco completo
- UniBS Discovery

133

# Accesso all'elenco delle risorse elettroniche:

News ed eventi

Si avvisa che è disponibile

SciFinder-n, la nuova

SciFinder-n

A – dalla *Pagina principale* dello SBA (o delle biblioteche)

## **5.1** LE RISORSE ELETTRONICHE (4)

| Home  Biblioteche  Chiedi al biblioteca                       | ario 🔹 Biblioteca digitale 🔹         |                                                                                |
|---------------------------------------------------------------|--------------------------------------|--------------------------------------------------------------------------------|
| Catalogo Lib<br>Cerca in tutto il cata                        | ri Antichi Periodici<br>logo         | X Cerca Q Ricerca avanzata                                                     |
| Benvenuti nel nostro nuovo catalogo in linea, riprogettato pe | B - dal<br>catalog<br><i>digital</i> | la <i>Pagina principale</i> del<br>lo tramite <b>Biblioteca</b><br>l <b>e.</b> |
| <image/>                                                      |                                      |                                                                                |
| La nostra APP                                                 | Chiedi al bibliotecario              | Scopri i nuovi acquisti!<br>Scopri i nuovi acquisti!<br>Biblioteca digitale    |

| Pagin<br>Trova   | ) Metalib<br>a iniziale QuickSearch Trova risorsa T<br>risorsa Lista risorse | Biblioteca dig<br>iversità degli Stu<br>rova riviste o e-bo | li <i>tale<br/>di di Brescia</i><br>ok MetaSearch A | rea personale                     | In en<br>arrive<br><i>Lista</i><br>La <i>Li</i> s | trambi i ca<br>erete alla p<br><i>risorse</i><br>sta risorse | si (A e B)<br>agina della<br>presenta in |
|------------------|------------------------------------------------------------------------------|-------------------------------------------------------------|-----------------------------------------------------|-----------------------------------|---------------------------------------------------|--------------------------------------------------------------|------------------------------------------|
| La ric<br>ha tro | erca "Categoria=Unibs_lista, Sotto-cate<br>vato 87 Risorse                   | egoria=General"                                             |                                                     |                                   | ordin<br>risors                                   | e alfabetic<br>se sottoscr                                   | o tutte le<br>itte da                    |
| forma            | to tabulare formato citazione                                                |                                                             |                                                     |                                   | UniB                                              | 5 per i prop                                                 | ori utenti.                              |
| Acce             | ssEngineering - Wiley                                                        | Vai a                                                       | Meta Search                                         | _                                 | Prec                                              | edente Successivo                                            |                                          |
|                  | Nome Risorsa                                                                 |                                                             |                                                     | Tipo risorsa                      |                                                   | Azioni                                                       |                                          |
|                  | AccessEngineering (McGraw-Hill)                                              |                                                             |                                                     | Libro Elettronico                 |                                                   | (j)+Q                                                        |                                          |
|                  | AccessMedicine (McGraw-Hill)                                                 |                                                             |                                                     | Libro Elettronico                 |                                                   | ( <b>i</b> ) +                                               |                                          |
|                  | ACM Digital Library                                                          |                                                             |                                                     | Banche dati , Rivi<br>Elettronico | ste , Libro                                       | ( <b>i</b> ⊕ Q,                                              |                                          |
|                  | ACS Publications                                                             |                                                             |                                                     | Riviste                           |                                                   | (j)⊕Q                                                        |                                          |
| Ê                | AIDA (Bureau van Dijk)                                                       |                                                             |                                                     | Banche dati                       |                                                   | í                                                            |                                          |
|                  | AIDA PA (Bureau van Dijk)                                                    |                                                             |                                                     | Banche dati                       |                                                   | ( <b>i</b> )+                                                |                                          |
|                  | Art & Architecture Source (EBSCO)                                            |                                                             |                                                     | Banche dati , Rivi<br>Elettronico | ste, Libro                                        | (Ì⊕                                                          |                                          |
|                  | ASTRID                                                                       |                                                             |                                                     | Banche dati , Libr<br>Elettronico | 0                                                 | (i) +                                                        |                                          |
| Ê                | Au.G.U.Sto .: Automazione della Gazzetta Uf                                  | ficiale Storica                                             |                                                     | Riviste                           |                                                   | í                                                            |                                          |
|                  | Basilica Online (Brill)                                                      |                                                             |                                                     | Banche dati , Libr<br>Elettronico | 0                                                 | (i)+                                                         |                                          |
| Ê                | Biblioteca Riviste (Giuffrè)                                                 |                                                             |                                                     | Riviste                           |                                                   | í                                                            |                                          |
|                  | BioMed Central                                                               |                                                             |                                                     | Riviste                           |                                                   | (j)⊕Q,                                                       |                                          |
|                  | Biomedical & Life Sciences Collection, The (                                 | HS Talks)                                                   |                                                     | Banche dati                       |                                                   | ( <b>i</b> ) +                                               |                                          |
|                  | BMJ Journals                                                                 |                                                             |                                                     | Riviste                           |                                                   | ĺ€Q                                                          |                                          |
|                  | Business Source Premier (EBSCO)                                              |                                                             |                                                     | Banche dati , Rivi                | ste                                               | (j)⊕Q,                                                       |                                          |
|                  | Cambridge Core (Cambridge University Pres                                    | <u>s)</u>                                                   |                                                     | Riviste                           |                                                   | ĺ€Q                                                          |                                          |
|                  | Cassazione.net                                                               |                                                             |                                                     | Banche dati                       |                                                   | (i) 🕀                                                        |                                          |
|                  | CEI - MyNorma                                                                |                                                             |                                                     | Banche dati                       |                                                   | (i)+                                                         |                                          |
|                  | -                                                                            |                                                             |                                                     |                                   |                                                   |                                                              |                                          |

## **5.1** LE RISORSE ELETTRONICHE (6)

| UNIVERSIT<br>DEGLI STU<br>DI BRESCI                                      | A UNBS of Didattica                                                                                                    | Ricerca     | Cerca nel portale                                                                                                    |                                                                    | @Mail                                                      |  |
|--------------------------------------------------------------------------|----------------------------------------------------------------------------------------------------|-------------|----------------------------------------------------------------------------------------------------|--------------------------------------------------------------------|------------------------------------------------------------|--|
| > CORSI DI STUDIO > DIPART                                               | TIMENTI > LABORATORI INTERDIPARTIMENTALI                                                                                                    | BIBLIOTECHE |                                                                                                    |                                                                    | Servizi online                                             |  |
| Sistema<br>Bibliotecario di<br>Ateneo                                    | Home - Biblioteche Cerca e trova risorse - Sistema Biblio Patrimonio Cataloghi delle monografie e dei periodici cartacei                                                   | Ateneo      | Image: Studente         Image: Studenti e Laureati         Image: Studenti e Laureati         Image: Personale docente         Image: Personale tecnico |                                                                    |                                                            |  |
| <ul> <li>Organizzazione</li> </ul>                                       | Organizzazione > Biblioteca digitale                                                                                                    |             |                                                                                                    | amministrativo                                                     |                                                            |  |
| Servizi                                                                  | <ul> <li>Accesso off-campus</li> </ul>                                                                                                    |             | Aziende ed enti                                                                                                    |                                                                    |                                                            |  |
| <ul> <li>Cerca e trova risorse</li> </ul>                                | <ul> <li>SIRIO e SFX</li> <li>UniBS Discovery</li> </ul>                                                                                                    | J           | Contatti                                                                                                    |                                                                    |                                                            |  |
| <ul> <li>Patrimonio</li> <li>Cataloghi delle monografie e dei</li> </ul> | In questa sezione vengono presentate le risorse cartacee e digitali del Sistema Bibliotecario di<br>ei Ateneo e gli strumenti che consentono di interrogarle ed accedervi. |             |                                                                                                    |                                                                    | UOS Risorse elettroniche<br>risorse.elettroniche@unibs.it⊠ |  |
| periodici cartacei                                                       |                                                                                                    |             |                                                                                                    | Siti correlati                                                     |                                                            |  |
| <ul> <li>Biblioteca digitale</li> </ul>                                  | /                                                                                                    |             | non iii                                                                                                    | Catalogo                                                           |                                                            |  |
| <ul> <li>Accesso off-campus</li> <li>SIRIO e SFX</li> </ul>              | Accesso all'elenco delle ris                                                                                                    | orse        | ,                                                                                                    | <ul> <li>ACNP - Periodici UniBS (integrato<br/>con SFX)</li> </ul> |                                                            |  |
| <ul> <li>UniBS Discovery</li> </ul>                                      | elettroniche:                                                                                                    |             |                                                                                                    | Cerca una rivista                                                  | / Cerca un e-                                              |  |
| <ul> <li>Relazioni e statistiche</li> </ul>                              | C della pagina Pibliotor                                                                                                    | toca        |                                                                                                    | book                                                               |                                                            |  |
| <ul> <li>Biblioteca di Economia e</li> </ul>                             | digitale del portale.                                                                                                    |             |                                                                                                    | <ul> <li>Cerca un articolo</li> </ul>                              |                                                            |  |
| Giurisprudenza                                                           |                                                                                                    |             | *                                                                                                    | <ul> <li>Risorse elettroniche - Elenco</li> </ul>                  |                                                            |  |

## **5.1** LE RISORSE ELETTRONICHE (7)

| Sistema<br>Bibliotecario di<br>Ateneo<br>• Organizzazione<br>• Servizi<br>• Cerca e trova risorse<br>• Patrimonio | <b>Biblioteca digitale</b><br>La Biblioteca digitale raccoglie e rende disponibile un'amp<br>elettroniche:<br>banche dati;<br>periodici elettronici;<br>e-book;<br>altro.<br>La maggior parte di queste risorse è accessibile grazie a co<br>Bibliotecario di Ateneo; soltanto un numero limitato è frui                                                                                                    | <ul> <li>Nella pagina <i>Bibl</i> portale trovate:</li> <li>nel corpo del tes alfabetico delle descrizione e lin</li> <li>in basso a destr per area discip</li> </ul> | <i>ioteca digitale</i> del<br>sto l'elenco<br><b>risorse</b> con<br>k diretto<br>a le <b>risorse divise</b><br>linare.                                                          |
|----------------------------------------------------------------------------------------------------|----------------------------------------------------------------------------------------------------|----------------------------------------------------------------------------------------------------|----------------------------------------------------------------------------------------------------|
| <ul> <li>Cataloghi delle monografie e dei<br/>periodici cartacei</li> </ul>                                       | si ricorda che la consultazione delle risorse elettroniche soccesente e riservata escusivamente<br>agli utenti istituzionali. Se non diversamente indicato, l'accesso può avvenire da tutti i PC e i<br>dispesitivi consessi alla rete di atenno o dall'esterno previo avvenire da tutti e PC e i                                                                                                    |                                                                                                    | risorse.etettromche@umbs.it                                                                                                    |
| Biblioteca digitale                                                                                               | istruzioni alla pagina Accesso off-campus).                                                                                                    | la autenticazione (si vegano te                                                                                                    | Pagine Correlate                                                                                                    |
| Accesso off-campus                                                                                                | Download, stampa e copia di documenti sono consentiti, i<br>personale di studio o ricerca e non a scopo di lucro, nella r                                                                                                    | Accesso off-campus                                                                                                    |                                                                                                    |
| SIRIO e SFX     UniBS Discovery                                                                                   | L'elenco che segue presenta in ordine alfabetico le princip<br>ciascuna di queste si fornisce una breve descrizione e, se n                                                                                                    | <ul> <li>Limiti nella riproduzione di<br/>documenti</li> </ul>                                                                                                    |                                                                                                    |
| <ul> <li>Relazioni e statistiche</li> </ul>                                                                       | pagina di approfondimento. Cliccando sui nomi delle singol<br>loro interfacce (i siti web di banche date di odici, editori                                                                                                    | Siti correlati                                                                                                    |                                                                                                    |
| <ul> <li>Biblioteca di Economia e<br/>Giurisprudenza</li> </ul>                                                   | e la navigazione.<br>Molti altri periodici elettronici, qui nor cati, sono acc                                                                                                    | essibili tramite SIRIO-SFX dal link                                                                                                    | UniBS Discovery                                                                                                    |
| <ul> <li>Biblioteca di Ingegneria</li> </ul>                                                                      | Cerca una rivista.<br>Dioteca di Ingegneria<br>Dioteca di Medicina<br>Cerca una rivista.<br>Elenco delle risorse elettroniche<br>AccessEngineering<br>Tipo risorsa: banche dati, e-book.                                                                                                    |                                                                                                    | <ul> <li>Risorse elettroniche - Elenco<br/>completo</li> </ul>                                                                                                    |
| <ul> <li>Biblioteca di Medicina</li> </ul>                                                                        |                                                                                                    |                                                                                                    | <ul> <li>Cerca una rivista / Cerca un e-<br/>book</li> </ul>                                                                                                    |
|                                                                                                    | Piattaforma di McGraw-Hill Education, che riunisce risorse di interesse nei diversi settori<br>dell'ingegneria: libri, calcolatori, tavole, tabelle e grafici interattivi, video e tutorial, news, tool                                                                                                    |                                                                                                    |                                                                                                    |
|                                                                                                    | per lo studio e la didattica ( <i>Curriculum Maps</i> , che raccoglie materiali per i corsi, e <i>DataVis</i> ,<br>utile per l'apprendimento delle proprietà dei materiali). Gli e-book disponibili - oltre 750 titoli<br>pubblicati da McGraw-Hill, fra i quali alcuni testi di primaria importanza - vengono visualizzati<br>in HTML per la lettura online, navigando a partire dal sommario; l'utente, previa registrazione di<br>un account personale sul sito, può stampare e scaricare porzioni dei testi e usufruire di altre<br>funzionalità. |                                                                                                    | <ul> <li>Risorse elettroniche - Diritto</li> <li>Risorse elettroniche - Economia</li> <li>Risorse elettroniche - Ingegneria</li> <li>Risorse elettroniche - Medicina</li> </ul> |

### I SERVIZI BIBLIOTECARI: presentazione e istruzioni per l'uso

5. Le Risorse elettroniche

5.1 Le risorse elettroniche

5.2 Le risorse elettroniche: i dizionari online «Ubidictionary»

5.3 Le risorse elettroniche: cercare un e-book

5.4 Le risorse elettroniche: il prestito digitale su

eBook Academic Collection EBSCO 5.5 Le risorse elettroniche: il prestito digitale su Ebook Central

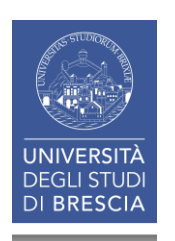

### 5.2 LE RISORSE ELETTRONICHE: i dizionari online «Ubidictionary» (1)

#### Italiano

- lo Zingarelli 2019 e l'Enciclopedia Zanichelli
- Il grande dizionario dei sinonimi e dei contrari. Zanichelli
- Biblioteca Italiana Zanichelli
- laZanichelli. Grande enciclopedia di arti, scienze, tecniche, lettere, storia, filosofia, geografia, musica, diritto, economia, sport e spettacolo

#### Latino

• IL. Vocabolario della lingua latina. Loescher

#### Inglese

- ilRagazzini 2019. Zanichelli
- il Dizionario Enciclopedico di Informatica. Zanichelli
- Il nuovo Inglese Tecnico e Scientifico. Zanichelli
- Medicina e Biologia. Zanichelli
- Oxford Dictionary of Economics

#### Francese

• ilBoch. Zanichelli

#### Spagnolo

• Il Grande dizionario di Spagnolo. Zanichelli

#### Tedesco

• il nuovo dizionario di tedesco. Zanichelli

### 5.2 LE RISORSE ELETTRONICHE: i dizionari online «Ubidictionary» (2)

| 0        | ) MetaLib Biblioteca digitale<br>dell'Università degli Studi di Brescia    | IN BS            |                                              |                       |
|----------|----------------------------------------------------------------------------|------------------|----------------------------------------------|-----------------------|
| Pagina   | iniziale QuickSearch Trova risorsa Trova riviste o e-book MetaSearch       | Area personale   |                                              | @ = 2 2 0             |
| Trova r  | isorsa I ista risorse                                                      |                  |                                              | Guest                 |
| noval    | -                                                                          |                  |                                              | Cubit                 |
| List     | a risorse                                                                  |                  |                                              |                       |
| La ricer | rca "Categoria=Unibs_lista, Sotto-categoria=General" ha trovato 84 Risorse |                  |                                              |                       |
| formato  | o tabulare formato citazione                                               |                  |                                              |                       |
| Access   | Engineering - Wiley                                                        | Meta Search      |                                              | Precedente Successivo |
|          | Nome Risorsa                                                               |                  | Tipo risorsa                                 | Azioni                |
|          | AccessEngineering (McGraw-Hill)                                            | 7                | Libro Elettronico                            | (i)+Q                 |
|          | AccessMedicine (McGraw-Hill)                                               |                  | Libro Elettronico                            | (i)+                  |
|          | ACM Digital Library                                                        |                  | Banche dati , Riviste , Libro<br>Elettronico | ( <b>ì</b> ⊕Q,        |
|          | ACS Publications                                                           |                  | Riviste                                      | (j)⊕Q,                |
| Ê        | <u>AIDA (Bureau van Dijk)</u>                                              |                  | Banche dati                                  | í                     |
|          | Art & Architecture Source (EBSCO)                                          |                  | Banche dati , Riviste , Libro<br>Elettronico | ( <b>i</b> )+         |
|          | ASTRID                                                                     |                  | Banche dati , Libro Elettronico              | (i)+                  |
| Ê        | Au.G.U.Sto.: Automazione della Gazzetta Ufficiale Storica                  |                  | Riviste                                      | í                     |
|          | Basilica Online (Brill)                                                    |                  | Banche dati , Libro Elettronico              | (i)+                  |
| Â        | Biblioteca Riviste (Giuffrè)                                               |                  | Riviste                                      | (i)                   |
|          | BioMed Central                                                             |                  | Riviste                                      | (j)⊕Q,                |
|          | Biomedical & Life Sciences Collection, The (HS Talks)                      |                  | Banche dati                                  | (i)+                  |
|          | Taylor & Francis Online                                                    |                  | Riviste                                      | (j+Q,                 |
|          | Telemaco (InfoCamere)                                                      |                  |                                              |                       |
|          | Total Materia (Key to Metals)                                              |                  |                                              |                       |
| <b>C</b> | Ubidictionary                                                              |                  |                                              |                       |
|          | UNI - Norme                                                                |                  | JDIGICTIC                                    | onarv I               |
|          | UpToDate (Wolters Kluwer)                                                  |                  |                                              |                       |
| í.       | vLex Global                                                                | ,                |                                              |                       |
|          | Web of Science (Clarivate Analytics)                                       |                  |                                              |                       |
|          | Wiley Online Library                                                       |                  | Riviste                                      | (j)⊕Q, 12             |
| ACM      | - Wilev                                                                    | Vai a MetaSearch |                                              | Precedente Successive |

## **5.2** LE RISORSE ELETTRONICHE: i dizionari online «Ubidictionary» (3)

|   |                              |                                       |                                                        |                                       |          | 0.0.0             |                     |
|---|------------------------------|---------------------------------------|--------------------------------------------------------|---------------------------------------|----------|-------------------|---------------------|
|   | IOPscience                   |                                       |                                                        | Riviste                               |          | (i)))<br>(i))     |                     |
|   | lusexplorer (Giuffrè)        |                                       |                                                        | Banche dati , Riviste<br>Elettronico  | e, Libro | (i) +             |                     |
|   | JCR: Journal Citation Report | ts (Clarivate Analytics)              |                                                        | Banche dati                           |          | (i) 🕀             |                     |
|   | JSTOR                        |                                       |                                                        | Riviste                               |          | ( <b>i</b> )⊕Q    |                     |
| Ê | Leggi d'Italia (Wolters Kluy | Ametal ib® - Trova risorsa - D        | ettagli sulla risorsa - Intern                         | Banche dati Riviste                   | e Libro  | í                 |                     |
| Ê | Making of the Modern Wo      |                                       |                                                        |                                       |          | í                 |                     |
|   | MathSciNet (AMS)             | http://metalib.cineca.it:899          | 1/V/X7TJJXBUICR64GM3Q0                                 | CLAN7E5TMKLUQ5N                       | JFFI     | ( <b>i</b> )⊕Q    |                     |
| Â | Mia Biblioteca, La (Wolters  | Detterili eulle ricerce               |                                                        |                                       |          | (j)               |                     |
|   | MLOL: MediaLibraryOnLir      | Dettagii sulla risorsa                |                                                        |                                       |          | (i) 🕀             |                     |
|   | Nature.com (Springer Nati    | Nome Risorsa:                         | Ubidictionary                                          |                                       |          | ( <b>i</b> ) ⊕ Q, |                     |
| Â | Normattiva                   | Descrizione:                          | Accesso ai più importanti                              | dizionari e                           |          | (j)               |                     |
|   | Orbis (Bureau van Dijk)      |                                       | dell'editore Zanichelli e di                           | altri editori.                        |          | (i) 🕀             |                     |
|   | Oxford Academic (Oxford      | Proprietario:                         | Zanichelli                                             |                                       |          | ( <b>i</b> )⊕Q,   |                     |
|   | Rivisteweb (il Mulino)       | NOTE:                                 | simultanei da tutti gli elab                           | oratori situati                       |          | ĺ€Q               |                     |
|   | SAGE Journals                |                                       | all'interno della rete di Ate                          | eneo e                                |          | ĺ€Q               |                     |
|   | Science                      |                                       | autorizzati.                                           | ver per gir uteriti                   |          | ĺ€Q               |                     |
|   | ScienceDirect (Elsevier)     |                                       | Una velta aperte l'elence<br>cliccando se necessario s | dei dizienari,<br>sull'icona "Entra", | ro       | í€Q               |                     |
|   | SciFinder Academic (CAS      |                                       | proprio interesse utilizzan                            | do le diverse                         |          | (i) 🕁             | Cliccando           |
|   | Scopus (Elsevier)            | Тіро:                                 | opzioni di ricerca offerte.<br>Libro Elettronico       |                                       |          | í)⊕Q              | «i» trovate         |
|   | Sole 24 Ore, II - Bancadat   | HostURL:<br>Categoria/Sottocategoria: | https://u.ubidictionary.com                            | n/dashboard/                          |          | (i) +             | i dettagli<br>sulla |
|   | SpringerLink                 | oatogonaloottoottogonal               | Ingegneria / Risorse sotto                             | scritte                               |          | í€Q               | ricorca             |
|   | Taylor & Francis Online      |                                       | Diritto / Risorse sottoscrit                           | te                                    |          | í)⊕Q              | 1150154.            |
|   | Total Materia (Kev to Metals | 3)                                    |                                                        | Banche dati                           | _        | <u>(i)</u> +      | 1                   |
|   | Ubidictionary                |                                       |                                                        | Libro Elettronico                     |          | (i)(-)            |                     |
|   | UNI - Norme                  |                                       |                                                        | Banche dati                           |          | 1.                |                     |
|   | Web of Science (Clarivate A  | nalytics)                             |                                                        | Banche dati                           |          | ( <b>i</b> )⊕Q    |                     |
|   | Wiley Online Library         |                                       |                                                        | Riviste                               |          | (j)⊕Q             | 141                 |

### 5.2 LE RISORSE ELETTRONICHE: i dizionari online «Ubidictionary» (4)

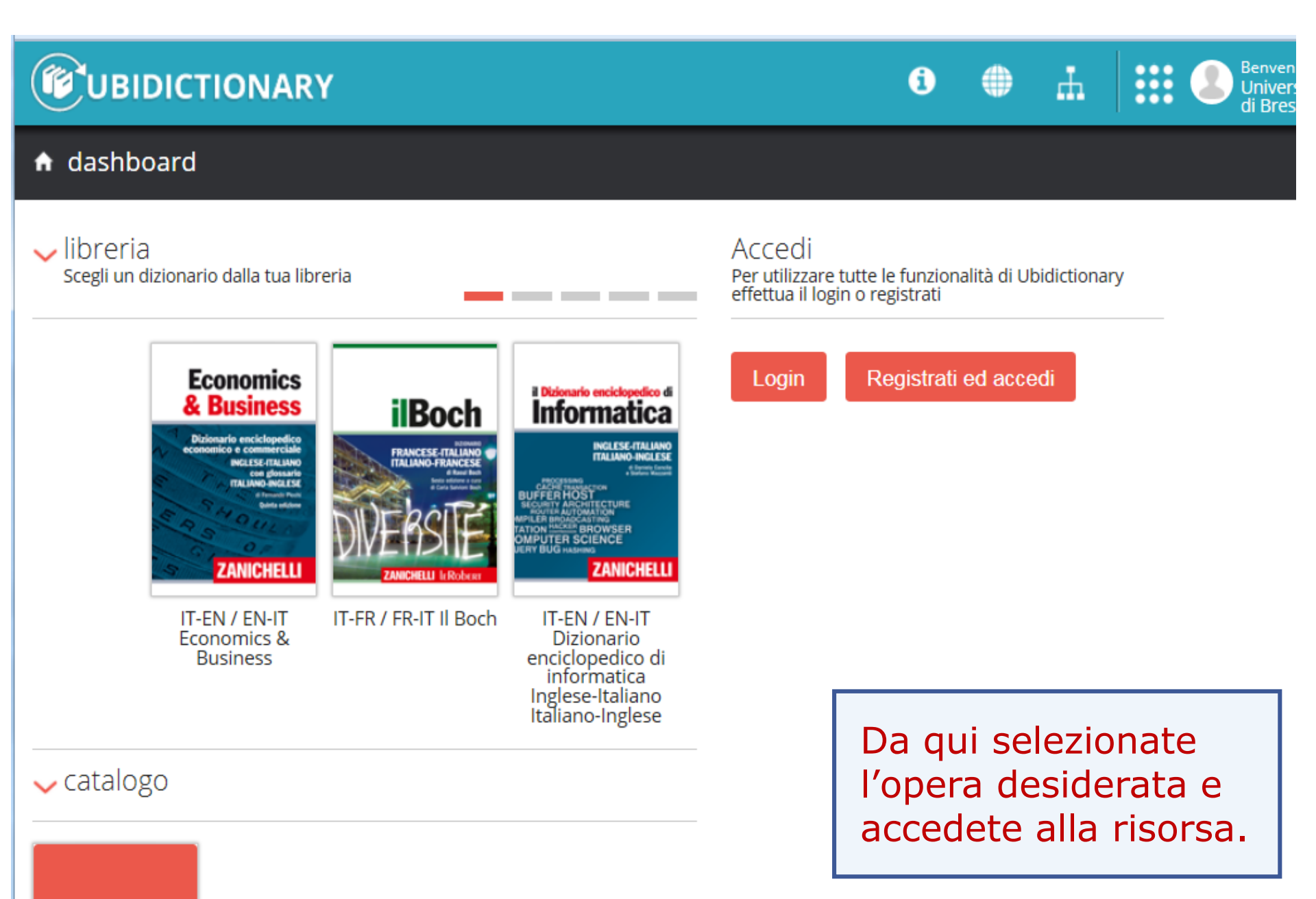

### 5.2 LE RISORSE ELETTRONICHE: i dizionari online «Ubidictionary» (5)

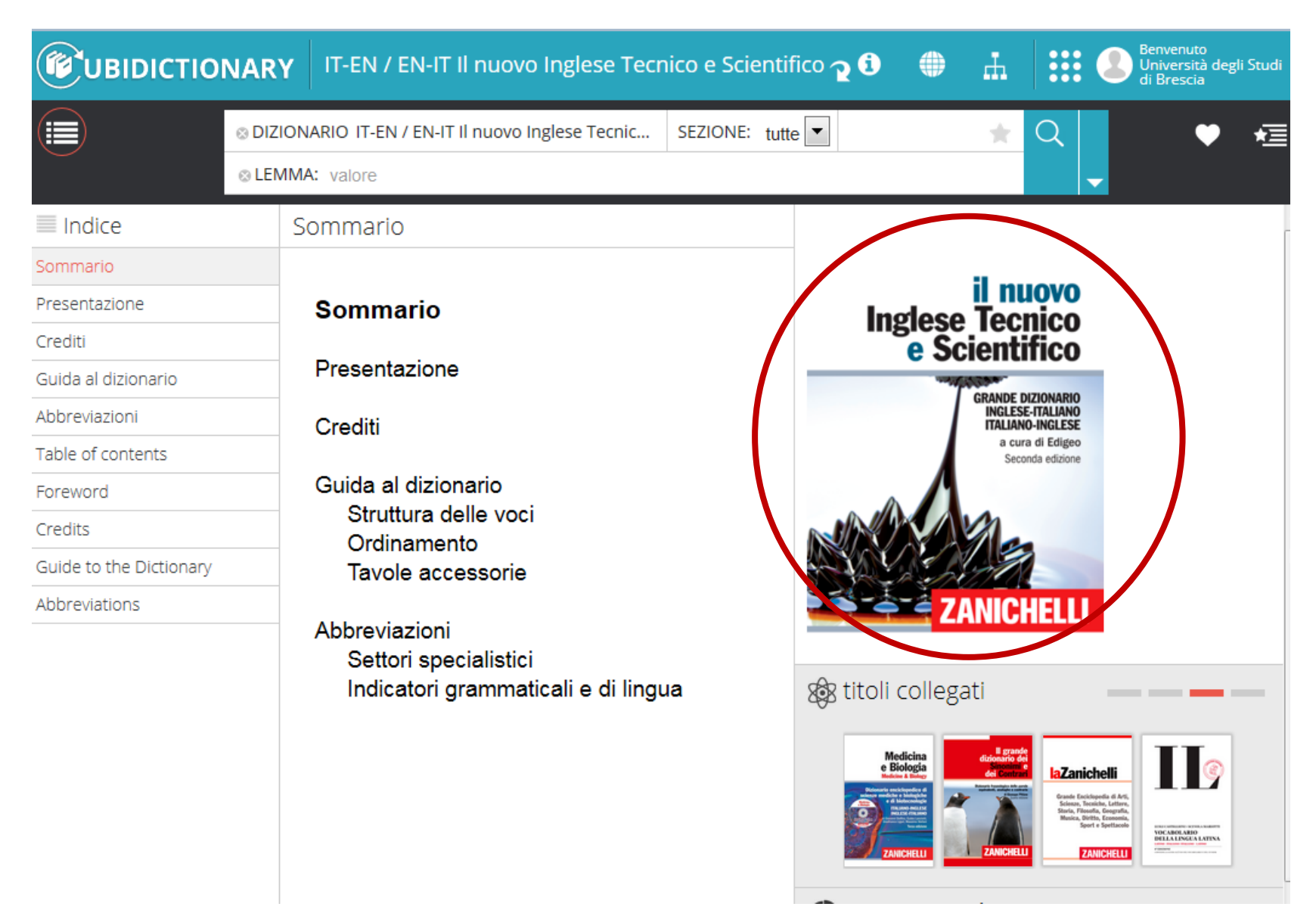

### I SERVIZI BIBLIOTECARI: presentazione e istruzioni per l'uso

- 5. Le Risorse elettroniche
  - 5.1 Le risorse elettroniche
  - 5.2 Le risorse elettroniche: i dizionari online «Ubidictionary»

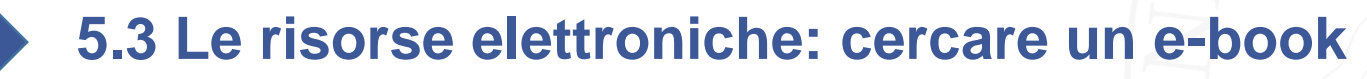

5.4 Le risorse elettroniche: il prestito digitale su

EBSCO eBook Academic Collection 5.5 Le risorse elettroniche: il prestito digitale su Ebook Central

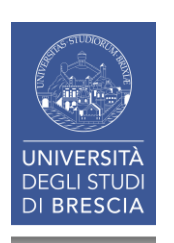
# **5.3** LE RISORSE ELETTRONICHE: cercare un e-book (1)

(per maggiori

eto della notizia).

azioni si veda il testo

#### Sistema Bibliotecario di Ateneo

- Organizzazione
- Servizi
- Cerca e trova risorse.
- Relazioni e statistiche
- Biblioteca di Economia e Giurisprudenza
- Biblioteca di Ingegneria
- Biblioteca di Medicina

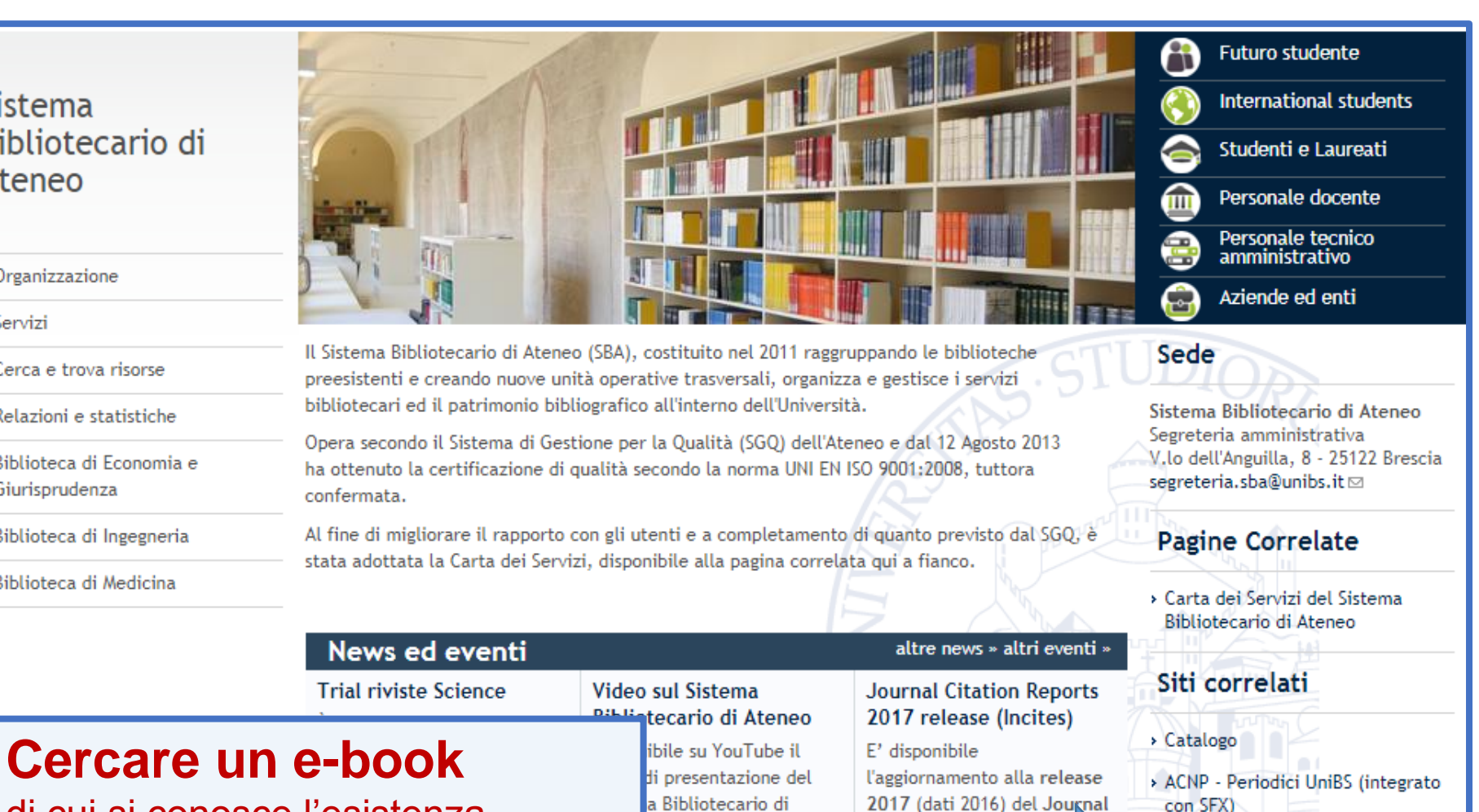

di cui si conosce l'esistenza, ovvero, partendo da un **RIFERIMENTO BIBLIOGRAFICO** 

Citation Re presenta da oltre 11.000 periodici di 🜌

paesi diver

Cerca una rivista o un e-book

- › Cerca un articolo
- > Risorse elettroniche Elenco completo
- UniBS Discovery 145

# 5.3 LE RISORSE ELETTRONICHE: cercare un e-book (2)

| Y                                                                                                    | irio Sistema<br>di                                                                                                    | Bibliotecario<br>Ateneo   |  |  |  |  |
|----------------------------------------------------------------------------------------------------|----------------------------------------------------------------------------------------------------|---------------------------|--|--|--|--|
| Lista ri                                                                                                    | viste Trova e-Book                                                                                                    | Italiano                  |  |  |  |  |
| <b>Riviste:</b> I titoli in formato elettronico sono accessibili direttamente online; solo per alcuni è necessario rivolgersi alle biblioteche o chiedere copia dell'articolo tramite il <b>modulo</b> apposito. La lista delle riviste comprende anche quelle possedute in formato cartaceo, le cui consistenze sono in corso di aggiornamento (si prega di verificare i dati nel catalogo <b>ACNP-Periodici UniBS</b> ). |                                                                                                    |                           |  |  |  |  |
| <b>E-book:</b><br>richiedere<br>questa m<br>la pagina                                                                                                    | <b>E-book:</b> Sono disponibili titoli acquisiti in via definitiva, accessibili in abbonamento oppure da richiedere per il prestito digitale o l'acquisto su Ebook Central. Altri titoli, non ricercabili in questa maschera, sono a disposizione su MediaLibrayOnLine e La Mia Biblioteca WKI (si veda la pagina <b>Biblioteca Digitale</b> ). |                           |  |  |  |  |
| Titolou                                                                                                    | []                                                                                                    | O A partire da O Cantiene |  |  |  |  |
| ISBN                                                                                                    |                                                                                                    |                           |  |  |  |  |
| Autore                                                                                                    | Cognome Nome/Iniziali                                                                                                    | annulla Vai               |  |  |  |  |
| Fornito<br>da                                                                                                    | ACM Digital Library<br>Darwinbooks<br>Dizionari Zanichelli<br>Ebook Central<br>EBSCOhost                                                                                                    |                           |  |  |  |  |

### **5.3** LE RISORSE ELETTRONICHE: cercare un e-book (3)

| Es. Michelangelo Fazio. Problemi di fisio | ca, Springer, 2008 |
|-------------------------------------------|--------------------|
|-------------------------------------------|--------------------|

| Titolo:       | Problemi di fisica                                                                       | ○ A partire da ● Contiene |  |
|---------------|------------------------------------------------------------------------------------------|---------------------------|--|
| ISBN          |                                                                                          |                           |  |
| Autore        | Cognome Nome/Iniziali<br>Fazio ×                                                         | annulla Vai               |  |
| Fornito<br>da | ACM Digital Library<br>Darwinbooks<br>Dizionari Zanichelli<br>Ebook Central<br>EBSCOhost |                           |  |
| Cerca risu    | ltati per:                                                                               | Compilate la maschera.    |  |
|               |                                                                                          |                           |  |

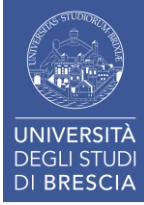

# **5.3** LE RISORSE ELETTRONICHE: cercare un e-book (4)

| Titolo:                            | Problemi di fisica                                                                       | O A partire da | • Ontiene           |
|------------------------------------|------------------------------------------------------------------------------------------|----------------|---------------------|
| ISBN                               |                                                                                          |                |                     |
| Autore                             | Cognome Nome/Iniziali<br>Fazio                                                           |                | annulla Vai         |
| Fornito<br>da                      | ACM Digital Library<br>Darwinbooks<br>Dizionari Zanichelli<br>Ebook Central<br>EBSCOhost |                |                     |
| Cerca risu<br>Autore:<br>Contiene: | <b>Itati per:</b><br>Fazio<br>Problemi di fisica                                         |                |                     |
| Numero t                           | atale di e-Books: 1                                                                      |                |                     |
| Passa alla                         | visualizzazione tabulare                                                                 | Dicu           | Itata dalla ricorca |
| Problemi<br>Fulltext dis           | di Fisica<br>ponibile presso Ebook Central Perpetual and DDA T                           | Titles         | cate sul titolo.    |
| (i) Ø                              |                                                                                          |                |                     |

# 5.3 LE RISORSE ELETTRONICHE: cercare un e-book (5)

| <b>Fon</b> | te: Problemi di Fisica [88-470-0795-X; 88-470-0796-8] Fazio, Michelangelo<br>p:2008 |        |  |
|------------|-------------------------------------------------------------------------------------|--------|--|
| *          | Disponibilità                                                                       |        |  |
| Full       | Text                                                                                | л<br>- |  |
| Te         | sto completo disponibile presso Ebook Central Perpetual and DDA Titles              | GO     |  |
| ≷          | Servizi correlati                                                                   |        |  |
|            |                                                                                     |        |  |
|            |                                                                                     |        |  |

Quando un Ebook Central è «Perpetual» il libro fa parte integrante del patrimonio acquisito e quindi è immediatamente disponile.

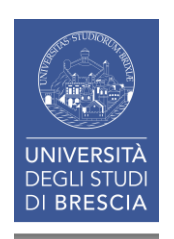

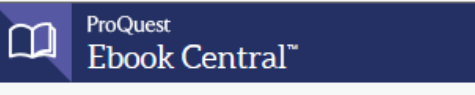

| Keyword, Author, ISBN, a                               | مه nd more                                                                                           | Advanced Search Browse<br>Subjects                                                                                                    | Sistema Bibliotecario di Ateneo - Universita                                                |
|--------------------------------------------------------|----------------------------------------------------------------------------------------------------|----------------------------------------------------------------------------------------------------|---------------------------------------------------------------------------------------------|
| Michelangelo Fazio Problemi di Fisica                  | Problemi di Fisica<br>Michelangelo Fazio, Stefano Forte, and Massimo<br>Availability                 | Inguscio<br>Inguscio<br>Ingusc | te online<br>dete al download<br>ccesso è richiesto di caricare<br>Adobe Digital Editions). |
| <u>©</u> Springer                                      | <ul> <li>Online Reading</li> <li>Full Download<br/>Check out this book for up to 20 days.</li> </ul> | <ul> <li>43 pages remaining for copy (of 43)</li> <li>86 pages remaining for PDF<br/>print/chapter download (of 86)</li> </ul>                                                                                                    | Problemi di Fisica<br>SERIES<br>UNITEXT<br>EDITION<br>1                                     |
| Read Online                                            | nloads                                                                                               |                                                                                                    | AUTHOR<br>Michelangelo Fazio<br>EDITORS<br>Stefano Forte<br>and Massimo Inguscio            |
| Add to Bookshelf                                       | Currently not available for this book.                                                               |                                                                                                    | PUBLISHER<br>Springer                                                                       |
| <ul><li>Share Link to Book</li><li>Cite Book</li></ul> | Table of Contents                                                                                    | Download PDF                                                                                                    | PRINT PUB DATE<br>2008-12-22<br>Show more                                                   |
|                                                        | pp iii-iii; 1 page                                                                                   | ~~~~~~ ~~~ ~~~~~~~~~~~~~~~~~~~~~                                                                                                    |                                                                                             |
|                                                        | Title Page<br>pp iv-iv; 1 page                                                                       | 📾 Download PDF 🛛 則 Read On                                                                                                    | line                                                                                        |
|                                                        | Copyright<br>pp v-v; 1 page                                                                          | 👜 Download PDF 🛛 🛄 Read On                                                                                                    | line                                                                                        |
|                                                        | Prefazione                                                                                           | 📾 Download PDF 🛛 🛄 Read On                                                                                                    | line                                                                                        |

# 5.3 LE RISORSE ELETTRONICHE: cercare un e-book (7)

| <sup>ProQuest</sup><br>Ebook Central <sup>™</sup>                                                                                                    |                                                                                             |                                                                                         | Search       | Bookshelf                                  | Settings 🗸 | 8      | Sign Out        |
|----------------------------------------------------------------------------------------------------|---------------------------------------------------------------------------------------------|-----------------------------------------------------------------------------------------|--------------|--------------------------------------------|------------|--------|-----------------|
| Keyword Author IDDM and more     Kickel     Proble   Proble   Problemi di Fisica   Problemi di Fisica   Springer   Problemi di Fisica Problemi di Fisica | Adven<br>AUTHOR:<br>LENGTH:<br>FILE SIZE:<br>LOAN LENGTH:<br>DOWNLOAD FORMAT:<br>Need Help? | DOWNLOAD Y<br>Fazio, Michelangelo Forte,<br>213 Pages<br>6970K (6.8MB)<br>Select<br>PDF | OUT BO       | Ok<br>uscio, Massimo<br>D<br>2008-<br>Show | ownload    | * *ene | eo - Universita |
| Selezionate la durata del<br>prestito tra quelle proposte                                                                                                    | in                                                                                          | Download PDF                                                                            | 🛄 Read Onlin | e                                          |            |        |                 |
| <b>Select</b> (1, 5, 10, 15, 20 gio<br>e avviate il <i>Download</i> .                                                                                                    | rni)                                                                                        | Download PDF                                                                            | 🁥 Read Onlin | ie                                         |            |        |                 |

## **5.3** LE RISORSE ELETTRONICHE: cercare un e-book (8)

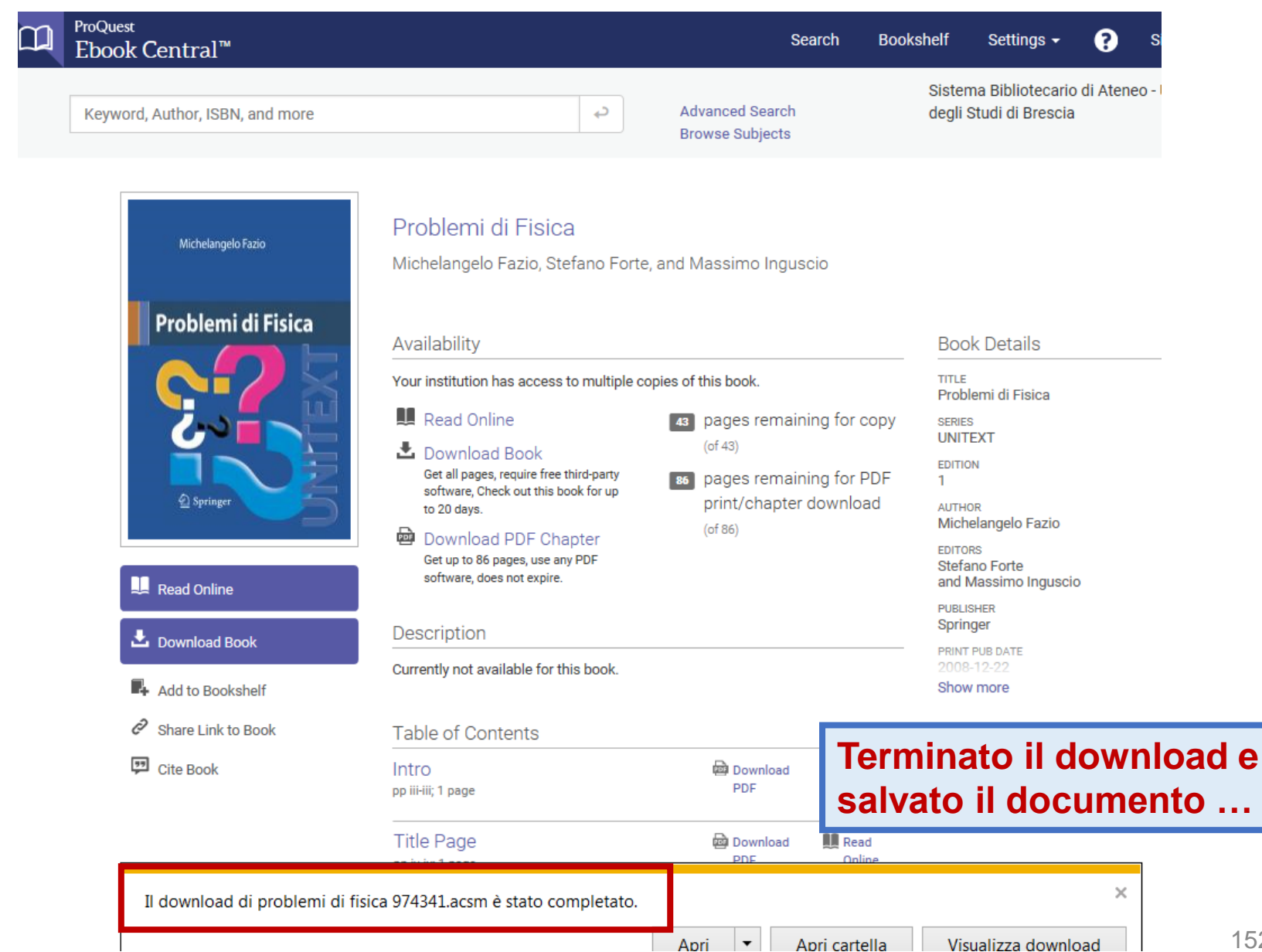

### 5.3 LE RISORSE ELETTRONICHE: cercare un e-book (9)

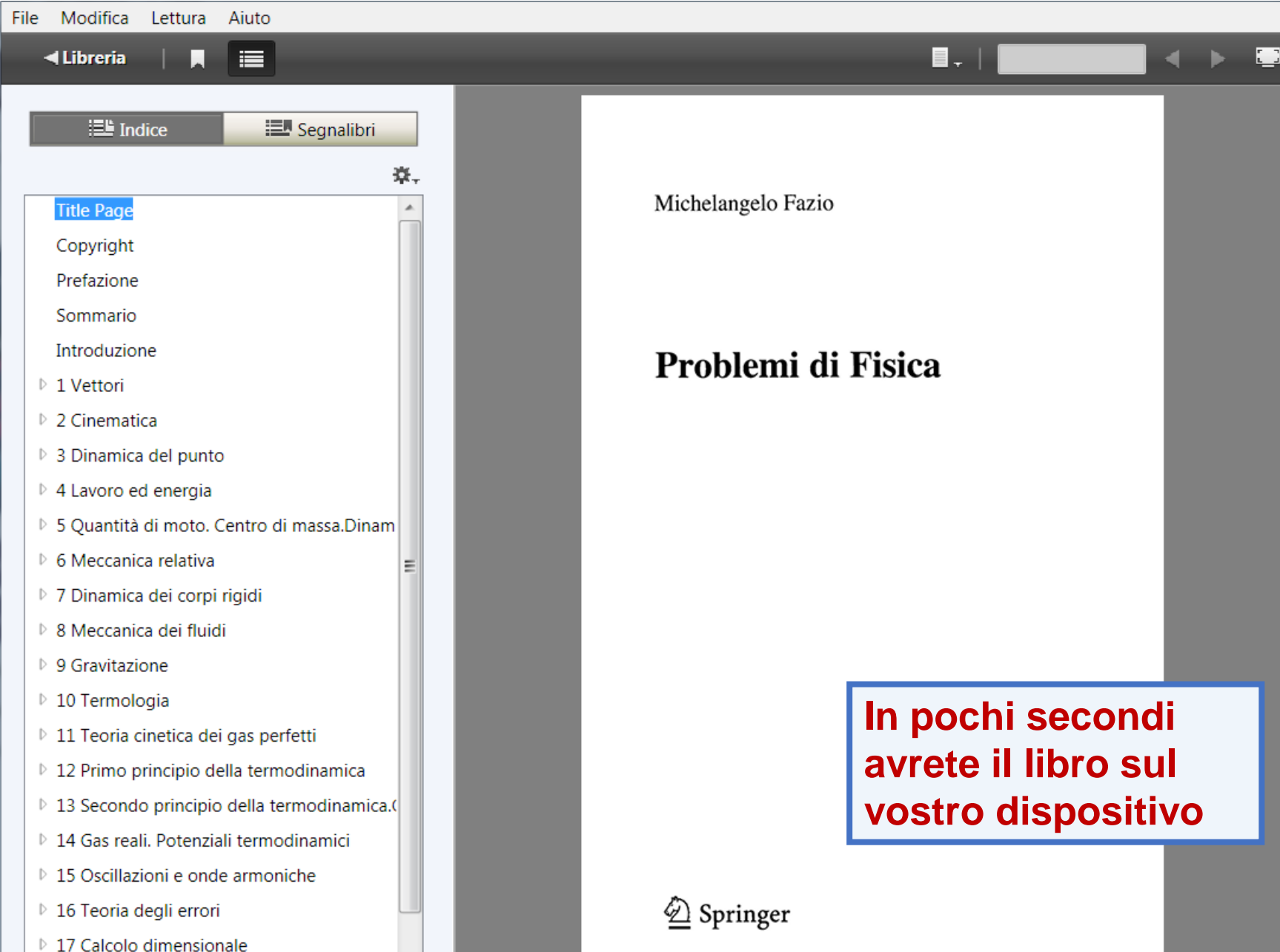

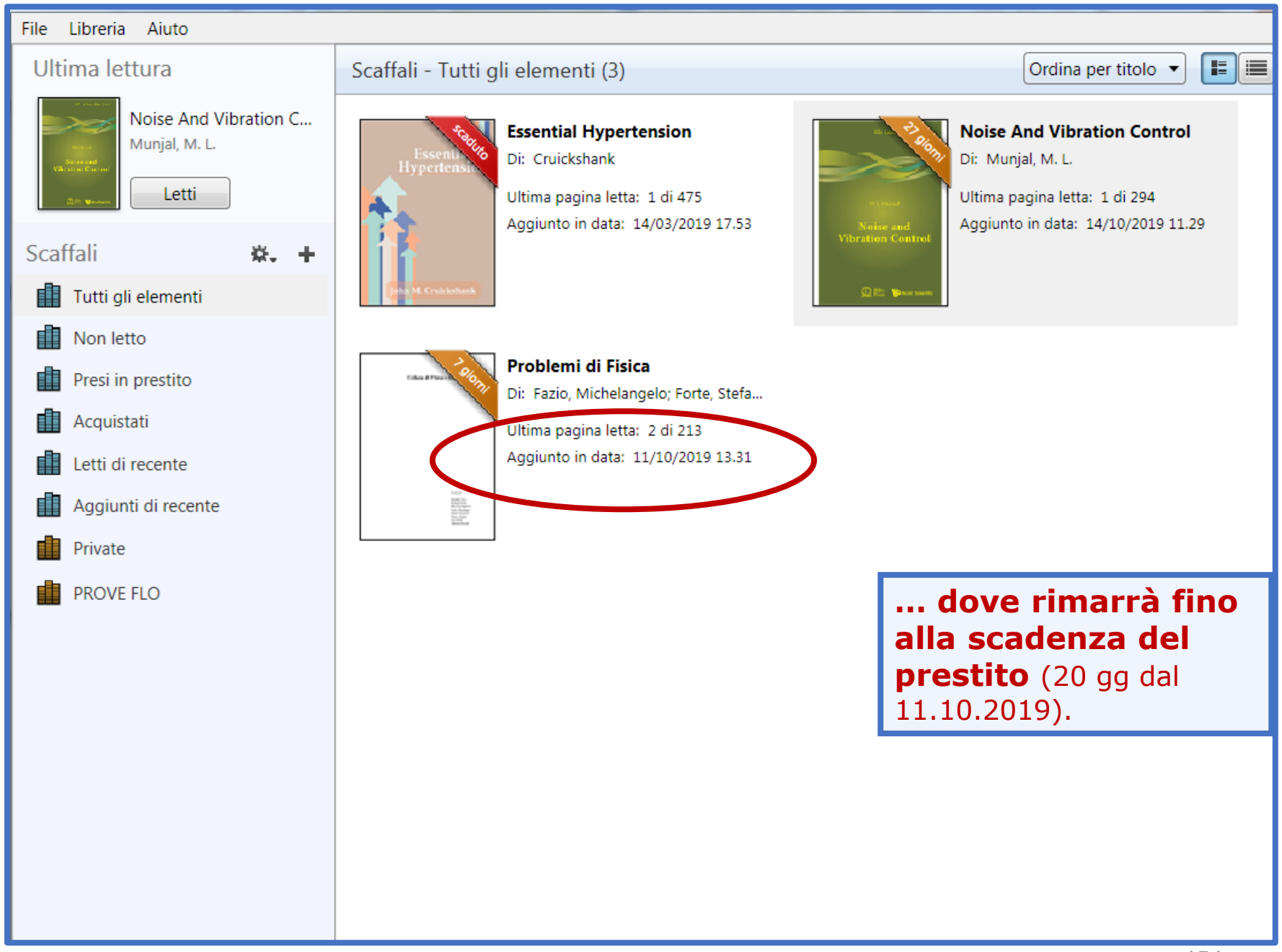

# **5.3** LE RISORSE ELETTRONICHE: cercare un e-book (11)

| > IL PIANO STRATEGICO > I                                                   | DIPARTIMENTI > I LABORATORI INTERDIPARTIMENTALI LE BIBLIOTECH | IE Servizi online                                                  |  |  |
|-----------------------------------------------------------------------------|---------------------------------------------------------------|--------------------------------------------------------------------|--|--|
|                                                                             | Home - Le Biblioteche                                         | Futuro studente                                                    |  |  |
| Sistema                                                                     | Cerca e trova risorse - Sistema Bibliotecario di Aten         | eo 🚯 International students                                        |  |  |
| Bibliotecario di                                                            |                                                               | Studenti e Laureati                                                |  |  |
| Ateneo                                                                      | <ul> <li>Patrimonio</li> </ul>                                | Personale docente                                                  |  |  |
|                                                                             | Cataloghi delle monografie e dei periodici cartacei           | Personale tecnico                                                  |  |  |
| <ul> <li>Organizzazione</li> </ul>                                          | Biblioteca digitale                                           |                                                                    |  |  |
| > Servizi                                                                   | Accesso da remoto     SIRIO o SEX                             | Aziende ed entr                                                    |  |  |
| * Cerca e trova risorse                                                     | UniBS Discovery                                               | Contatti                                                           |  |  |
| <ul> <li>Patrimonio</li> </ul>                                              | imonio                                                        |                                                                    |  |  |
| <ul> <li>Cataloghi delle monografie e dei<br/>periodici cartacei</li> </ul> | Siti correlati                                                |                                                                    |  |  |
| Biblioteca digitale                                                         |                                                               | Siti correlati                                                     |  |  |
| Accesso da remoto                                                           |                                                               | > Catalogo                                                         |  |  |
| <ul> <li>SIRIO e SFX</li> </ul>                                             | Alla pagina <i>Biblioteca</i>                                 | <ul> <li>ACNP - Periodici UniBS (integrato<br/>con SFX)</li> </ul> |  |  |
| UniBS Discovery                                                             | digitale potete valutare le                                   | <ul> <li>Cerca una rivista o un e-book</li> </ul>                  |  |  |
| <ul> <li>Relazioni e statistiche</li> </ul>                                 |                                                               | Cerca un articolo                                                  |  |  |
| <ul> <li>Biblioteca di Economia e<br/>Giurisprudenza</li> </ul>             | «COIIEZIONI» dI EDOOK<br>diopoppibili                         |                                                                    |  |  |
| <ul> <li>Biblioteca di Ingegneria</li> </ul>                                |                                                               | UniBS Discovery                                                    |  |  |
| <ul> <li>Biblioteca di Medicina</li> </ul>                                  |                                                               |                                                                    |  |  |
|                                                                             |                                                               |                                                                    |  |  |

### 5.3 LE RISORSE ELETTRONICHE: cercare un e-book (12)

| > CORSI DI STUDIO > DIPAR                                                   | TIMENTI > LABORATORI INTERDIPARTIMENTALI BIBLIOTECHE                                                                                                    | Servizi online                                                 |
|-----------------------------------------------------------------------------|----------------------------------------------------------------------------------------------------|----------------------------------------------------------------|
|                                                                             | Home > Biblioteche > Cerca e trova risorse                                                                                                    | 👔 Futuro studente                                              |
| Sistema                                                                     | Biblioteca digitale                                                                                                    | International students                                         |
| Bibliotecario di                                                            |                                                                                                    | Studenti e Laureati                                            |
| Ateneo                                                                      | La Biblioteca digitale raccoglie e rende disponibile un'ampia ed aggiornata selezione di <b>risorse</b><br>elettroniche:                                                                                                 | Personale docente                                              |
|                                                                             | ■ banche dati;                                                                                                    | Personale tecnico<br>amministrativo                            |
| <ul> <li>Organizzazione</li> </ul>                                          | periodici elettronici;                                                                                                    | Aziende ed enti                                                |
| <ul> <li>Servizi</li> </ul>                                                 | e-book;                                                                                                    |                                                                |
| <ul> <li>Cerca e trova risorse</li> </ul>                                   | La maggior parte di queste risorse è accessibile grazie a contratti sottoscritti dal Sistema                                                                                                    | Contatti                                                       |
| <ul> <li>Patrimonio</li> </ul>                                              | Bibliotecario di Ateneo; soltanto un numero limitato è fruibile gratuitamente.                                                                                                    | UOS Risorse elettroniche                                       |
|                                                                             | Si ricorda che la consultazione delle risorse elettroniche sottoscritte è riservata esclusivamente                                                                                                    | risorse.elettroniche@unibs.it 🖂                                |
| <ul> <li>Catalogni delle monografie e dei<br/>periodici cartacei</li> </ul> | agli <b>utenti istituzionali</b> . Se non diversamente indicato, l'accesso può avvenire da tutti i PC e i                                                                                                    |                                                                |
| Biblioteca digitale                                                         | istruzioni alla pagina Accesso off-campus).                                                                                                    | Pagine Correlate                                               |
| <ul> <li>Accesso off-campus</li> </ul>                                      | <b>Download</b> , <b>stampa</b> e <b>copia</b> di documenti sono consentiti, in modo non sistematico, per uso personale di studio o ricerca e non a scopo di lucro, nella misura prevista dalle singole <b>licenze</b> . | <ul> <li>Accesso off-campus</li> </ul>                         |
| ▶ SIRIO e SFX                                                               | L' <b>elenco</b> che segue presenta in ordine alfabetico le principali risorse elettroniche disponibili. Pe                                                                                                    | <ul> <li>Limiti nella riproduzione di<br/>documenti</li> </ul> |
| • UniBS Discovery                                                           | ciascuna di queste si fornisce una breve descrizione e, se necessario, si rimanda a un'apposita<br>pagina di approfondimento. Cliccando sui nomi delle singole risorse si accede direttamente alle                       |                                                                |
| <ul> <li>Relazioni e statistiche</li> </ul>                                 | loro interfacce (i siti web di banche dati, periodici, editori, aggregatori etc.) per la                                                                                                    | Siti correlati                                                 |
| <ul> <li>Biblioteca di Economia e</li> </ul>                                | consultazione e la navigazione.<br>Molti <b>altri periodici elettronici</b> , qui non elencati, sono accessibili tramite SIRIO-SFX dal link                                                                              | UniBS Discovery                                                |
| Giurisprudenza                                                              | Cerca una rivista.                                                                                                    | Risorse elettroniche - Elenco                                  |
| <ul> <li>Biblioteca di Ingegneria</li> </ul>                                | Elenco delle risorse elettroniche                                                                                                    | completo                                                       |
| <ul> <li>Biblioteca di Medicina</li> </ul>                                  | AccessEngineering                                                                                                    | <ul> <li>Cerca una rivista / Cerca un e-<br/>book</li> </ul>   |
|                                                                             | Pipo risorsa: banche dati, e-book.<br>Piattaforma di McGraw-Hill Education, che riunisce risorse di interesse nei diversi settori                                                                                        | Cerca un articolo                                              |
|                                                                             | dell'ingegneria: libri, calcolatori, tavole, tabelle e grafici interattivi, video e tutorial, news, too                                                                                                    | Pierre elettropiche Diritte                                    |
|                                                                             | per lo studio e la didattica ( <i>Curriculum Maps</i> , che raccoglie materiali per i corsi, e <i>DataVis</i> ,                                                                                                    | <ul> <li>Risorse electroniche - Diritto</li> </ul>             |
|                                                                             | utilo por l'approndimente delle proprieta dei materiali). (ili e-book disponibili - altre 750 titoli                                                                                                    |                                                                |

### 5.3 LE RISORSE ELETTRONICHE: cercare un e-book (13)

#### DynaMed Plus

Tipo risorsa: banche dati. 🖪

#### Descrizioni e link alle risorse.

Banca dati di EBSCO creata come strumento per supportare le decisioni in campo clinico. Contiene informazioni evidence-based su numerosi argomenti in varie specialità, ma anche indicazioni su farmaci e interazioni (con collegamenti alla banca dati Micromedex). Garantisce tempi di risposta rapidi e viene aggiornata quotidianamente. In una sezione a sé stante sono disponibili dei calcolatori.

#### eBook Academic Collection

Tipo risorsa: e-book. 🧹

Accesso in abbonamento alla collezione multidisciplinare di DBSCO, che comprende circa 170.000 titoli di interesse accademico, pubblicati dai più importanti editori internazionali. Gli e-book possono essere consultati online oppure scaricati in formato PDF o ePub - protetti da DRM - nella modalità del prestito digitale, autenticandosi su EBSCOhost; per la lettura offline su desktop è richiesta l'installazione di Adobe Digital Editions. La stampa, il salvataggio, l'invio tramite e-mail e la funzione copia e incolla sono permessi entro i limiti indicati dal sistema. <u>Per</u> maggiori informazioni...

#### Ebook Central

Tipo risorsa: e-book.

Piattaforma di ProQuest nata dalla fusione di EBL (Ebook Library) ed Ebrary: raccoglie eirea un milione di titoli provenienti dai maggiori editori internazionali, con coperture multidisciplinare. La sottoscrizione permette di interrogare l'intero catalogo. Per accedere l'utente deve sempre autenticarsi tramite EZproxy. I titoli acquistati possono essere letti online e scaricati in prestito digitale. Gli altri titoli sono consultabili online per 5 minuti e possono essere scaricati solo previa richiesta di prestito digitale approvata dal personale incaricato. Per la lettura offline su desktop è necessario installare Adobe Digital Editions, per i dispositivi mobili Bluefire Reader (o altra App). Tutti gli e-book, in formato PDF o ePub, sono protetti da DRM. Le funzioni di stampa e di copia e incolla sono soggette ai limiti imposti dal sistema. <u>Per maggiori informazioni...</u>

#### EconLit with Full Text

Tipo risorsa: banche dati, periodici.

Banca dati curata dell'American Economic Association (AEA) e fornita da EBSCO, costituisce una evoluzione del Journal of Economic Literature (JEE). Contiene oltre 1,5 milioni di citazioni bibliografiche nei diversi settori dell'economia (compresa l'econometria). Per circa 670 periodici è possibile accedere al full text.

### I SERVIZI BIBLIOTECARI: presentazione e istruzioni per l'uso

- 5. Le Risorse elettroniche
  - 5.1 Le risorse elettroniche
  - 5.2 Le risorse elettroniche: i dizionari online
    - **«Ubidictionary»**
  - 5.3 Le risorse elettroniche: cercare un e-book
- 5.4 Le risorse elettroniche: il prestito digitale su eBook Academic Collection EBSCO
   5.5 Le risorse elettroniche: il prestito digitale su Ebook Central

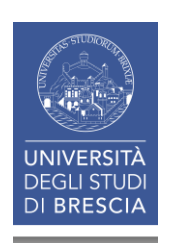

### **5.5** LE RISORSE ELETTRONICHE: il prestito digitale su eBook Academic Collection EBSCO (1)

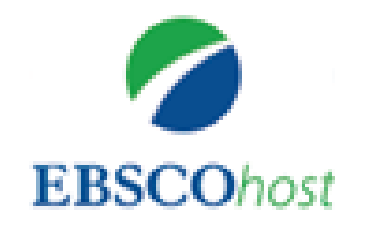

eBook Academic Collection EBSCO offre una selezione di 170.000 titoli di interesse accademico in diversi settori disciplinari.

I libri sono consultabili da tutti i computer collegati alla rete dell'ateneo, o dall'esterno previa autenticazione.

Modalità:

- **CONSULTAZIONE** *online* del testo completo in formato PDF e/o e-Pub;
- **PRESTITO DIGITALE** offline scaricando il testo download previa:
  - registrazione personale su EBSCOhost
  - installazione sul proprio PC del software gratuito Adobe Digital Editions.

### **5.5** LE RISORSE ELETTRONICHE: il prestito digitale su eBook Academic Collection EBSCO (2)

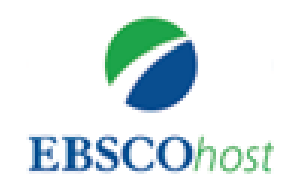

- Il prestito di un'opera dura fino a 28 giorni ed è ripetibile senza limitazioni.
- Al termine dei giorni di prestito la copia scaricata diventa illeggibile.
- **Copia, stampa e salvataggio** sono consentiti per un numero massimo di pagine per sessione che varia a seconda degli accordi sottoscritti da EBSCO con i singoli editori (in genere fra le 30 e le 60 pagine per la copia e il salvataggio, fino a 100 pagine per la stampa).
- Per leggere i libri su dispositivi mobili (tablet, e-reader, smartphone), EBSCO consiglia Bluefire Reader. Per informazioni aggiornate sui dispositivi compatibili si rimanda al supporto tecnico EBSCO.

#### **5.4** LE RISORSE ELETTRONICHE: il prestito digitale su eBook Academic Collection EBSCO (3)

| CINAHL Plus with Full Text (EBSCO)               | Banche dati ,<br>Biviste               | ĺ€Q   |
|--------------------------------------------------|----------------------------------------|-------|
| Cochrane Library (Wiley)                         | Banche dati                            | (j)⊕Q |
| Darwinbooks (il Mulino)                          | Libro<br>Elettronico                   | (i)+  |
| Digesto                                          | Banche dati                            | (i) 🕂 |
| Doctrinal Plus (Thomson Reuters)                 | Banche dati                            | í     |
| DoGi                                             | Banche dati                            | (i) 🕂 |
| DynaMed Plus (EBSCO)                             | Banche dati                            | (i) 🕂 |
| eBook Academic Collection (EBSCO)                | Libro<br>Elettronico                   | (i)+  |
| Ebook Central (ProQuest)                         | Libro<br>Elettronico                   | (i) 🕀 |
| EconLit with Full Text (EBSCO)                   | Banche dati ,<br>Riviste               | í     |
| 🛱 Eikon - Datastream for Office (Thomson Reuters | ) Banche dati                          | í     |
| Embase (Elsevier)                                | Banche dati                            | ĺ€Q   |
| Emerald Insight                                  | Riviste                                | í     |
| Enciclopedia del diritto (Giuffrè)               | Enciclopedia ,<br>Libro<br>Elettronico | (Ì⊕   |
| 🛱 ESSPER                                         | Banche dati                            | (i)   |

| Nuova ricerca                                                                                                    | Dizionario                                                                                                    | Libri elettronici       |                                                                                                    | Accedi Cartella Preferenze Lingue • Guida                                                  |                           |
|----------------------------------------------------------------------------------------------------|----------------------------------------------------------------------------------------------------|-------------------------|----------------------------------------------------------------------------------------------------|--------------------------------------------------------------------------------------------|---------------------------|
|                                                                                                    | Stai cercando:                                                                                                    | eBook Academic Colle    | ection (EBSCOhost) Scegli database                                                                              | UNIVERSITA DEGLI STUDI DI                                                                  |                           |
| EBSCOhost                                                                                                    |                                                                                                    |                         | Seleziona un campo ( 🔻 Cerca                                                                                    | Cancella Dalla pagina principa                                                             | le potete                 |
|                                                                                                    | AND -                                                                                                    |                         | Seleziona un campo ( 🔻                                                                                          | fare una ricerca sem<br>avanzata.                                                          | plice o                   |
|                                                                                                    | AND 🗸                                                                                                    |                         | Seleziona un campo ( 🔻 🕂 —                                                                                      |                                                                                            |                           |
|                                                                                                    | Ricerca d'oas                                                                                                    | e Ricerca avanzata      | Cronologia icerche                                                                                              |                                                                                            |                           |
|                                                                                                    |                                                                                                    |                         |                                                                                                    |                                                                                            |                           |
| Nuova ricerca                                                                                                    | Dizion: rio                                                                                                    | Libri elettronici       | $\mathbf{>}$                                                                                                    | Accedi 📄 Cartella Preferenze Lingue • Guida                                                |                           |
|                                                                                                    | Sta                                                                                                    | ií cercando: eBook Acad | lemic Collection (EBSCOhost)   Scegli database                                                                  | UNIVERSITA DEGLI STUDI DI<br>BRESCIA                                                       |                           |
| EBSCO                                                                                                    | Chost Ric                                                                                                    | erca di base Ricerca a  | wanzata Cronologia ricerche                                                                                     | <sup>2</sup> Se selezionate «Libr<br>elettronici» potete r<br>sfogliando per cate <u>c</u> | ri<br>ricercare<br>Joria. |
| <u>व</u> Ra                                                                                                    | ccolta libr                                                                                                    | i elettronici           |                                                                                                    | Es. Ingegneria e tec                                                                       | nologia                   |
| Sfoglia                                                                                                    | per categori                                                                                                    | ia                      | In primo piano                                                                                                  | Visualizza tutto                                                                           |                           |
| Narrativa y<br>Saggistica<br>Arte e arch<br>Biografie e<br>Corpo, me<br>Economia<br>Scienze in<br>Cucina<br>Artigianato | per bambini e rag<br>a per bambini e ra<br>hitettura<br>e memorie<br>ente e spirito<br>e commercio<br>nformatiche<br>o e collezionismo | gazzi<br>agazzi         | Radiation Oncology<br>Review       Quartet for J. Robert<br>Opp         by Biswas, Tithi       by Cherry, Kelly | rt The APRN's Complete<br>Guide<br>by Wirfs, Mari J.                                       |                           |
| Ingegneria<br>Namawa<br>Medicina e                                                                                      | a e tecnologia<br>e salute                                                                                                    |                         | Libri elettronici selezionati                                                                                   |                                                                                            | 162                       |
| Storia                                                                                                    |                                                                                                    |                         | Crimine                                                                                                    | Visualizza tutto                                                                           |                           |

#### **5.4** LE RISORSE ELETTRONICHE: il prestito digitale su eBook Academic Collection EBSCO (5)

| Nuova ricerca                 | Dizionario Libri elettronici                                                                                                    | Accedi 🛁 Cartella Preferenze Lingue 🕶 Guida                                                                                                    |
|-------------------------------|----------------------------------------------------------------------------------------------------|----------------------------------------------------------------------------------------------------|
| EBSCOhost                     | Stai cercando: eBook Academic Collection (EBSCOhost)       Scegli         EC TRA* OR EC TEC*       Seleziona un                                             | database UNIVERSITA DEGLI STUDI DI<br>BRESCIA Cerca Cancella ?                                                                                                    |
|                               | AND - vibration SU Argoment                                                                                                    | campo ( T + - Es.                                                                                                    |
| Opzion                        | Ricerca di base Ricerca avanzata Cronologia ricerche<br>i di ricerca                                                                                        | Ricerca nella categoria<br>«Ingegneria e tecnologia»,<br>con ricerca avanzata<br>dell'argomento/soggetto<br>«Vibration» (SU=subject).                                                                                                    |
| Mod<br>O                      | lalità ricerca ?<br>Booleano/frase<br>Trova tutti i termini della ricerca<br>Trova qualsiasi termine della ricerca<br>Ricerca SmartText <u>Suggerimento</u> | Applica parole correlate       Image: Cerca anche nel testo completo degli articoli         Cerca anche nel testo completo degli articoli       Image: Cerca anche nel testo completo degli articoli         Applica argomenti equivalenti       Image: Cerca anche nel testo completo degli articoli |
| Limite<br>Test<br>Data<br>Mes | a i risultati<br>to completo<br>a di pubblicazione<br>se v Anno: - Mese Anno:<br>lo                                                                         | Disponibile per il download  Autore  Editore                                                                                                    |

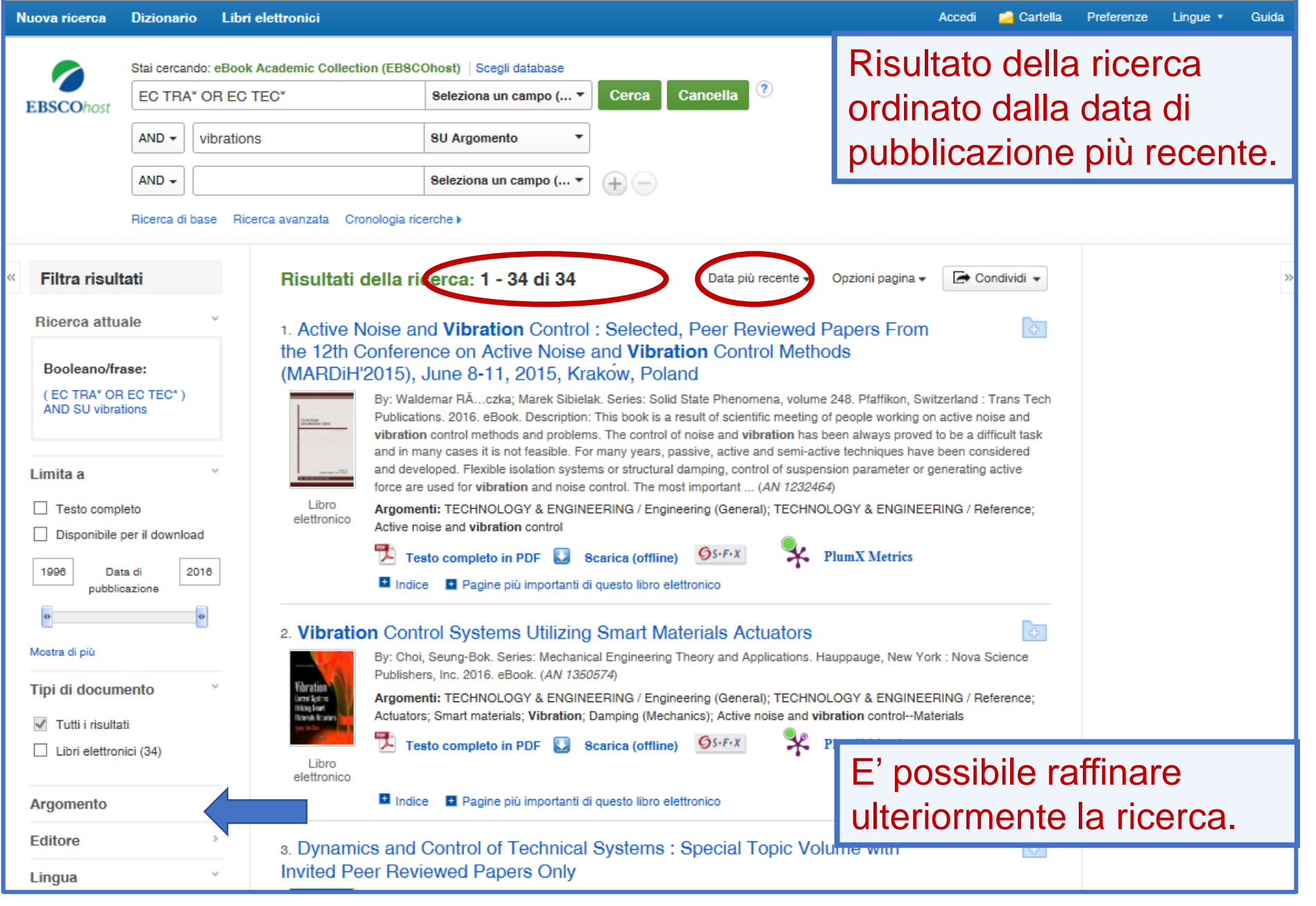

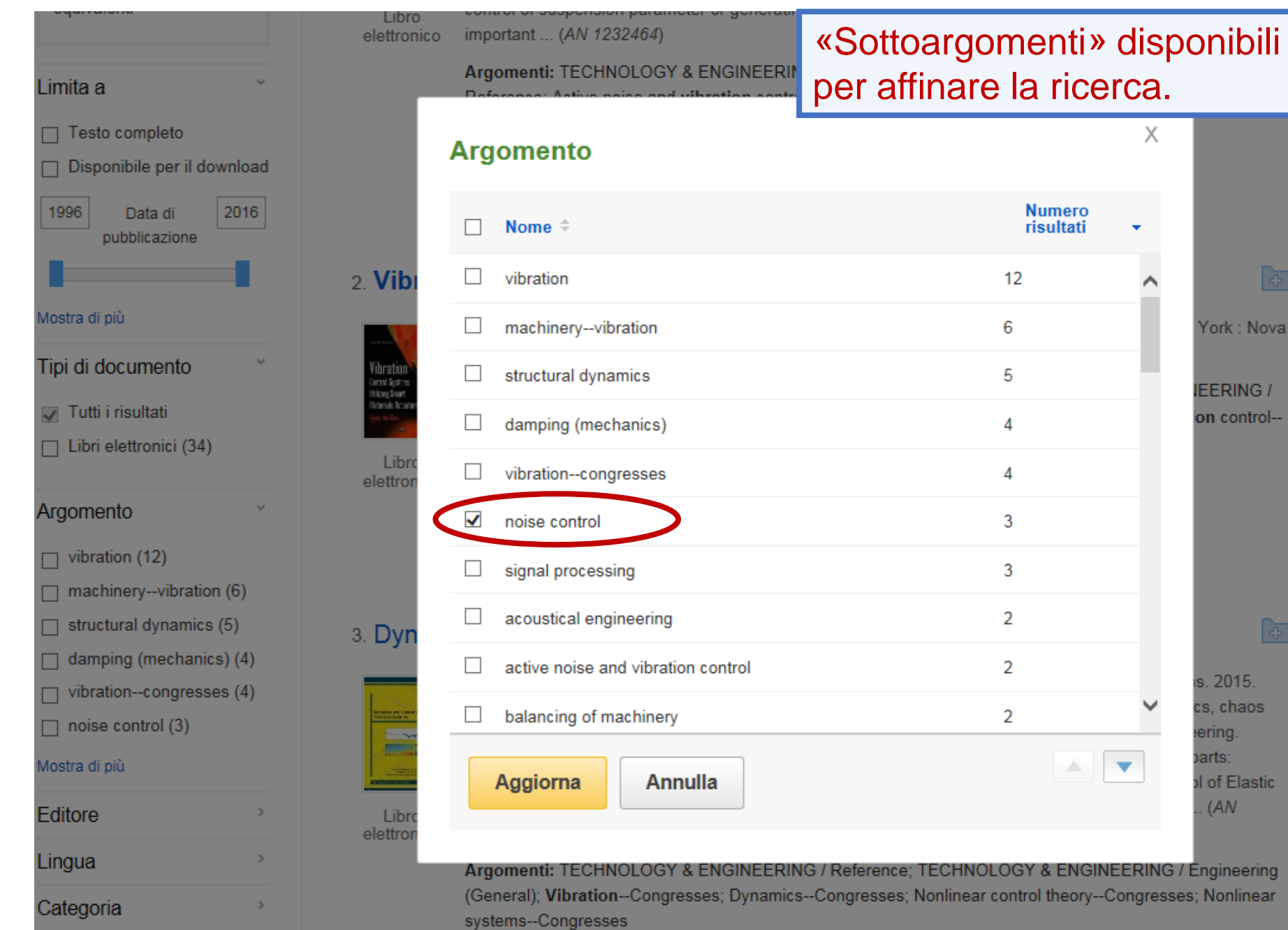

### **5.4** LE RISORSE ELETTRONICHE: il prestito digitale su eBook Academic Collection EBSCO (8)

#### 6. Noise And Vibration Control

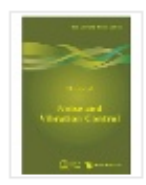

By: Munjal, M. L. Series: IISc Lecture Notes Series, v. 3. Ha Indian Inst Of Science, India. 2013. eBook. Description: Vib terms in the field of mechanical engineering. Vibration is ca moments whereas noise is the result of such vibrations. No matter of concern. Lesser vibration ensures manufacturing

Raffinata, se necessario, la ricerca e individuato il testo di vostro interesse:

- leggete il testo on line
- o scaricatelo in prestito (max 28 gg).

Libro elettronico

tear, and longer fatigue life. Hence, a quieter machine is more cost-effective in the long run. It is now well understood that a quieter machine is in every way a better machine. This ... (AN 605581)

Argomenti: TECHNOLOGY & ENGINEERING / Industrial Technology; TECHNOLOGY & ENGINEERING / Engineering (General); TECHNOLOGY & ENGINEERING / Mechanical; Noise; Vibration; Noise control

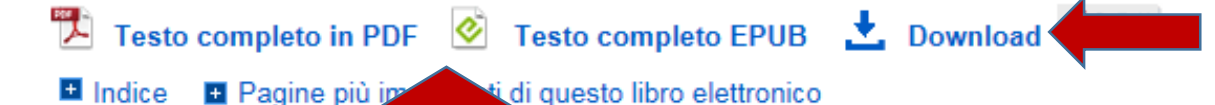

#### 7. Traffic Induced Environmental Vibrations and Controls : Theory and Application

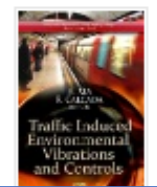

By: Xia, H.; Calçada, Rui. Hauppauge, New York : Nova Science Publishers, Inc. 2013. eBook. (AN 619665)

Argomenti: TECHNOLOGY & ENGINEERING / Reference; TECHNOLOGY & ENGINEERING / Engineering (General); Transportation, Automotive--Environmental aspects; Roads--Environmental

#### **5.4** LE RISORSE ELETTRONICHE: il prestito digitale su eBook Academic Collection EBSCO (9)

| Nuova ricerca | Dizionario              | Libri elettronici                                                                                                    | (  | Accedi     | Cartella | Preferenze                           | Lingue 🔹 | Guida |
|---------------|-------------------------|----------------------------------------------------------------------------------------------------|----|------------|----------|--------------------------------------|----------|-------|
| EBSCOhost     | Stai cercando:          | o: eBook Academic Collection (EBSCOhost)   Scegli database<br>Seleziona un campo ( ▼ Cerca<br>Seleziona un campo ( ▼ |    | Cancella ? |          | UNIVERSITA DEGLI STUDI DI<br>Brescia |          |       |
|               | AND -<br>Ricerca di bas | Seleziona un campo ( •                                                                                               | 90 |            |          |                                      |          |       |

| EBSCOhost |                       |          |  |
|-----------|-----------------------|----------|--|
|           | Accedi                |          |  |
| (         | G Accedi con Google   |          |  |
|           | Oppure                |          |  |
| [         |                       |          |  |
|           | Password              | □ Mostra |  |
|           | Password dimenticata? |          |  |
|           | Accedi                |          |  |

Se non vi siete accreditati all'inizio della sessione di lavoro vi vengono ora richieste le credenziali d'accesso.

### **5.4** LE RISORSE ELETTRONICHE: il prestito digitale su eBook Academic Collection EBSCO (10)

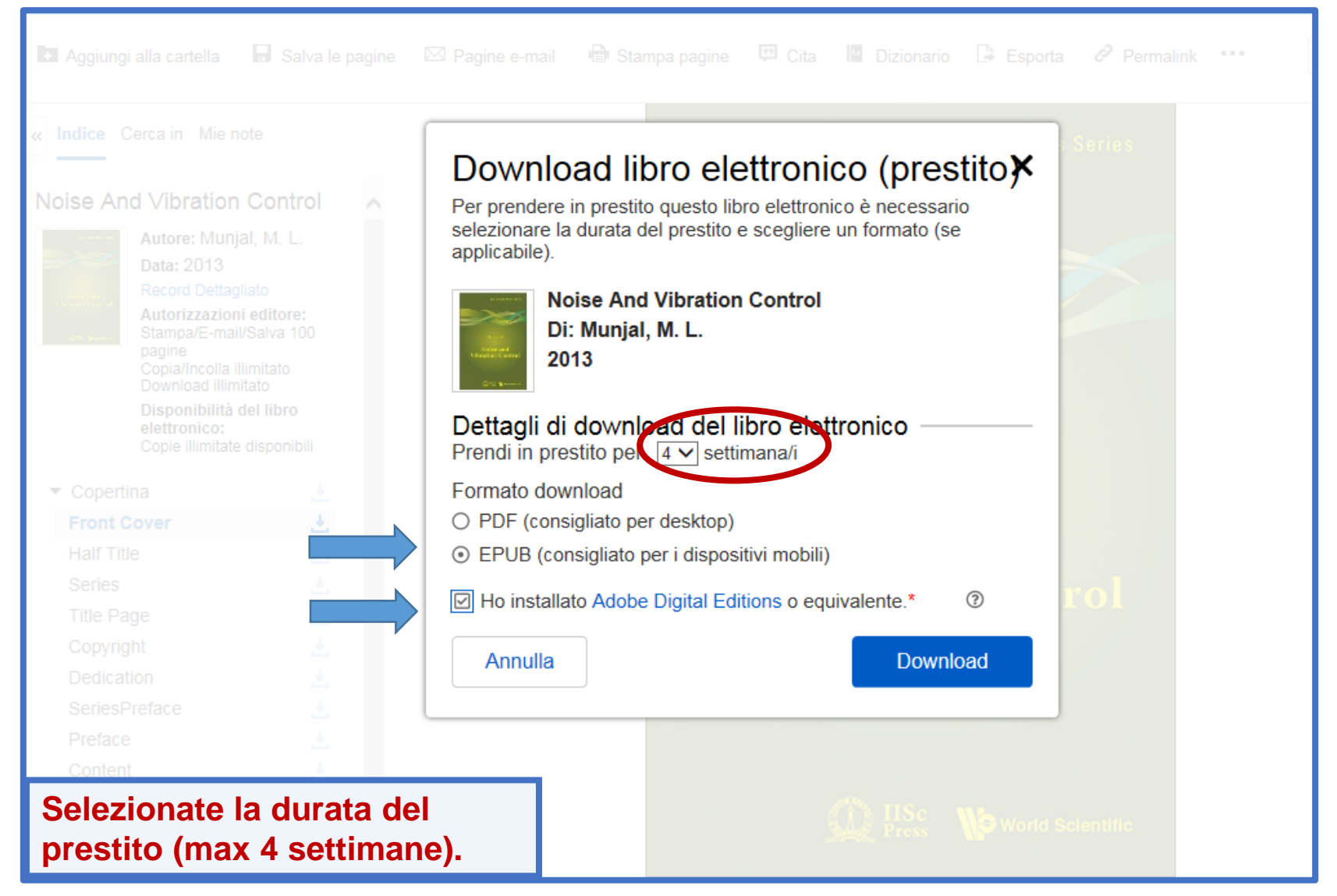

#### **5.4** LE RISORSE ELETTRONICHE: il prestito digitale su eBook Academic Collection EBSCO (11)

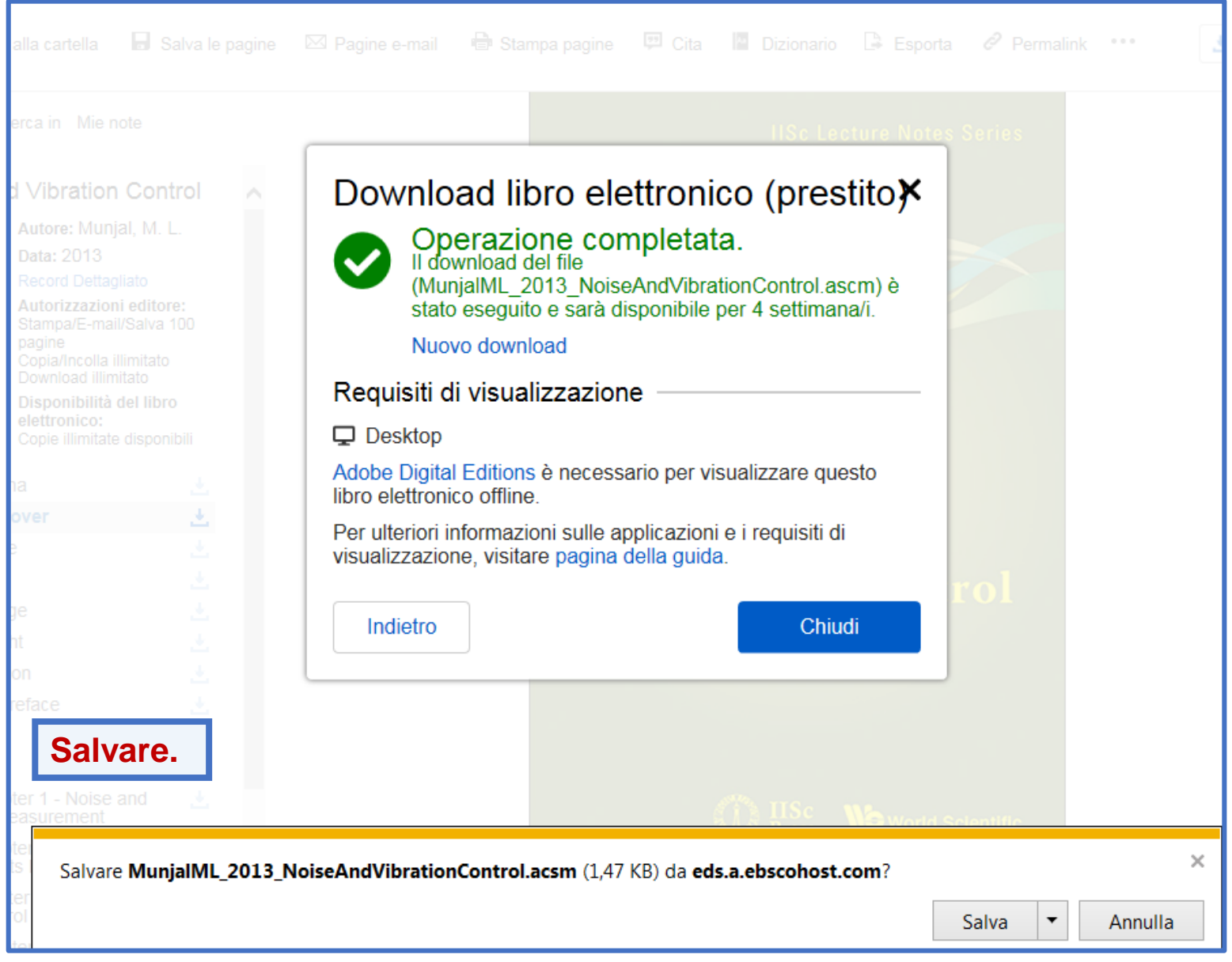

### **5.4** LE RISORSE ELETTRONICHE: il prestito digitale su eBook Academic Collection EBSCO (12)

| Libreria                                                                                                    |                                                                                                    |
|----------------------------------------------------------------------------------------------------|----------------------------------------------------------------------------------------------------|
| i르바 Indice III Segnalibri 주.                                                                                                    | IISc Lecture Notes Series                                                                                                    |
| Cover<br>Title page<br>Copyright page<br>Dedication<br>Series Preface                                                                                                    |                                                                                                    |
| Contents  Chapter 1 - Noise and Its Measurement  Chapter 2 - Vibration and Its Measurement  Chapter 3 - Vibration Control  Chapter 4 - Acoustics of Rooms, Partitions, Enc  Chapter 5 - Mufflers and Silencers  Chapter 6 - Noise Control Strategies Nomenclature | M L Munjal<br>Noise and<br>Vibration Control                                                                                                    |
| Index                                                                                                    | Example 2 Sector 2 Sector 2 Se |

#### **5.4** LE RISORSE ELETTRONICHE: il prestito digitale su eBook Academic Collection EBSCO (13)

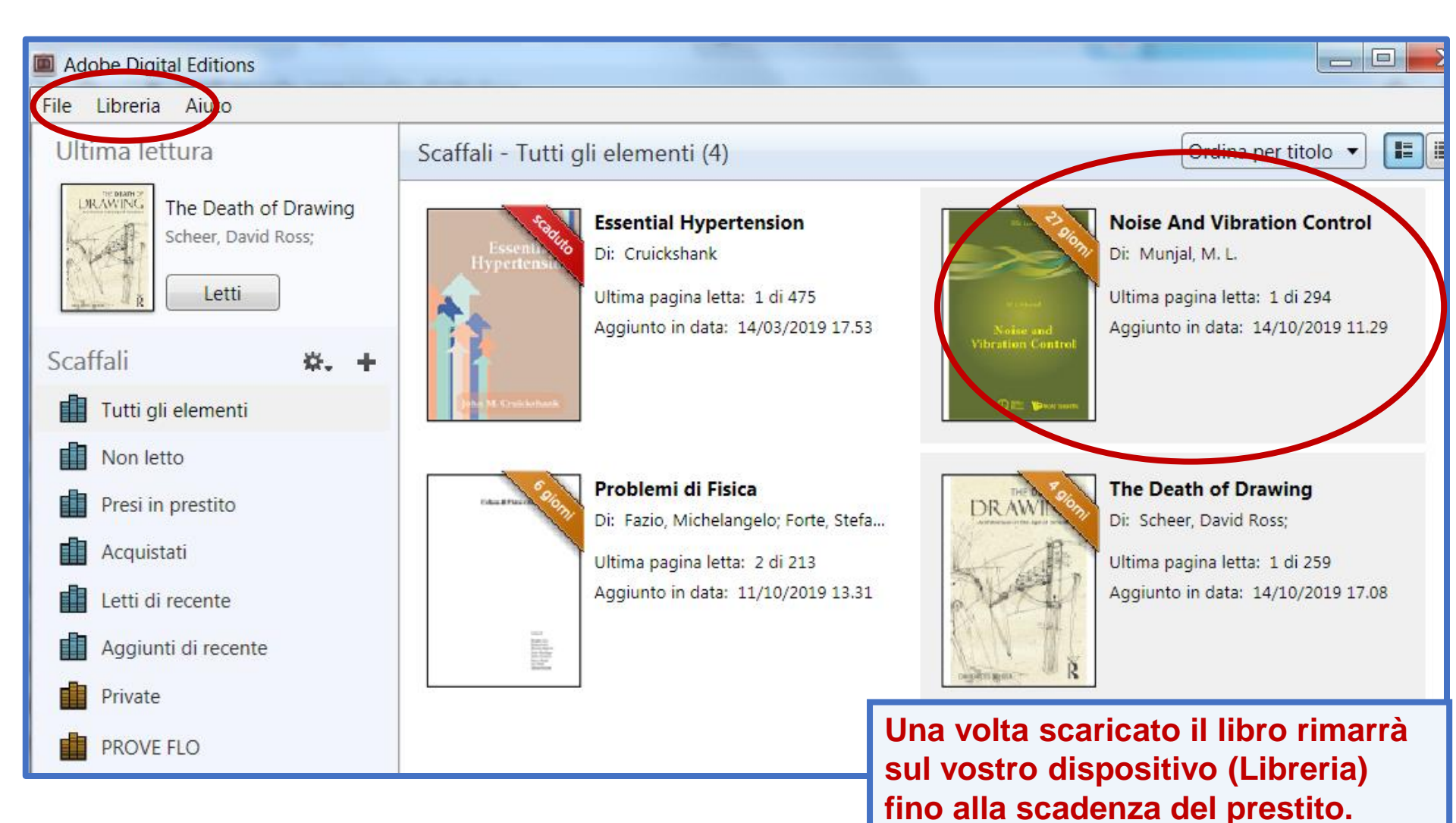

Il prestito può essere ripetibile.

### I SERVIZI BIBLIOTECARI: presentazione e istruzioni per l'uso

- 5. Le Risorse elettroniche
  - 5.1 Le risorse elettroniche
  - 5.2 Le risorse elettroniche: i dizionari online
    - **«Ubidictionary»**
  - 5.3 Le risorse elettroniche: cercare un e-book
  - 5.4 Le risorse elettroniche: il prestito digitale su EBSCO eBook Academic Collection

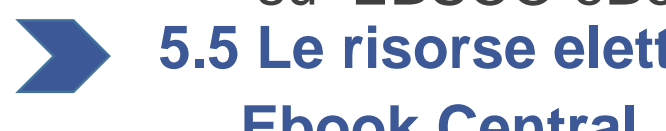

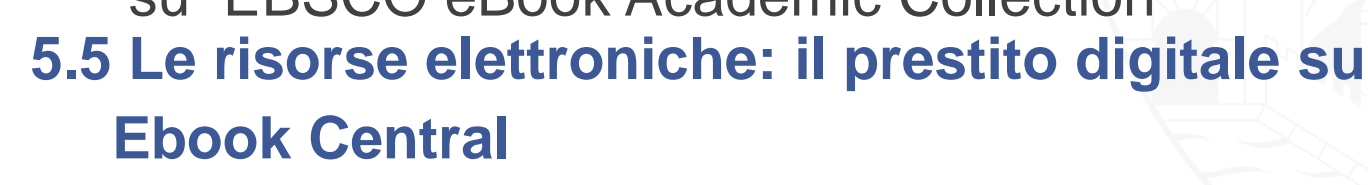

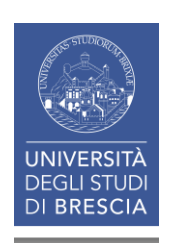

### 5.5 LE RISORSE ELETTRONICHE: il prestito digitale su Ebook Central (1)

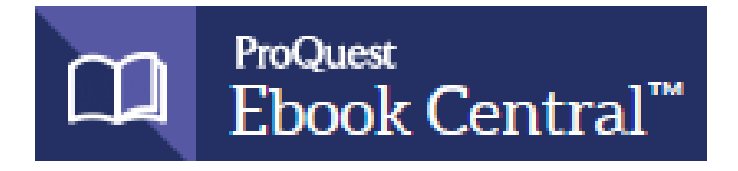

La piattaforma multieditore **Ebook Central** contiene oltre **1.000.000** di **titoli** di interesse accademico ed è raggiungibile dal link **Risorse elettroniche**.

Il prestito digitale di ebook è attivo in forma sperimentale ed è utilizzabile dagli utenti nei limiti del budget predefinito.

L'attivazione del prestito è mediata dagli operatori del Sistema Bibliotecario di Ateneo, che si impegnano a rispondere al massimo entro 3 giorni dalla richiesta. Un *alert* via *email* avvisa l'utente della disponibilità del documento.

A fronte di numerose richieste di prestito per il medesimo ebook, viene valutata l'opportunità di acquisto dei diritti per un accesso illimitato. Si invitano pertanto gli utenti a segnalare nelle note di richiesta gli ebook utilizzati come libri di testo per insegnamenti attivi presso l'Ateneo.

### 5.5 LE RISORSE ELETTRONICHE: il prestito digitale su Ebook Central (2)

### Le funzioni attivabili sono:

# per gli ebook già acquistati dall'Ateneo (contraddistinti dal bollino verde) Available

- Read online: lettura in streaming fino a 10 minuti
- **Download:** scarico immediato in prestito digitale su PC e dispositivi mobili (tablet, e-reader, smartphone, etc.), in formato PDF o ePUB.
- per tutti gli altri ebook a disposizione nella piattaforma: Available on request
  - Read online: lettura in streaming fino a 5 minuti
  - Request: richiesta di download in prestito su PC e dispositivi mobili in formato PDF o ePUB. L'attivazione del prestito è mediata dagli operatori SBA.

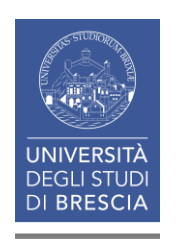

### **«REQUEST»**

attiva il box di richiesta prestito nel quale inserire i propri dati (nome, cognome, indirizzo email, ...).

- 14 giorni massimo di prestito: (intesi come giorni di uso effettivo del singolo ebook). Al termine dei giorni di prestito la copia scaricata diventa illeggibile.
- 28 giorni massimo di prestito richiedibili nell'arco di un mese.

Per il prestito digitale è necessaria l'installazione del software gratuito Adobe Digital Editions.

Per ciascun ebook in prestito è possibile stampare fino al 20% ed effettuare il copy/paste fino al 5% delle pagine.

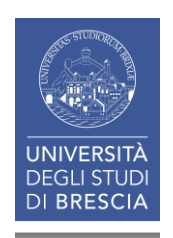

### **5.5** LE RISORSE ELETTRONICHE: il prestito digitale su Ebook Central (4)

| 0                                                                                                    | ) MetaLib                                        | Biblioteca<br>dell'Università degl | digitale<br>Studi di Bresi |                                              | 5                                |  |  |
|----------------------------------------------------------------------------------------------------|--------------------------------------------------|------------------------------------|----------------------------|----------------------------------------------|----------------------------------|--|--|
| Pagina iniziale QuickSearch Trova risorsa Trova riviste o e-book MetaSearch Area personale Trova risorsa Lista risorse |                                                  |                                    |                            | 🌐 🏛 🔒 ? 🔇                                    | 🌐 🏛 🔒 ? 🚳                        |  |  |
|                                                                                                    |                                                  |                                    |                            | Guest                                        | Guest                            |  |  |
| Lis                                                                                                    | ta risorse                                       |                                    |                            |                                              |                                  |  |  |
| La ric<br>ha tro                                                                                                    | erca "Categoria=Ingegneria_ne<br>vato 46 Risorse | w, Sotto-categoria=Genera          | le"                        |                                              |                                  |  |  |
| forma                                                                                                    | to tabulare formato citazione                    |                                    |                            |                                              |                                  |  |  |
| Acces                                                                                                    | sEngineering - Wiley                             | Vai                                | a <u>Meta Search</u>       |                                              | Precedente Successivo            |  |  |
|                                                                                                    | Nome Risorsa                                     |                                    |                            | Tipo risorsa                                 | Azioni                           |  |  |
|                                                                                                    | AccessEngineering (McGraw-H                      | <u>1111)</u>                       |                            | Libro Elettronico                            | ( <b>i</b> )⊕Q                   |  |  |
|                                                                                                    | ACM Digital Library                              |                                    |                            | Banche dati , Riviste ,<br>Libro Elettronico | ( <b>i</b> )⊕Q,                  |  |  |
|                                                                                                    | ACS Publications                                 |                                    |                            | Riviste                                      | $(\mathbf{i} \oplus \mathbf{Q})$ |  |  |
| Ē.                                                                                                    | <u>AIDA (Bureau van Dijk)</u>                    |                                    |                            | Banche dati                                  | í                                |  |  |
|                                                                                                    | Art & Architecture Source (EBS                   | <u>SCO)</u>                        |                            | Banche dati , Riviste ,<br>Libro Elettronico | (i)+                             |  |  |
|                                                                                                    | BioMed Central                                   |                                    |                            | Riviste                                      | $(i) \oplus Q$                   |  |  |
|                                                                                                    | Business Source Premier (EBS                     | <u>(OO)</u>                        |                            | Banche dati , Riviste                        | í)⊕Q                             |  |  |
|                                                                                                    | Cambridge Core (Cambridge U                      | Iniversity Press)                  |                            | Riviste                                      | ( <b>i</b> ) ⊕ Q,                |  |  |
|                                                                                                    | CEI - MyNorma                                    |                                    |                            | Banche dati                                  | (i)+                             |  |  |
|                                                                                                    | Darwinbooks (il Mulino)                          |                                    |                            | Libro Elettronico                            | (j)+                             |  |  |
|                                                                                                    | eBook Academic Collection (EB                    | <u>BSCO)</u>                       |                            | Libro Elettronico                            | ( <b>i</b> )+                    |  |  |
| (                                                                                                    | Ebook Central (ProQuest)                         |                                    |                            | Libro Elettronico                            | (j)+                             |  |  |
| Ê                                                                                                    | ECONLIL WITH THIL TEXT (EBSCO)                   | ).                                 |                            | Banche dati , Riviste                        | í                                |  |  |
| Ē                                                                                                    | Emerald Insight                                  |                                    |                            | Riviste                                      | í                                |  |  |
|                                                                                                    | <u>FrancoAngeli</u>                              |                                    |                            | Riviste                                      | ( <b>i</b> )+                    |  |  |
| Ĥ                                                                                                    | Gazzetta Ufficiale della Republ                  | olica Italiana                     |                            | Riviste                                      | í                                |  |  |
|                                                                                                    | IEEE Xplore Digital Library                      |                                    |                            | Banche dati , Riviste ,<br>Libro Elettronico | (i) <b>+</b> Q                   |  |  |
|                                                                                                    | IOBscience                                       |                                    |                            | Diviste                                      | $(\mathbf{i} \oplus 0)$          |  |  |

### 5.5 LE RISORSE ELETTRONICHE: il prestito digitale su Ebook Central (5)

| Inserite le            |  |
|------------------------|--|
| Credenziali di Ateneo. |  |

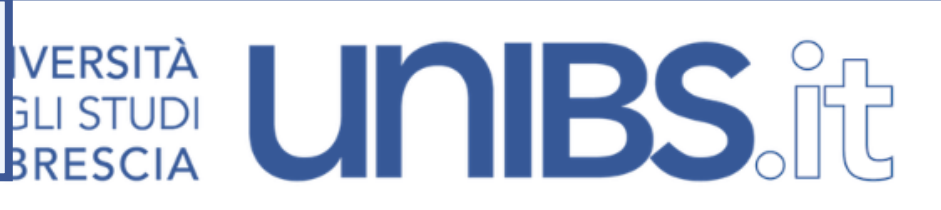

Proxy server Sistema Bibliotecario di Ateneo

Per accedere ai servizi del proxy server è necessario identificarsi mediante le credenziali (nome utente e password) già in uso per gli altri servizi del portale di Ateneo (per gli studenti, quelle dell'account ESSE3)

Per richieste di assistenza o informazioni, scrivere a help.proxy@unibs.it.

L'utilizzo di questo servizio è riservato agli utenti istituzionali dell'Università degli Studi di Brescia.

| Submit | Nome utente? Password? Reset Submit | Link utili:<br>• Accesso off-campus alle risorse elettroniche<br>• Informazioni sul Servizio di Gestione account<br>• Servizio di Recupero Password<br>• Informazioni sulla sicurezza |
|--------|-------------------------------------|----------------------------------------------------------------------------------------------------|
|--------|-------------------------------------|----------------------------------------------------------------------------------------------------|

#### NOTE:

Alcune risorse non sono accessibili dall'esterno della rete di Ateneo, anche se autenticati, a causa di vincoli contrattuali.

UNIVERSITÀ DEGLI STUDI DI BRESCIA Privacy Si informano gli utenti che questo proxy server utilizza un cookie di sessione indispensabile per il corretto uso del servizio. Si consiglia di configurare il browser in modo da non accettare i cookie di terze parti e di cancellarli a fine sessione come consigliato in questi articoli:

- · Chrome: Gestione dei cookie e dei dati dei siti
- Internet Explorer: Eliminare e gestire i cookie

### 5.5 LE RISORSE ELETTRONICHE: il prestito digitale su Ebook Central (6)

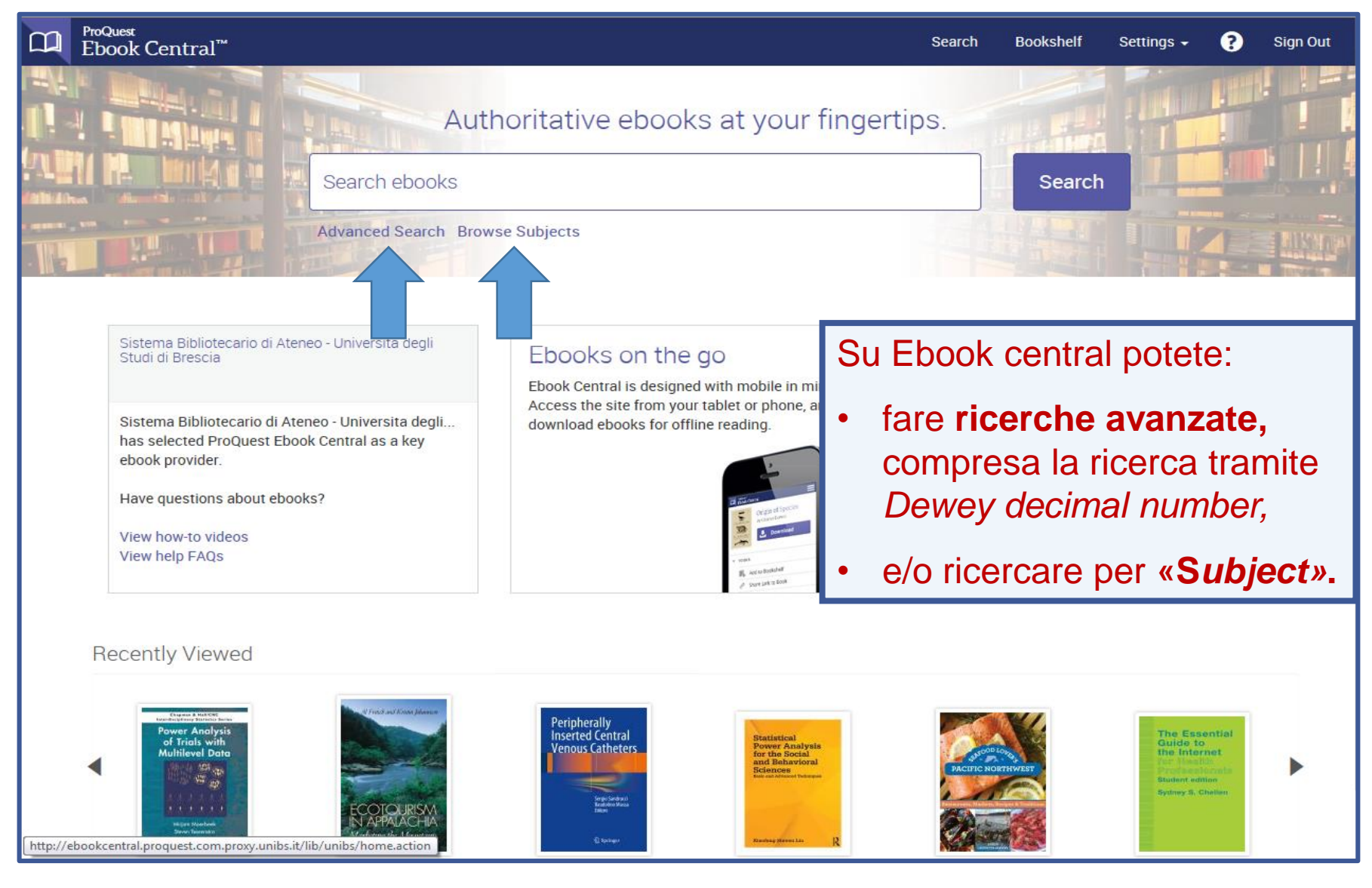

### 5.5 LE RISORSE ELETTRONICHE: il prestito digitale su Ebook Central (7)

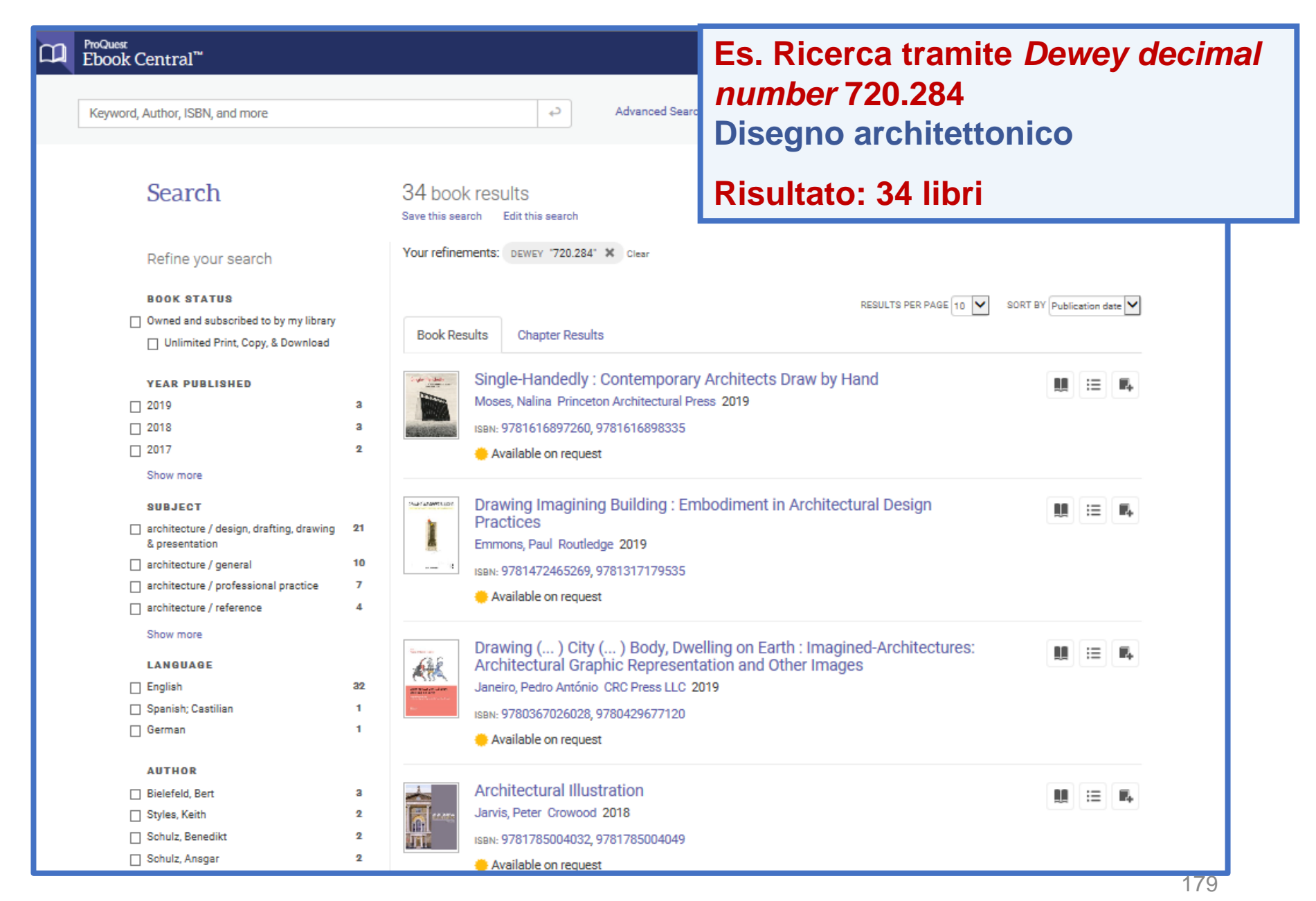

### 5.5 LE RISORSE ELETTRONICHE: il prestito digitale su Ebook Central (8)

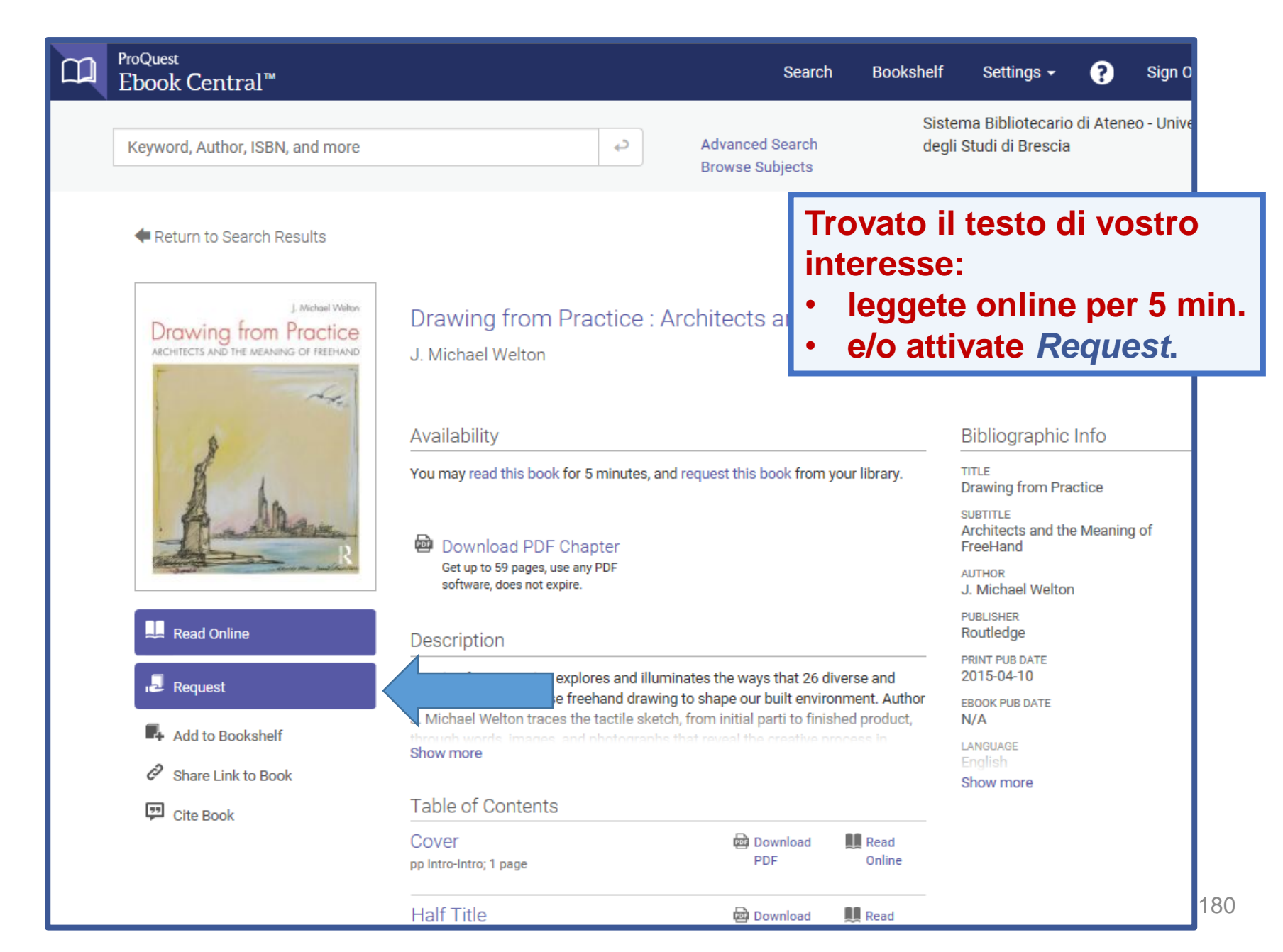
### **5.5** LE RISORSE ELETTRONICHE: il prestito digitale su Ebook Central (9)

| ProQuest<br>Ebook Central™                                                                                                    |                                                                                                    | Search                | Bookshelf                      | Settings + | 0        |
|----------------------------------------------------------------------------------------------------|----------------------------------------------------------------------------------------------------|-----------------------|--------------------------------|------------|----------|
| Ebook Central     Keyword, Author, ISBN, ar     Return to     Droving for     Droving for        Return to     Return to     Droving for        Return to     Return to <td< th=""><th>Name       Reply-to Email       Confirm Email       Dipartimento (dato obbligatorio)       Requested Access       7-day loan</th><th>his Book</th><th>Booksneit<br/>Sisten<br/>denli S</th><th>Settings -</th><th>di Atene</th></td<> | Name       Reply-to Email       Confirm Email       Dipartimento (dato obbligatorio)       Requested Access       7-day loan | his Book              | Booksneit<br>Sisten<br>denli S | Settings - | di Atene |
| Cite Bo                                                                                                    | The information provided here will only be used to                                                                           | fulfill your request. | nuest Book                     |            |          |
| Compilate la maschera con i vostri dati e scegliete la durata.                                                                                                    | Download PDF                                                                                                    | Read Online           | uest book                      |            |          |
| Es. 7 gg                                                                                                    | Download PDF                                                                                                    | Read Online           |                                |            |          |

#### 5.5 LE RISORSE ELETTRONICHE: il prestito digitale su Ebook Central (10)

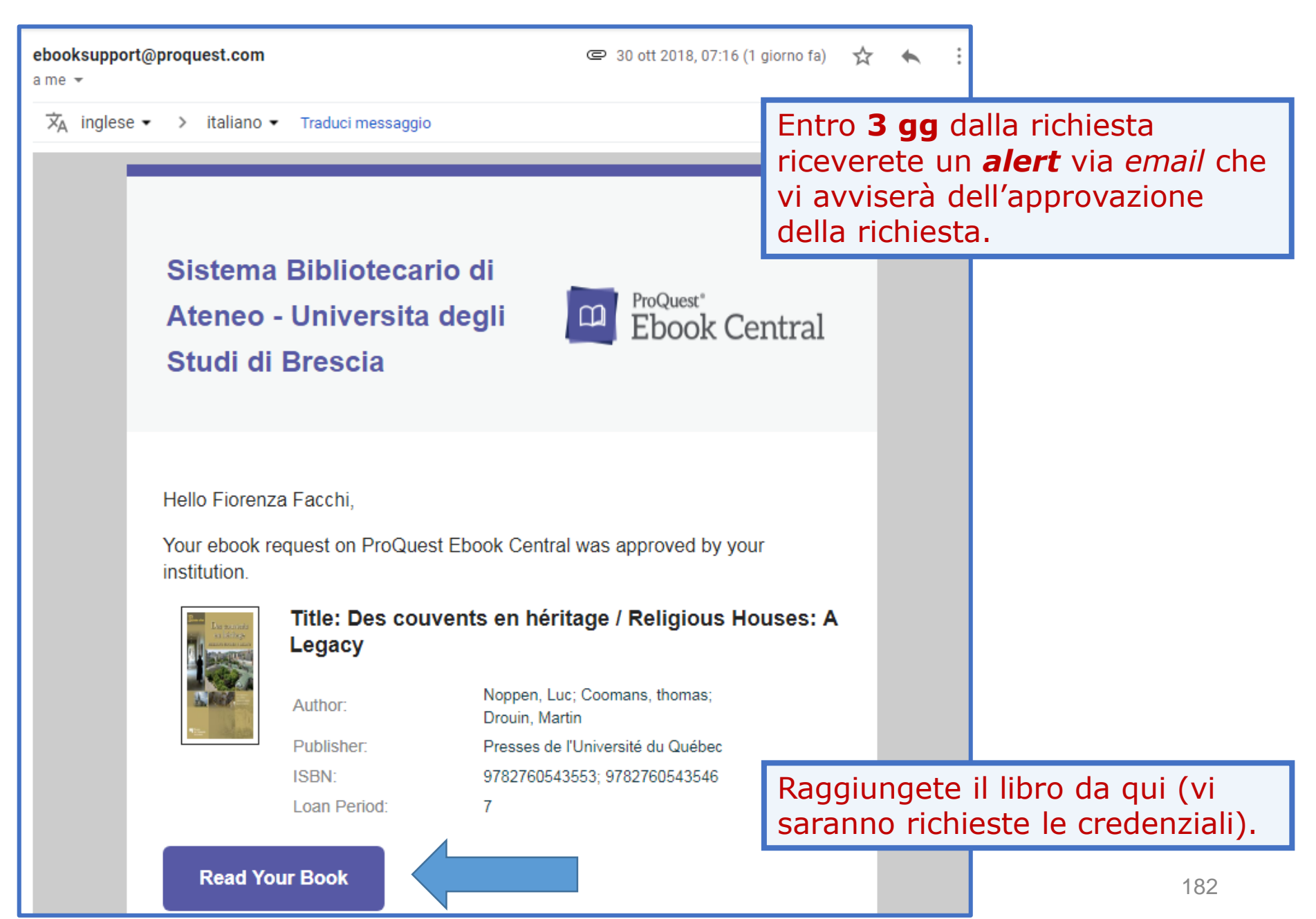

#### 5.5 LE RISORSE ELETTRONICHE: il prestito digitale su Ebook Central (11)

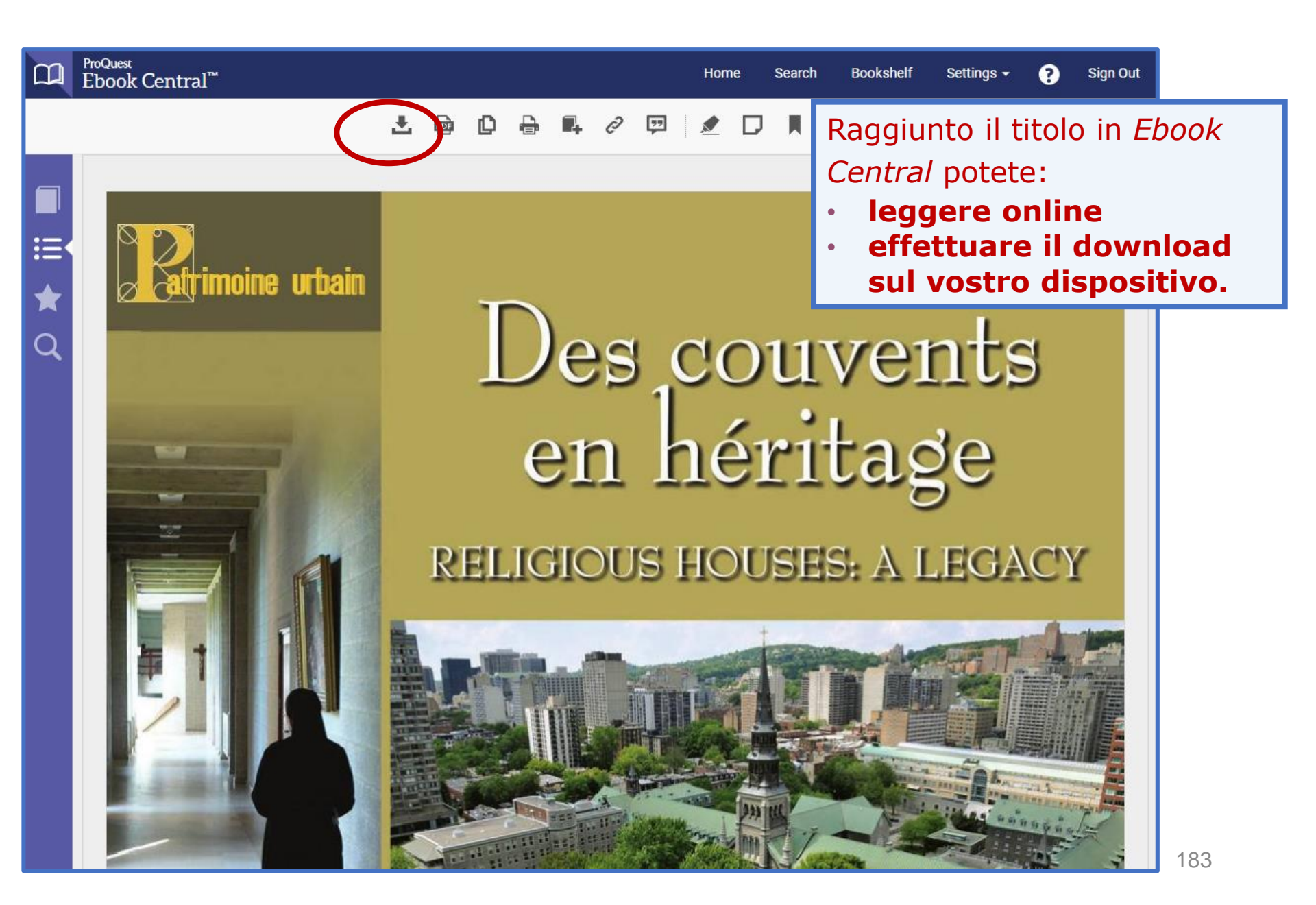

#### **5.5** LE RISORSE ELETTRONICHE: il prestito digitale su Ebook Central (12)

| □□ ProQuest<br>Ebook Central <sup>™</sup> | Home Search Bookshelf Settings - ? Sign Out                                                                                                    |
|-------------------------------------------|----------------------------------------------------------------------------------------------------|
| •                                         | 1.Device                                                                                                    |
| ≣∙<br>★<br>Q                              | 2.Install edit this step                                                                                                    |
|                                           | <section-header><section-header><section-header><section-header><section-header><text><text><text><text><text><text><text></text></text></text></text></text></text></text></section-header></section-header></section-header></section-header></section-header> |

#### 5.5 LE RISORSE ELETTRONICHE: il prestito digitale su Ebook Central (13)

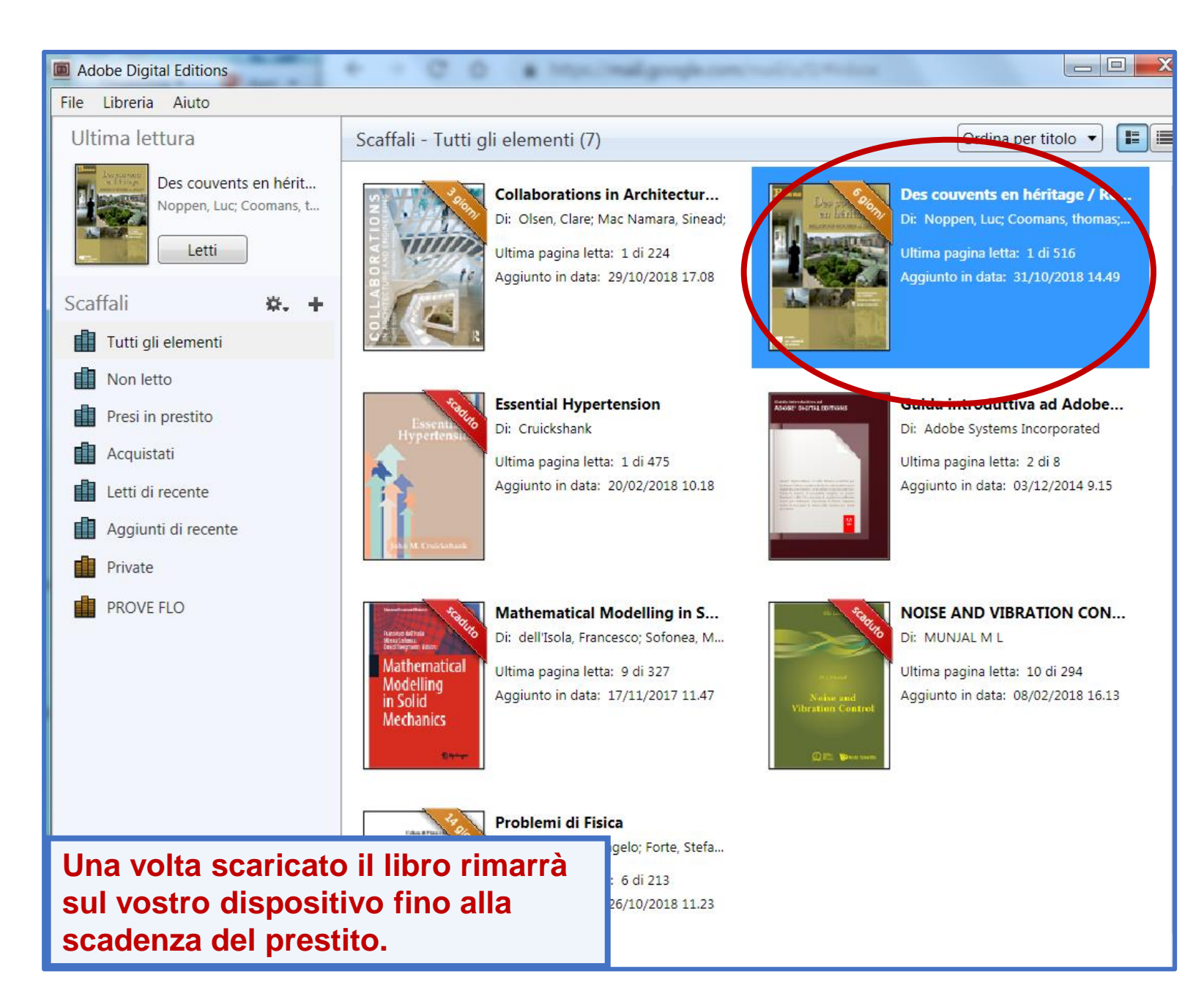

# 5. LE RISORSE ELETTRONICHE: riepilogo

Abbiamo visto:

- Dove e come ricercare le Risorse elettroniche
- I Dizionari online
- Come cercare un e-book
- Il prestito digitale su eBook Academic Collection EBSCO
- Il prestito digitale su Ebook Central

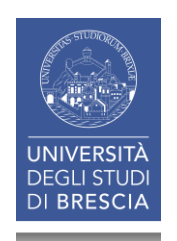

# Infine ...

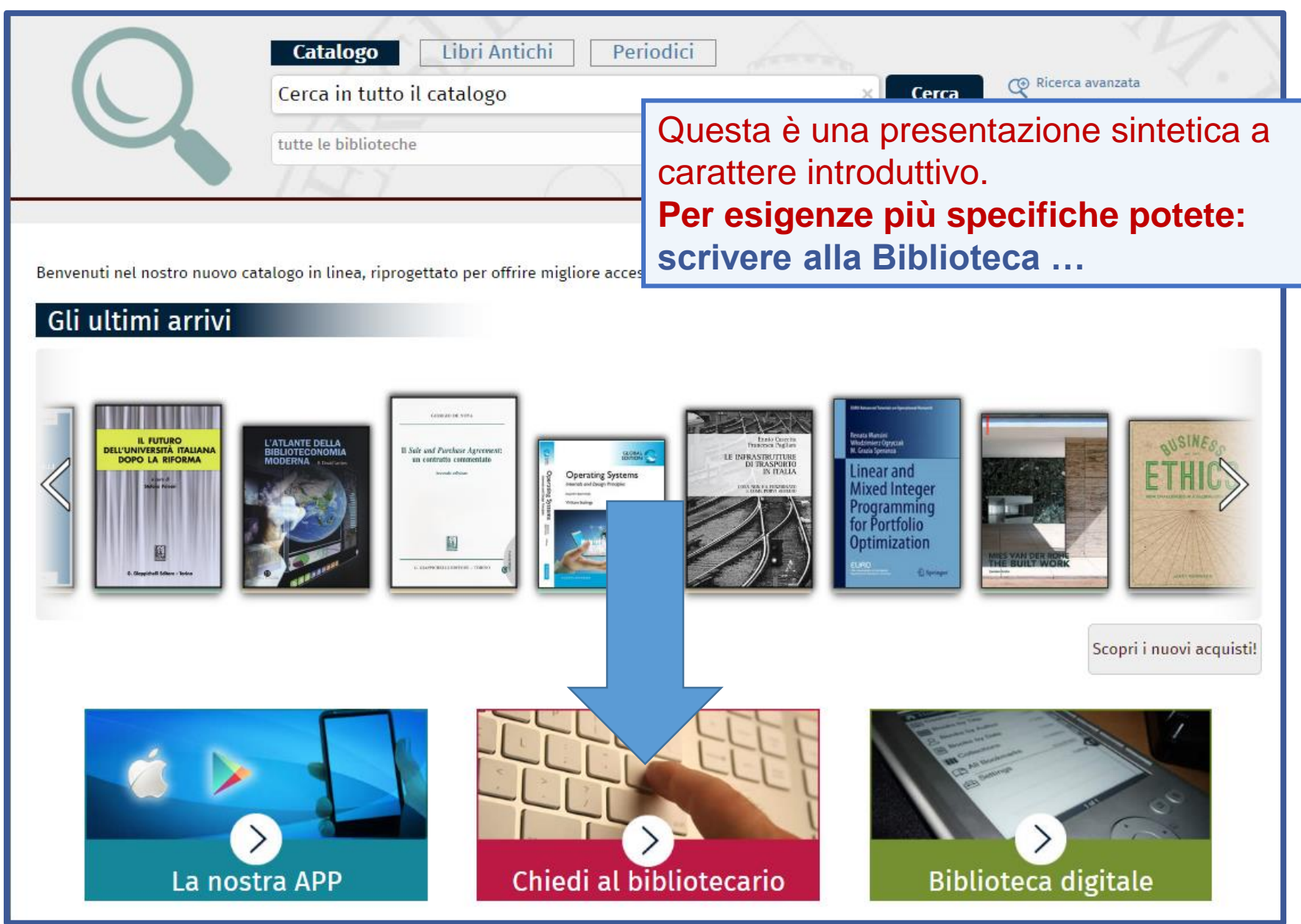

# Infine ...

| Sistema<br>Bibliotecario di                                                   | Servizi - Sistema Bibliotecario di Ateneo <ul> <li>Consultazione</li> </ul>    |  |  |  |
|-------------------------------------------------------------------------------|--------------------------------------------------------------------------------|--|--|--|
| Ateneo                                                                        |                                                                                |  |  |  |
|                                                                               | Prestito                                                                       |  |  |  |
| <ul> <li>Organizzazione</li> <li>Servizi</li> </ul>                           | Prestito interbibliotecario     utilizzare il modulo online                    |  |  |  |
|                                                                               | <ul> <li>Fornitura di documenti in copia «Assistenza bibliografica»</li> </ul> |  |  |  |
|                                                                               | <ul> <li>Consegna sulla scrivania (libri, articoli, Norme UNI)</li> </ul>      |  |  |  |
| <ul> <li>Consultazione</li> </ul>                                             | <ul> <li>Proposte d'acquisto</li> <li>Assistenza bibliografica</li> </ul>      |  |  |  |
| Prestito                                                                      |                                                                                |  |  |  |
| Prestito interbibliotecario                                                   | <ul> <li>Risorse elettroniche, postazioni informatiche e internet</li> </ul>   |  |  |  |
| • Fornitura di documenti in copia                                             | Riproduzione di documenti                                                      |  |  |  |
|                                                                               | <ul> <li>Gestione di bibliografie</li> </ul>                                   |  |  |  |
| <ul> <li>Consegna sulla scrivania (libri,<br/>articoli, Normo UNI)</li> </ul> | <ul> <li>iThenticate</li> </ul>                                                |  |  |  |
| <ul><li>Proposte d'acquisto</li></ul>                                         | <ul> <li>Prestito interbibliotecario per biblioteche</li> </ul>                |  |  |  |
|                                                                               | <ul> <li>Fornitura di documenti in copia per biblioteche</li> </ul>            |  |  |  |
| Assistenza bibliografica                                                      |                                                                                |  |  |  |

#### ... o rivolgervi al banco Accoglienza della Biblioteca

# Infine ...

| UNIVERSI<br>DEGLI STU<br>DI BRESC                               | TÀ<br>IDI<br>IA<br>Ateneo                                                                                                    | <b>BS</b> .ft<br>Didattica           | Cerca nel portale |  |  |
|-----------------------------------------------------------------|----------------------------------------------------------------------------------------------------|--------------------------------------|-------------------|--|--|
| > CORSI DI STUDIO > DIPAR                                       | TIMENTI > LABORAT                                                                                                    | ORI INTERDIPARTIMENTALI              | BIBLIOTECHE       |  |  |
|                                                                 | Home > Biblioteche > Bibliote                                                                                                    | ca di Ingegneria                     |                   |  |  |
| Sistema<br>Bibliotecario di                                     | Guide e materiali informativi - Biblioteca di Ingegneria                                                                                                    |                                      |                   |  |  |
| Ateneo                                                          | In questa pagina sono disponibili guide e materiali informativi sulle risorse cartacee ed elettroniche della biblioteca e sui servizi erogati.                                               |                                      |                   |  |  |
| <ul> <li>Organizzazione</li> </ul>                              | Alcuni documenti sono in                                                                                                    | fase di revisione e/o aggiornamento  |                   |  |  |
| ▶ Servizi                                                       | Presentazioni:<br>I servizi bibliotecari: presentazione e istruzioni per l'uso - 06.11.2018<br>IL Sistema Bibliotecario d'Ateneo (SBA) e i servizi bibliotecari: "Uno su cento" - 16.03.2018 |                                      |                   |  |  |
| Cerca e trova risorse                                           |                                                                                                    |                                      |                   |  |  |
| • Relazioni e statistiche                                       | Dieghevoli:                                                                                                    | CON ENGNOLE BASIC/ Online - 31.07.20 |                   |  |  |
| <ul> <li>Biblioteca di Economia e<br/>Giurisprudenza</li> </ul> | Biblioteca di Ingegneri                                                                                                    | a e Medicina. Sede di Ingegneria     |                   |  |  |
| <ul> <li>Biblioteca di Ingegneria</li> </ul>                    |                                                                                                    | le all'essenti ferm                  |                   |  |  |
| Presentazione                                                   | Le slides d                                                                                                    | iegii eventi forn                    | nativi sono       |  |  |
| <ul> <li>Elenco personale</li> </ul>                            | pubblicate                                                                                                    | e nella sezione «                    | Guide e           |  |  |
| <ul> <li>Patrimonio</li> </ul>                                  | materiali                                                                                                    | informativi» (                       | del portale.      |  |  |
| Guide e materiali informativi<br>• Tesi di taurea               |                                                                                                    |                                      |                   |  |  |

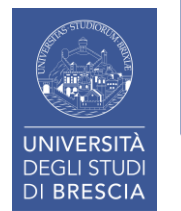

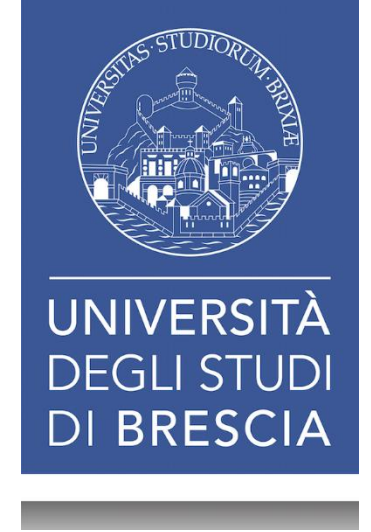

# I SERVIZI BIBLIOTECARI Presentazione e istruzioni per l'uso

# 15 Ottobre 2019

#### Grazie per la vostra attenzione.

Fiorenza Facchi

Biblioteca di Ingegneria e Medicina - Sede di Ingegneria (biblioteca.ing@unibs.it t. 0303715918)